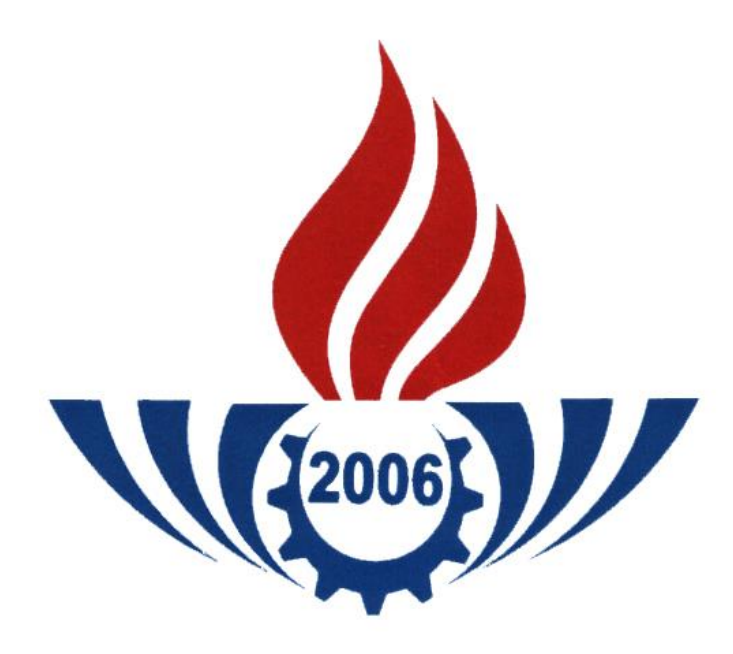

MİLLİ EĞİTİM BAKANLIĞI HAYAT BOYU ÖĞRENME GENEL MÜDÜRLÜĞÜ MESLEKİ AÇIK ÖĞRETİM LİSESİ

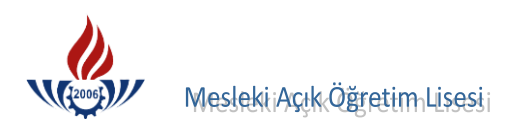

#### MESLEKİ AÇIK ÖĞRETİM LİSESİ

Açık Öğretim Lisesi, 1992 yılında Film Radyo ve Televizyonla Eğitim Başkanlığı bünyesinde kurulmuştur. Açık Öğretim Lisesi Uzaktan öğretim teknolojilerini kullanarak lise öğrenimi veren ve bu hizmeti merkezi sistemle yürüten, bir kuruluş olarak göreve başlamıştır.

Meslekî Açık Öğretim Lisesi, program olarak 1995 yılında uzaktan öğretim teknolojilerine yüz yüze eğitimi de katarak Açık Öğretim Lisesi bünyesinde 02.02.2006 tarihine kadar hizmet vermiştir.

Bilimsel ve teknolojik gelişmeler, yüz yüze eğitimi ve staj çalışmaları ile bugüne kadarki uygulamalardan alınan geri bildirimler sonucunda, Açık Öğretim Lisesinde mevcut olan mesleki orta öğretim programlarının daha etkin bir şekilde uygulanabilmesine imkan verilebilmesi için Meslekî Açık Öğretim Lisesi'nin kuruluşu zorunlu hale getirmiştir.

Bu amaçla 24.12.2005 tarihli ve 26033 sayılı, Resmi Gazete'de yayımlanan Yönetmelikte Meslekî Açık Öğretim Lisesi'nin kurulmasına ilişkin hükümler yer almıştır.

02.02.2006 tarih ve 1461 sayılı Bakanlık makamının onayı ile Eğitim Teknolojileri Genel Müdürlüğüne bünyesinde "MESLEKÎ AÇIK ÖĞRETİM LİSESİ" kurulmuştur.

#### VIZYONUMUZ

Mesleki eğitimi bilgi çağı eğitim sistemine uyumlandırmak,

#### MİSYONUMUZ

Bilgi toplumu olma sürecinde, zorunlu eğitim çağı dışında kalmış herkese mesleki eğitim verilebilmesi için mesleki eğitim sistemini en uygun teknolojilerle bütünleştirmek.

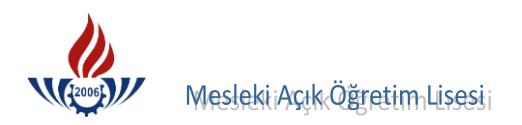

# BILGI SISTEMINE GIRIŞ

Mesleki Açık Öğretim Sisteminin resmi internet adresi <u>www.maol.meb.gov.tr</u> dir. Sisteme giriş, internet sayfamızın sağ kısmında Açık Öğretim Portalı altındaki "okul/kurum girişi" butonundan yapılır.

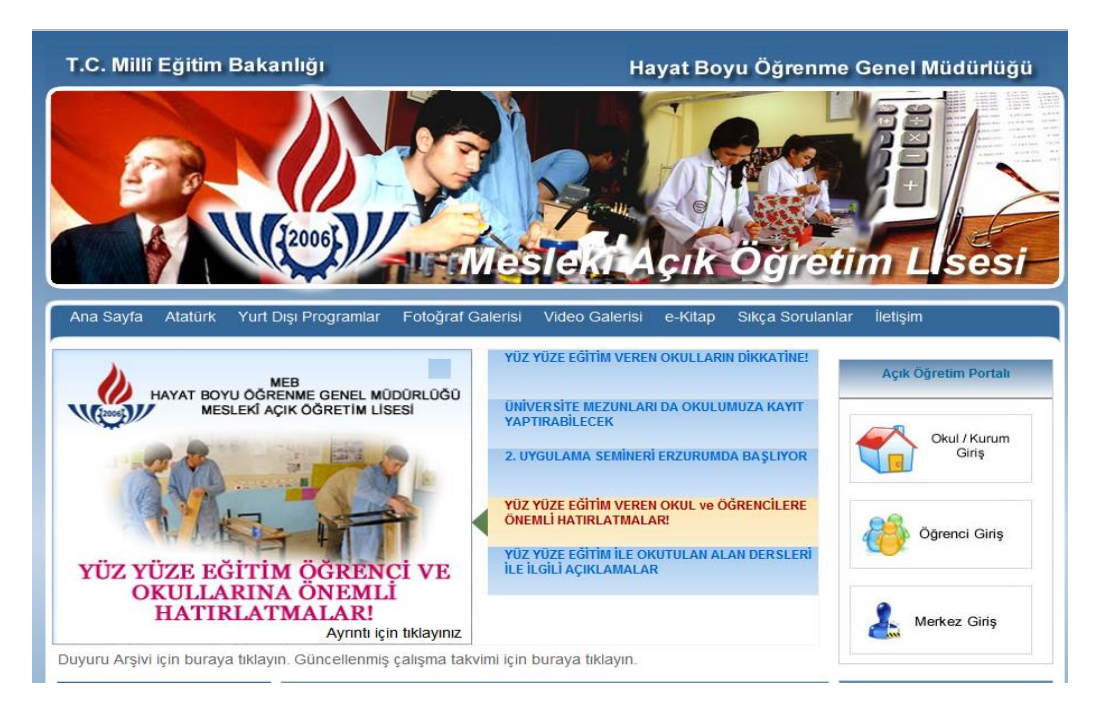

# Α. ΥΕΝΙ ΚΑΥΙΤ

Bir öğrenciyi ilk defa sisteme kaydetme işlemine yeni kayıt denilmektedir. Yeni kayıt işlemi için sistemde **YENİ KAYIT İŞLEMLERİ** menüsünden, **YENİ KAYIT** seçeneği tıklanarak işlem başlatılır.

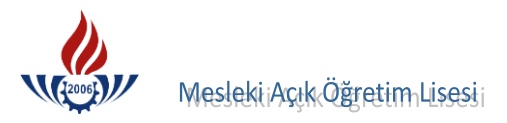

| İŞLEMLER                                    | ÖĞRENCİ YENİ KAYIT EKRANI AOL040                                                                                                    |
|---------------------------------------------|----------------------------------------------------------------------------------------------------|
| Güvenli Çıkış                               | Yeni kayıt işleminde öğrencinin kaydının alınacağı okul ve örenci tipi bilgileri kayıt tamamlandıktan sonra                                                                                   |
| Öğrenci Arama                               | değiştirilemez.                                                                                                    |
| Hızlı Öğrenci Arama                         | Lütfen bu alanları belirlerken dikkat ediniz.                                                                                                    |
|                                             | Yeni Kavit Öğrenci Bilgilerini Giriniz                                                                                                    |
| ÖĞRENCİ GENEL BİLGİLER                      | Kimlik Numarası :                                                                                                    |
| BİLGİ DÜZENLEME                             |                                                                                                    |
| ÖĞRENCİ İŞLERİ                              | General Tipi                                                                                                    |
| MESAJLAR                                    |                                                                                                    |
| MEZUNİYET İŞLEMLERİ                         | YENI KAYIT İSLEMİNE BAŞLA                                                                                                    |
| ARŞİV İŞLEMLERİ                             |                                                                                                    |
| ISTATISTIK                                  |                                                                                                    |
| B DERS SEÇME VE KAYIT<br>YENÎLEME ÎŞLEMLERÎ |                                                                                                    |
| 🛛 YENİ KAYIT İŞLEMLERİ 🗧 🗲                  |                                                                                                    |
| Form-C Öğrenci Listesi                      |                                                                                                    |
| Silik Öğrenci Form C                        |                                                                                                    |
| Tasdiknameli Öğrenci Form C                 |                                                                                                    |
| Yeni Kayıt                                  |                                                                                                    |
| Yeni Kayıt Listesi                          |                                                                                                    |
| DERS İŞLEMLERİ                              |                                                                                                    |
| DÖNEM İŞLEMLERİ                             |                                                                                                    |
| KULLANICI İŞLEMLERİ                         |                                                                                                    |
| TANIM İŞLEMLERİ                             | 1                                                                                                    |
| Bu                                          | ,<br>web yazılımının düzgün görüntülenebilmesi için tavsiye edilen <b>en düşük</b> çözünülürlük oranı 1024*768 dir.<br>M.E.B. Eğitim Teknolojileri Genel Müdürlüğü ©2007. Her Hakkı Saklıdır. |

İlk aşamada TC kimlik numarası girilir; sonra öğrenci tipi belirlenir.

TC Kimlik numarası bulunmayan (Türk vatandaşı olmayıp ülkemizde yaşayan yabancı uyruklu kişiler) öğrenci kayıtları için işaretlenmesi gerekmektedir.

| İŞLEMLER                                  | ÖĞRENCİ YENİ KAYIT EKRANI                                                                  | AOL04005          |
|-------------------------------------------|--------------------------------------------------------------------------------------------|-------------------|
| n Güvenli Çıkış                           | Yeni kavıt isleminde öğrencinin kavdının alınacağı okul ve örenci tipi bilgileri kavıt tam | amlandıktan sonra |
| Öğrenci Arama                             | değiştirilemez.                                                                            |                   |
| Hızlı Öğrenci Arama                       | Lütfen bu alanları belirlerken dikkat ediniz.                                              |                   |
|                                           | Yeni Kayıt Öğrenci Bilgilerini Giriniz                                                     |                   |
| ÖĞRENCİ GENEL BİLGİLER                    | Kimlik Numarası                                                                            |                   |
| BİLGİ DÜZENLEME                           | Yabanci Uyruklu Oğrenci :                                                                  |                   |
| 🗷 ÖĞRENCİ İŞLERİ                          | Vogrenci Tipi                                                                              |                   |
| MESAJLAR                                  | ILKÖĞRETİM OKULU YA DA ORTA OKUL MEZUNU                                                    |                   |
| MEZUNİYET İŞLEMLERİ                       | YURTDIŞI DENKLİK                                                                           |                   |
| ARŞİV İŞLEMLERİ                           | GENEL LISE MEZUNU<br>MESLEK LISESI MEZUNU                                                  |                   |
| 🖻 İSTATİSTİK                              | AÇIK ÖĞRETİM LİSESİ MEZUNU<br>MESLEKİ ACIK ÖĞRETİM LİSESİ MEZUNU                           |                   |
| DERS SEÇME VE KAYIT<br>YENÎLEME ÎŞLEMLERÎ |                                                                                            |                   |
| 🛙 YENİ KAYIT İŞLEMLERİ                    |                                                                                            |                   |
| Form-C Öğrenci Listesi                    |                                                                                            |                   |
| Silik Öğrenci Form C                      |                                                                                            |                   |
| Tasdiknameli Öğrenci Form C               |                                                                                            |                   |
| Yeni Kayıt                                |                                                                                            |                   |
| Yeni Kayıt Listesi                        |                                                                                            |                   |

Öğrenci tipinde, şekilde de görüldüğü gibi farklı kriterlerdeki durumlar söz konusudur. Öğrenciye, yeni kayıt esnasında öğrenci tipine göre numara verilmektedir. Eğer öğrenci tipi yanlış seçilirse, farklı kategoride numara verilmiş olur. Öğrenciler, ilköğretim okulu ya da ortaokul mezunu, lise ara sınıf tasdikname, genel lise mezunu, Meslek Lisesi mezunu, Açık Öğretim Lisesi mezunu, Mesleki Açık Öğretim lisesi mezunu olarak gelenler şeklinde tanımlanabilir.

Bu öğrencilerin belgeleri iyi analiz edilerek, öğrenci tiplerinin doğru tanımlanması önem arz etmektedir.

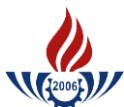

MeslekiiAçık Öğretim Lisesii

| İŞLEMLER                                    | ÖĞRENCİ YENİ KA | AYIT EKRANI                              | 1111)/1889/1899/1899/1998/1988/1889/11110/1880/188                             |                   | AOL04005 |
|---------------------------------------------|-----------------|------------------------------------------|--------------------------------------------------------------------------------|-------------------|----------|
| 🜉 Güvenli Çıkış                             | Veni kavit      | isleminde öğrencinin kaydının al         | unacağı okul ve örenci tini hilgileri kavı                                     | t tamamlandıktarı | sonra    |
| Öğrenci Arama                               | Tem kayit       | işlerininde öğrenenini kayanın a         | değiştirilemez.                                                                | t tamamanantaktan | Jointa   |
| Hızlı Öğrenci Arama                         | 1               | Lütfen bu a                              | lanları belirlerken dikkat ediniz.                                             |                   |          |
|                                             |                 | Yeni Kayıt Öğrenci Bilgilerini Giriniz   | nne en negende en en die him en die en die die die die die die die die die die |                   |          |
| ÖĞRENCİ GENEL BİLGİLER                      |                 | Kimlik Numarası                          | :000000000                                                                     |                   |          |
| BİLGİ DÜZENLEME                             |                 | Yabancı Uyruklu Öğrenci                  |                                                                                | (march)           |          |
| ÖĞRENCİ İŞLERİ                              |                 | Ogrenci Tipi<br>Kawdadilmak İstanan Okul | : LISE ARASINIF, TASDIKNAME                                                    | ×                 |          |
| MESAJLAR                                    |                 | Kaydedimek Istenen Okur                  |                                                                                |                   |          |
| MEZUNİYET İŞLEMLERİ                         |                 |                                          | AÇIK ÖĞRETİM LİSESİ - 4 YILLIK<br>MESLEKİ ACIK ÖĞRETİM LİSESİ - 4 YILLIK       |                   |          |
| ARŞİV İŞLEMLERİ                             |                 |                                          | MAÖL İMAM HATİP LİSESİ - 4 YILLIK                                              |                   |          |
| istatistik                                  |                 |                                          | ORTADOĞU PROGRAMI - 4 YILLIK                                                   |                   |          |
| B DERS SEÇME VE KAVIT<br>VENÎLEME ÎŞLEMLERÎ |                 |                                          |                                                                                |                   |          |
| YENİ KAYIT İŞLEMLERİ                        |                 |                                          |                                                                                |                   |          |
| Form-C Öğrenci Listesi                      |                 |                                          |                                                                                |                   |          |
| Silik Öğrenci Form C                        |                 |                                          |                                                                                |                   |          |
| Tasdiknameli Öğrenci Form C                 |                 |                                          |                                                                                |                   |          |
| Yeni Kayıt                                  |                 |                                          |                                                                                |                   |          |
| Yeni Kayıt Listesi                          |                 |                                          |                                                                                |                   |          |

Kaydedilmek istenilen okul listesinden seçim yapılıp **YENİ KAYIT İŞLEMİNE BAŞLA** butonuna basıldığında işlem başlatılmış olur.

Bu aşamadan sonra seçilen öğrenci tipine göre bir kayıt ekranı ile karşılaşılır. Tüm öğrenci tiplerinde ekran farklıdır.

Kayıt işlemine başlanıldığında TC kimlik numarası girilen öğrencinin özlük bilgileri, kaydedilen okul ve öğrenci tipi çok iyi kontrol edilmeli, hata varsa kayıt işleminden vazgeçilmeli hata yok ise **KAYIT İŞLEMİNE BAŞLA** butonuna basılmalıdır.

| KAYIT İŞLEMİ                      |                                                                                            |                                                                   | AOL                                               |
|-----------------------------------|--------------------------------------------------------------------------------------------|-------------------------------------------------------------------|---------------------------------------------------|
| Öğrenci Kimlik Bilgileri          |                                                                                            |                                                                   |                                                   |
| T.C. Kimlik No                    | :                                                                                          |                                                                   |                                                   |
| Adı                               | ERKAM FATİH                                                                                | Soyadı                                                            | :                                                 |
| Baba Adı                          | MUSTAFA                                                                                    | Anne Adı                                                          | : HÜLYA                                           |
| Doğum Tarihi                      | 16/10/1995                                                                                 | Doğum Yeri                                                        | ; ÇUBUK                                           |
| Cinsiyeti                         | : Erkek                                                                                    |                                                                   |                                                   |
| Kayıt Edilen Okul<br>Öğrenci Tipi | : MESLEKİ AÇIK ÖĞRETİM<br>: LİSE ARASINIF, TASDİK<br>Kayıt Ücreti Yatırılmam<br>Yapılamaz! | LİSESİ 4 YILLIK<br>NAME<br>ıştır. Öğrencinin Dekont Muafiyeti Saj | ğlayacak Bir Özel Durumu Yok İse Kayıt İşlemi     |
| 15445037818 Kimlik Num            | iaralı ERKAM FATİH ASLIİPEK Belirtil                                                       | en Okula Kayıt Edilecektir, İşlemi Ona                            | aylıyoarsanız Kayıt Yenileme İşlemine Başla tuşuı |
|                                   | tıklayınız. Eğer Bir Eksiklik C                                                            | )lduğunu Düşünüyorsanız İptal Et düğ                              | ğmesine tıklayınız.                               |
| F                                 |                                                                                            |                                                                   | THEYEY                                            |

Bu aşamadan sonra yeni kayıt işlemine başlanılmalı ve aşağıdaki ekran görüntüsünde oklarla belirlenen yerler zorunlu olarak doldurulmalıdır.

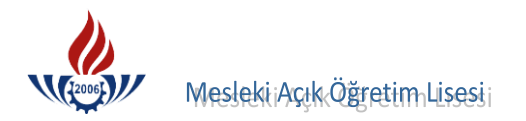

Doldurulması gereken yerlerden herhangi biri ya da bir kaçı doldurulmadığı taktirde kayıt işlemi yapılamaz ve sistem gerekli uyarıyı verir.

| YENİ KAYIT ÖĞRENCİ BİLGİ GİRİŞİ               |                                                                                                    | ener werener                                        |                                                 |                       |                                                 | AOL0400  |
|-----------------------------------------------|----------------------------------------------------------------------------------------------------|-----------------------------------------------------|-------------------------------------------------|-----------------------|-------------------------------------------------|----------|
| Öğrenci Kimlik Bilgileri                      |                                                                                                    | an une entre                                        | ar war war, brieden ar war war, brieden ar      | an was normanas       | na wakani yana manana makani ana kata manana ma |          |
| T.C. Kimlik No                                | :                                                                                                    |                                                     |                                                 |                       |                                                 |          |
| Adı                                           | HÜLYA AYŞE                                                                                                    |                                                     | Soyadı                                          |                       | : KOÇYİĞİT                                      |          |
| Baba Adı                                      | HASAN                                                                                                    |                                                     | Anne Adı                                        |                       | FEVZİYE                                         |          |
| Doğum Tarihi                                  | : 17/10/1967                                                                                                  |                                                     | Doğum Yeri                                      |                       | ANKARA                                          |          |
| Cinsiyeti                                     | : Kadin                                                                                                    |                                                     | -                                               |                       |                                                 |          |
|                                               |                                                                                                    |                                                     |                                                 |                       |                                                 |          |
| Öğrenci Başvuru Okul Bilgileri                | расталияльного эконогранист в эконого эконого эконого эконого эконого эконого эконого эконого эконого эконого | 1 4 C 11 1 SC 1                                     |                                                 |                       | a bearing and the bearing and the               |          |
| Başvurduğu Okul                               | : MESLEKÍ AÇIK ÖĞRETİM LİSESI - 41                                                                            | TLLIK                                               |                                                 | ~                     |                                                 |          |
| Basvurduğu Alan-Bölüm                         | COCUK GELİŞİMİ VE BİTİM ALANI                                                                                 |                                                     |                                                 |                       |                                                 |          |
| 1. Yabancı Dil Segeneği                       | : INGLIZCE                                                                                                    |                                                     | 2.Yabancı Dil Seçeneği                          |                       | :                                               | ~        |
|                                               |                                                                                                    |                                                     |                                                 |                       |                                                 |          |
| Öğrenci Geldiği Kaynak Bilgileri              |                                                                                                    | runnin an                                           |                                                 |                       |                                                 |          |
| Geldiği Kaynak                                | : LİSE ARASINIF, TASDİKNAME                                                                                   | $\sim$                                              | -                                               |                       |                                                 |          |
| Geldiği Öğrenim Sistemi                       | ALAN YOK / ALAN SECMELT SINTE ST                                                                              | STEM 🔽                                              | 1                                               |                       |                                                 |          |
| Geldiği Okul                                  | GENEL LİSE-4 YILLIK                                                                                           | _                                                   |                                                 |                       |                                                 | ~        |
| Geldiği Alan / Bölüm                          | Alan Yok                                                                                                    | $\mathbf{v}$                                        |                                                 |                       |                                                 |          |
|                                               |                                                                                                    |                                                     |                                                 |                       |                                                 |          |
| Öğrenci Öğrenim Belgesi Bilgileri             |                                                                                                    |                                                     |                                                 |                       |                                                 |          |
| Oğrenim Belgesi Cinsi                         | : TASDIKNAME                                                                                                  | $\mathbf{v}$                                        |                                                 |                       |                                                 |          |
| Öğrenim Belgesi Tarihi                        | : 01/01/2006 Orn: 01/01/<br>aibi                                                                              | 2000                                                |                                                 |                       |                                                 |          |
| Öğrenim Belgesi Savısı                        | gibi.<br>▶ : 145                                                                                              |                                                     |                                                 |                       |                                                 |          |
| Öğr. Belg. Düzenleyen Kurum                   | : KECTÖREN LISEST                                                                                             |                                                     |                                                 |                       |                                                 |          |
| Mezun Olduğu Kurum (İlköğretim - Or <u>ta</u> |                                                                                                    |                                                     |                                                 |                       |                                                 |          |
| Okul)<br>Dislama Nat/Puan Sistemi             |                                                                                                    |                                                     | Dielema Natu / Duani                            |                       |                                                 |          |
| Diploma Noty-dan aisterni                     | •                                                                                                    |                                                     | olpionia Noto / Peani                           |                       |                                                 |          |
| Yüz Yüze Eğitim Kurum Bilgileri               |                                                                                                    | anararana na sa sa sa sa sa sa sa sa sa sa sa sa sa |                                                 | NO SERVICI NA VINI AN |                                                 |          |
| Kurum İl                                      | ANKARA                                                                                                    | $\mathbf{v}$                                        |                                                 |                       |                                                 |          |
| Kurum İlçe                                    | YENIMAHALLE                                                                                                   | $\mathbf{v}$                                        |                                                 |                       |                                                 |          |
| Kurum Adı                                     | Batkent Kiz Teknik ve Meslek Lisesi                                                                           |                                                     |                                                 | <b>~</b>              | Boş Kontenjan :0                                |          |
|                                               |                                                                                                    |                                                     |                                                 |                       |                                                 |          |
|                                               |                                                                                                    |                                                     |                                                 |                       |                                                 |          |
| Öğrenci Adres ve Sınav Yeri Bilgileri         | lan an an an an an an an an an an an an a                                                                     | en investore                                        | ur, nar man, brædinar ur, nar man, brædinar ur, | an was norther ne     | na wakana karakara na wakara karakara na        |          |
| Adresi                                        | : EĞİTEK MESLEKİ AÇI KÖĞRETİM LİSES                                                                           | ;t                                                  |                                                 |                       |                                                 |          |
| Semt                                          | : YENIMAHALLE                                                                                                 |                                                     | Posta Kodu                                      | -                     | : 06500                                         |          |
| Adres IIi                                     | : ANKARA                                                                                                    | $\mathbf{v}$                                        | Adres İlçesi                                    |                       | :                                               | <b>~</b> |
| Sinav Merkezi                                 | : ANKARA-YENIMAHALLE                                                                                          | <b>~</b>                                            |                                                 |                       |                                                 |          |
| Telefon No                                    | E 03122969400                                                                                                 |                                                     | Gsm No                                          |                       | : 05555556677                                   |          |
| E-Posta Adresi                                | :                                                                                                    |                                                     | Olke Kodu                                       |                       | : TÜRKİYE                                       | ×        |
| Özel Durumu                                   | :                                                                                                    |                                                     |                                                 |                       |                                                 |          |
| Ceza Evi İli                                  | :                                                                                                    | $\mathbf{v}$                                        | Ceza Evi İlçesi                                 |                       | :                                               | ~        |
| Ceza Evi                                      | :                                                                                                    |                                                     |                                                 | ×                     |                                                 |          |
| Özür Grubu                                    | HERHANG BIR ÖZRÜ YOK                                                                                          |                                                     | Çalışma Durumu                                  |                       | ►: 1901                                         | <b>M</b> |
| Eğitim Materyali                              | : KİTAP                                                                                                    | $\mathbf{v}$                                        |                                                 |                       |                                                 |          |
|                                               |                                                                                                    |                                                     |                                                 |                       |                                                 |          |
|                                               |                                                                                                    |                                                     |                                                 |                       |                                                 |          |
| 1                                             | Kawlet                                                                                                    |                                                     |                                                 |                       | Gari Dão                                        |          |
| XE.                                           | hayact                                                                                                    |                                                     |                                                 |                       | - Gen Dun                                       |          |
|                                               |                                                                                                    |                                                     |                                                 |                       |                                                 |          |
|                                               |                                                                                                    |                                                     |                                                 |                       |                                                 |          |

# Öğrenci Başvuru Okul Bilgileri

**Başvurduğu Alan-Bölüm Kayıt** yaptıran öğrencinin kayıt olmak istediği alan ve bölüm, açılan menüden seçilir.

Yabancı Dil Seçeneği öğrenciye sorularak seçilir.

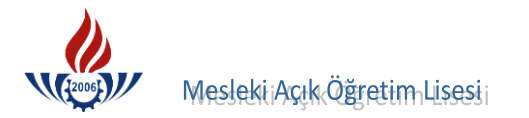

## Öğrenci Geldiği Kaynak Bilgileri

Geldiği Öğrenim Sistemi; Öğrencinin daha önce ayrıldığı lisede okuduğu sistem seçilir.

Geldiği Okul; Ayrıldığı lise türü açılan menüden seçilir.

Önemli NOT: Veri girişini hızlandırmak için geldiği okul Genel Lise seçilmeli.

Geldiği Alan-Bölüm; Ayrıldığı/Daha önce okuduğu lisedeki bölümü açılan menüden seçilir.

#### Öğrenci Öğrenim Belgesi Bilgileri

Öğrenim Belgesi Cinsi; Öğrencinin kayıt olurken getirdiği belge açılan menüden seçilir.

**Öğrenim Belgesi Tarihi;** Öğrencinin kayıt olurken getirdiği belgenin tarihi gün/ay/yıl formatında yazılmalıdır. **Örnek:** 01/01/2005 gibi.

Öğrenim Belgesi Sayısı; Öğrencinin kayıt olurken getirdiği belgenin tarihi elle yazılmalıdır. Örnek: 145 gibi.

Öğrenim Belgesini Düzenleyen Kurum; Öğrencinin daha önce ayrıldığı okulun adı yazılmalıdır.

**Mezun Olduğu Kurum (İlköğretim/Ortaokul);** Öğrencinin daha mezun olduğu ilköğretim/ortaokul adı yazılır. Burada yazacağınız okul adı öğrenci mezun olduğunda diplomasına yansıyacağından kısaltma yapılmadan yazılmalıdır. Lise mezunlarına mezun olduğu lise adı yazılmalıdır.

#### Yüz Yüze Eğitim Kurum Bilgileri

Kurum İl; Öğrencinin yüz yüze eğitim alacağı il açılan menüden seçilmelidir.

Kurum İlçe; Öğrencinin yüz yüze eğitim alacağı ile bağlı ilçe açılan menüden seçilmelidir.

Kurum Adı; Öğrencinin yüz yüze eğitim alacağı okul adı açılan menüden seçilmelidir.

#### Öğrenci Adres ve Sınav Yeri Bilgileri

Adresi; Öğrencinin adresi tam olarak yazılmalı, kısaltmaya zorunlu hallerde gidilmelidir. Semt, ilçe ve il bölümleri ayrıca seçilecek durumda olması nedeniyle adres satırına semt, ilçe ve il adı yazılmamalıdır.

Semt; Öğrencinin adresinde semt geçiyorsa yazılmalıdır.

Posta Kodu; Öğrencinin adresine ait posta kodu yazılmalıdır.

Adres ili; Öğrencinin adres ili açılan menüden seçilmelidir.

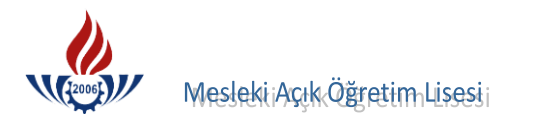

Adres ilçesi; O ile ait ilçe listesinden öğrencinin adres ilçesi açılan menüden seçilmelidir.

**Sınav Merkezi;** Öğrencinin istediği sınav merkezi muhakkak seçilmelidir. Öğrencinin adres ili ile sınava girmek istediği il aynı olmayabilir. Bu nedenle özellikle bu kısım öğrenciye sorularak seçilmelidir. Sınav ili sınav kütüğü hazırlandıktan sonra değiştirilemeyeceği için önemlidir.

**Telefon no;** Öğrencinin ev yada iş telefonu girilmelidir. Bu alana, alan kodunun başına **0** yazılmalıdır. Aksi taktirde kayıt işlemi gerçekleşmeyecektir.

**Gsm no;** Öğrenciye acil durumlarda ulaşabilecek bir cep telefon numarası başına **0** getirilerek girilmelidir.

E-posta adresi; varsa e-posta adresi girilmelidir.

Özel Durum; Öğrenciye ait, Çocuk Esirgeme Kurumu/Islahevinde Yaşıyorum, Gaziyim, Mahkeme Kararı ile Eğitim Tedbiri Verilenler, Şehit veya Gazilerin Eş ve Çocukları, Tutukluyum- Hükümlüyüm gibi özel durumlar var ise buradan mutlaka seçilmeli ve bu durumlar mutlaka belgelendirilmelidir. Aksi taktirde YOK seçilerek geçilmelidir. Ancak "Tutukluyum/Hükümlüyüm" özel durumunu seçildiğinde Özel Durumun hemen altındaki cezaevi ili, cezaevi ilçesi ve cezaevi adı alanları aktif hale gelmektedir. Bu durumda öğrencinin cezaevi ili, cezaevi ilçesi ve cezaevi adı bilgileri ilgili seçeneklerden dikkatlice seçilerek diğer adımlara geçilmelidir.

Özür Grubu; Öğrencinin var ise özür grubu işaretlenmeli ve mutlaka belgelendirilmelidir. Bu belgeler öğrenci dosyası içerisinde mutlaka saklanmalıdır. Her rahatsızlığa ait özür grubu oluşturulamayacağından, sadece açılan menüde görüntülenen durumda olan öğrencilerin özür grubu işaretlenmelidir. Ancak sadece evde sınav hizmeti almak isteyen öğrenciler, ortopedik özürlü, alt ve üst beden kullanamıyor işaretlenmeli ve sınavlardan bir ay önce Sınav Hizmetleri Şubesi ile irtibata geçilmelidir.

Çalışma durumu; Öğrencilerin hangi işte çalıştığı açılan menüden seçilmeli,

# DİKKAT! Tüm işlemler bittiğinde en altta yer alan butonuna <sup>Jar</sup> <sup>Kadet</sup> muhakkak basılmalıdır. Aksi durumda yeni kayıt işlemi gerçekleşmez.

butonuna basıldığında herhangi bir eksiklik yok ise aşağıdaki ekran görüntülendi ise öğrenci numarası oluşturulmuş ve öğrenciye ait bilgiler sisteme aktarılmıştır. Eğer girilen bilgilerde eksik/hata var ise sistem gerekli uyarıyı verir.

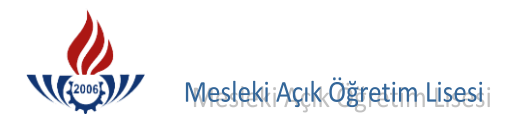

#### Öğrenci numarası oluştuktan sonra;

| Yeni Kayıt Öğrenci Bilgilerini                        |                                                                          |
|-------------------------------------------------------|--------------------------------------------------------------------------|
| Kimlik Numaralı HÜLYA AYŞE KOÇYİĞİT 2<br>Öğrenci İçir | 102688434 Öğrenci Numarası İle Kayıt Edilmiştir. Lütfe<br>1 Rapor Alınız |
| Öğrenci Onay Raporu Al                                | Öğrenci Şifre Raporu Al                                                  |
|                                                       |                                                                          |
| Yazdır                                                | Yazdır                                                                   |

#### Öğrenci Onay Raporu Al

İlk önce 💻 🚥 butonuna basılarak yazıcıdan çıktı alınmalı ve öğrenciye okutularak imzalatılmalı ve dosyasına konulmalıdır.

Daha sonra Daha sonra butonlarına basarak Öğrenci Şifre Raporu Çıktısı alınmalı ve öğrenciye verilmelidir.

Öğrenci bu raporda yer alan öğrenci numarası ve şifresi ile sisteme giriş yapacak, derslerini seçecek, sınava gireceği yeri öğrenecek ve her türlü iş ve işlemlerini yürütecektir.

#### **B. KAYIT YENİLEME**

Mesleki Açık Öğretim Lisesi öğrencilerinden öğrencilik durumu aktif veya donuk olan tüm öğrenciler kayıt yenileme işlemi yapabilirler.

Kayıt yenileme ücreti yatıran öğrenciler kayıt yenileme işlemine, "Ders Seçme ve Kayıt Yenileme İşlemleri" menüsünden "Kayıt Yenileme" basamağı seçilerek başlanır.

| İŞLEMLER                                  | KAYIT YENÎLEME EKRANI                                          |
|-------------------------------------------|----------------------------------------------------------------|
| 📕 Güvenli Çıkış                           | Kavit Yenileme islemi ile ilgili vardim dosvasi icin tiklavniz |
| Öğrenci Arama                             |                                                                |
| Hızlı Öğrenci Arama                       | Oğrenci Numarasını Giriniz                                     |
|                                           | Öğrenci Numarası :<br>Öğrenci Ara                              |
| ÖĞRENCİ GENEL BİLGİLER                    |                                                                |
| BİLGİ DÜZENLEME                           |                                                                |
| ÖĞRENCİ İŞLERİ                            |                                                                |
| MESAJLAR                                  |                                                                |
| MEZUNİYET İŞLEMLERİ                       |                                                                |
| ARŞİV İŞLEMLERİ                           |                                                                |
| ISTATISTIK                                |                                                                |
| DERS SEÇME VE KAYIT YENİLEME<br>İŞLEMLERİ |                                                                |
| Kayıt Yenileme                            |                                                                |

Öğrencinin numarası girilir ve öğrenci araması yaptırılır.

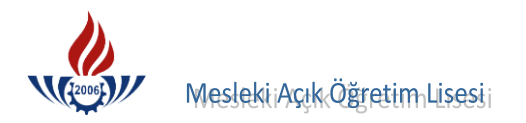

Çıkan sayfada öğrencinin genel bilgileri yer almaktadır. Öğrenci kayıt ücretini yatırdı ve ya ücret muafiyeti var ise butonu Devam Et seçilerek kayıt işlemine devam edilir.

| İŞLEMLER KA                  | YIT YENİLEME EKRANI      |                          |                                                        |                                         |  |
|------------------------------|--------------------------|--------------------------|--------------------------------------------------------|-----------------------------------------|--|
| 🜉 Güvenli Çıkış              | Öğrenci Bilgileri        |                          | สมาตรแบบและมหลายสายสายสายสายสายสายสายสายสายสายสายสายสา |                                         |  |
| Öğrenci Arama                |                          |                          |                                                        |                                         |  |
| Hızlı Öğrenci Arama          | Öğrenci No               | : 2092673541             | T.C. Kimlik No                                         | 4                                       |  |
| 32                           | Adı                      | : ERKAM FATİH            | Soyadı                                                 | 4 C C C C C C C C C C C C C C C C C C C |  |
|                              | Baba Adı                 | : MUSTAFA                | Anne Adı                                               | : HÜLYA                                 |  |
| ÖĞRENCİ GENEL BİLGİLER       | Okul / Alan - Bölüm      | : MESLEKİ AÇIK ÖĞRETİM L | ÍSESÍ - 4 YILLIK / MUHASEBE VE FÍNANS                  | SMAN ALANI                              |  |
| BİLGİ DÜZENLEME              | Öğrencilik Durumu        | : AKTIF                  |                                                        |                                         |  |
| ÖĞRENCİ İŞLERİ               | Son Aktif Dönemi         | : 2009 / 3               |                                                        |                                         |  |
| MESAJLAR                     |                          |                          |                                                        |                                         |  |
| MEZUNİYET İŞLEMLERİ          | 🗌 Yabancı Uyruklu Öğrenc | i                        |                                                        |                                         |  |
| ARŞİV İŞLEMLERİ              |                          |                          |                                                        |                                         |  |
| ISTATISTIK                   |                          |                          |                                                        |                                         |  |
| DERS SEÇME VE KAYIT YENÎLEME |                          |                          |                                                        |                                         |  |
| IŞLEMLERI<br>Kavet Yanilama  | Devam Et Yeni Ar         | ama                      |                                                        |                                         |  |
|                              |                          |                          |                                                        |                                         |  |
|                              |                          |                          |                                                        |                                         |  |
|                              |                          |                          |                                                        |                                         |  |
| DONEM IŞLEMLERI              |                          |                          |                                                        |                                         |  |

"Kayıt yenileme işlemleri bilgi girişi" ekranına; "Öğrenci Bilgileri" ve "Öğrenci Kimlik Bilgileri Güncelleme" bilgileri otomatik olarak gelecektir. Öğrencinin kimlik bilgilerinde değişiklik var ise TC Kimlik güncellemesi yapılmalıdır.

| Öğrenci No                                                                                              | : 2092673541                                                                        | T.C. Kimlik No                                     | :          |                                  |
|----------------------------------------------------------------------------------------------------|-------------------------------------------------------------------------------------|----------------------------------------------------|------------|----------------------------------|
| Adı                                                                                                    | : ERKAM FATÌH                                                                       | Soyadı                                             |            |                                  |
| Okul / Alan - Bölüm                                                                                     | : MESLEKİ AÇIK ÖĞRETİM LİSE                                                         | Sİ - 4 YILLIK / MUHASEBE VE FİNAN                  | SMAN ALANI |                                  |
|                                                                                                    |                                                                                     |                                                    |            |                                  |
| Oğrencilik Durumu<br>Öğrenci Kimlik Bilgileri Günd                                                      | : AKTIF                                                                             |                                                    |            |                                  |
| Öğrencilik Durumu<br>Öğrenci Kimlik Bilgileri Günd<br>T.C. Kimlik No                                    | : AKTIF<br>celleme<br>: 15445037818                                                 | Kimlik Sorgula                                     |            |                                  |
| Oğrencilik Durumu<br>Öğrenci Kimlik Bilgileri Günd<br>T.C. Kimlik No<br>Adı                             | : AKTIF<br>celleme<br>: 15445037818<br>: ERKAM FATH                                 | Kimilik Sorgula<br>Soyadı                          |            | : ASLIIPEK                       |
| Oğrencilik Durumu<br>Öğrenci Kimlik Bilgileri Güna<br>T.C. Kimlik No<br>Adı<br>Baba Adı                 | : AKTIF<br>celleme<br>: [15445037818<br>: ERKAM FATIH<br>: MUSTAFA                  | Kimlik Sorgula<br>Soyadı<br>Anne Adı               |            | : Asliipek<br>: Hülya            |
| Oğrencilik Durumu<br>Öğrenci Kimlik Bilgileri Güna<br>T.C. Kimlik No<br>Adı<br>Baba Adı<br>Doğum Tarihi | : AKTIF<br>celleme<br>: [15445037818<br>: ERKAM FATIH<br>: MUSTAFA<br>: [16/10/1995 | Kimlik Sorgula<br>Soyadı<br>Anne Adı<br>Doğum Yeri |            | : ASLIIPEK<br>: HULYA<br>: Çubuk |

"Öğrenci Adres Ve Sınav Yeri Bilgileri" penceresinde öğrencinin bilgileri kontrol edilir ve varsa değişiklikler yapılarak kaydet butonuna tıklanır.

| Öğrenci Adres ve Sınav Yeri E | Silgileri                      |              |             |          |
|-------------------------------|--------------------------------|--------------|-------------|----------|
| Adresi                        | : ATAPARK MAH. 36. SOKAK NO:33 |              |             |          |
| Semt                          | :                              | Posta Kodu   | : 06280     |          |
| Adres İli                     | : ANKARA                       | Adres İlçesi | : KEÇİÖREN  | <b>~</b> |
| Sinav Merkezi                 | : ANKARA-KEÇİÖREN              |              |             |          |
| Telefon No                    | : 03123799999                  | Gsm No       | : 555555555 |          |
| E-Posta Adresi                | : 555555555                    | Ülke Kodu    | : TÜRKİYE   | ~        |
| Özel Durumu                   | : GAZĪYĪM                      |              |             |          |
| Ceza Evi Adı                  | :                              |              |             |          |
| Kaydet                        | Yazdır                         |              | deri Dön    |          |
|                               |                                |              |             |          |

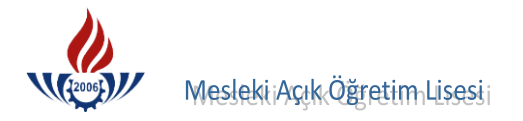

Gelen ekran görüntüsünde

Yazdır

butonuna basılır ve aşağıda örneği olan

#### belgenin çıktısı alınarak öğrenciye verilir.

|                                                                                                    | ÖLCME DEĞI                                                                                                    | T.C.<br>MİLLİ EĞİTİM BAKANLIĞI<br>EĞİTİM TEKNOLOJİLERİ GENEL MÜDÜRLÜĞÜ<br>ERLENDİRME VE AÇIK ÖĞRETİM KURUMLARI DAİ                                                                                                    | RE BAŞKANLIĞI                                                                                                    |                                    |
|----------------------------------------------------------------------------------------------------|----------------------------------------------------------------------------------------------------|----------------------------------------------------------------------------------------------------|----------------------------------------------------------------------------------------------------|------------------------------------|
|                                                                                                    | AÇ                                                                                                    | IK ÖĞRETİM LİSESİ VE MESLEKİ AÇIK ÖĞRETİM<br>ÖĞRENCİ KAYIT YENİLEME BAPORU                                                                                                    | isesí                                                                                                    |                                    |
| Merkez Kullanıcı Halk Eğitim Me                                                                                                    | erkezi                                                                                                    |                                                                                                    |                                                                                                    | 11.08.2                            |
| Öğrenci Bilgileri                                                                                                    |                                                                                                    |                                                                                                    |                                                                                                    |                                    |
|                                                                                                    | Кау                                                                                                    | t Yenileme İşleminiz Başarı İle Tamamlann                                                                                                    | ıştır.                                                                                                    |                                    |
| Öğrenci No                                                                                                    | : 2092673541                                                                                                    | T.C. Kimlik No                                                                                                    |                                                                                                    |                                    |
| Adı                                                                                                    | : ERKAM FATİH                                                                                                    | Soyadı                                                                                                    | :                                                                                                    |                                    |
| Okul / Alan - Bölüm                                                                                                    | : MESLEKİ AÇIK ÖĞRETİM LİSESİ - 4                                                                                                    | 4 YILLIK / MUHASEBE VE FİNANSMAN ALANI                                                                                                    |                                                                                                    |                                    |
| Şifreniz                                                                                                    | : ff+67+g                                                                                                    |                                                                                                    |                                                                                                    |                                    |
| Adres ve Sinav Yeri Bilgileriniz                                                                                                    |                                                                                                    |                                                                                                    |                                                                                                    |                                    |
| Adres                                                                                                    | : ATAPARK MAH. 36. SOKAK NO:33                                                                                                    |                                                                                                    |                                                                                                    |                                    |
| Adres İlçeniz                                                                                                    | : KEÇİÖREN                                                                                                    | Adres İliniz                                                                                                    | : ANKARA                                                                                                    |                                    |
| Sınav Merkeziniz                                                                                                    | : ANKARA-KEÇİÖREN                                                                                                    |                                                                                                    |                                                                                                    |                                    |
| Telefon Numaranız                                                                                                    | : 03123799999                                                                                                    | Gsm Numaranız                                                                                                    | : 5555555555                                                                                                    |                                    |
| Yüz Yüze Eğitim Alacağı Okul :                                                                                                    | ANKARA / ALTINDAĞ Ankara Ticaret Meslek Lises                                                                                                    | si                                                                                                    |                                                                                                    |                                    |
|                                                                                                    |                                                                                                    | :: MUTLAKA OKUYUNUZ ::                                                                                                    |                                                                                                    |                                    |
| <ol> <li>Kayıt yenileme yapan ö</li> <li>Alan değiştirmek isteye<br/>değiştiren öğrencilerimi<br/><b>yetkisi yoktur</b>, bu oku</li> <li>Ders seçme işlemine ge</li> <li>Okul değişikliği yapan ö</li> <li>yapmalıdırlar.</li> </ol> | iğrencilerimiz, www.aol.meb.gov.tr ve www.maol.<br>n Açık Öğretim Lisesi öğrencilerimiz sınava yaklaşı<br>zin seçmiş olduğu dersleri silindiğinden dolayı <u>mu</u><br>ula kayıtlı öğrencilerden alan değiştirmek isteyenl<br>çımeden önce genel ders durumunuzu ve kredi bi<br>ğrencilerimiz Ders Seçme İşlemini okul değişikliğ | meb.gov.tr adreslerinde yer alan ÖĞRENCİ GİRİ<br>jik 1 ay kalincaya kadar <b>Bilgi Düzenleme</b> menü<br>til <b>aka yeniden ders secmeleri</b> gerekmektedir<br>erin dilekçe ile Halk Eğitim Merkezi Müdürlüğüne I<br>gilerinizi Öğrenci Genel Bilgiler menüsü altınd<br>i yapıldıktan sonra | şî butonunu tikləyərək sisteme gireceklerdir.<br>ü alındaki <b>Alan Bölüm Değiştirme</b> ekranından alanlarını değiştirel<br>Mesleki Açıköpetimi Disesinde öğrencilerin sistem üzerinden <b>alan de</b><br>aşvurması gerekiyor.<br>nı kontrol etmeniz faydanıza olacaktır. | bilirler. Ala<br>s <b>ğiştirme</b> |
| <ol> <li>Ders Seçme İşlemini sır<br/>derslerin yanındaki mav</li> <li>Öğrencilik durumunu<br/>sınav tarihine yaklaşık ;</li> </ol>                                                                                                   | nav tarihine yaklaşık 1 ay kalıncaya kadar yapabi<br>vi butonlara tıklayarak yapmanız gerekmektedir.<br>I <b>z AKTİF hale geldikten sonra</b> , adres bilgilerin<br>1 av kalıncaya kadar güncelleviniz.                                                                                                    | lirsiniz. Ders Seçme İşlemini <b>Kayıt Yenileme İş</b><br>izi sistemden mutlaka kontrol ederek; hata varsa                                                                                                    | emleri altındaki Ders Seçme İşlemi butonuna basarak; açılan ekr<br>Bilgi Düzenleme menüsü içerisinde bulanan Adres Bilgileri ekran                                                                                                    | anda<br>undan,                     |
| <ol> <li>Öğrencilik durumunu<br/>Merkezi ekranından, sı</li> </ol>                                                                                                    | IZ AKTİF hale geldikten sonra, sınava merkez<br>ınav tarihine yaklaşık 1 ay kalıncaya kadar günce                                                                                                    | inizi sistemden mutlaka kontrol ederek; hata var:<br>Ileyiniz.                                                                                                    | a Bilgi Düzenleme menüsü içerisinde bulanan Sınav Bölgesi İrtib                                                                                                    | at                                 |
| <ol> <li>Tasdiknameli Form-C iş<br/>dekontlarınızı saklayınız</li> <li>Tasdiknameli Form-C iş<br/>Öğrencilerimizin mağdu</li> </ol>                                                                                                  | slemini tamamlayan öğrencilerimiz istenildiğinde d<br>z.<br>jemini tamamlayan ancak sisteme girerek ders sı<br>ır olmamaları için belirtilen tarihe kadar ders seçn                                                                                                    | ekontlarının bir nüshasını Açık Öğretim Liselerine<br>eçme işlemini yapmayan öğrencilerimize bu ve bu<br>ne işlemini yapmalarını gerekmektedir.                                                                                                    | ibraz etmek zorundadır. Bu nedenle kayıt yenileme ücreti yatırdığına<br>ndan sonraki dönemlerde okul müdürlüklerince ders ataması yapılma                                                                                                    | dair<br>ayacaktır.                 |
| <ol> <li>Bilgi için www.aol.meb.ş</li> <li>Öğrencilere sınav giriş y</li> <li>Sınav Giriş Bilgileri e<br/>sistemden alabilirler.</li> </ol>                                                                                          | gov.tr ve www.maol.meb.gov.tr adreslerine, <b>03</b><br>yeri ve sınav sonuç bilgileri <u>posta ile gönderilm</u><br>ıkranından <u>sınav giriş veri bilgilerinin çıktısın</u>                                                                                                    | <b>12 444 83 83</b> çağrı merkezine veya Ha<br><u>reyecektir</u> . Öğrencilerimiz sınav giriş yeri bilgiler<br><u>n</u> alıp bu belge ile sınava girebilirler. Öğrencilerin                                                                                                    | k Eğitim Merkezi' ne başvurabilirsiniz.<br>i için sisteme giriş yaparak <b>Öğrenci Genel Bilgiler</b> menüsü içerisin<br>iz sınav giriş yeri bilgilerini sınav tarihinden yaklaşık 2 hafta öncesinc                                                                        | de bulunai<br>de                   |

#### ÜCRET MUAFİYETİ

Öğrenci kayıt yenileme yönergesinde belirlenen özel durumlar kapsamında ise;

Öğrenci yeni kayıt yönergesinde belirlenen;

- 1. 1974 Kıbrıs Barış Harekâtında yaralanan gazilerimiz ile bu mücadelede şehit düşenlerin eş ve çocukları,
- 2. Terörle mücadele görevini yaparken yaralanan gazilerimiz ile şehit düşenlerin eş ve çocukları,
- 3. İstiklal madalyası verilmiş, Vatani hizmet tertibinden şeref aylığı bağlananlar;
- 4. Mahkeme kararıyla eğitim tedbiri verilenler,

Özel durum seçeneğinden öğrenciye uygun olan işaretlendiği takdirde kayıt yenileme ücretini yatırmadan **Aktif** hale getirilebilir. Ancak bu durumların mutlaka belgelendirilmesi gerekmektedir.

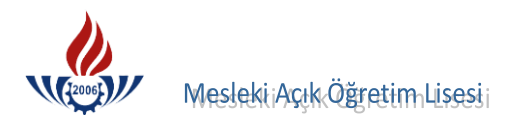

Devam Et butonuna basıldıktan sonra öğrencinin özel durumu seçilip işlemlere yukarıda belirtilen işlem basamaklarına göre devam edilir. İşlemler sonuçlandığında aşağıdaki ekran görüntüsü alınır ve Kayıt Yenileme işlemi sonlandırılır.

| 1.14 |                                                           |
|------|-----------------------------------------------------------|
|      | Kayıt Yenileme İşlemi Tamamlanmıştır. Rapor Alabilirsiniz |
|      |                                                           |
|      |                                                           |

Kayıt yenileme işlemi tamamlandıktan sonra, **YAZDIR** butonuna basılarak öğrenciye kayıt yenileme belgesi verilir ve böylece öğrenciye yeni dönem için işlemler açılmış olur.

# C. SİLİK ÖĞRENCİYİ AKTİF HALE GETİRME İŞLEMİ

İki dönem üst üste kayıt yenilemeyen öğrenciler silik duruma geçer.

Silik öğrencilerin, kayıt yenileme işlemleri "Yeni Kayıt İşlemleri" menüsünden "Silik Öğrenci Form C" basamağı seçilerek gerçekleştirilir. Ancak erkek öğrencilerden yaşlarına göre "Askerlikle İlişiksiz Belgesi" alınarak kayıt işlemi yapılır.

Bu işlem sonucunda öğrenciye dönem açılır ve öğrencilik durumu Aktif hale getirilir.

Silik öğrencileri aktif hale getirme işi öğrenci numarasından erişilerek yapılır.

| İŞLEMLER                                  | SİLİK ÖĞRENCİ FORM C EKRANI |
|-------------------------------------------|-----------------------------|
| 🜉 Güvenli Çıkış                           |                             |
| Öğrenci Arama                             |                             |
| Hızlı Öğrenci Arama                       | Öğrenci Numarasını Giriniz  |
|                                           | Öğrenci Numarası            |
|                                           | Öğrenci Ara                 |
| ÖĞRENCİ GENEL BİLGİLER                    |                             |
| BİLGİ DÜZENLEME                           |                             |
| ÖĞRENCİ İŞLERİ                            |                             |
| MESAJLAR                                  |                             |
| MEZUNİYET İŞLEMLERİ                       |                             |
| ARŞİV İŞLEMLERİ                           |                             |
| ISTATISTIK                                |                             |
| DERS SEÇME VE KAYIT<br>YENİLEME İŞLEMLERİ |                             |
| YENİ KAYIT İŞLEMLERİ                      |                             |
| Form-C Öğrenci Listesi                    |                             |
| Silik Öğrenci Form C                      |                             |
| Tasdiknameli Öğrenci Form C               |                             |
| Yeni Kayıt                                |                             |
| Yeni Kayıt Listesi                        |                             |

Öğrencinin Mesleki Açık Öğretim Lisesi (MAÖL) numarası boş kutuya girilir ve öğrenci araması yaptırılır.

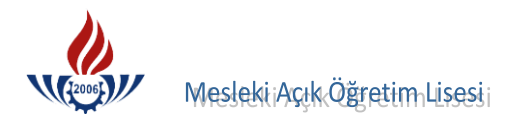

Çıkan sayfada öğrencinin genel bilgileri yer almaktadır. Öğrenci kayıt ücretini yatırdı veya ücret muafiyeti var ise butonu Devam Et seçilerek kayıt işlemine devam edilir.

| İŞLEMLER                                  | SİLİK ÖĞRENCİ FORM C EKRANI | มแต่สายการมายความสาวมายความสาวมายการสดบริเภทการสดบริเภทการ                                                       |                                       |                             | *****         |
|-------------------------------------------|-----------------------------|----------------------------------------------------------------------------------------------------|---------------------------------------|-----------------------------|---------------|
| 🜉 Güvenli Çıkış                           | Öğrenci Bilgileri           | national and a second to the second terms second and the second second second second second second second second |                                       |                             |               |
| Öğrenci Arama                             |                             |                                                                                                    |                                       |                             |               |
| Hızlı Öğrenci Arama                       | Öğrenci No                  | : 2092673541                                                                                                    | T.C. Kimlik No                        | :                           |               |
| 32                                        | Adı                         | : ERKAM FATİH                                                                                                    | Soyadı                                | :                           |               |
|                                           | Baba Adı                    | : MUSTAFA                                                                                                    | Anne Adı                              | : HŪLYA                     |               |
| ÖĞRENCİ GENEL BİLGİLER                    | Okul / Alan - Bölüm         | : MESLEKİ AÇIK ÖĞRETİM L                                                                                         | İSESİ - 4 YILLIK / MUHASEBE VE FİNANS | SMAN ALANI                  |               |
| BİLGİ DÜZENLEME                           | Öğrencilik Durumu           | : SILIK                                                                                                    |                                       |                             |               |
| ÖĞRENCİ İŞLERİ                            | Son Aktif Dönemi            | : 2009 / 3                                                                                                    |                                       |                             |               |
| MESAJLAR                                  |                             |                                                                                                    |                                       |                             |               |
| MEZUNIYET İŞLEMLERİ                       | Yabancı Uyruklu Öğren       | ci                                                                                                    |                                       |                             |               |
| ARŞİV İŞLEMLERİ                           |                             |                                                                                                    |                                       |                             |               |
| ISTATISTIK                                |                             |                                                                                                    |                                       |                             |               |
| DERS SEÇME VE KAYIT<br>YENİLEME İŞLEMLERİ | Devam Et Yeni J             | Arama                                                                                                    |                                       |                             |               |
| YENİ KAYIT İŞLEMLERİ                      |                             |                                                                                                    |                                       |                             |               |
| Form-C Öğrenci Listesi                    |                             |                                                                                                    |                                       |                             |               |
| Silik Öğrenci Form C                      |                             |                                                                                                    |                                       |                             |               |
| Tasdiknameli Öğrenci Form C               |                             |                                                                                                    |                                       |                             |               |
| Yeni Kayıt                                | İşlem Hatası                |                                                                                                    |                                       |                             |               |
| Yeni Kayıt Listesi                        |                             |                                                                                                    |                                       |                             |               |
| DERS ISLEMLERI                            |                             |                                                                                                    |                                       |                             |               |
| DÖNEM İŞLEMLERİ                           |                             |                                                                                                    |                                       |                             |               |
| KULLANICI İŞLEMLERİ                       |                             |                                                                                                    |                                       |                             |               |
| TANIM İŞLEMLERİ                           | Kayıt Ücr<br>Yeni Öğrenci   | eti Yatırılmamıştır. Öğrencinin E                                                                                | ekont Muafiyeti Sağlayacak Bir Öze    | l Durumu Yok İse Kayıt İşle | mi Yapılamaz! |
|                                           |                             |                                                                                                    |                                       |                             |               |

Silik öğrenci Form C işlemi bilgi girişi ekranında öğrenciye ait kimlik, adres ve sınav yeri bilgileri kontrol edilir ve butonuna basılır.

| Öğrenci No                                                                                                    | : 2092673541                                                                                                    | T.C. Kimlik No                                                                  | :                                                                  |
|----------------------------------------------------------------------------------------------------|----------------------------------------------------------------------------------------------------|---------------------------------------------------------------------------------|--------------------------------------------------------------------|
| Adı                                                                                                    | : ERKAM FATÍH                                                                                                    | Soyadı                                                                          | :                                                                  |
| Okul / Alan - Bölüm                                                                                                    | : MESLEKİ AÇIK ÖĞRETİM LİSES                                                                                                    | SÍ - 4 YILLIK / MUHASEBE VE FÍNANSMAN                                           | ALANI                                                              |
| Öğrencilik Durumu                                                                                                    | : SİLİK                                                                                                    |                                                                                 |                                                                    |
|                                                                                                    |                                                                                                    |                                                                                 |                                                                    |
| Öğrenci Kimlik Bilgileri Gün                                                                                                    | celleme                                                                                                    |                                                                                 |                                                                    |
| T.C. Kimlik No                                                                                                    | : 15445037818                                                                                                    | Kimlik Sorgula                                                                  |                                                                    |
| Adı                                                                                                    | : ERKAM FATÍH                                                                                                    | Soyadı                                                                          | : ASLIİPEK                                                         |
| Baba Adı                                                                                                    | : MUSTAFA                                                                                                    | Anne Adı                                                                        | : HÜLYA                                                            |
|                                                                                                    |                                                                                                    |                                                                                 |                                                                    |
| Doğum Tarihi                                                                                                    | 16/10/1995                                                                                                    | Doğum Yeri                                                                      | : ÇUBUK                                                            |
| Doğum Tarihi<br>Cinsiyeti                                                                                                    | : 16/10/1995<br>: Erkek                                                                                                    | Doğum Yeri                                                                      | : Gubuk                                                            |
| Doğum Tarihi<br>Cinsiyeti<br>Öğrenci Adres ve Sınav Yer                                                                                                    | : 16/10/1995<br>: Erkek                                                                                                    | Doğum Yeri                                                                      | : QUBUK                                                            |
| Doğum Tarihi<br>Cinsiyeti<br>Öğrenci Adres ve Sınav Yer<br>Adresi                                                                                            | : 16/10/1995<br>: Erkek<br>1 Bilgileri<br>: ATAPARK MAH. 36. SOKAK N                                                                                      | Doğum Yeri                                                                      | : QUBUK                                                            |
| Doğum Tarihi<br>Cinsiyeti<br>Öğrenci Adres ve Sınav Yer<br>Adresi<br>Semt                                                                                    | : 16/10/1995<br>: Erkek<br>i Bilgileri<br>: ATAPARK MAH. 36. SOKAK N<br>:                                                                                 | Doğum Yeri                                                                      | : QUBUK<br>; QG280                                                 |
| Doğum Tarihi<br>Cinsiyeti<br>Öğrenci Adres ve Sınav Yer<br>Adresi<br>Semt<br>Adres Ili                                                                       | : 16/10/1995<br>: Erkek<br>1 Bilgileri<br>: ATAPARK MAH. 36. SOKAK N<br>:<br>: ANKARA<br>: ANKARA                                                         | Doğum Yeri<br>IO:33<br>Posta Kodu<br>Adres Ilçesi                               | : [JUBUK<br>: [06280<br>: [KEÇLÖREN                                |
| Doğum Tarihi<br>Cinsiyeti<br>Öğrenci Adres ve Sınav Yer<br>Adresi<br>Semt<br>Adres İli<br>Sinav Merkezi<br>Talafan Na                                        | : 16/10/1995<br>: Erkek<br>i Bilgileri<br>: ATAPARK MAH. 36. SOKAK N<br>: ANKARA 4EÇİÖREN<br>: ANKARA 4EÇİÖREN<br>: B313300000                            | Doğum Yeri<br>IO:33<br>Posta Kodu<br>Adres Ilçesi                               | : [JUBUK<br>: [06280<br>: [KEÇİÖREN                                |
| Doğum Tarihi<br>Cinsiyeti<br>Öğrenci Adres ve Sınav Yer<br>Adresi<br>Semt<br>Adres İli<br>Sinav Merkezi<br>Telefon No<br>5. Darba Adresi                     | : 16/10/1995<br>: Erkek<br>1 Bilgileri<br>: ATAPARK MAH. 36. SOKAK N<br>: .<br>: ANKARA<br>: ANKARA<br>: ANKARA<br>: O3123799999<br>: EFEFEFEFE           | Doğum Yeri<br>0:33<br>Posta Kodu<br>M Adres İlçesi<br>Gsm No<br>Ülleş Kodu      | : [JUBUK<br>: [D6280<br>: [KEÇİÖREN<br>: [S555555555<br>: [Jügetes |
| Doğum Tarihi<br>Cinsiyeti<br>Öğrenci Adres ve Sınav Yer<br>Adresi<br>Semt<br>Adres İli<br>Sinav Merkezi<br>Telefon No<br>E-Posta Adresi                      | : 16/10/1995<br>: Erkek<br>1 Bilgileri<br>: ATAPARK MAH. 36. SOKAK N<br>: ANKARA<br>: ANKARA<br>: ANKARA<br>: O3123799999<br>: 555555555                  | Doğum Yeri<br>IO:33<br>Posta Kodu<br>M Adres İlçesi<br>Gsm No<br>Ülke Kodu      | : [JUBUK<br>: [06280<br>: [KEÇİÖREN<br>: [55555555<br>: [TÜRKİYE   |
| Doğum Tarihi<br>Cinsiyeti<br>Öğrenci Adres ve Sınav Yer<br>Adresi<br>Semt<br>Adres İli<br>Sinav Merkezi<br>Telefon No<br>E-Posta Adresi<br>Eğitim Materyali  | : 16/10/1995<br>: Erkek<br>1 Bilgileri<br>: ATAPARK MAH. 36. SOKAK N<br>: .<br>: ANKARA<br>: ANKARA<br>: ANKARA<br>: O312379999<br>: SSSSSSSSS<br>: KİTAP | Doğum Yeri<br>IO:33<br>Posta Kodu<br>Adres İlçesi<br>Gsm No<br>Ülke Kodu        | : [JUBUK<br>: [06280<br>: [KEÇİÖREN<br>: [S55555555<br>: [TÜRKİYE  |
| Doğum Tarihi<br>Cinsiyeti<br>Öğrenci Adres ve Sınav Yer<br>Adresi<br>Semt<br>Adresi İli<br>Sinav Merkezi<br>Telefon No<br>E-Posta Adresi<br>Eğitim Materyali | : 16/10/1995<br>: Erkek<br>1 Bilgileri<br>: ATAPARK MAH. 36. SOKAK N<br>: ANKARA<br>: ANKARA<br>: ANKARA<br>: ANKARA<br>: SSSSSSSS<br>: KITAP             | Doğum Yeri<br>IO:33<br>Posta Kodu<br>M Adres İlçesi<br>Gsm No<br>Ülke Kodu<br>V | : (7080K<br>: (76280<br>: (KEÇİÖREN<br>: (555555555<br>: (TÜRKİYE  |
| Doğum Tarihi<br>Cinsiyeti<br>Öğrenci Adres ve Sınav Yer<br>Adresi<br>Semt<br>Adresi Ili<br>Sinav Merkezi<br>Telefon No<br>E-Posta Adresi<br>Eğitim Materyali | : 16/10/1995<br>: Erkek<br>i Bilgileri<br>: ATAPARK MAH. 36. SOKAK N<br>: ANKARA<br>: ANKARA<br>: ANKARA<br>: ANKARA<br>: S55555555<br>: KTAP             | Doğum Yeri                                                                      | : [JUBUK<br>: [D6280<br>: [KEÇİÖREN<br>: [S555555555<br>: [TÜRKİYE |

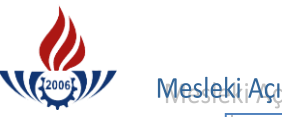

MeslekiiAçık Öğretim Lisesii

Eğer butonuna basıldığında aktif hale getirme işlemi tamamlanan öğrenciler için sınav ili ile adres ili farklı ise , "Öğrencinin sınav ili ile adres ili farklı devam etmek istiyor musunuz?" şeklinde bir uyarı alınabilir. Bir sorun yoksa Tamam butonuna basılmalıdır.

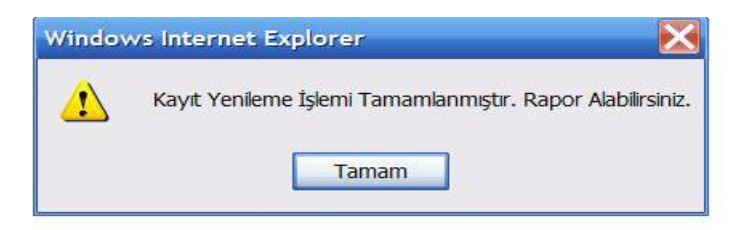

İkinci uyarı görüldüğünde Tamam butonuna basılır. Böylece öğrenciye dönem açılmış ve öğrenci Aktif hale getirilmiş olur.

Kayıt etme işlemi yapıldıktan sonra gelen ekran görüntüsünde butonuna basılır ve aşağıda örneği olan belgenin çıktısı alınarak öğrenciye verilir.

|                      |                                                                                                    | EĞİ                                                                                                    | T.C.<br>MİLLİ EĞİTİM BAKANLIĞI<br>TİM TEKNOLOJİLERİ GENEL MÜDÜRLÜĞÜ<br>TİM LİSESİ VE MESLEKİ ACIK ÖĞRETİM LİSES                                                                                                    | t                                                                                                    |                                                                  |
|----------------------|----------------------------------------------------------------------------------------------------|----------------------------------------------------------------------------------------------------|----------------------------------------------------------------------------------------------------|----------------------------------------------------------------------------------------------------|------------------------------------------------------------------|
|                      |                                                                                                    | Agric o o ite                                                                                                    | ÖĞRENCİ YENİ KAYIT RAPORU                                                                                                    | •                                                                                                    |                                                                  |
| Merke                | ız Kullanıcı Halk Eğitim Merkezi                                                                                                    |                                                                                                    |                                                                                                    |                                                                                                    | 11.08.201                                                        |
| Oğrenc               | i Bilgileri                                                                                                    |                                                                                                    |                                                                                                    |                                                                                                    |                                                                  |
|                      |                                                                                                    | Yeni Kay                                                                                                    | ıt İşleminiz Başarı İle Tamamlanmıştır.                                                                                                    |                                                                                                    |                                                                  |
| Öğren                | nci No                                                                                                    | : 2092673541                                                                                                    | T.C. Kimlik No                                                                                                    |                                                                                                    |                                                                  |
| Adı                  |                                                                                                    | : ERKAM FATİH                                                                                                    | Soyadı                                                                                                    | 4                                                                                                    |                                                                  |
| Okul /               | ( Alan - Bölüm                                                                                                    | : MESLEKİ AÇIK ÖĞRETİM LİSESİ - 4 YILLIK                                                                                                    | / MUHASEBE VE FİNANSMAN ALANI                                                                                                    |                                                                                                    |                                                                  |
| Şifren               | iz                                                                                                    | : ff+67+g                                                                                                    |                                                                                                    |                                                                                                    |                                                                  |
| Adres v              | re Sinav Yeri Bilgileriniz                                                                                                    | nikhuna inena inena inena inena inena inena inena inena inena inena inena inena inena inena inena i                                                                                                    | ana sana kana kana kana kana kana kana k                                                                                                    | กที่การการการการการการการการการการการการการก                                                                                                    |                                                                  |
| Adres                |                                                                                                    | : ATAPARK MAH. 36. SOKAK NO:33                                                                                                    |                                                                                                    |                                                                                                    |                                                                  |
| Adres                | İlçeniz                                                                                                    | : KEÇİÖREN                                                                                                    | Adres İliniz                                                                                                    | : ANKARA                                                                                                    |                                                                  |
| Sinav                | Merkeziniz                                                                                                    | : ANKARA-KEÇİÖREN                                                                                                    |                                                                                                    |                                                                                                    |                                                                  |
| Telefo               | on Numaranız                                                                                                    | : 03123799999                                                                                                    | Gsm Numaranız                                                                                                    | : 5555555555                                                                                                    |                                                                  |
| Eğitim               | n Materyali                                                                                                    | : Kitap                                                                                                    |                                                                                                    |                                                                                                    |                                                                  |
| Yüz Yı               | üze Eğitim Alacağı Okul : ANKA                                                                                                    | ARA / ALTINDAĞ Ankara Ticaret Meslek Lisesi                                                                                                    |                                                                                                    |                                                                                                    |                                                                  |
| enno en oran         |                                                                                                    | :: N                                                                                                    | IUTLAKA OKUYUNUZ ::                                                                                                    |                                                                                                    |                                                                  |
| 1.<br>2.<br>3.<br>4. | Yeni Kayıt İşlemi tamamlanar<br>Değiştirerek size özel hale ge<br>Şifrenizi unutmayınız ve başk<br>olacaktır.<br>Öğrencilik durumunuz AK<br>halde <u>ders seçimini yapma</u> | n öğrencilerimiz, www.aol.meb.gov.tr ve www.maol.<br>etirdiğiniz şifreniz basit (adınız,soyadınız, doğum tari<br>calarına söylemeyiniz. İnternet üzerinde işlemleriniz<br>i <b>TİF hale geldikten sonra</b> , Kayıt Yenileme İşlemle<br><b>ayan öğrenci sınava giremez.</b> Ders seçimi yapm | meb.gov.tr adreslerinde ver alan "OĞRENCI G<br>hiniz) olmamalıdır. Değişik karakterlerden (har<br>i mümkün olduğunca kendiniz yapmaya çalışını<br>tri Menüsü içerisinde bulunan Ders Seçme İşler<br>adan önce, www.aol.meb.gov.tr ve www.maol. | IRIŞİ" butonunu tiklayarak sisteme gireceklerdir.<br>;rakamışaret) türetilmesi tavsiye olunur:<br>z, bilgilerde meydana gelen değişikliklerden öğrencinin<br>ni ekranından sınava gireceğiniz derslerinizi seçmelisini<br>meb.gov.tr adresinden mezuniyet şartlarını okumanız y | kendisi sorumlu<br>iz. Kayıt yaptırdığı<br>yararınıza olacaktır. |
| 5.                   | Alan bilgilerinizi sistemden m<br><u>değiştiren öğrencilerin se</u><br>öğrencilerin sistem üzerinder                                                                         | iutklaka kontrol ederek; hata varsa Bilgi Duzenleme<br><b>c<u>mis olduğu dersler silindiğinden, ders secm</u>ı<br/>n <u>alan değistirme yetkisi yoktur,</u> bu okula kayıtlı öğr</b>                                                                                                    | : Menusu içerisinde bulunan Alan Bolum Degişti<br><u>e işleminizi mutlaka yeniden yapmalısınız</u><br>encilerden alan değiştirmek isteyenlerin dilekçe                                                                                         | rme ekranından sınav tarıhıne 40 gün kalıncaya kadar (<br><mark> Aksi takdırde sınava giremezsiniz.</mark> Mesleki Açıkö<br>: ile Halk Eğitim Merkezi Müdürlüğüne başvurması gerel                                                                                              | guncelleyiniz. <u>Alan</u><br>Jğretim Lisesinde<br>kiyor.        |
| 6.                   | Bilgi için www.aol.meb.gov.tr                                                                                                    | ve www.maol.meb.gov.tr adreslerine, 0312 4                                                                                                    | 44 83 83 çağrı merkezine veya Halk Eği                                                                                                    | tim Merkezi' ne başvurabilirsiniz.                                                                                                    |                                                                  |
| 7.                   | Ders seçme işlemi yapan öğr                                                                                                    | renciler kitaplarını kayıt oldukları Halk Eğitim Merkez                                                                                                    | tlerinden alacaklardır.<br>Inden mutlaka kontrol ederekt hata yarsa <b>Bilgi</b>                                                                                                    | Düzenleme menüsü iserisinde bulanan Adres Bilgik                                                                                                    | ari ekranından                                                   |
|                      | sinav tarihine 40 gün kalınca                                                                                                    | ya kadar güncelleyiniz.                                                                                                    | nder mataka kont of ederek, nata varsa birgi                                                                                                    | Duzemente menusu içensinde bulanan Adres bilgire                                                                                                    |                                                                  |
| 9.                   | Oğrencilik durumunuz AK                                                                                                    | TIF hale geldikten sonra, sınava merkezinizi sist                                                                                                    | emden mutlaka kontrol ederek; hata varsa Bil                                                                                                    | gi Düzenleme menüsü içerisinde bulanan Sınav Bölg                                                                                                    | esi Irtibat                                                      |
| 10.                  | Her dönem sinava girebilmek                                                                                                    | k için; Halk Eğitim Merkezleri aracılığı ile kayıt yenile                                                                                                    | meniz gerekmektedir. Kayıt ve sınav tarhileri i                                                                                                    | çin www.aol.meb.gov.tr ve www.maol.meb.gov.tr adres                                                                                                    | sinden iş takvimine                                              |
| 11.                  | bakınız.<br>Öğrencilere sınav giriş yeri v.<br>Sınav Giriş Bilgileri ekranı                                                                                                  | e sınav sonuç bilgileri <u>posta ile gönderilmeyecek</u><br>ndan sınav giriş veri bilgilerinin çıktışını alın bi                                                                                                    | <u>ctir.</u> Öğrencilerimiz sınav giriş yeri bilgileri için<br>u belge ile sınava girebilirler. Öğrencilerimiz sın                                                                                                    | sisteme giriş yaparak <b>Öğrenci Genel Bilgiler</b> menüsü<br>av giriş veri bilgilerini sınav tarihinden yaklaşık 2 batta                                                                                                    | i içerisinde bulunan<br>öncesinde                                |
| 12.                  | sistemden alabilirler.<br>2009-2010 öğretim yılı II. ka<br>2010-2011 öğretim yılı I. Dör                                                                                     | yıt döneminde kayıt olan ve yüz yüze eğitim alması<br>nemin de başlayacaklardır.                                                                                                    | gereken bütün öğrenciler, bulunduğu bölgede a                                                                                                    | açılacak alan ve kontenjanlar ile sınırlı olmak üzere, yü                                                                                                    | z yüze eğitime                                                   |

Eğer **butonuna basıldığında aktif hale getirme işlemi tamamlanan** öğrenciler için sınav ili ile adres ili farklı ise , "Öğrencinin sınav ili ile adres ili farklı devam etmek istiyor musunuz?" şeklinde bir uyarı alınabilir. Bir sorun yoksa Tamam butonuna basılmalıdır.

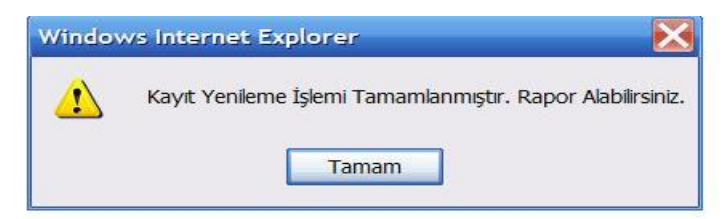

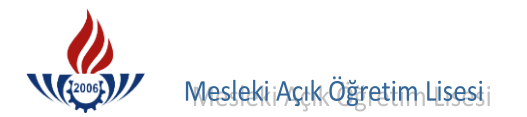

İkinci uyarı görüldüğünde **Tamam** butonuna basılır. Böylece öğrenciye dönem açılmış ve öğrenci **Aktif** hale getirilmiş olur.

#### D. TASDİKNAME ALMIŞ ÖĞRENCİ KAYIT İŞLEMLERİ

Öğrencilik durumu **"TASDİKNAME ALMIŞ ÖĞRENCİ**" olanların (MAÖL/AÖL' den tasdikname almış olanlar))Tasdikname almış öğrencileri aktif hale getirme işi öğrenci numarasına göre yapılmalıdır.

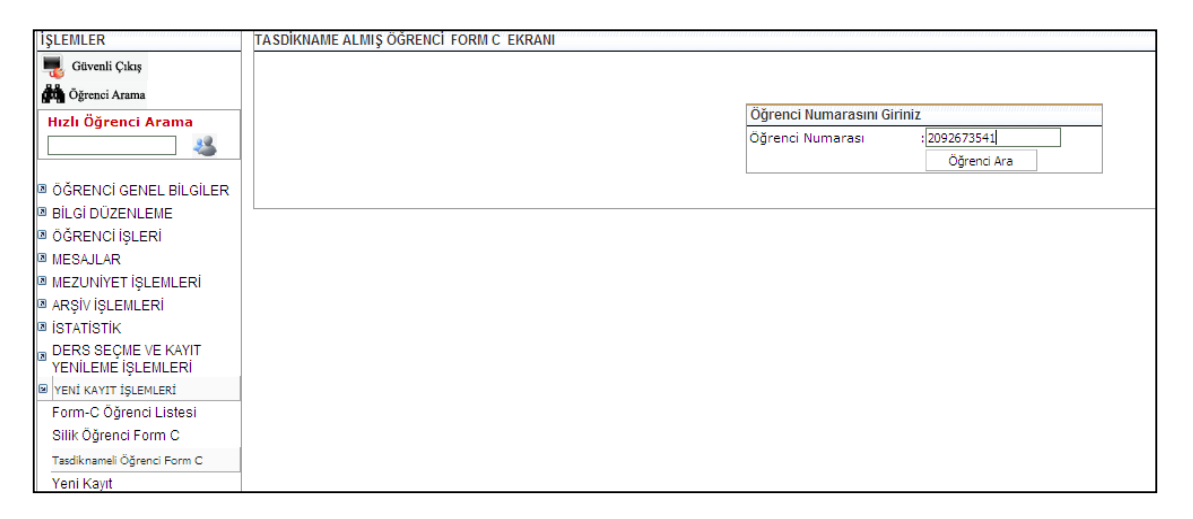

Çıkan sayfada öğrencinin genel bilgileri yer almaktadır. Öğrenci kayıt ücretini yatırdı veya ücret muafiyeti var ise Devam Et butonu seçilerek kayıt işlemine devam edilir.

Kayıt yenileme işlemleri "Yeni Kayıt İşlemleri" menüsünden "Tasdiknameli Öğrenci Form C" basamağı seçilerek gerçekleştirilir. Ancak erkek öğrencilerden yaşlarına göre "Askerlikle İlişiksiz Belgesiz" belgesi alınarak kayıt işlemi yapılır.

| TASDİKNAM | IE ALMIŞ ÖĞRENCİ FORM C EKI  | RANI                           |                                                                                                    |                               |            |
|-----------|------------------------------|--------------------------------|----------------------------------------------------------------------------------------------------|-------------------------------|------------|
|           | Öğrenci Bilgileri            |                                | ander solder te and a sold and a sold and a sold a sold and a sold and a sold a sold a sold a sold a sold a so |                               |            |
|           |                              |                                |                                                                                                    |                               |            |
|           | Öğrenci No                   | : 2092673541                   | T.C. Kimlik No                                                                                                 | :                             |            |
|           | Adı                          | : ERKAM FATİH                  | Soyadı                                                                                                    | :                             |            |
|           | Baba Adı                     | : MUSTAFA                      | Anne Adı                                                                                                    | : HÜLYA                       |            |
|           | Okul / Alan - Bölüm          | : MESLEKİ AÇIK ÖĞRETİM I       | İSESİ - 4 YILLIK / MUHASEBE VE FİNAN                                                                           | NSMAN ALANI                   |            |
|           | Öğrencilik Durumu            | : TASDİKNAME ALMIŞ ÖĞRI        | ENCİLER                                                                                                    |                               |            |
|           | Son Aktif Dönemi             | : 2009/3                       |                                                                                                    |                               |            |
|           | Devam Et Yeni Ara            | ama                            |                                                                                                    |                               |            |
|           | İşlem Hatası                 |                                |                                                                                                    |                               |            |
|           |                              |                                | Î                                                                                                    |                               |            |
|           | Kayıt Ücreti<br>Yeni Öğrenci | Yatırılmamıştır. Öğrencinin De | kont Muafiyeti Sağlayacak Bir Özel                                                                             | l Durumu Yok İse Kayıt İşlemi | Yapılamaz! |

Tasdiknameli öğrenci form c işlemi bilgi girişi ekranında öğrenciye ait kimlik, adres ve sınav yeri bilgileri kontrol edilir ve kayıt butonuna basılır. Böylece öğrenci ön kayıt öğrencisi olarak kayıt edilmiş olur.

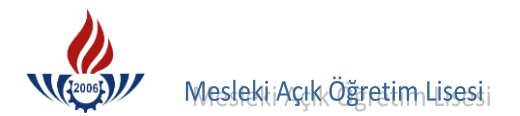

| ogronol blighon                                                                                                    |                                                                                                    |                                                       |                                                      |
|----------------------------------------------------------------------------------------------------|----------------------------------------------------------------------------------------------------|-------------------------------------------------------|------------------------------------------------------|
| Öğrenci No                                                                                                    | : 2092673541                                                                                                    | T.C. Kimlik No                                        | :                                                    |
| Adı                                                                                                    | : ERKAM FATİH                                                                                                    | Soyadı                                                | :                                                    |
| Okul / Alan - Bölüm                                                                                                    | : MESLEKİ AÇIK ÖĞRETİM LİSESİ - 4                                                                                                    | YILLIK / MUHASEBE VE FİNANSM                          | AN ALANI                                             |
| Öğrencilik Durumu                                                                                                    | : TASDİKNAME ALMIŞ ÖĞRENCİLER                                                                                                    |                                                       |                                                      |
| Öğrenci Kimlik Bilgileri Gün                                                                                                    | celleme                                                                                                    |                                                       |                                                      |
| T.C. Kimlik No                                                                                                    | :                                                                                                    | Kimlik Sorgula                                        |                                                      |
| Adı                                                                                                    | ERKAM FATTH                                                                                                    | Sovadı                                                | :                                                    |
| Baba Adı                                                                                                    | MUSTAFA                                                                                                    | Anne Adı                                              | HÜLYA                                                |
| Doğum Tarihi                                                                                                    | 16/10/1995                                                                                                    | Doğum Yeri                                            | CUBUK                                                |
| Cinsiveti                                                                                                    | Erkek                                                                                                    |                                                       | . [3                                                 |
| Adresi                                                                                                    | : ATAPARK MAH. 36. SOKAK NO:33                                                                                                    |                                                       |                                                      |
| Adresi<br>Semt<br>Adres IIi<br>Sinav Merkezi<br>Telefon No<br>E-Posta Adresi<br>Eğitim Materyali                                | : ATAPARK MAH. 36. SOKAK NO:33<br>:<br>: ANKARA<br>: ANKARA-KEÇİÖREN<br>: 03123799999<br>: 555555555<br>: KİTAP                                                                  | Posta Kodu<br>Adres İlçesi<br>Sam No<br>Ülke Kodu     | : 06280<br>: KEÇİÖREN<br>: SSSSSSSSSS<br>: TÜRKİYE   |
| Adresi<br>Semt<br>Adres Ili<br>Sinav Merkezi<br>Telefon No<br>E-Posta Adresi<br>Eğitim Materyali<br>Özel Durumu<br>Ceza Evi Adı | : ATAPARK MAH. 36. SOKAK NO:33<br>:<br>: ANKARA<br>: ANKARA + CC COREN<br>: 03123799999<br>: 555555555<br>: KITAP<br>: GAZIYIM<br>:<br>:<br>:<br>:<br>:<br>:<br>:<br>:<br>:<br>: | Posta Kodu<br>M Adres İlçesi<br>M Gsm No<br>Ülke Kodu | : 06280<br>: KEÇİÖREN<br>: 555555555<br>: TÜRKİYE    |
| Adresi<br>Semt<br>Adres Ili<br>Sinav Merkezi<br>Telefon No<br>E-Posta Adresi<br>Eğitim Materyali<br>Özel Durumu<br>Ceza Evi Adı | : ATAPARK MAH. 36. SOKAK NO:33<br>: ANKARA<br>: ANKARA + GC[CIREN<br>: 03123799999<br>: 55555555<br>: KITAP<br>: GAZİYİM<br>: Vazdır                                             | Posta Kodu<br>Adres İlçesi<br>Ssm No<br>Ülke Kodu     | : 06280<br>: [KEÇİÖREN<br>: [S555555555<br>: TÜRKİYE |

aşağıda örneği olan belgenin çıktısı alınarak öğrenciye verilir.

|                |                                                                                                    | Α                                                                                                    | T.C.<br>MİLLİ EĞİTİM BAKANLIĞI<br>EĞİTİM TEKNOLOJİLERİ GENEL MÜDÜRLÜĞÜ<br>ÇIK ÖĞRETİM LİSESİ VE MESLEKİ AÇIK ÖĞRETİM Lİ<br>ÖĞRENCİ YENİ KAYIT RAPORU                                                                                                    | SESÍ                                                                                                    |                                                                                                    |
|----------------|----------------------------------------------------------------------------------------------------|----------------------------------------------------------------------------------------------------|----------------------------------------------------------------------------------------------------|----------------------------------------------------------------------------------------------------|----------------------------------------------------------------------------------------------------|
| Merke          | z Kullanıcı Halk Eğitim Merkezi                                                                                                    |                                                                                                    |                                                                                                    |                                                                                                    | 11.08.201                                                                                            |
| Öğrenci        | Bilgileri                                                                                                    |                                                                                                    |                                                                                                    |                                                                                                    |                                                                                                    |
|                |                                                                                                    |                                                                                                    | Yeni Kayıt İşleminiz Başarı İle Tamamlanmıştır                                                                                                    |                                                                                                    |                                                                                                    |
| Öğren          | ci No                                                                                                    | : 2092673541                                                                                                    | T.C. Kimlik No                                                                                                    |                                                                                                    |                                                                                                    |
| Adı            |                                                                                                    | : ERKAM FATİH                                                                                                    | Soyadı                                                                                                    | 1                                                                                                    |                                                                                                    |
| Okul /         | Alan - Bölüm                                                                                                    | : MESLEKİ AÇIK ÖĞRETİM LİSESİ                                                                                                    | - 4 YILLIK / MUHASEBE VE FİNANSMAN ALANI                                                                                                    |                                                                                                    |                                                                                                    |
| Şifreni        | z                                                                                                    | : ff+67+g                                                                                                    |                                                                                                    |                                                                                                    |                                                                                                    |
| Adres v        | e Sinav Yeri Bilgileriniz                                                                                                    |                                                                                                    |                                                                                                    | אורו ארבע בעניים בעניים בעניים בעניים בעניים באינים באינים באינים באינים באינים באינים באינים באינים באינים בא                                                                                                    |                                                                                                    |
| Adres          |                                                                                                    | : ATAPARK MAH. 36. SOK                                                                                                    | AK NO:33                                                                                                    |                                                                                                    |                                                                                                    |
| Adres          | İlçeniz                                                                                                    | : KEÇİÖREN                                                                                                    | Adres İliniz                                                                                                    | : ANKARA                                                                                                    |                                                                                                    |
| Sinav          | Merkeziniz                                                                                                    | : ANKARA-KEÇİÖREN                                                                                                    |                                                                                                    |                                                                                                    |                                                                                                    |
| Telefo         | n Numaranız                                                                                                    | : 03123799999                                                                                                    | Gsm Numaranız                                                                                                    | : 555555555                                                                                                    |                                                                                                    |
| Eğitim         | Materyali                                                                                                    | : Kitap                                                                                                    |                                                                                                    |                                                                                                    |                                                                                                    |
| Yüz Yü         | ize Eğitim Alacağı Okul : ANKA                                                                                                    | RA / ALTINDAĞ Ankara Ticaret Meslek Li:                                                                                                    | sesi                                                                                                    |                                                                                                    |                                                                                                    |
| 000000000000   |                                                                                                    |                                                                                                    | :: MUTLAKA OKUYUNUZ ::                                                                                                    |                                                                                                    |                                                                                                    |
| 1.<br>2.<br>3. | Yeni Kayıt İşlemi tamamlanar<br>Değiştirerek size özel hale ge<br>Şifrenizi unutmayınız ve başk<br>olacaktır.                                                        | öğrencilerimiz, www.aol.meb.gov.tr ve<br>tirdiğiniz şifreniz basit (adınız,soyadınız,<br>alarına söylemeyiniz. İnternet üzerinde iş                                                                             | www.maol.meb.gov.tr adreslarinde yer alan "ÖĞRENC<br>doğum tarihiniz) olmamalıdır.Değişik karakterlerden (<br>slemlerinizi mümkün olduğunca kendiniz yapmaya çal                                                                                                    | İ GIRIŞI" butonunu tıklayarak sisteme gireceklerdir.<br>harf,rakam,işaret) türetilmesi tavsiye olunur.<br>şınız, biglierde meydana gelen değişikliklerden öğrencinin İ                                                                                                    | kendisi sorumlu                                                                                      |
| 4.<br>5.       | Öğrencilik durumunuz AKT<br>halde <u>ders seçimini yapma</u><br>Alan bilgilerinizi sistemden m<br><u>değiştiren öğrencilerin se</u><br>öğrencilerin sistem üzerinden | (IF hale geldikten sonra, Kayıt Yeniler<br>yan öğrenci sınava giremez. Ders se<br>utklaka kontrol ederek; hata varsa Bilgi<br>cmiş olduğu dersler silindiğinden, do<br>alan değiştirme yetkişi yoktur, bu okula | me İşlemleri Menüsü içensinde bulunan Ders Seçme I<br>çimi yapmadan önce, www.aol.meb.gov.tr ve www.m<br>Düzenleme Menüsü içerisinde bulunan Alan Bölüm Dej<br>ers secme işleminizi mutlaka yeniden yapmalıs<br>kayıtlı öğrencilerden alan değiştirmek isteyenlerin dik | şlemı ekranından sınava gireceğiniz derslerinizi seçmellisiniz<br>sol.meb.gov.tr andresinden mezuniyet şartlarını okumanız ya<br>iştirme ekranında sınav tarihine 40 gün kalıncaya kadar g<br>m <b>ız. Aksi takdirde sınava giremezsiniz</b> , Mesleki Açıköğ<br>ikçe ile Halk Eğitim Merkezi Müdürlüğüne başvurması gerek | . Kayıt yaptırdığı<br>ararınıza olacaktır.<br>üncelleyiniz. <u>Alan</u><br>ğretim Lisesinde<br>iyor. |
| 6.             | Bilgi için www.aol.meb.gov.tr                                                                                                    | ve www.maol.meb.gov.tr adreslerine, <b>O</b>                                                                                                    | 312 444 83 83 çağrı merkezine veya Halk                                                                                                    | Eğitim Merkezi' ne başvurabilirsiniz.                                                                                                    |                                                                                                    |
| 7.<br>8.       | Ders seçme işlemi yapan öğr<br>Öğrencilik durumunuz AKT<br>şınav tarihine 40 gün kalıncay                                                                            | enciler kitaplarını kayıt oldukları Halk Eğit<br>I <b>F hale geldikten sonra,</b> adres bilgile<br>'a kadar güncelleyiniz.                                                                                      | im Merkezlerinden alacaklardır.<br>rinizi sistemden mutlaka kontrol ederek; hata varsa B                                                                                                    | ilgi Düzenleme menüsü içerisinde bulanan Adres Bilgiler                                                                                                    | ri ekranından,                                                                                       |
| 9.             | Oğrencilik durumunuz AK<br>Merkezi ekranından, sınav ta                                                                                                    | I <b>F hale geldikten sonra,</b> sınava merk<br>arihine yaklaşık 40 gün kalıncaya kadar g                                                                                                    | ezınızı sıstemden mutlaka kontrol ederek; hata varsa<br>üncelleyiniz.                                                                                                    | Bilgi Düzenleme menüsü içerisinde bulanan Sınav Bölge                                                                                                    | si Irtibat:                                                                                          |

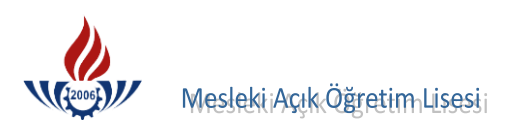

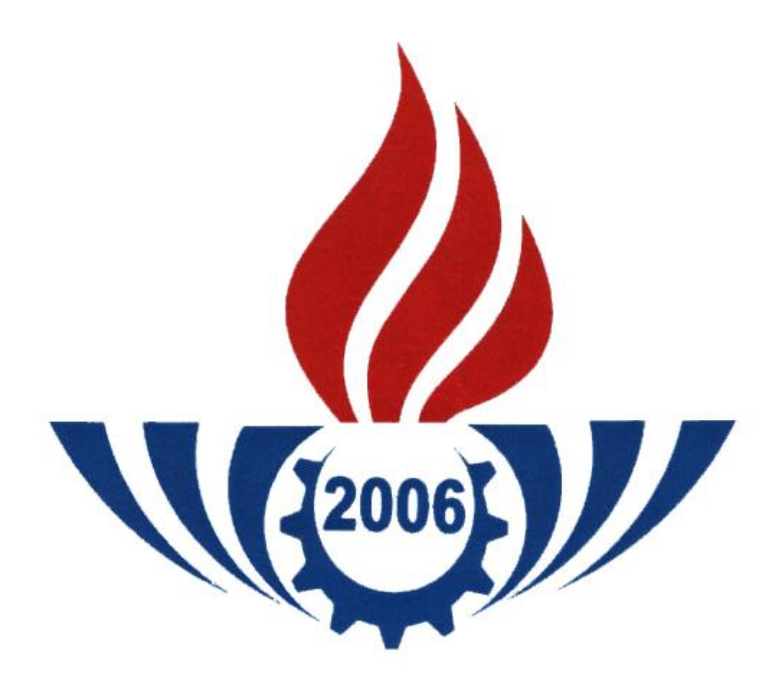

# MILLI EĞITIM BAKANLIĞI EĞITIM TEKNOLOJILERI GENEL MÜDÜRLÜĞÜ MESLEKI AÇIK ÖĞRETIM LISESI II. BÖLÜM TASDIKNAME GIRIŞLERI

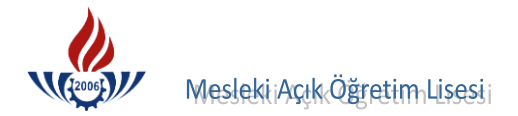

# A) ALAN SEÇMELİ SINIF SİSTEMİ TASDİKNAME GİRİŞİ

Öğrenci numarası girildikten sonra Listele butonuna basılır.

| ama Kriterleri |             |                |   |
|----------------|-------------|----------------|---|
| iğrenci No     | : 333333333 | T.C. Kimlik No | : |
| dı             | :           | Soyadı         | : |
| aba Adı        | :           | Anne Adı       | : |
|                |             |                |   |

Öğrenci numarası, adı, soyadı kontrol edilmeli, eğer öğrenci no ve dosyadaki no da tutarsızlık var ise, öğrencinin TC kimlik numarasından öğrencinin numarası bulunup dosyada düzeltme yapılmalıdır.

| renci No                              | : 333               | 3333333      |                     | T.C. I | Kimlik No | :       |              |            |
|---------------------------------------|---------------------|--------------|---------------------|--------|-----------|---------|--------------|------------|
|                                       | :                   |              | Soyadı<br>Azəra Adı |        |           | :       |              |            |
| ia Aui                                | •                   |              |                     | Anne   | Au        |         |              |            |
|                                       |                     |              |                     |        |           |         | 👅 Listele    |            |
|                                       |                     |              |                     |        |           |         |              |            |
|                                       |                     |              |                     |        |           |         |              |            |
| na Sonuçları                          | nız (1 Adet Kayıt B | Bulunmuştur) |                     |        |           |         |              |            |
| Ċ                                     | ĞRENCİ NO           | TC KİMLİK NO | ADI                 | SOYADI | BABA ADI  | ANA ADI | DOĞUM TARİHİ | DOĞUM YERİ |
| 2                                     | 333333333           |              | MÜKAİL              |        | MUZAFFER  | HANİFE  | 29.05.1977   | ŞENKAYA    |
| · · · · · · · · · · · · · · · · · · · |                     |              |                     |        |           |         |              |            |
|                                       |                     |              |                     |        |           |         |              |            |
|                                       |                     |              |                     |        |           |         |              |            |

Sağlıklı bir tasdikname girişi yapılabilmesi için öğrencinin geldiği okul ve geldiği öğrenim sistemi iyi incelenmeli, sistemdeki bilgi ile tasdiknamedeki bilgilerin aynı olması gerekmektedir.

Örneğin, öğrenci 3 yıllık sistemden tasdikname almış ise bu öğrencinin geldiği okul 3 yıllık olmak zorundadır. Çünkü 3 yıllık sistemin dersleri ile 4 yıllık sistemin dersleri arasında farklılıklar vardır.

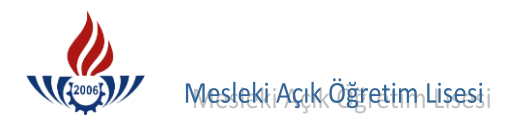

Öğrencinin geldiği okul ve geldiği öğrenim sistem bilgisini sistemden düzeltebilmek ve sağlıklı tasdikname girişi yapabilmek için tasdikname ve sistem bilgileri kontrol edilmeli, belge ve sistemdeki bilgi farklı ise; BİLGİ DÜZENLEME altındaki GELDİĞİ OKUL SİSTEM ekranından (EKRAN NO 2005) bu bilgilerin düzeltilmesi gerekmektedir. Bu ekrana sadece kültür dersleri girileceği için öğrencinin "geldiği okul sistem" genel lise seçilmelidir.

| A Ormani Annua                       | Ogrenci Gener Bilglien        |                                                   |                                          |                                                                                                    |
|--------------------------------------|-------------------------------|---------------------------------------------------|------------------------------------------|----------------------------------------------------------------------------------------------------|
| ogrener Arama                        | Öğrenci No                    | : 111111111                                       |                                          |                                                                                                    |
| Hızlı Öğrenci Arama                  | Adı                           | : ATAHAN KAAN                                     | Soyadı                                   | : ALBAY                                                                                                    |
|                                      | Okul / Alan - Bölüm           | : AÇIK ÖĞRETİM LİSESİ - 4 YILLIK /                | SOSYAL BİLİMLER                          |                                                                                                    |
|                                      | Öğrencilik Durumu             | : AKTIF                                           |                                          |                                                                                                    |
| ÖĞRENCİ GENEL BİLGİLER               | Goldiği Okul Sistom Bilgilori | ar and so we will an an an arranged so we have an | wannooliiteoniiteoo ee kana timooliintoo | an water and the second and the second second second second second second second second second second second s |
| BİLGİ DÜZENLEME                      | Geldigi Okul, Sistem Biglien  |                                                   |                                          |                                                                                                    |
| Adres Bilgileri                      | Geldiăi Öărenim Sistemi       | : ALAN SECMELI SINIF SISTEMI                      |                                          | × ×                                                                                                    |
| Alan Bölüm Değiştirme                | Geldiği Okul                  | : GENEL LISE - 3 YILLIK                           |                                          | ·····                                                                                                    |
| Başvurduğu Okul Alan                 | Öğrenci Tipi                  | : LİSE ARASINIF, TASDİKNAME                       |                                          | ~                                                                                                    |
| Belge Ekleme                         |                               |                                                   |                                          |                                                                                                    |
| Belge İptali                         |                               |                                                   | Kawdet                                   |                                                                                                    |
| Çift Numaralı Öğrenci<br>Birleştirme |                               |                                                   | A Najdet                                 |                                                                                                    |
| Ders Ekleme - Silme                  | 28                            |                                                   |                                          |                                                                                                    |
| Dönem Değiştirme-Silme               |                               |                                                   |                                          |                                                                                                    |
| Geldiği Okul Sistem 🧲                |                               |                                                   |                                          |                                                                                                    |
| Getirdiği Belge Bilgileri            |                               |                                                   |                                          |                                                                                                    |
| İade İşlemleri                       |                               |                                                   |                                          |                                                                                                    |
| Kimlik Bilgileri                     |                               |                                                   |                                          |                                                                                                    |
| Kimlik Bilgileri Güncelleme          |                               |                                                   |                                          |                                                                                                    |

## ALAN SEÇMELİ SINIF SİSTEMİNDEKİ ÖĞRENCİLERİ BELİRLEME KRİTERLERİ

A. 1995 - 1996 Eğitim Öğretim yılından sonraki tüm öğrenciler alan seçmeli sınıf sistemine tabidirler.

B. Öğrenim belgesi yada Başarı durum belgesi beşlik not sistemine göre yada 100 lük puan sisteme göre düzenlenebileceğinden sisteme aktarma yapılırken dikkat edilmelidir.

C. Doğum tarihi 1979 - 1980... ve yukarısı olanlar genel anlamda alan seçmeli sınıf sisteminde okumuştur.

## DİKKAT!

#### Alan seçmeli sınıf sistemi 3 yıllık ya da 4 yıllık olabilir.

## ÖĞRENCİNİN 3 YILLIK MI YOKSA 4 YILLIK MI OLDUĞU AŞAĞIDAKİ KRİTERLERE GÖRE BELİRLENİR.

Öğrencinin tasdiknamesinde ya da öğrenim belgesinde;

- Dil ve Anlatım dersi varsa öğrenci 4 yıllık,
- Türk Dili ve Edebiyatı dersi var ise öğrenci 3 yıllıktır.

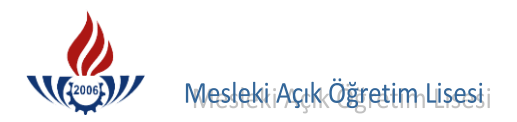

# TASDİKNAME GİRİŞİ (EKRAN NO 2013 )

Öğrenci numarası sisteme girilir ve BİLGİ DÜZENLEME menüsü altındaki TASDİKNAME GİRİŞİ seçeneğine basılır.

|                                       | Öğrenci No                       | : 333333333                             |                                                                                         |                                |
|---------------------------------------|----------------------------------|-----------------------------------------|-----------------------------------------------------------------------------------------|--------------------------------|
| Hızlı Öğrenci Arama                   | Adı                              | : MÜKAİL                                | Soyadı                                                                                  | : ATASEVER                     |
|                                       | Okul / Alan - Bölüm              | : MESLEKİ AÇIK ÖĞRETİM LİSESİ - 4 YILLI | IK / COCUK GELİŞİMİ VE EĞİTİM AL                                                        | LANI                           |
|                                       | Öğrencilik Durumu                | : AKTIF                                 |                                                                                         |                                |
| OGRENCI GENEL BILGILER                | Tasdikname Kredisini Hesapla     | Öğrencinin Tasdikname Kredisini Öğ      | renmek İçin Soldaki Butona Tık                                                          | layınız                        |
| BİLGİ DÜZENLEME                       | Aktif Yap                        |                                         |                                                                                         |                                |
| Adres Bilgileri                       | Galeičaj Okul Bilgilori          |                                         |                                                                                         |                                |
| Alan Bölüm Değiştirme                 | Oled Tara                        | CONSULTOS A VIII-                       | Öžerein Cisterei                                                                        | ALAN YOK / ALAN SECMELİ SINIF  |
| Başvurduğu Okul Alan                  | Okul Turu                        | : GENEL LISE 4 TIIIK                    | Ogrenim Sistemi                                                                         |                                |
| Geldiği Okul Sistem                   | Kaç Donem Okuduğu                | : 4                                     | Kaç Sinif Geçti                                                                         |                                |
| Getirdiği Belge Bilgileri             |                                  | 🔲 Kalfalık Belgesi Var Mı ?             | TAMEM Oğrencisi                                                                         | Ustalık Belgesi Var Mı?        |
| Íade Íşlemleri                        | Yuzluk Sistem                    | Notlar Yüzlük Sistemde Girilecek        |                                                                                         |                                |
| Kimlik Bilaileri                      |                                  | - H - D - L - L                         |                                                                                         |                                |
| Kimlik Bilgileri (Yabanci<br>Uyruklu) |                                  | l'ascikname persierinin Lamamini. Sil   |                                                                                         | Kaydet                         |
| Kitap Bilgileri                       | Kodu                             | Ders Adı Sınıf                          | Notu Kredi B                                                                            | aşarılı Kaç Kez Sorumlu Dönemi |
| Lise Mezunu Mezuniyet Alanı           |                                  |                                         | 1                                                                                       | 1 0 2                          |
| Lise Ortalaması Giriş                 |                                  |                                         |                                                                                         | Ekle                           |
| Mezuniyet İptali                      | Öğrencinin Örgün Fğitim Dersleri | איז איז איז איז איז איז איז איז איז איז | וע דר דומה ברדומות ברדומות ברדומות ברדומות ברדומות ברדומות ברדומות ברדומות ברדומות ברדו |                                |
| Muaf Ders Ekleme                      |                                  |                                         |                                                                                         |                                |
| Öğrenci Numara Değiştirme             |                                  |                                         |                                                                                         |                                |
| Öğrenci Sil                           |                                  |                                         |                                                                                         |                                |
| Öğrencilik Durum Değiştirme           |                                  |                                         |                                                                                         |                                |
| Resim Ekle                            |                                  |                                         |                                                                                         |                                |
| Tasdikname Girişi 🚽                   |                                  |                                         |                                                                                         |                                |
| Tasdikname Girişi (E-Okul)            |                                  |                                         |                                                                                         |                                |
| Yüz Yüze Belge Girişi                 |                                  |                                         |                                                                                         |                                |
| Yüz Yüze Ders Girişi (Merkez)         |                                  |                                         |                                                                                         |                                |
| Yüz Yüze Ders Girişi (Okul)           |                                  |                                         |                                                                                         |                                |
| Yüz Yüze Ders Not Girişi              |                                  |                                         |                                                                                         |                                |
| Yüz Yüze Ders Seçme                   |                                  |                                         |                                                                                         |                                |
| Yüz Yüze Kurum                        |                                  |                                         |                                                                                         |                                |
| ÖĞRENCİ İŞLERİ                        |                                  |                                         |                                                                                         |                                |
| MESAJLAR                              |                                  |                                         |                                                                                         |                                |
| MEZUNİYET İŞLEMLERİ                   | Sadec                            | ce Girilen Kelime İle Başlayanlarda Ara |                                                                                         |                                |
| ARŞİV İŞLEMLERİ                       | Ara Aramayı İptal                | Et                                      |                                                                                         |                                |

Öncelikle öğrencinin kaç dönem okuduğu ve kaç sınıf geçtiği girilir ve Kaydet butonuna basılır. Öğrencinin kaç dönem okuduğu ve kaç sınıf geçtiği belirtilip kaydedilmediği takdirde tasdikname girişi yapılamaz.

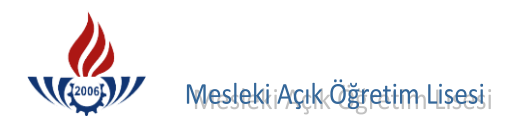

## GELDİĞİ OKUL BİLGİLERİ, DÖNEMİ VE KAÇ SINIF GEÇTİĞİ TESPİTİ

- Hazırlık sınıf notları asla girilmeyecek ancak dönemleri verilecektir.
- Öğrenci <u>sadece</u> hazırlık sınıfı okumuş başarılı olmuş ise **kaç dönem okuduğu 2, kaç** sınıf geçtiği 0 girilmelidir.
- Hazırlık sınıfında devamsızlıktan kalmış ise kaç dönem okuduğu 1, kaç sınıf geçtiği 0 girilmelidir.
- Öğrenci 1. sınıfı 1 kez okumuşsa ve sonuç sınıf tekrarı ise kaç dönem okuduğu 2, kaç sınıf geçtiği 0 girilmelidir.
- Öğrenci 1. sınıfı 1 kez okumuşsa ve sonuç devamsız ise kaç dönem okuduğu 1, kaç sınıf geçtiği 0 girilmelidir.

|                                | Öğrencinin Askerlik Bel                  | gesi Bulunması Gerekiyor!                                                                                       |                                                                                                    |
|--------------------------------|------------------------------------------|----------------------------------------------------------------------------------------------------|----------------------------------------------------------------------------------------------------|
| ğrenci Genel Bilgileri         |                                          | tere menanna meternet metrica della metrica della terena della terena della terena della terena della terena de |                                                                                                    |
| Öğrenci No                     | : 333333333                              |                                                                                                    |                                                                                                    |
| Adı                            | : MÜKAİL                                 | Soyadı                                                                                                    | : ATASEVER                                                                                           |
| Okul / Alan - Bölüm            | : MESLEKİ AÇIK ÖĞRETİM LİSESİ - 4 YILLIK | / ÇOCUK GELİŞİMİ VE EĞİTİM ALAN                                                                                 | I                                                                                                    |
| Öğrencilik Durumu              | : AKTÍF                                  |                                                                                                    |                                                                                                    |
| Tasdikname Kredisini Hesapla   | Öğrencinin Tasdikname Kredisini Öğre     | nmek İçin Soldaki Butona Tıklay                                                                                 | INIZ                                                                                                 |
| Aktif Yap                      |                                          |                                                                                                    |                                                                                                    |
| eldiği Okul Bilgileri          |                                          | กลางมีเรียงและเป็นสายสายเสียงสายสายเสียงสายเสียงสาย                                                             |                                                                                                    |
| Okul Türü                      | : GENEL LİSE 3 Yıllık                    | Öğrenim Sistemi                                                                                                 | ALAN YOK / ALAN SEÇMELİ SINIF                                                                        |
| Kaç Dönem Okuduğu              | :                                        | Kaç Sınıf Geçti                                                                                                 | :                                                                                                    |
|                                | Kalfalık Belgesi Var Mı ?                | TAMEM Öğrencisi                                                                                                 | Ustalik Belgesi Var Mi?                                                                              |
| Yüzlük Sistem                  | : 🗌 Notlar Yüzlük Sistemde Girilecek     |                                                                                                    |                                                                                                    |
| Tasdikname Giren Kişi : ŞEN    | IAY SARIHAN 15/03/2011                   |                                                                                                    |                                                                                                    |
|                                | Tasdikname Derslerinin Tamamını Sil      |                                                                                                    | Kaydet                                                                                               |
|                                |                                          |                                                                                                    |                                                                                                    |
| Kodu                           | Ders Adı Sınıf                           | Notu Kredi Başa                                                                                                 | arılı Kaç Kez Sorumlu Dönemi                                                                         |
|                                |                                          | 1                                                                                                    | 1 0 2                                                                                                |
|                                |                                          |                                                                                                    | Ekle                                                                                                 |
| Öğrencinin Örgün Fğitim Dersle | 'n                                       |                                                                                                    | א ההוא אירה הכברה הכברה הכברה היה היה הכברה היה היה היה היה היה הכברה ההוצב היה הכברה היה היה היה הי |
| ogrenenin orgun Egium berait   |                                          |                                                                                                    |                                                                                                    |

- Öğrenci 1. sınıfı 2 kez okumuşsa ve her ikisinde de sonuç sınıf tekrarı ise kaç dönem okuduğu 4, kaç sınıf geçtiği 0 girilmelidir.
- Öğrenci 1 sınıfı 2 kez okumuşsa ve her iki sınıfta da sonuç devamsız ise kaç dönem okuduğu 2, kaç sınıf geçtiği 0 girilmelidir.
- Öğrenci 1. sınıfı 2 kez okumuşsa ve ilk yıl sınıf tekrarı ikinci yıl devamsız ise kaç dönem okuduğu 3, kaç sınıf geçtiği 0 girilmelidir.
- Öğrenci 1. sınıfı 2 kez okumuşsa ve ilk yıl devamsız ikinci yıl sınıf tekrarı ise **kaç dönem okuduğu 3, kaç sınıf geçtiği 0** girilmelidir.
- Öğrenci 1. ve 2. sınıfı okumuş ise 1. sınıf not ortalaması ile geçti/geçti ve 2. sınıfta sonuç sınıf tekrarı ise **kaç dönem okuduğu 4, kaç sınıf geçtiği 1** girilmelidir.
- Öğrenci 1. ve 2. sınıfı okumuş ise 1. sınıf not ortalaması ile geçti/geçti ve 2. sınıfta sonuç devamsız ise **kaç dönem okuduğu 3, kaç sınıf geçtiği 1** girilmelidir.
- Öğrenci 1. sınıfı 2 kez okumuş ise ve 2. kez okuduğu lise 1. sınıf sonucu not ortalaması ile geçti/geçti ve 2. sınıfta sonuç sınıf tekrarı ise kaç dönem okuduğu 6, kaç sınıf geçtiği 1 girilmelidir.

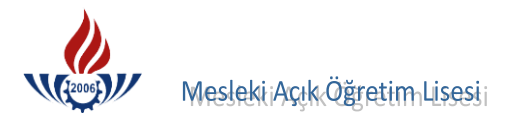

- Öğrenci 1. sınıfı 2 kez okumuş ise ve 2. kez okuduğu lise 1. sınıf sonucu not ortalaması ile geçti/geçti ve 2. sınıfta sonuç devamsız ise kaç dönem okuduğu 5, kaç sınıf geçtiği 1 girilmelidir.
- Öğrenci 1, 2 ve 3. sınıfı okumuş ise 1 ve 2. sınıf not ortalaması ile geçti/geçti ve 3. sınıfta sonuç devamsız ise **kaç dönem okuduğu 5, kaç sınıf geçtiği 2** girilmelidir.

Mesleki Açık Öğretim Lisesinde mezuniyet şartlarından biri de dönem şartı olması nedeniyle kaç dönem okuduğu ve kaç sınıf geçtiği önem arz etmektedir.

Kaç dönem okuduğu ve kaç sınıf geçtiği girildikten sonra, her türlü durumda devamsızlıklar göz önünde bulundurulur ve tasdikname girişi lise 1. sınıf notlarından başlanarak, sonra lise 2 ve lise 3 diye devam edilerek girilir. Alt sınıfın notu yoksa bir üst sınıfın notu girilemez belge yeniden istenir.

#### ÖZEL DURUM

<u>2005 - 2006</u> Eğitim-Öğretim yılından itibaren Türkiye' deki tüm ortaöğretim kurumları 4 yıllık sisteme geçmiş olup, notlar puana dönüşmüş ve bu nedenden dolayı 100 lük puanlara göre dönem puanları ve yılsonu puanları oluşmuştur. Bu türden girilecek tasdikname veya öğrenim belgesindeki notlar girilirken "**Notlar Yüzlük Sistemde Girilecek**" kontrol kutusu işaretlenir.

|           |                   |                  |          |              | Öğrencini      | n Askerli      | k Belge        | si Bulunması Gere     | ekiyor!        |             |             |            |        |
|-----------|-------------------|------------------|----------|--------------|----------------|----------------|----------------|-----------------------|----------------|-------------|-------------|------------|--------|
| İğrenci G | ienel Bilgileri   |                  | umpumpum |              |                |                | ni on na sun a | annaannaannaannaanna. |                |             |             |            |        |
| Öğrenci   | No                | :                | 3333333  | 333          |                |                |                |                       |                |             |             |            |        |
| Adı       |                   | :                | MÜKAİL   |              |                |                |                | Soyadı                |                | : ATASE     | VER         |            |        |
| Okul / A  | lan - Bölüm       | :                | MESLEKİ  | AÇIK ÖĞ      | RETİM LİSE     | Sİ - 4 YI      | LLIK / Ç       | OCUK GELİŞİMİ         | VE EĞİTİM ALA  | NI          |             |            |        |
| Öğrencil  | lik Durumu        | :                | AKTİF    |              |                |                |                |                       |                |             |             |            |        |
| Tas       | dikname Kredisini | Hesapla          | Öğrenci  | nin Tasd     | ikname Kr      | edisini (      | Öğrenn         | nek İçin Soldak       | i Butona Tıkla | yınız       |             |            |        |
|           | Aktif Yap         |                  |          |              |                |                |                |                       |                |             |             |            |        |
| eldiği Ok | kul Bilgileri     |                  | umpumpum |              |                | unun sunun suu |                |                       |                |             |             |            |        |
| Okul Tü   | rü                | :                | GENEL L  | İSE 4 Yıllık |                | /              |                | Öğrenim Sistem        | ii             | ALAN `      | YOK / ALAN  | SEÇMELİ S  | SINIF  |
| Kac Dör   | nem Okuduău       |                  | 2        |              | $\sim$         |                |                | Kac Sinif Gecti       |                | : 0         | 111         |            |        |
| -         | -                 |                  | Kalf     | uk Belov     | si Var Mı 7    | ,              |                |                       | encisi         |             | talık Belge | esi Var Mü | ,      |
| Yüzlük S  | Sistem            |                  | Noti     | ar Vüzlük    | Sistemde       | Girilece       | a k            |                       | cheisi         |             | tank beigt  |            |        |
| Tasdiki   | name Giren K      | isi : SENAY SARI | HAN 15   | /03/201      | l              | unneed         | 2.4            |                       |                |             |             |            |        |
|           |                   |                  | Т        | asdikname D  | erslerinin Tam | amını Sil      |                |                       |                | K           | avdet       |            |        |
|           |                   |                  |          |              |                |                |                |                       |                |             |             |            |        |
| ł         | Kodu              | D                | ers Adı  |              |                | Sinif          | onnonnnnn      | Notu K                | redi Baş       | arılı Kaç K | Kez So      | rumlu      | Dönemi |
|           |                   |                  |          |              |                |                | ТТ             |                       | 1              | 1           | 0           |            | 2      |
|           |                   |                  |          |              |                |                |                |                       |                |             |             | Ekle       |        |
| # ¥       |                   |                  |          |              |                |                |                |                       |                |             |             |            |        |
| Ogrend    | cinin Orgun Egi   | tim Dersieri     |          |              |                |                | $\frown$       |                       |                |             |             |            |        |
|           | DERS KODU         | DERS ADI         | SINIF    | KREDİ        | KAÇ KEZ        | ÖKK            | поти           | BAŞARILI MI           | SORUMLU        | KAÇ DÖNEM   | DÖNEM       | E-OKUL     |        |
|           | 4401              | DİL ve ANLATIM   | 1        | 2            | 1              |                | 75,06          | E                     | н              | 2           |             | н          |        |
|           |                   |                  |          |              |                |                |                |                       |                |             |             |            | -      |

Eğer bu işaretleme yapılmazsa 100 üzerinden puan girilmesi mümkün değildir.

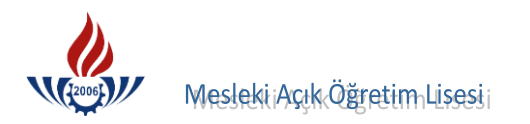

|        |                                       |                                                                                                    |                                           | Öğı             | encinin Ask              | erlik Be                                 | elgesi Bu           | unması Gerekiy             | or!               |                                    |            |                               |                                                                    |
|--------|---------------------------------------|----------------------------------------------------------------------------------------------------|-------------------------------------------|-----------------|--------------------------|------------------------------------------|---------------------|----------------------------|-------------------|------------------------------------|------------|-------------------------------|--------------------------------------------------------------------|
| ğrenc  | i Genel Bilgileri                     |                                                                                                    |                                           |                 | ANTI ANTI ANTI ANTI ANTI | an an an an an an an an an an an an an a |                     |                            |                   |                                    |            |                               |                                                                    |
| Öğren  | nci No                                | : 33333                                                                                               | 33333                                     |                 |                          |                                          |                     |                            |                   |                                    |            |                               |                                                                    |
| Adı    |                                       | : MÜKA                                                                                                | L                                         |                 |                          |                                          | Soy                 | adı                        |                   | : ATASEV                           | ER         |                               |                                                                    |
| Okul / | / Alan - Bölüm                        | : MESLE                                                                                               | Kİ AÇIK                                   | ÖĞRETİ          | 4 LİSESİ - 4             | I YILLIK                                 | ( / ÇOCL            | K GELİŞİMİ VE              | EĞİTİM ALANI      |                                    |            |                               |                                                                    |
| Öğren  | ncilik Durumu                         | : AKTÍF                                                                                               |                                           |                 |                          |                                          |                     |                            |                   |                                    |            |                               |                                                                    |
| 7      | Tasdikname Kredisir                   | i Hesapla Öğrer                                                                                       | icinin Ta                                 | asdiknaı        | ne Kredisi               | ni Öğre                                  | enmek i             | çin Soldaki Bı             | itona Tiklayi     | nız                                |            |                               |                                                                    |
|        | Aktif Yap                             |                                                                                                    |                                           |                 |                          |                                          |                     |                            |                   |                                    |            |                               |                                                                    |
| eldiği | Okul Bilgileri                        |                                                                                                    | onna ann an an an an an an an an an an an |                 |                          |                                          |                     |                            |                   | nansaaansaan sama sama             |            |                               |                                                                    |
| Okul 1 | Türü                                  | : GENEL                                                                                               | LISE 31                                   | fillik          |                          |                                          | Öğı                 | enim Sistemi               |                   | ALAN YO                            | K / ALAN S | SEÇMELİ S                     | INIF                                                               |
| Kaç D  | önem Okuduğu                          | : 3                                                                                                   |                                           |                 |                          |                                          | Кас                 | Sinif Geçti                |                   | : 1                                |            |                               |                                                                    |
|        | -                                     | Ka                                                                                                    | lfalık Be                                 | elaesi Va       | r Mi ?                   |                                          |                     | TAMEM Öğren                | cisi              | Usta                               | lık Belaes | si Var Mı?                    |                                                                    |
| Yüzlül | k Sistem                              | : Nc                                                                                                  | tlar Yüz                                  | lük Sist        | emde Giril               | ecek                                     |                     | ·····                      |                   |                                    |            |                               |                                                                    |
| Tasd   | ikname Giren I                        | (isi : SENAY SARIHAN !                                                                                | 5/03/2                                    | 011             |                          |                                          |                     |                            |                   |                                    |            |                               |                                                                    |
|        |                                       |                                                                                                    | Tasdiknar                                 | ne Dersleri     | nin Tamamını             | Sil                                      |                     |                            |                   | Kay                                | /det       |                               |                                                                    |
|        |                                       |                                                                                                    |                                           |                 |                          |                                          |                     |                            |                   |                                    |            |                               |                                                                    |
| mmmm   | Kodu                                  |                                                                                                    |                                           |                 | Su                       | nıf                                      | Not                 | u Kred                     | i Basa            | nlı Kac Ke                         | 7 Sori     | umlu                          | Dönomi                                                             |
|        | NUULI                                 | Ders Ad                                                                                               |                                           |                 |                          |                                          |                     |                            |                   |                                    |            |                               |                                                                    |
|        | Kodu                                  | Ders Ad                                                                                               |                                           |                 |                          |                                          |                     |                            | 1                 | 1                                  | 0          |                               | 2                                                                  |
| Ī      | Kodu                                  | Ders Ad                                                                                               |                                           |                 |                          |                                          |                     |                            | 1                 | 1                                  | 0          | Ekle                          | 2                                                                  |
|        | Kodu                                  | Ders Ad                                                                                               |                                           |                 |                          |                                          |                     |                            | 1                 | 1                                  | 0          | Ekle                          | 2                                                                  |
| Öğre   | encinin Örgün Eğ                      | Ders Ad                                                                                               |                                           |                 |                          |                                          |                     |                            | 1                 | 1                                  | 0          | Ekle                          | 2                                                                  |
| Öğre   | encinin Örgün Eğ                      | Ders Ad<br>tim Dersleri<br>DERS ADI                                                                   | SINIF                                     | KREDİ           | KAÇ KEZ                  | ÖKK                                      | NOTU                | BAŞARILI MI                | SORUMLU           | LI<br>KAÇ DÖNEM                    | DÖNEM      | Ekle                          | 2                                                                  |
| Öğre   | encinin Örgün Eğ<br>DERS KODU<br>1601 | Ders Ad<br>tim Dersleri<br>DERS ADI<br>MATEMATİK                                                      | SINIF<br>1                                | KREDİ<br>4      | КА <u>Ç</u> КЕZ<br>1     | ÖKK                                      | NOTU<br>2           | BAŞARILI MI<br>E           | SORUMLU<br>H      | I<br>KAÇ DÖNEM<br>2                | DÖNEM      | Ekle<br>E-OKUL<br>H           | 2                                                                  |
| Öğre   | DERS KODU<br>1601<br>1005             | Ders Ad<br>tim Dersleri<br>DERS ADI<br>MATEMATİK<br>TÜRK DİLİ VE EDEBİYATI                            | SINIF<br>1<br>1                           | KREDİ<br>4<br>4 | <b>KAÇ KEZ</b><br>1      | ÖKK                                      | NOTU<br>2<br>4      | BAŞARILI MI<br>E<br>E      | SORUMLU<br>H<br>H | 1<br>KAÇ DÖNEM<br>2<br>2           | DÖNEM      | Ekle<br>E-OKUL<br>H<br>H      | 2                                                                  |
| Öğre   | DERS KODU<br>1601<br>1005<br>1105     | Ders Ad<br>tim Dersleri<br>DERS ADI<br>MATEMATİK<br>TÜRK DİLİ VE EDEBİYATI<br>DİN KÜLT. VE AHLAK BİL. | <b>SINIF</b><br>1<br>1                    | KREDİ<br>4<br>4 | <b>KAÇ KEZ</b><br>1<br>1 | ÖKK                                      | NOTU<br>2<br>4<br>4 | BAŞARILI MI<br>E<br>E<br>E | SORUMLU<br>H<br>H | 1<br>KAÇ DÖNEM<br>2<br>2<br>2<br>2 | DÖNEM      | Ekle<br>E-OKUL<br>H<br>H<br>H | 2<br>2<br>2<br>2<br>2<br>2<br>2<br>2<br>2<br>2<br>2<br>2<br>2<br>2 |

Tasdikname girişi tek tek derslerin girişi ile yapılır.

**Kodu** kısmına hangi dersi gireceksek o dersin kodu yazılır ve **ENTER** tuşuna basılır, dersin adının ders havuzundan gelmesi beklenir.

|                                                          |                                                                                             |                      |                        |                     |           |                     |                            |                   |                          |            |                    | AU       |
|----------------------------------------------------------|---------------------------------------------------------------------------------------------|----------------------|------------------------|---------------------|-----------|---------------------|----------------------------|-------------------|--------------------------|------------|--------------------|----------|
|                                                          |                                                                                             |                      | Öğı                    | rencinin Ask        | erlik Be  | elgesi Bu           | lunması Gerekiy            | or!               |                          |            |                    |          |
| İğrenci Genel Bilgileri                                  |                                                                                             | unnin mann           |                        |                     | mannaann  | anna ann an         |                            |                   | *****                    |            | nu son son son son |          |
| Öğrenci No                                               | : 33333                                                                                     | 33333                |                        |                     |           |                     |                            |                   |                          |            |                    |          |
| Adı                                                      | : MÜKAİ                                                                                     | L                    |                        |                     |           | Soy                 | /adi                       |                   | : ATASEV                 | ER         |                    |          |
| Okul / Alan - Bölüm                                      | : MESLE                                                                                     | Kİ AÇIK              | ÖĞRETİI                | M LÍSESÍ - 4        | YILLIK    | ( / ÇOCL            | IK GELİŞİMİ VE             | EĞİTİM ALANI      |                          |            |                    |          |
| Öğrencilik Durumu                                        | : AKTİF                                                                                     |                      |                        |                     |           |                     |                            |                   |                          |            |                    |          |
| Tasdikname Kredisin                                      | ii Hesapla Öğren                                                                            | cinin Ta             | sdikna                 | me Kredisi          | ni Öğr    | enmek i             | İçin Soldaki Bı            | itona Tiklayi     | niz                      |            |                    |          |
| Aktif Yap                                                |                                                                                             |                      |                        |                     |           |                     |                            |                   |                          |            |                    |          |
| eldiği Okul Bilgileri                                    | *****                                                                                       | unnannnann<br>M      |                        |                     | namana an |                     |                            |                   |                          |            |                    |          |
| Okul Türü                                                | : GENEL                                                                                     | LÍSE 3 Y             | illik                  |                     |           | Öğı                 | renim Sistemi              |                   | : ALAN YO<br>SISTEMI     | K / ALAN S | SEÇMELÎ S          | INIF     |
| Kaç Dönem Okuduğu                                        | : 3                                                                                         |                      |                        |                     |           | Kaç                 | ; Sınıf Geçti              |                   | : 1                      |            |                    |          |
|                                                          | 🗌 Ka                                                                                        | lfalık Be            | lgesi Va               | ar Mi ?             |           |                     | TAMEM Öğren                | cisi              | Usta                     | lık Belges | si Var Mı?         |          |
| Yüzlük Sistem                                            | : 🗌 No                                                                                      | tlar Yüz             | lük Sist               | emde Giril          | ecek      |                     |                            |                   |                          |            |                    |          |
| Tasdikname Giren                                         | Kişi : ŞENAY SARIHAN 1                                                                      | 5/03/2               | 011                    |                     |           |                     |                            |                   |                          |            |                    |          |
|                                                          |                                                                                             | Tasdiknam            | ne Dersleri            | nin Tamamını        | Sil       |                     |                            |                   | Kay                      | /det       |                    |          |
|                                                          |                                                                                             |                      |                        |                     |           |                     |                            |                   |                          |            |                    |          |
| Kodu                                                     | Ders Ad                                                                                     |                      |                        | Sil                 | nıf       | Not                 | u Kredi                    | i Başa            | rılı Kaç Ke              | z Sori     | umlu               | Dönemi   |
|                                                          |                                                                                             |                      |                        |                     |           |                     |                            | 1                 | 1                        | 0          |                    | 2        |
|                                                          |                                                                                             |                      |                        |                     |           |                     |                            |                   |                          |            | Ekle               |          |
|                                                          |                                                                                             |                      |                        |                     |           |                     |                            |                   |                          |            |                    |          |
| Öğrencinin Örgün Eğ                                      | itim Dersleri                                                                               |                      |                        |                     |           |                     |                            |                   |                          |            |                    |          |
| Öğrencinin Örgün Eğ                                      | itim Dersleri                                                                               |                      |                        |                     |           |                     |                            |                   |                          |            |                    |          |
| Öğrencinin Örgün Eğ                                      | itim Dersleri<br>DERS ADI                                                                   | SINIF                | KREDİ                  | KAÇ KEZ             | ÖKK       | NOTU                | BAŞARILI MI                | SORUMLU           | KAÇ DÖNEM                | DÖNEM      | E-OKUL             |          |
| Öğrencinin Örgün Eğ<br>DERS KODU<br>1601                 | itim Dersleri<br>DERS ADI<br>MATEMATİK                                                      | SINIF<br>1           | KREDİ<br>4             | KAÇ KEZ             | ÖKK       | NOTU<br>2           | BAŞARILI MI<br>E           | SORUMLU<br>H      | KAÇ DÖNEM<br>2           | DÖNEM      | E-OKUL<br>H        | <b>©</b> |
| Öğrencinin Örgün Eğ<br>DERS KODU<br>1601<br>1005         | itim Dersleri<br>DERS ADI<br>MATEMATİK<br>TÜRK DİLİ VE EDEBİYATI                            | SINIF<br>1<br>1      | <b>KREDİ</b><br>4<br>4 | <b>KAÇ KEZ</b><br>1 | ÖKK       | NOTU<br>2<br>4      | BAŞARILI MI<br>E<br>E      | SORUMLU<br>H<br>H | KAÇ DÖNEM<br>2<br>2      | DÖNEM      | E-OKUL<br>H<br>H   | <b>3</b> |
| Öğrencinin Örgün Eğ<br>DERS KODU<br>1601<br>1005<br>1105 | Itim Dersleri<br>DERS ADI<br>MATEMATİK<br>TÜRK DİLİ VE EDEBİYATI<br>DİN KÜLT. VE AHLAK BİL. | <b>SINIF</b> 1 1 1 1 | KREDİ<br>4<br>4        | КАС КЕZ<br>1<br>1   | ÖKK       | NOTU<br>2<br>4<br>4 | BAŞARILI MI<br>E<br>E<br>E | SORUMLU<br>H<br>H | KAÇ DÖNEM<br>2<br>2<br>2 | DÖNEM      | E-OKUL<br>H<br>H   | ©<br>©   |

**Sınıf** alanına bu dersin kaçıncı sınıfa ait olduğu yazılır. 1. sınıfın dersi ise 1, 2. sınıfın dersi ise 2, 3. sınıfın dersi ise 3 yazılıp, **ENTER** a basılır ve geçilir.

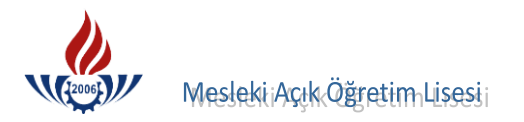

Notu alanına, öğrencinin girilecek dersinin yıl sonu notu yazılır, ENTER a basılır ve geçilir.

Kredi alanına, öğrencinin girilecek dersinin haftalık ders saati yazılır, ENTER a basılır ve geçilir.

**Başarılı** alanını sistem otomatik olarak nota göre belirler. Bu alanda yer alan '0' değeri dersin başarısız, '1' değeri ise dersin başarılı olduğu anlamına gelmektedir.

Kaç Kez alanı sistem tarafından '1' atanır. Sınıf tekrarı varsa kaç kez alanı '2' yapılır.

**Sorumlu** alanı sistem tarafından '0' atanır. Ancak tasdiknamesinde o ders için sorumlu yazıyor ise o ders için sorumlu hanesi '1' yapılır **ENTER** a basılır ve geçilir.

**Dönem** alanı sistem tarafından '2' olarak atanır. Devamsızlıktan kalmış ise, dönem alanı "1" olarak atanır **ENTER** a basılır ve dersin girişi yapılmış olur.

|                                                                                       |                                                          |                                               |                                                                     | Oğren                                                               | icinin As                                | kerlik Bel                              | gesi Bulunması G         | erekiyor!            |                          |                                                             |                    |                                                |                   |
|---------------------------------------------------------------------------------------|----------------------------------------------------------|-----------------------------------------------|---------------------------------------------------------------------|---------------------------------------------------------------------|------------------------------------------|-----------------------------------------|--------------------------|----------------------|--------------------------|-------------------------------------------------------------|--------------------|------------------------------------------------|-------------------|
| renci Genel Bilgileri                                                                 |                                                          | anananananan                                  |                                                                     |                                                                     |                                          | ana ana ana ana ana ana ana ana ana ana |                          |                      |                          |                                                             |                    | anan mananan                                   |                   |
| òğrenci No                                                                            | -                                                        | : 3333                                        | 333333                                                              |                                                                     |                                          |                                         |                          |                      |                          |                                                             |                    |                                                |                   |
| \di                                                                                   |                                                          | : MÜK/                                        | AİL                                                                 |                                                                     |                                          |                                         | Soyadı                   |                      |                          | : ATASEV                                                    | /ER                |                                                |                   |
| 0kul / Alan - Bölüm                                                                   |                                                          | : MESL                                        | .EKİ AÇIK                                                           | ÖĞRETİM L                                                           | .isesi -                                 | 4 YILLIK                                | / ÇOCUK GELİŞİ           | Mİ VE EĞİTİI         | 4 ALANI                  |                                                             |                    |                                                |                   |
| Öğrencilik Durumu                                                                     |                                                          | : AKTİ                                        | F                                                                   |                                                                     |                                          |                                         |                          |                      |                          |                                                             |                    |                                                |                   |
| Tasdikname Kredis<br>Aktif Yap                                                        | ni Hesapla                                               | Öğre                                          | encinin T                                                           | asdikname                                                           | Kredis                                   | sini Öğreı                              | nmek İçin Sold           | aki Butona           | Tıklayınız               |                                                             |                    |                                                |                   |
| ldiği Okul Bilgileri                                                                  | annanna ann ann ann ann ann ann ann a                    | in manananan an                               |                                                                     |                                                                     | anna ann an an an an an an an an an an a |                                         |                          |                      |                          |                                                             | anan sana an       | nichann channachann<br>Channachann channachann |                   |
| Okul Türü                                                                             |                                                          | : GENE                                        | EL LÍSE 3                                                           | Yillik                                                              |                                          |                                         | Öğrenim Sist             | emi                  |                          | ALAN YO                                                     | OK / ALA<br>Iİ     | N SEÇMEL                                       | İ SINIF           |
| (aç Dönem Okuduğu                                                                     | 1                                                        | : 3                                           | ٦                                                                   |                                                                     |                                          |                                         | Kaç Sınıf Geç            | ti                   |                          | : 1                                                         |                    |                                                |                   |
|                                                                                       |                                                          |                                               | -                                                                   |                                                                     |                                          |                                         |                          |                      |                          |                                                             |                    |                                                |                   |
| üzlük Sistem                                                                          |                                                          | : 🗆 K                                         | alfalık B                                                           | elgesi Var<br>zlük Sictor                                           | Mi?<br>do Ciri                           | ilocok                                  |                          | grencisi             |                          | Usta                                                        | alık Beli          | gesi var i                                     | 117               |
| ′üzlük Sistem<br>T <b>asdikname Giren</b>                                             | Kişi : ŞENAY S                                           | : N                                           | Calfalık B<br>Iotlar Yü:<br>15/03/2<br>Tasdikna                     | elgesi Var<br>zlük Sisten<br>2011<br>me Derslerinin                 | Mi ?<br>1de Giri<br>Tamamini             | ilecek                                  |                          | )grencisi            |                          | Usta                                                        | ovdet              | gesi var i                                     | 112               |
| 'üzlük Sistem<br>F <b>asdikname Giren</b>                                             | Kişi : ŞENAY S                                           | I K<br>: N<br>SARIHAN                         | Calfalık B<br>Iotlar Yü:<br>15/03/:<br>Tasdikna                     | elgesi Var<br>zlük Sisten<br>2011<br>me Derslerinin                 | Mi?<br>ide Giri<br>Tamamını              | ilecek<br>1 Sil                         |                          | Igrencisi            |                          | Ka                                                          | alik Beli          |                                                |                   |
| rüzlük Sistem<br>F <b>asdikname Giren</b><br>Kodu                                     | Kişi : ŞENAY S                                           | E RIHAN                                       | Calfalık B<br>lotlar Yü:<br>15/03/2<br>Tasdikna<br>dı               | elgesi Var<br>zlük Sisten<br>2011<br>me Derslerinin                 | Mi?<br>nde Giri<br>Tamamını<br>S         | ilecek<br>i Sil                         | Notu                     | Kredi                | Başarılı                 | Kaç Ke                                                      | alık Beli<br>iydet | Sorumlu                                        | Dönemi            |
| rüzlük Sistem<br>Fasdikname Giren<br>Kodu                                             | Kişi : ŞENAY S                                           | E C N                                         | Calfalık B<br>Iotlar Yü:<br>15/03/:<br>Tasdikna<br>dı               | elgesi Var<br>zlük Sisten<br>2011<br>me Derslerinin                 | Mı?<br>nde Giri<br>Tamamını              | ilecek<br>i Sil                         | Notu                     | Kredi                | Başanlı<br>1             | Ka<br>Kaç Ke                                                | ydet               | Sorumlu                                        | Dönemi<br>2<br>de |
| rüzlük Sistem<br>F <b>asdikname Giren</b><br>Kodu<br>Öğrencinin Örgün Eğ              | Kişi : ŞENAY S                                           | E K                                           | (alfalık B<br>lotlar Yü:<br>15/03/:<br>Tasdikna<br>dı               | elgesi Var<br>zlük Sisten<br>2011<br>me Derslerinin                 | Mı ?<br>nde Giri<br>Tamamını<br>S        | ilecek<br>Sil                           | Notu                     | Kredi                | Başanlı<br>1             | Kaç Ke                                                      | alik Belj<br>nydet |                                                | Dönemi<br>2<br>de |
| rüzlük Sistem<br>Fasdikname Giren<br>Kodu<br>Öğrencinin Örgün Eş<br>DERS KODU         | Kişi : ŞENAY S                                           | L K<br>: N<br>SARIHAN<br>Ders A<br>SINIF      | KREDİ                                                               | elgesi Var<br>zlük Sisten<br>2011<br>me Derslerinin                 | Mı?<br>nde Giri<br>Tamamını<br>S         | ilecek<br>i Sil                         | Notu                     | Kredi                | Başarılı<br>1<br>J KAÇ E | Ka<br>Kaç Ke                                                | vydet              | Sorumlu<br>E-OKU                               | Dönemi<br>2<br>de |
| rüzlük Sistem<br>Fasdikname Giren<br>Kodu<br>Öğrencinin Örgün Eğ<br>DERS KODU<br>1501 | Kişi : ŞENAY S                                           | L K<br>SARIHAN<br>Ders A<br>SINIF             | calfalık B<br>lotlar Yü:<br>15/03/:<br>Tasdikna<br>dı<br>           | elgesi Var<br>zlük Sisten<br>2011<br>me Derslerinin<br>KAÇ KEZ<br>1 | Mı ?<br>nde Giri<br>Tamamını<br>S        | ilecek<br>i Sil<br>imif<br>NOTU<br>2    | Notu<br>BAŞARILI MI      | Kredi<br>SORUML      | Başanlı<br>1<br>J KAÇ I  | Ka           Kaç Ke           1           JÖNEM           2 | vdet               | Sorumlu<br>E-OKU                               | Dönemi<br>2<br>de |
| rüzlük Sistem<br>Fasdikname Giren<br>Kodu<br>Öğrencinin Örgün Eğ<br>DERS KODU<br>1501 | Kişi : ŞENAY S<br>jitim Dersleri<br>DERS ADI<br>COĞRAFYA | L K<br>: N<br>SARIHAN<br>Ders A<br>SINIF<br>1 | calfalık B<br>lotlar Yü:<br>15/03/:<br>Tasdikna<br>dı<br>KREDİ<br>2 | elgesi Var<br>zlük Sisten<br>2011<br>me Derslerinin<br>KAÇ KEZ<br>1 | Mi?<br>nde Giri<br>Tamamın<br>S          | ilecek<br>Simif<br>NOTU<br>2            | Notu<br>BAŞARILI MI<br>E | Kredi<br>SORUML<br>H | Başanlı<br>1<br>J KAÇ [  | Kaç Ke                                                      | DÖNEM              | Sorumlu<br>E-OKU                               | Dönemi<br>2<br>de |

## **BIR DERSIN SILINMESI**

Yukarda yapılan işlemlere örnek olarak bir dersin girişi tamamlanmıştır. Eğer bu ders yanlış girildi ise, 😟 resmine basılarak bu dersin silinmesi sağlanır.

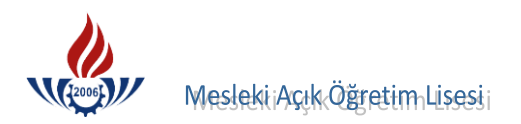

#### "BAŞARILI" ALANI İÇİN ÖZEL DURUMLAR:

Öğrencinin 1. dönem notu başarılı, 2. dönem notu başarısız ise bu durumda yılsonu notu başarılı görünse de 2. dönem notu başarısız olduğundan öğrenci bu dersin kredisini alamaz. Yılsonu notu girildikten sonra **Başarılı** alanı 0 (sıfır) yapılır.

Örneğin bir dersin 1. dönem notu 3, 2. dönem notu 1 ise yıl sonu notu 2 olacaktır. Ancak 2. dönem notu 1 yani başarısız olduğundan dolayı, bu dersin yıl sonu notu 2 ancak **Başarılı** alanı 0 (sıfır) olarak girilir.

Bu durumun tersi durumlarda olabilir. Ancak tersi durumlara sadece 100 lük puan girişlerinde rastlamak mümkündür.

Örneğin öğrencinin 1. dönem notu 40, 2. dönem notu 45 ise yılsonu puanı 42,50 olarak görünmektedir. Bu durumda öğrencinin 2. dönem puanı 45 ve üzeri olduğundan dolayı **B<u>aşarılı</u>** alanına 1(bir) girilmesi zorunludur.

Bazı öğrenim belgelerinde sadece yılsonu puanları ve yılsonu notları bulunmaktadır.

| Örnek 1 | DERS     | YILSONU PUANI | ΝΟΤU |
|---------|----------|---------------|------|
|         | Coğrafya | 43,50         | 2    |

Öğrenim belgelerinde sadece ders, yılsonu puanı ve notu örnek 1 deki gibi belirtilmiş ise; bu türlü durumlarda Coğrafya dersinin **Başarılı** alanı 1(bir) girilmelidir.

| Örnek 2 | DERS     | YILSONU PUANI | ΝΟΤU |
|---------|----------|---------------|------|
|         | Coğrafya | 45,00         | 1    |

Bu türlü durumda ise Coğrafya dersinin **Başarılı** alanı O(sıfır) girilmelidir.

Yılsonu notu başarılı görünen bir ders sorumlu dersler arasında var ise dersin yılsonu notu girildikten sonra **Başarılı** alanı O(sıfır), **Sorumlu** alanı 1(bir) girilmelidir.

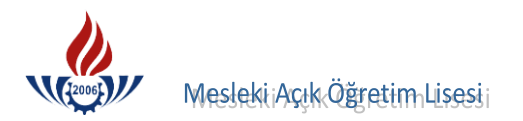

### "KAÇ KEZ" ALANI İÇİN ÖZEL DURUMLAR

Tasdikname girişi yapılırken **Kaç Kez** alanı her zaman 1 olarak gelmektedir. Ancak öğrenci sınıf tekrar yapmış ise öğrencinin dersi sınıfı kredisi ve başarılı mı durumu girildikten sonra kaç kez kısmına 2 yazılması gerekmektedir.

| RENCİ ÖRGÜN EĞİTİM DERS GİRİŞİ EKR | ANI                        |                                        |                                                         |                |               |                  |             | AOL020     |
|------------------------------------|----------------------------|----------------------------------------|---------------------------------------------------------|----------------|---------------|------------------|-------------|------------|
|                                    | Öğrenci                    | nin Askerlik Belg                      | esi Bulunması Ge                                        | rekiyor!       |               |                  |             |            |
| Öğrenci Genel Bilgileri            |                            | ananananananananananananananananananan | และสาวการการสาวการการการการการการการการการการการการการก |                |               |                  |             |            |
| Öğrenci No                         | : 333333333                |                                        |                                                         |                |               |                  |             |            |
| Adı                                | : MÜKAİL                   |                                        | Soyadı                                                  |                | : ATASI       | EVER             |             |            |
| Okul / Alan - Bölüm                | : MESLEKİ AÇIK ÖĞRETİM LİS | ESİ - 4 YILLIK /                       | ÇOCUK GELİŞİM                                           | Iİ VE EĞİTİM A | LANI          |                  |             |            |
| Öğrencilik Durumu                  | : AKTÍF                    |                                        |                                                         |                |               |                  |             |            |
| Tasdikname Kredisini Hesapla       | Öğrencinin Tasdikname K    | redisini Öğren                         | mek İçin Solda                                          | ki Butona Tık  | layınız       |                  |             |            |
| Aktif Yap                          |                            |                                        |                                                         |                |               |                  |             |            |
| Geldiği Okul Bilgileri             |                            |                                        |                                                         |                |               |                  |             |            |
| Okul Türü                          | : GENEL LİSE 3 Yıllık      |                                        | Öğrenim Siste                                           | mi             | ALAN          | YOK / ALAN       | I SEÇMELİ S | SINIF      |
| Kac Dönem Okuduğu                  | : 3                        |                                        | Kac Sinif Gect                                          | i              | : 1           |                  |             |            |
|                                    | Kalfalık Belgesi Var Mı    | 2                                      |                                                         | ňrencisi       |               | talık Belgi      | esi Var Mü  | ,          |
| Yüzlük Sistem                      | : Notlar Vüzlük Sistemd    | e Cirilecek                            |                                                         | greneisi       |               | stank beig       |             |            |
| Tasdikname Giren Kisi : SENAY S    | ARIHAN 15/03/2011          | e difficeek                            |                                                         |                |               |                  |             |            |
|                                    | Tasdikname Derslerinin Ta  | mamini Sil                             |                                                         |                |               | Kavdet           |             |            |
|                                    |                            |                                        |                                                         |                |               |                  |             |            |
| Kodu                               | Ders Adı                   | Sinif                                  | Notu                                                    | Kredi B        | asarılı Kaçık | (ez So           | rumlu       | Dönemi     |
|                                    | 2010710                    |                                        |                                                         | 1              | 1             | 0                |             | 2          |
|                                    |                            |                                        |                                                         |                |               |                  | Ekle        |            |
|                                    |                            |                                        |                                                         |                | -             |                  |             |            |
| Öğrencinin Örgün Eğitim Dersleri   |                            |                                        |                                                         |                |               | nannannannannan. |             |            |
| DERS KODU DERS ADI                 | SINIF KREDİ KAÇ KEZ        | ÖKK NOTU                               | BAŞARILI MI                                             | SORUMLU        | KAÇ DÖNEM     | DÖNEM            | E-OKUL      | dona a com |
| 1501 COĞRAFYA                      | 1 2 1                      | 2                                      | E                                                       | н              | 2             |                  | н           |            |
|                                    | $\bigcirc$                 |                                        |                                                         |                |               |                  |             | -          |
|                                    |                            |                                        |                                                         |                |               |                  |             |            |

Ancak öğrenci bir sınıfı 2. kez okumuş ise ve tüm dersleri 0 ( sıfır ) ise bu durumda o sınıfı ilk yıl okuduğu dersler girilecek ve "**Kaç Kez"** alanı değiştirilmeyecek, 1 kalacaktır.

#### "SORUMLU" ALANI İÇİN ÖZEL DURUMLAR

Tasdikname belgelerinin alt kısmında öğrencilerin sorumlu olduğu dersler vardır. Örneğin öğrenim belgesinde lise 1. sınıfı sorumlu geçti ifadesi yer alıyorsa öğrencinin hangi dersten sorumlu geçtiğine bakılmalı ve tasdikname girişi yapılırken o dersin "**Sorumlu**" alanı 1(bir) girilmelidir.

| Okul Türü         |                           | : GENE  | L LÍSE 3 ' | Yillik           |          |        | Öğrenim Siste | emi                     | : ALAN<br>SISTE | YOK / ALAN<br>Mİ | I SEÇMELİ S    | SINIF       |
|-------------------|---------------------------|---------|------------|------------------|----------|--------|---------------|-------------------------|-----------------|------------------|----------------|-------------|
| Kaç Dönem Okuduğu |                           | : 3     | ]          |                  |          |        | Kaç Sınıf Geç | ti                      | : 1             | ]                |                |             |
|                   |                           | 🗌 Ka    | alfalık Bo | elgesi Var I     | Mi ?     |        | 🗌 ТАМЕМ Ö     | ğrencisi                | 🗌 Us            | stalık Belge     | esi Var Mı     | 2           |
| /üzlük Sistem     |                           | : 🗌 No  | otlar Yüz  | zlük Sistem      | de Giri  | ilecek |               |                         |                 |                  |                |             |
| Fasdikname Giren  | Kişi : ŞENAY S            | ARIHAN  | 15/03/2    | 2011             |          |        |               |                         |                 |                  |                |             |
|                   |                           |         | Tasdikna   | me Derslerinin ' | Tamamini | Sil    |               |                         |                 | Kaydet           |                |             |
| Kodu              |                           | Ders Ac | dı         |                  | S        | Inif   | Notu          | Kredi B                 | aşarılı Kaç I   | Kez So           | orumlu         | Dönemi      |
| Kodu              | itim Dersleri             | Ders Ac | <u>dı</u>  |                  | S        |        | Notu          | Kredi B                 | aşanlı Kaç İ    | Kez So           | erumlu<br>Ekle | Dönemi<br>2 |
| Kodu              | itim Dersleri<br>DERS ADI | Ders Ac | KREDİ      | KAÇ KEZ          | ÖKK      | NOTU   | Notu          | Kredi B<br>1<br>SORUMLU | Aşarılı Kaçı    | Kez So           | E-OKUL         | Dönemi<br>2 |

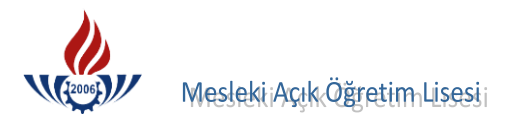

#### "DÖNEM" ALANI İÇİN ÖZEL DURUMLAR

Dönem alanı sistem tarafından '2' olarak atanır. Öğrenci sınıfı geçmiş ise dönemi kısmına müdahale edilmez **ENTER** a basılıp, ders kaydedilir. Devamsızlıktan kalmış ise, **"Dönem" alanı "1" yapılır** ENTER a basılır ve ders kaydedilir.

Öğrenci herhangi bir sınıfta devamsızlıktan kalmışsa, yıl sonu notu oluşsa bile yıl sonu notu değil 1. Dönem notlarının girilmesi zorunludur ve 2. dönem devamsız olması nedeniyle "Dönem" alanı "1" yapılmalıdır.

Tasdikname tarihi 31 Ocak tarihinden önce ise 1. dönem notları oluşmuş olsa bile öğrencinin 1. dönem dersleri girilmeyecektir.

| ENCI ORGUN EGITIM DEF  | RS GIRIŞI EKRANI                            |            |                 |                           | annaannaa |                                          |                       |                |               |                    | AO      |
|------------------------|---------------------------------------------|------------|-----------------|---------------------------|-----------|------------------------------------------|-----------------------|----------------|---------------|--------------------|---------|
|                        |                                             |            |                 | Öğrencini                 | n Asker   | lik Belge                                | si Bulunması Gere     | ekiyor!        |               |                    |         |
| ğrenci Genel Bilgileri |                                             | annaannaan |                 |                           | unnuunnu  |                                          | sunnannannannnannna   |                |               |                    |         |
| Öğrenci No             | :                                           | 3333333    | 333             |                           |           |                                          |                       |                |               |                    |         |
| Adı                    | :                                           | MÜKAİL     |                 |                           |           |                                          | Soyadı                |                | : ATASEV      | /ER                |         |
| Okul / Alan - Bölüm    | :                                           | MESLEKİ    | AÇIK ÖĞ         | RETIM LISE                | Sİ - 4 Y  | ILLIK / Ç                                | COCUK GELİŞİMİ        | VE EĞİTİM AL   | ANI           |                    |         |
| Öğrencilik Durumu      | :                                           | AKTİF      |                 |                           |           |                                          |                       |                |               |                    |         |
| Tasdikname Kredisini   | Hesapla                                     | Öğrenci    | nin Tasd        | likname Kr                | edisini   | Öğrenn                                   | iek İçin Soldak       | i Butona Tikli | ayınız        |                    |         |
| Aktif Yap              |                                             |            |                 |                           |           |                                          |                       |                |               |                    |         |
| eldiği Okul Bilgileri  | ากมากการการการการการการการการการการการการกา |            |                 | an man mananan            |           | un na manana ana ana ana ana ana ana ana | sanaasanaasanaasanaa. |                |               |                    |         |
| Okul Türü              | :                                           | GENEL L    | İSE 4 Yıllıl    | k                         |           |                                          | Öğrenim Sistem        | ni             | ALAN YO       | ÇK / ALAN SEÇMELİ  | İ SINIF |
| Kac Dönem Okuduğu      |                                             | 4          |                 |                           |           |                                          | -<br>Kac Sinif Gecti  |                | : 1           | 1                  |         |
| kaç Bonem okadağa      |                                             |            |                 | oci Vox Mr 1              | ,         |                                          |                       | oncici         | ·             | alık Rolaasi Var N | 1-2     |
| Yüzlük Sistem          |                                             |            | nik beigi       | csi var rii :<br>Cistanda | Civiler   | ak                                       |                       | encisi         |               | ank beigest var h  |         |
| Tasdikname Giren K     | isi · ΜΪΚΔΤΙ ΔΤΑ                            | SEVER      | $\frac{1}{102}$ | 009                       | diffied   | CK                                       |                       |                |               |                    |         |
|                        | i, i i i i i i i i i i i i i i i i i i      | т          | asdikname F     | )erslerinin Tam           | amini Sil |                                          |                       |                | Ka            | vdet               |         |
|                        |                                             |            |                 |                           |           |                                          |                       |                |               | ,                  |         |
| Kodu                   | D                                           | ers Adı    |                 |                           | Sinif     |                                          | Notu K                | redi Ba        | sarılı Kac Ke | z Sorumlu          | Dönemi  |
|                        |                                             |            |                 |                           |           |                                          |                       | 1              | 1             |                    | 2       |
|                        |                                             |            |                 |                           |           |                                          |                       |                |               | Ek                 | e       |
|                        |                                             |            |                 |                           |           |                                          |                       |                |               |                    |         |
| Oğrencinin Orgün Eğit  | im Dersleri                                 |            |                 |                           |           |                                          |                       |                | $\sim$        |                    |         |
| DERS KODU              | DERS ADI                                    | SINIF      | KREDİ           | KAÇ KEZ                   | ÖKK       | NOTU                                     | BAŞARILI MI           | SORUMLU        | KAÇ DÖNEM     | DÖNEM E-OKUL       | -       |
| 4401                   | DİL ve ANLATIM                              | 1          | 2               | 1                         |           | 2                                        | Е                     | н              | 2             | н                  |         |
|                        |                                             |            |                 |                           |           |                                          |                       |                | $\searrow$    |                    | -       |

#### DEVAMSIZLIK DURUMLARI

A. 1995 - 2000 Eğitim-Öğretim yılları arası Alan Seçmeli Sınıf Sisteminde devamsızlık 20 gün,

B. 2000 - 2003 Eğitim-Öğretim yılları arası Alan Seçmeli Sınıf Sisteminde devamsızlık 10 gün,

C. 2003 - 2005 Eğitim-Öğretim yılları arası Alan Seçmeli Sınıf Sisteminde devamsızlık 20 gün,

D. 2004 - 2005 Eğitim-Öğretim yılında sınıf geçme yönetmeliğinde devamsızlık dışında öğrenciler 9 dersten sorumlu olarak bir üst sınıfa geçirilmiştir.

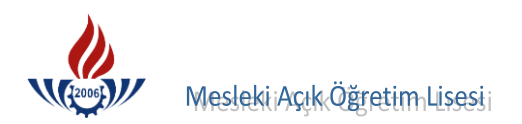

#### OYS ( ORTALAMA YÜKSELTME SINAVI )

Öğrenci ortalama yükseltme sınavından başarılı ise, yılsonu notu ile OYS notunun ortalaması alınarak yılsonu notu hesaplanır. Yılsonu notu başarısız olsa dahi, Başarılı alanı 1 (bir) girilir.

#### DERS GİRİŞLERİNDEKİ ÖZEL DURUMLAR

- Alan seçmeli sınıf sisteminin 1. sınıfında Türk Dili Edebiyatı, Kompozisyon ve Edebiyat derslerinin başarılı başarısız durumları yazılmış ise sadece Türk Dili Edebiyatı (ders kodu 1005) girilecektir.
- Türk Dili Edebiyatı ve Kompozisyon dersleri var ise her iki derste girilecektir.
- Hukuk, İnsan İlişkileri, Sağlık Bilgisi, Turizm, İşletme, İş Güvenliği, İstatistik, Bilgisayar, Ekonomi, Girişimcilik dersleri girilecektir.
- Sağlık Meslek Lisesinden gelen tasdiknamelerde Trafik ve İlk Yardım girilecektir.
- İmam Hatip Lisesinden gelen tasdiknamelerde İslam Tarihi dersi alınacaktır.
- Ticaret Meslek Liselerinden gelen tasdiknamelerde Daktilografi ve Bilgisayar dersleri sadece 1 kez girilecektir. Yani hem lise 1 hem de lise 2 de bu dersler alınmış ise sadece lise 1 deki notu girilecektir.
- Endüstri Meslek ve Kız Meslek Liselerinden gelen tasdiknamelerde Bilgisayar dersleri sadece 1 kez girilecektir. Yani hem lise 1 hem de lise 2 de bu ders alınmış ise sadece lise 1 deki not girilecektir.
- Bu ekrana meslek dersleri girilmeyecektir. Sadece İmam Hatip Lisesinden MAÖL İmam Hatip Lisesine başvuran öğrencilerin Temel Dini Bilgiler, Siyer, Fıkıh, Akaid, Kelam, Karşılaştırmalı Dinler Tarihi dersleri girilecektir.

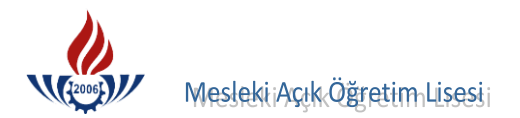

#### **DERS HAVUZU**

Tasdikname ders girişi yapılırken, dersler aşağıdaki şekilde ders havuzundan aranarak seçilir.

|                                                         |                                                                | Ders A     | dı            |              | SI                            | nit                                               | Notu                | Kredi B             | aşarılı Kaç | Kez S | orumiu           | Donemi |
|---------------------------------------------------------|----------------------------------------------------------------|------------|---------------|--------------|-------------------------------|---------------------------------------------------|---------------------|---------------------|-------------|-------|------------------|--------|
|                                                         |                                                                |            |               |              |                               |                                                   |                     | 1                   | 1           | 0     |                  | 2      |
|                                                         |                                                                |            |               | - 1993<br>   | 13.                           |                                                   |                     |                     |             |       | Ekle             | -      |
| cinin Örgün Eği                                         | itim Dersleri                                                  |            | W7.98. 11 - 1 |              |                               | - 11 Coore                                        | Martine 1997 (1997) |                     |             |       |                  |        |
| DERS KODU                                               | DERS ADI                                                       | SINIF      | KREDİ         | KAÇ KEZ      | ÖKK                           | NOTU                                              | BAŞARILI MI         | SORUMLU             | KAÇ DÖNEM   | DÖNEM | E-OKUL           |        |
| 1601                                                    | MATEMATİK                                                      | 1          | 4             | 1            |                               | 2                                                 | E                   | н                   | 2           |       | н                | •      |
|                                                         |                                                                |            |               |              |                               |                                                   |                     |                     |             |       |                  |        |
| âra                                                     | Sadece                                                         | Girilen Ke | elime İle B   | aşlayanlarda | Ara                           |                                                   |                     |                     |             |       |                  |        |
| Ara                                                     | Z Sadece<br>Aranayı İptal Et                                   | Girilen Ke | elime İle B   | aşlayanlarda | Ara                           | 1/19 (1004) - 1014                                |                     |                     |             |       |                  |        |
| Ara Ciye Eklenebilec                                    | Aranayı İptal Et<br>Cek Örgün Eğitim                           | Girilen Ko | elime İle B   | aşlayanlarda | Ara                           |                                                   |                     | 11/11/2 10 10/10/02 |             | 1     | 10100 (m 2004)/A |        |
| Ara Ciye Eklenebilec<br>Ö.E.                            | IZ Sadece<br>Aranayı İptal Et<br>cek Ö gün Eğitim<br>DERS KODU | Girilen Ke | elime Île B   | aşlayanlarda | Ara                           | ÛN EĞITİM                                         | DERS ADI            |                     |             |       |                  |        |
| Ara<br>Ciye Eklenebilec<br>Ö.E.<br>1103                 | Aranayi İptal Et<br>Aranayi İptal Et<br>DERS KODU              | Girilen Kr | elime İle B   | aşlayanlarda | Ara<br>ÖRG(<br>AHLAH          | ĴN EĜITIM                                         | DERS ADI            |                     |             |       |                  |        |
| Ara<br>Ciye Eklenebilec<br>Ö.E.<br>1103<br>1104         | E Sadece<br>Aranayi İptal Et<br>zek Öğün Eğitim<br>DERS KODU   | Girilen Ko | elime Île B   | aşlayanlarda | Ara<br>ÖRGÜ<br>AHLAK<br>AHLAK | Ö <mark>n Eğitim</mark><br><<br>< Bilgisi         | DERS ADI            |                     |             |       |                  | 7      |
| Ara<br>Ciye Eklenebilec<br>Ö.E.<br>1103<br>1104<br>2501 | E Sadece<br>Aranayi İptal Et<br>zek Öğün Eğitim<br>DERS KODU   | Girilen Ko | elime Île B   | aşlayanlarda | Ara<br>ÖRGÜ<br>AHLAH<br>AHLAH | Ü <b>N EĞİTİM</b><br>(<br>< BİLGİSİ<br>TTİK GEOME | DERS ADI            |                     |             |       |                  |        |

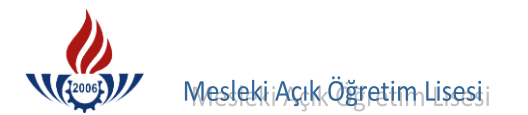

# Örnek Tasdikname

|                         |                     |          |         |         |          |         |        |        | T.   | ASI     | DİK   | INA    | MI     | E              |         |              |        |       |        |        |      |       |       |       |        |
|-------------------------|---------------------|----------|---------|---------|----------|---------|--------|--------|------|---------|-------|--------|--------|----------------|---------|--------------|--------|-------|--------|--------|------|-------|-------|-------|--------|
|                         |                     |          |         | _       |          |         | 0 - 1  | 1.1    | ÖÖ   | ĞR      | ΕN    | Cİ     | Νİ     | N              |         |              |        |       |        |        |      |       |       |       |        |
| T.C. Kimlik No          | :                   |          |         |         |          |         |        |        |      |         | Sı    | nıfi-Ş | ubesi  | i              | 1.00    |              | :      | 11FA  | ł      |        |      |       |       | -     |        |
| Adı Soyadı              | :                   |          |         |         |          |         |        |        |      |         | O     | kul/K  | urum   | Nun            | narası  |              | :      | 2025  |        |        |      |       |       |       |        |
| Baba Adı                | : CE                | LAL      |         |         |          |         |        |        |      |         | O     | kul/K  | urum   | Adı            |         |              | :      | ALİ   | KUL    | ÇO     | K PR | OGR   | AML   | LİSE  | ESI(T) |
| Ana Adı                 | : GÜ                | LSÜN     | Л       |         |          |         |        |        |      |         | O     | kul/K  | urum   | un İli         | İlçes   | i            | :      | İSTA  | NBU    | JL/1   | ESEN | VYUF  | RT    |       |        |
| Doğum Yeri ve T         | arihi : KÜ          | ÜÇÜI     | KÇEK    | KME     | CE 0     | 1.05.1  | 990    |        |      |         | Та    | asdikı | name   | Tarih          | ni ve l | Numa         | rası : | 10/08 | 8/200  | )9 - 1 | 712  |       |       |       |        |
| Alanı / Dalı            | : FEI               | N BÌL    | İML     | ERİ/    | _        |         |        |        | _    |         | Ö     | ğretin | n Yılı |                |         |              | :      | 2008  | -200   | 9      |      |       |       |       |        |
|                         |                     | PA       | S       | F       | K<br>+   | B       | DI     | TT     | DV   | G       | Т     | F      | TK     | М              |         |              |        |       |        |        |      |       | T     |       |        |
|                         |                     | OA       | M       | 7       | M        | L V     |        | P      | TE   | E       | .T    | E      | RY     | A              |         |              |        |       |        |        |      |       |       |       |        |
|                         |                     | J        | A       | t       | v        | 6       | 1      | K      |      | M       | CA    |        | AA     | T              |         |              |        | - 13  |        |        |      | -     |       |       |        |
|                         |                     | E        | T       | ĸ       | A        | T.      | V      | 1      | RH T | F       | · ĸ   | P      | TD     | E              |         |              |        |       |        |        |      |       |       |       |        |
|                         |                     |          |         |         | <b>_</b> | 0       | E      | E      | ΰT.  | T       | ŤH    | F      | KT     | A              |         |              |        |       |        |        |      |       |       |       |        |
| DERSLI                  | ER                  | H        | T       |         |          | J       |        | D      | LA   | R       | NŤ    | E      | M      | T              |         |              |        |       |        |        |      | 15-   |       | -     | 1 m 1  |
|                         |                     | A        | A       |         |          | İ       | A      | E      | TK   | İ       | K     |        | v      | İ              |         |              |        |       |        | 1      |      |       |       |       |        |
|                         |                     | Z        | R       |         |          |         | N      | в      | Ü    |         | İ     |        | Е      | ĸ              |         |              |        |       |        |        |      |       |       | 1     |        |
|                         |                     | I        | İ       |         |          |         | L      | İ      | RB   |         | L     |        |        |                |         | 1            |        |       |        | et et  |      | 1     |       | 1     |        |
|                         |                     | R        | H       |         |          |         | A      | Y      | Üİ   |         | A     |        | İ      |                |         |              |        |       |        |        |      | -     |       | -     |        |
|                         |                     | L        | I       |         |          |         | T      | A      | L    |         | Ρ     |        | L      |                |         |              |        |       |        | - 1    |      |       |       |       |        |
| Haftalık Ders           | Saati               | 1        | 2       | 3       | 3        | 3       | 2      | 3      | 1    | 2       | 2     | 2      | 1      | 4              |         |              |        |       |        |        |      | 100   |       |       |        |
| Birinci Dö              | nem                 | 0,00     | 0,00    | 0,00    | 20,00    | 0,00    | 28,67  | 0,00   | 0,00 | 33,33   | 0,00  | 25,00  | 30,00  | 20.00          |         |              |        |       |        |        | -    | +     | -     |       |        |
| Puani/No                | tu                  | 0        | 0       | 0       | 0        | 0       | 1      | 0      | 0    | 1       | 0     | 1      | 1      | 0              |         |              |        | -     | -      |        | -    | -     | -     |       |        |
| -                       |                     |          |         |         |          |         |        | 0      |      |         |       | 0      |        | -              |         |              |        |       |        | -      | -    | -     | -     |       |        |
|                         |                     | -        |         |         |          | -       | -      | 0      |      | -       |       | 0      | -      | -              | -       |              |        |       | -      | -      | -    | -     | -     |       |        |
|                         |                     | -        | -       |         | -        | -       | -      |        |      | -       | -     | 0      |        |                |         |              | _      |       |        |        |      | -     |       | -     |        |
|                         | Yazılı              |          |         | -       |          | -       | -      | 0      |      |         |       |        |        |                |         |              |        |       |        |        |      |       |       |       |        |
|                         |                     |          |         |         |          |         |        |        |      |         |       |        |        |                |         |              |        |       |        |        |      |       |       |       |        |
|                         |                     |          |         |         |          |         |        |        |      |         |       |        |        |                |         |              |        |       |        |        |      |       |       |       |        |
| Avrildiği Tarih         |                     |          |         |         |          |         |        |        |      |         |       |        |        |                | 1       |              |        |       | -      |        |      | 1     |       |       |        |
| tibarıyla Dönem         |                     | 120      |         |         |          |         |        | 0      |      |         |       | 50     |        |                |         |              | -      |       |        | 100    |      | -     |       |       |        |
| Puani / Notu            |                     |          |         |         |          |         |        | 0      |      |         |       | 50     |        |                | -       |              | -      | -     | 1154   |        |      |       |       |       |        |
| Verilmediğinde          |                     | -        |         | -       | -        | -       | -      | 0      | -    |         | -     | -      | -      | -              | _       |              |        | -     | -      |        | -    |       | -     |       | -      |
| Alinan Puanlar          | Sözlü               |          |         |         | _        | -       |        |        |      |         | _     |        |        |                | -       |              |        |       |        |        |      |       |       |       |        |
|                         |                     | _        |         |         |          |         |        |        |      | _       |       |        |        | -              |         |              |        |       |        |        |      |       |       | _     |        |
|                         |                     |          |         |         |          |         |        |        |      |         |       |        |        |                |         |              |        |       |        | -11-   |      | 1     |       |       | -      |
| 1                       |                     |          |         |         |          |         |        |        |      |         |       |        |        |                |         |              |        |       |        | 1      |      |       |       |       | -      |
|                         | Uygulama/<br>Temrin |          |         |         |          |         |        |        |      |         |       |        |        |                |         |              |        |       |        |        | 1    |       |       |       |        |
| t                       | - in the second     |          |         | -       |          |         |        |        |      |         |       | -      | -      | -              |         | -            | -      | -     | -      | -      | -    |       |       |       | -      |
|                         | Jdev/ Proje         |          |         |         |          |         |        |        |      |         |       |        |        |                |         |              |        | -     | -      |        |      |       |       | -     | -      |
| Tasdiknamenin Veriliş   | Nedeni              |          |         |         |          |         | Veli   | sinin  | Yaz  | ılı İst | eği Ü | Jzeri  | ne     |                |         |              | _      |       | _      |        | -    |       |       |       |        |
| Parah-Parasız Yatılı, E | urslu veya (        | Gündüz   | zlü Olo | duğu    |          |         | GÜI    | NDÜ.   | ZLÜ  |         | 0     |        |        |                |         |              |        |       | _      |        |      |       | -     | -     |        |
| Daha Önce Mezun Olo     | luğu veya G         | eldiği ( | Okul /  | Kuru    | m        |         | ESE    | NYU    | RT   | OSM     | ANG   | AZİ    | İ.Ö.C  | )              |         |              |        |       |        |        | -    | -     | -     | 1-15  | -      |
| lazırlık Sınıfı Okuyup  | Okumadığı           | G.       |         |         |          |         | OKI    | JMA    | DI.  |         |       |        |        |                |         |              |        |       |        |        |      |       |       | -     | la mal |
| Devamsızlık Durumu      |                     |          |         |         |          | -       | Ċ      | Zürli  | 1 3  | 1       |       |        |        |                |         |              |        | Ö-    | dimoti | ~ [    | 20   | -     |       |       |        |
| inif Tekrari Yapıp Ya   | pmadığı             |          |         |         |          |         | YAF    | TI.    | - 10 |         |       |        |        |                |         |              | _      | 02    | ursu   | Z      | 50   |       | -     | -     |        |
| taj Beceri Eğitimi Çal  | ışması Yapı         | р Үарг   | nadığı  | , Yapi  | tiysa S  | Süresi  |        | - Sile |      |         |       |        |        |                |         |              |        |       |        |        | -    |       | -     |       |        |
| orumlu Olduğu Dersl     | er                  |          |         |         | -        |         |        |        |      |         |       |        |        |                |         |              |        |       |        | -      |      | -     |       |       |        |
|                         |                     |          |         |         |          | 11      | 1      |        |      |         |       |        |        |                |         |              |        |       |        |        |      |       |       |       |        |
|                         |                     |          |         |         |          |         |        |        |      |         |       |        |        |                |         |              |        |       |        |        |      |       |       |       |        |
|                         |                     |          |         |         |          |         |        |        |      |         |       |        |        |                |         |              |        |       |        |        |      |       |       |       |        |
| ınıflara Göre Yıl Sonı  | ı Başarı Pua        | nı/Noti  | u       |         |          |         | 9. S   | ınıf   | 75.8 | 3/3     | .55   | 10. S  | nıf    | 56.6           | 5/2.    | 89 1         | 1. S   | nıf   |        |        | _    | 12 5  | inif  | 1     |        |
| YS ve Sorumluluk Si     | navına Girip        | Girme    | ediği   |         |          |         | OYS    | : GİR  | MED  | Dİ      |       |        |        | SOR            | UML     | ULUI         | K: Gİ  | RMF   | Dİ     |        | _    | 12.0  |       |       | -      |
| abancı Dili             |                     |          |         |         |          |         | İNGİ   | LİZC   | E    |         |       |        |        |                |         |              |        |       |        | -      |      |       |       |       |        |
| Yabancı Dili            |                     |          |         |         |          |         |        |        |      |         |       |        |        |                |         |              | -      |       | -      | -      |      |       |       |       |        |
| Yukarıd                 | a kimlik I          | bilgil   | eri be  | elirtil | en o     | kul/L   | urnn   | ישוו   | 7 88 | renei   | sinin | n taed | ikne   | mea:           | korr    | tlor         |        |       | n -1   | or-1   | 4.4  | 1     |       |       |        |
|                         |                     |          |         |         | ien o    | itul/ i | tur un | iunne  | LUS  | rener   | SIIII | i tasu | IKIIA  | mesi           | Kayı    | UAFI         | o T    | uygu  | n ol   | arak   | duze | enlen | mıştı | r.    |        |
|                         |                     |          |         |         |          |         |        |        |      |         |       |        |        | 1              | 1 AN    | ×            | 2.1    | CV.   | S.     |        |      |       |       |       |        |
|                         | SENANGI             | UL AI    | KBAI    | 2       |          |         |        |        |      |         |       | ľ      | MUST   | <b>FAF</b>     | BAG     | <b>Č</b> DAT | 0      |       | A      |        |      |       | /     | /.    |        |
| /                       | Madur Y             | ardım    | ICISI   |         |          |         |        |        |      |         |       |        | 0      | kul N          | lüdür   | 11           |        | 5     | 10     | -      |      |       | N     | fühür |        |
|                         | 11                  | /        |         |         |          |         |        |        |      |         |       |        |        | 18             | X       | 11           | A      | A     | 100    |        |      |       |       |       |        |
| 4                       | (                   |          |         |         |          |         |        |        |      |         |       |        | 0      | $(\mathbb{N})$ | X       |              |        | 9     | 20     | P      |      |       |       |       |        |
|                         |                     |          |         |         |          |         |        |        |      |         |       | 1      | U      | X              | 1       | 1            | 0.5    | 5.4   | S. S.  |        |      |       |       |       |        |

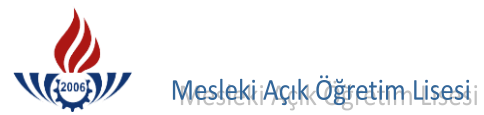

# Örnek Öğrenim Belgesi

|         |          |               |                  |         |             |            |        |      | ш        |         |      |          |      |         |      |      |        |      |              |       |       |               |               |             | ÇTİ          | LU GE | SORUM    | ĴÇ             | SONU   |
|---------|----------|---------------|------------------|---------|-------------|------------|--------|------|----------|---------|------|----------|------|---------|------|------|--------|------|--------------|-------|-------|---------------|---------------|-------------|--------------|-------|----------|----------------|--------|
|         |          |               |                  |         |             | -          |        |      | +        |         |      |          |      | 6.86    | 3    | _    | 995,31 |      |              |       |       | 74            | -             |             | 27           |       | 47       | ONU            | YIL S  |
|         |          |               |                  |         |             |            |        |      |          |         |      |          |      | 7.15    | . 3  | ~    | 003,18 | 1    |              |       |       | 48            | 1.            |             | 27           |       | 40       | NEM            | 2. DO  |
|         |          | in the second | and a state      |         |             |            |        |      |          |         |      |          |      | 1.72    | 3    |      | 856,68 |      |              |       |       | 07            | _             |             | 27           |       | 29       | NEM            | 1. DÖ  |
|         |          | 22            | 6 9 0 0 C        | j       |             | FAK        | EŞ / T | TH   |          | Ort.    | Puan | A/D      |      | ın Ort. | Pua  | rlık | an Ağı | Pua  | Ort.         | ) Not | AI    | Ort.          | Not           |             | Hds          | ırlık | Not Ağı  |                |        |
|         | e e      | No. Prime     | the Phase of the | K       |             |            |        |      |          |         |      |          |      |         |      |      |        |      |              |       |       |               |               |             |              |       | 7        |                |        |
|         | JR       | OCEP          | Janniert         | Z       |             |            |        |      |          |         |      |          |      |         |      |      |        |      |              |       |       |               |               |             |              |       |          |                |        |
| ŝ       | 1.       |               |                  | 100     | /           |            |        |      |          |         |      |          |      |         |      |      |        |      |              |       |       |               |               |             |              |       |          |                |        |
| 1       | STATE OF | V             |                  | · · ·   | 1           |            |        |      |          |         |      |          |      |         |      |      |        |      |              |       |       |               |               |             |              |       |          |                |        |
|         |          | 9             | A STATE          |         |             |            |        |      |          |         |      |          |      |         |      |      |        |      |              |       |       |               |               |             |              |       |          |                |        |
|         |          |               |                  |         |             |            |        |      |          |         |      |          |      |         |      |      |        |      |              |       |       |               |               |             |              |       |          |                |        |
|         |          |               |                  |         |             |            |        |      |          |         |      |          |      |         |      |      |        |      |              |       |       |               |               |             |              |       |          |                |        |
|         |          |               |                  |         |             |            |        |      |          |         |      |          | • •  |         |      |      |        |      |              |       |       |               |               |             |              |       |          |                |        |
|         |          |               |                  | -       |             |            |        |      | $\vdash$ |         |      | $\vdash$ | -    |         | -    |      | -      |      | -            | -     |       | -             |               |             |              | 2     | ENDIME   | M VE YÖNLI     | TANITI |
|         |          |               |                  | 185,00  | s           | 92,50      |        |      |          |         |      |          |      | _       |      |      |        |      |              |       | 92,50 | 5             | 0,00          | 6 S         | 95,00        | 2     | 4        | EĞİTİMİ        | BEDEN  |
|         |          |               |                  | 77,26   | 2           | 38,63      |        |      | -        |         |      | -        |      |         |      |      |        |      | 6            | 27 4  | 35,50 | 1             | 1,00          | 1 3         | 40,00        | 2     |          | <b>GILGISI</b> | SAĞLI  |
|         |          |               |                  | 132,60  | 2           | 44,20      | -      |      | +        |         |      | -        | _    |         |      |      |        |      | S            | 35 5  | 31,80 | -             | 3,40          |             | 30,20        | 3     |          | ZCE 1          | INGILL |
|         |          |               |                  | 72,24   | 2           | 36,12      |        |      | -        |         |      | _        |      |         |      |      | _      |      | _            | _     | 36,12 | 2             | 5,25          | 1 4         | 27,00        | 2     |          | OJİ            | BİYOL  |
|         |          |               | SORUMLU          | 44,98   | -           | 22,49      |        |      | +        |         |      | -        | _    |         |      |      |        |      |              |       | 22,49 | -             | 1,66          | 0 3         | 13,33        | 2     |          |                | KİMYA  |
|         |          |               | SORUMLU          | 13,24   | 0           | 6,62       |        |      | -        | _       |      | -        |      |         |      |      | _      |      | _            |       | 6,62  | 0             | 5,25          | 0           | 8,00         | 2     |          |                | FİZİK  |
|         |          |               | SORUMLU          | 39,48   | 0           | 9,87       |        |      | -        |         |      | +        | _    |         | -    |      | -      |      | 3            | _     | 9,87  | 0             | 1,00          | 0 1         | 8,75         | 4     |          | <b>MATİK</b>   | MATEN  |
|         |          |               |                  | 86,66   | 2           | 43,33      |        |      | +        | _       |      | -        | -    |         |      | -1   |        |      |              |       | 43,33 | ω             | 0,00          | 1 6         | 26,66        | 2     |          | IFYA           | COĞRA  |
|         |          |               |                  | 67,64   | 2           | 33,82      |        |      | +        |         |      | -        | 4    |         |      |      | -      |      | S            | 20 4  | 25,25 | -             | 0,75          | 0 3         | 19,75        | 2     |          |                | TARİH  |
|         |          |               |                  | 62,50   | ω           | 62,50      |        |      | +        |         |      |          | -    |         |      |      | _      |      |              | _     | 62,50 | S             | 5,00          | 3 6         | 60,00        | ILC 1 | AHLAK Bİ | LTÜRÜ VE /     | DİN KÜ |
|         |          |               |                  | 85,16   | 2           | 42,58      |        |      | -        |         |      | +        |      |         |      |      |        |      |              | 45    | 40,16 | -             | 3,33          | 2 3         | 47,00        | 2     |          | ANLATIM        | DIL VE |
|         |          |               |                  | 128,55  | 2           | 42,85      |        |      | _        |         |      |          |      |         | _    |      |        |      |              |       | 42,85 | 2             | 6,50          | 1 4         | 39,20        | 3     |          | EDEBİYATI      | TÜRK I |
| Grup    | g X E    | Ö a/d Sş      | Sonuç            | Ağırlık | YS<br>(Not) | YS<br>(Pn) | 15 S   | 3 I4 | S S      | II<br>S | 9 S  | S8 85    | S7 S | 5 S6    | S4 S | S3   | SI S2  | 4 Oy | by Oy<br>2 3 | Oy C  | Nt    | 2D<br>Not) Be | 2D<br>(Pn) (I | 1D<br>Not)  | 1D<br>(Pn) ( | Sa    | -        | Ders Adı       |        |
|         |          |               |                  |         |             |            |        |      |          |         |      |          |      |         |      |      |        |      |              |       |       |               |               |             | 80           | 7-200 | : 2007   | Yılı           | Ders   |
|         |          |               |                  |         |             |            |        |      |          |         |      |          |      |         |      |      |        |      |              |       |       | SESI          | ULIS          | )ĞLI        | HASC         | MAL   | : KEN    | Adı            | Okul   |
|         |          |               |                  |         |             |            |        |      |          |         |      |          |      |         |      |      |        |      |              |       |       |               |               |             |              |       | : 9/B    | 1.             | Simif  |
|         |          |               |                  |         |             |            |        |      |          |         |      |          |      |         |      |      |        |      |              |       |       |               |               |             |              | 0     | : 358(   | Numarası       | Öğr.   |
|         |          |               |                  |         |             |            |        |      |          |         |      |          |      |         |      |      |        |      |              |       |       |               |               | <b>T</b> İR | ZDEN         | ÖMÖ   | : ECF    | ovad           | Ad S   |
|         |          |               |                  |         |             |            |        |      |          |         |      |          | Y IL |         |      | 10   |        |      | 5            |       |       |               |               |             |              |       |          |                |        |
| A STATE |          |               |                  | 100 Bar |             |            |        |      |          | -       | TEC  | TI       | Tiz  | DIO     | TTA  | S    | NCI    | DF   | 2°           |       |       |               |               |             |              |       |          |                |        |

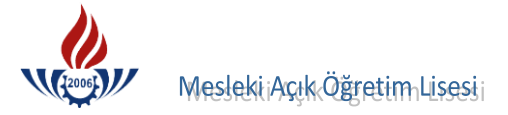

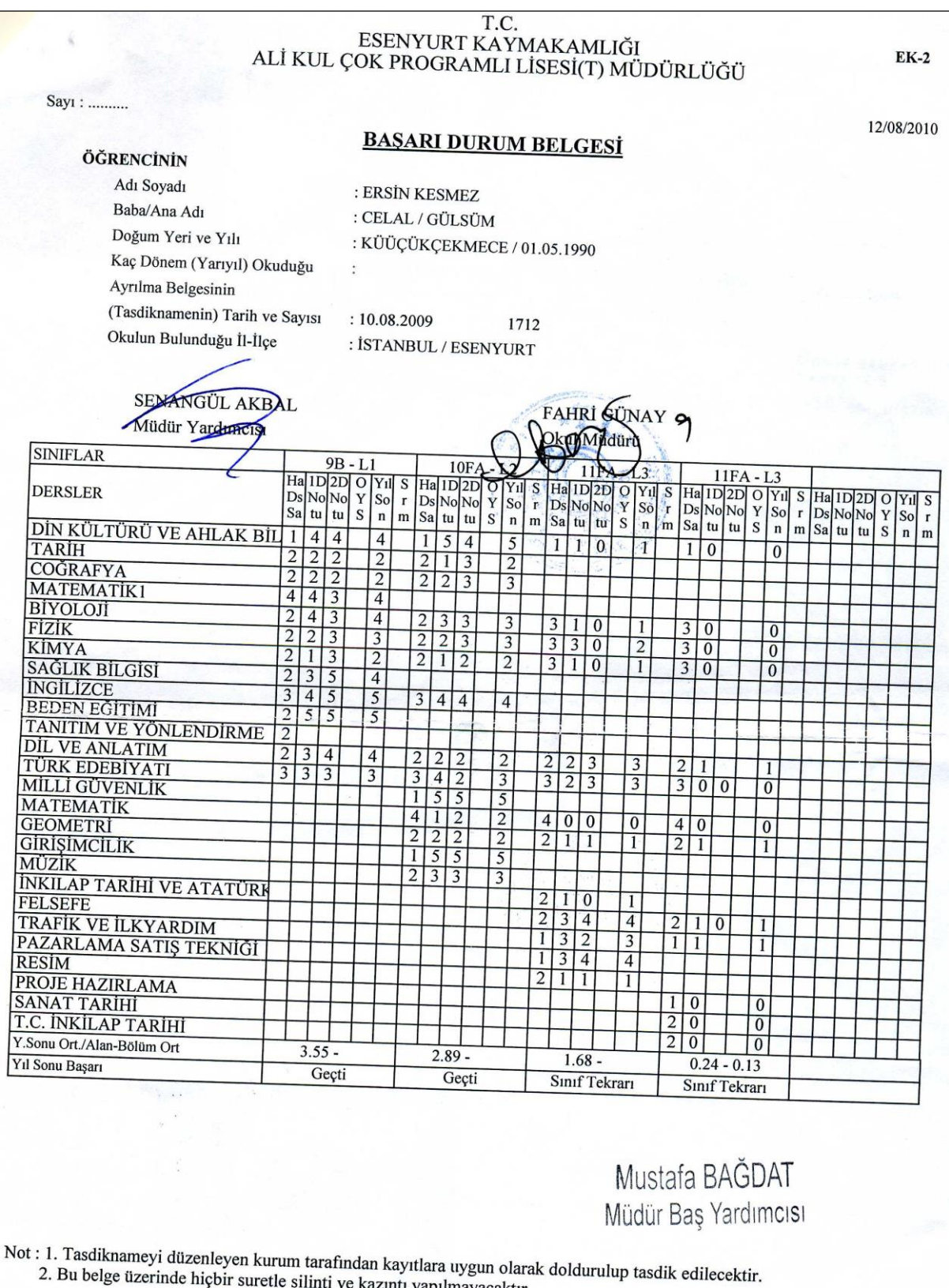

2. Bu belge üzerinde hiçbir suretle silinti ve kazıntı yapılmayacaktır.

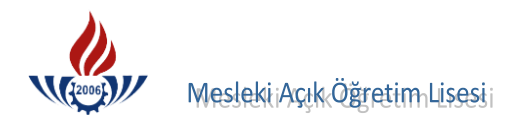

# B) SINIF SİSTEMİ TASDİKNAME GİRİŞİ

Öğrenci numarası girildikten sonra Listele butonuna basılır.

| RENCİ SORGULAMA E     | EKRANI                                                                         |                                                                                                    | AOLO                                                                                              |
|-----------------------|--------------------------------------------------------------------------------|----------------------------------------------------------------------------------------------------|---------------------------------------------------------------------------------------------------|
| İnternet Explorer 7.0 | ve ya Firefox gibi, bir pencere içerisinde bi<br>bilgilerinin karışmaşına ve l | rden çok sekme ile çalışılabilen tarayıcılar da a<br>tatalara vol acmaktadır. Bu yüzden yantığınız is | ynı pencere içerisinde birden fazla sekme açarak çalışmak oturu<br>Jemlerde tek sekmede calışınız |
| Arama Kriterleri      | bigionini kanyinasila vo                                                       | atalara yoraşına talan ba yazacır yapagınız iş                                                        | ionno do <u>tex controlo</u> yanyine.<br>Tana ana ana ana ana ana ana ana ana ana                 |
| Öğrenci No            | : 333333333                                                                    | T.C. Kimlik No                                                                                        | :                                                                                                 |
| Adı                   | :                                                                              | Soyadı                                                                                                | :                                                                                                 |
| Baba Adı              | :                                                                              | Anne Adı                                                                                              | :                                                                                                 |
|                       |                                                                                |                                                                                                    | 🗾 Listele                                                                                         |
|                       |                                                                                |                                                                                                    |                                                                                                   |
|                       |                                                                                |                                                                                                    |                                                                                                   |
|                       |                                                                                |                                                                                                    |                                                                                                   |
|                       |                                                                                |                                                                                                    |                                                                                                   |
|                       |                                                                                |                                                                                                    |                                                                                                   |
|                       |                                                                                |                                                                                                    |                                                                                                   |

Öğrenci numarası, adı, soyadı ve dosya bilgileri kontrol edilir, eğer öğrenci no ve dosyadaki no da tutarsızlık var ise, öğrencinin TC kimlik numarası ile girilerek öğrenci numarası bulunup dosyada düzeltme yapılır.

| árenci No                                                        | . : 3                    | 33333333       |            | T.C.   | Kimlik No | :       |              |            |
|------------------------------------------------------------------|--------------------------|----------------|------------|--------|-----------|---------|--------------|------------|
| dı                                                               | · · · ·                  |                | Sovadi :   |        |           |         |              |            |
| aba Adı                                                          |                          |                | Anne Adu : |        |           |         |              |            |
|                                                                  | _                        |                |            |        |           | _       |              |            |
|                                                                  |                          |                |            |        |           |         |              |            |
|                                                                  |                          |                |            |        |           |         |              |            |
|                                                                  |                          |                |            |        |           |         |              |            |
| ma Cam                                                           | alamma /d. Aslah Maush   | Dulummusture ) |            |        |           |         |              |            |
| 1111 30110                                                       | içidi illiz (TAUEL Kayıt | bululilluştul) |            |        |           |         |              |            |
| an ann an tan tan tan tan ta ta ta ta ta ta ta ta ta ta ta ta ta | ÖĞRENCİ NO               | TC KİMLİK NO   | ADI        | SOYADI | BABA ADI  | ANA ADI | DOĞUM TARİHİ | DOĞUM YERİ |
|                                                                  |                          |                |            |        |           |         |              |            |

Sağlıklı bir tasdikname girişi yapılabilmesi için öğrencinin geldiği okul ve geldiği öğrenim sistemi iyi incelenmeli, sistemdeki bilgi ile tasdiknamedeki bilgilerin aynı olması gerekmektedir.

Sınıf sistemindeki tüm öğrenciler **3 yıllık sisteme tabidirler**. Bu nedenle sınıf sisteminden gelen öğrencilerin tasdikname girişleri yapılırken asla 4 yıllık yapılmamalıdır. Bu ekrana sadece kültür dersleri girileceği için öğrencinin "geldiği okul sistem" genel lise seçilmelidir.

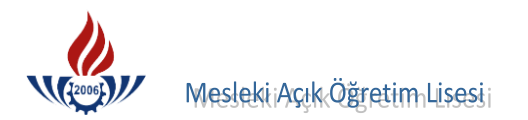

Öğrencinin geldiği okul ve geldiği öğrenim sistemi bilgisini sistemden düzeltebilmek ve sağlıklı tasdikname girişi yapabilmek için tasdikname ve sistem bilgileri kontrol edilmeli, belge ve sistemdeki bilgi farklı ise; **BİLGİ DÜZENLEME** menüsü altındaki **GELDİĞİ OKUL SİSTEM** ekranından (EKRAN KODU 2005 ) bu bilgiler düzeltilmelidir.

| İŞLEMLER                              | ÖĞRENCİ GELDİĞİ OKUL, SİSTEM Bİ | LGİLERİ EKRANI                                                                                                 |                                        | AOL02005                                                    |
|---------------------------------------|---------------------------------|----------------------------------------------------------------------------------------------------|----------------------------------------|-------------------------------------------------------------|
| 📕 Güvenli Çıkış                       |                                 |                                                                                                    |                                        |                                                             |
| dig Ogrenci Arama                     | Öğrenci Genel Bilgileri         |                                                                                                    |                                        |                                                             |
| Hızlı Öğrenci Arama                   | Adı                             | : 3333333333<br>: MÜKAİL                                                                                       | Sovadı                                 | : ATASEVER                                                  |
|                                       | Okul / Alan - Bölüm             | : MESLEKİ AÇIK ÖĞRETİM LİSES                                                                                   | İ - 4 YILLIK / ÇOCUK GELİŞİMİ VE EĞ    | ĞİTİM ALANI                                                 |
|                                       | Öğrencilik Durumu               | : AKTIF                                                                                                    |                                        |                                                             |
|                                       | Geldiği Okul, Sistem Bilgileri  | ETTE STOLEN KONTEKSTOLEN KOMMENDE ETTE ET KOMMENDE EN ETTE KONTEKSTOLEN KONTEKSTOLEN KONTEKSTOLEN KONTEKSTOLEN |                                        |                                                             |
| Adres Bilgileri                       |                                 |                                                                                                    |                                        |                                                             |
| Başvurduğu Okul Alan                  | Seçeneği Seçilmelidir .         | iistemi ve 2010/2011 Egitim Ogretim yilinda                                                                    | in beri kademeli olarak geçilen Alansı | iz sinif sistemi için ALAN YOK / ALAN SEÇMELI SINIF SISTEMI |
| Belge Ekleme                          | Öğrenim sistemi                 | ni değiştirdiğiniz öğrencil                                                                                    | erin tasdikname bilgi                  | leri e-okul sisteminden çekildi ise                         |
| Belge İptali                          | Tasdikname Giris                | ;i (E-okul) ekranından ye                                                                                      | eniden kaydediniz.                     |                                                             |
| Birleştirme                           | Geldiği Öğrenim Sistemi         | : SINIF SİSTEMİ                                                                                                |                                        |                                                             |
| Ders Ekleme - Silme                   | Geldiği Okul                    | : GENEL LÍSE - 3 YILLIK                                                                                        |                                        | ✓                                                           |
| Dönem Değiştirme-Silme                | Öğrenci Tipi                    | : LİSE ARASINIF, TASDİKNAME                                                                                    |                                        | ×                                                           |
| Geldigi Okul Sistem                   |                                 |                                                                                                    |                                        |                                                             |
| İade İslemleri                        |                                 |                                                                                                    | Kaydet                                 |                                                             |
| Kimlik Bilgileri                      |                                 |                                                                                                    |                                        |                                                             |
| Kimlik Bilgileri Güncelleme           |                                 |                                                                                                    |                                        |                                                             |
| Kimlik Bilgileri (Yabanci<br>Uyruklu) |                                 |                                                                                                    |                                        |                                                             |
| Kimlik ve Bandrol Bilgileri           |                                 |                                                                                                    |                                        |                                                             |
| Kitap Bilgileri                       |                                 |                                                                                                    |                                        |                                                             |
| Lise Mezunu Mezuniyet Alanı           |                                 |                                                                                                    |                                        |                                                             |

#### SINIF SİSTEMİ ÖĞRENCİLERİNİ BELİRLEME KRİTERLERİ

- **A.** 1991-1992 Eğitim-Öğretim yılından önce okuyanlar sınıf sistemi öğrencisidir.
- B. Sınıf sisteminde Ek-2 belgesi düzenlenmektedir.
- **C.** Ek-2 Belgesi onluk sisteme göre düzenlenmektedir.
- D. ÖKK (Öğretmenler Kurul Kararı) ile geçti yazıyorsa sınıf sistemi öğrencisidir.

**E.** Bekleme ve bütünleme sınavlarına girdi yazıyor ise sınıf sisteminde öğrenim görmüştür.

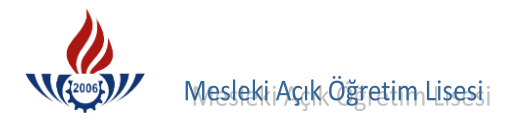

## TASDİKNAME GİRİŞİ ( EKRAN KODU 2013 )

Öğrenci numarası sisteme girilir ve BİLGİ DÜZENLEME menüsü altındaki TASDİKNAME GİRİŞİ seçeneğine basılır.

| Öğrenci Arama                         |    | Öğrenci Genel Bilgileri |                 |                              |                     |                          |              |                |                |
|---------------------------------------|----|-------------------------|-----------------|------------------------------|---------------------|--------------------------|--------------|----------------|----------------|
| test Axes at tester                   |    | Öğrenci No              |                 | : 3333333333                 |                     |                          |              |                |                |
| lizii Ugrenci Arama                   |    | Adı                     |                 | : MÜKAİL                     |                     | Soyadı                   |              | : ATASEVER     |                |
|                                       |    | Okul / Alan - Bölüm     |                 | : MESLEKİ AÇIK ÖĞRETİ        | M LÍSESÍ - 4 YILLIK | / ÇOCUK GELİŞİMİ VE EĞİT | İM ALANI     |                |                |
|                                       |    | Öğrencilik Durumu       |                 | : AKTİF                      |                     |                          |              |                |                |
|                                       |    | Tasdikname Kredisini H  | esapla          | Öğrencinin Tasdiknaı         | me Kredisini Öğre   | enmek İçin Soldaki Buton | a Tiklayınız |                |                |
| BILGI DUZENLEME                       |    | Aktif Yap               |                 |                              |                     |                          |              |                |                |
| Adres Bilgileri                       |    | Geldiği Okul Bilgileri  |                 |                              |                     |                          |              |                |                |
| Başvurduğu Okul Alan                  |    | Okul Türü               |                 | : GENEL LİSE 3 Yıllık        |                     | Öğrenim Sistemi          |              | : SINIF SISTEM | i)             |
| Belge Ekleme                          |    | Kaç Dönem Okuduğu       |                 | : 4                          |                     | Dışardan Bitirme         |              |                |                |
| Belge İptali                          |    |                         |                 | Kalfalık Belgesi Va          | ar Mi?              | TAMEM Öğrencisi          |              | Ustalik Be     | elgesi Var Mı? |
| Çift Numaralı Öğrenci<br>Birlestirme  |    | Yüzlük Sistem           |                 | : Notlar Yüzlük Sist         | emde Girilecek      |                          |              | _              |                |
| Ders Ekleme - Silme                   | XΙ | Tasdikname Giren Kiş    | i : ŞENAY SA    | RIHAN 15/03/2011             |                     |                          |              |                |                |
| Dönem Değiştirme-Silme                |    |                         |                 | Tasdikname Dersleri          | nin Tamamını Sil    |                          |              | Kaydet         |                |
| Geldiği Okul Sistem                   |    |                         |                 |                              |                     |                          |              |                |                |
| Getirdiği Belge Bilgileri             |    | Kodu                    |                 | Ders Adı                     | Sinif               | Notu Kredi               | Kaç Kez      | ÖKK            | Sorumlu Dönemi |
| İade İşlemleri                        |    |                         |                 |                              |                     |                          | 1            | 0              | 0 2            |
| Kimlik Bilgileri                      |    |                         |                 |                              |                     |                          |              |                | Ekle           |
| Kimlik Bilgileri Güncelleme           |    | Öğrencinin Örgün Eğitin | n Dersleri      |                              |                     |                          |              |                |                |
| Kimlik Bilgileri (Yabanci<br>Uyruklu) |    |                         |                 |                              |                     |                          |              |                |                |
| Kimlik ve Bandrol Bilgileri           |    |                         |                 |                              |                     |                          |              |                |                |
| Kitap Bilgileri                       |    |                         |                 |                              |                     |                          |              |                |                |
| Lise Mezunu Mezuniyet Alanı           |    |                         |                 |                              |                     |                          |              |                |                |
| Lise Ortalaması Giriş                 |    |                         |                 |                              |                     |                          |              |                |                |
| Mezuniyet İptali                      |    |                         |                 |                              |                     |                          |              |                |                |
| Muaf Ders Ekleme                      |    |                         |                 |                              |                     |                          |              |                |                |
| Okul / Alan Değiştirme (AOL-<br>MAOL) |    |                         |                 |                              |                     |                          |              |                |                |
| Öğrenci Numara Değiştirme             |    |                         | -               |                              |                     |                          |              |                |                |
| Öğrenci Sil                           |    |                         |                 |                              |                     |                          |              |                |                |
| Öğrencilik Durum Değiştirme           |    |                         |                 |                              |                     |                          |              |                |                |
| Resim Ekle                            |    |                         |                 |                              |                     |                          |              |                |                |
| Sınav Bölgesi İrtibat Merkezi         | -  |                         |                 |                              |                     |                          |              |                |                |
| Tasdikname Girişi                     |    |                         |                 |                              |                     |                          |              |                |                |
| Tasdikname Girişi (E-Okul)            |    |                         | Sadece G        | irilen Kelime İle Başlayanla | rda Ara             |                          |              |                |                |
| Yedek Salon İşlemleri                 |    | Ara A                   | ramavı İptal Et |                              |                     |                          |              |                |                |
|                                       |    |                         |                 |                              |                     |                          |              |                |                |

Tasdikname girişi yapılmadan önce öğrencinin kaç dönem okuduğu mutlaka belirlenmelidir.

Öğrencinin kaç dönem okuduğu belirtilip kaydedilmediği takdirde tasdikname girişi yapılamaz. Bu durumda öğrencinin her okuduğu Eğitim-Öğretim yılına 2 dönem verilerek kaç dönem okuduğu belirlenecek ve **KAYDET** e basılacaktır.

|                                       | Ogrenci No                                 | : 3333333333                                                                            |                  |                        |                            |  |  |
|---------------------------------------|--------------------------------------------|-----------------------------------------------------------------------------------------|------------------|------------------------|----------------------------|--|--|
| lızlı Öğrenci Arama                   | Adı                                        | : MÜKAİL                                                                                |                  | Soyadı                 | : ATASEVER                 |  |  |
|                                       | Okul / Alan - Bölüm                        | : MESLEKİ AÇIK ÖĞRETİM L                                                                | ÍSESÍ - 4 YILLIK | / ÇOCUK GELİŞİMİ VE EĞ | ŠÍTÍM ALANI                |  |  |
| ÖĞRENCİ GENEL BİLGİLER                | Öğrencilik Durumu                          | : AKTİF                                                                                 |                  |                        |                            |  |  |
| BİLGİ DÜZENLEME                       | l asdikname Kredisini Hesapla<br>Aktif Yap | Ogrencinin Tasdikname                                                                   | Kredisini Ogre   | nmek İçin Soldaki Buto | ona liklayiniz             |  |  |
| Adres Bilgileri                       |                                            |                                                                                         |                  |                        |                            |  |  |
| Başvurduğu Okul Alan                  | Geldigi Okul Bilglien                      |                                                                                         |                  | and the second         |                            |  |  |
| Belge Ekleme                          | Okul Turu                                  | : GENEL LISE 3 Yillik                                                                   |                  | Ogrenim Sistemi        | : SINIF SISTEMI            |  |  |
| Belge İptali                          | Kaç Dönem Öküdüğü                          | → 4                                                                                     |                  | Dişardan Bitirme       |                            |  |  |
| Çift Numaralı Öğrenci<br>Birleştirme  | Yüzlük Sistem                              | <ul> <li>Kalfalik Belgesi Var Mi ?</li> <li>Notlar Yüzlük Sistemde Girilecek</li> </ul> |                  | I AMEM Ogrencis        | SI Ustalik Belgesi Var Mi? |  |  |
| Ders Ekleme - Silme                   | Tasdikname Giren Kişi : ŞENAY              | SARIHAN 15/03/2011                                                                      |                  |                        |                            |  |  |
| Dönem Değiştirme-Silme                |                                            | Tasdikname Derslerinin                                                                  | Tamamını Sil     |                        | Kaydet                     |  |  |
| Geldiği Okul Sistem                   |                                            |                                                                                         |                  |                        |                            |  |  |
| Getirdiği Belge Bilgileri             | Kodu                                       | Ders Adı                                                                                | Sinif            | Notu Kredi             | Kaç Kez ÖKK Sorumlu Dönemi |  |  |
| İade İşlemleri                        |                                            |                                                                                         |                  |                        |                            |  |  |
| Kimlik Bilgileri                      |                                            |                                                                                         |                  |                        | Exie                       |  |  |
| Kimlik Bilgileri Güncelleme           | Öğrencinin Örgün Eğitim Dersleri           |                                                                                         |                  |                        |                            |  |  |
| Kimlik Bilgileri (Yabanci<br>Uyruklu) |                                            |                                                                                         |                  |                        |                            |  |  |
| Kimlik ve Bandrol Bilgileri           |                                            |                                                                                         |                  |                        |                            |  |  |
| Kitap Bilgileri                       |                                            |                                                                                         |                  |                        |                            |  |  |
| Lise Mezunu Mezuniyet Alanı           |                                            |                                                                                         |                  |                        |                            |  |  |

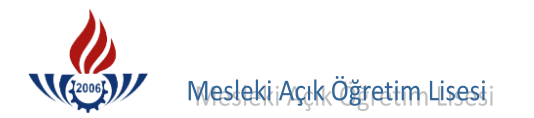

#### "Kaç Dönem Okuduğu" ALANI İÇİN DİKKAT EDİLECEK HUSUSLAR

- Hazırlık sınıf notları asla girilmeyecek. Dönemleri verilecektir.
- Öğrenci 1. sınıfı 1 kez okumuşsa Kaç Dönem Okuduğu alanına 2 girilir.
- Öğrenci 1. sınıfı 1 kez okumuşsa ve devamsızlıktan kalmış ise Kaç Dönem Okuduğu alanına 1 girilir.
- Öğrenci 1. sınıfı 2 kez okumuşsa Kaç Dönem Okuduğu alanına 4 girilir.
- Öğrenci 1. sınıfı 2 kez okumuşsa ve her iki sınıfta da devamsızlıktan kalmış ise Kaç
   Dönem Okuduğu alanına 2 girilir.
- Öğrenci 1. sınıfı 2 kez okumuşsa ve okuduğu yıllardan herhangi birinde devamsızlıktan kalmış ise **Kaç Dönem Okuduğu alanına 3 girilir.**
- Öğrenci 1. ve 2. sınıfı okumuş ise Kaç Dönem Okuduğu alanına 4 girilir.
- Öğrenci 1. 2. ve 3. sınıfı okumuş ise Kaç Dönem Okuduğu alanına 6 girilir.

Yukarıdaki açıklamalara göre öğrencinin kaç dönem okuduğu tespit edilip, girişleri yapılır.

#### ÖZEL DURUM

Sınıf sistemindeki öğrenim belgeleri hem 5 lik hemde 10 luk sisteme göre düzenlendiği gibi sadece 10 luk sistemde de düzenlenebilmektedir. Bu türlü durumlarda 10 luk sistemdeki derslerin 5 lik sisteme çevrilerek girilmesi zorunludur. Eğer hem 5 lik hem de 10 luk sistemde notlar düzenlenmiş ise, bu durumda 5 lik sistemdeki notların girilmesi gerekmektedir. Hiçbir şekilde 10 luk sistemde not girişi yapılmayacaktır.

Öğrenci sadece hazırlık sınıfı okumuş ise **Kaç Dönem Okuduğu alanına 2** girilmelidir. Hazırlık sınıfı okumamış öğrenciler için yukarıdaki durumlar geçerlidir.

Hazırlık sınıfında devamsızlıktan kalmış ise Kaç Dönem Okuduğu alanına 1 girilmelidir.

Kaç dönem okuduğu yukarıdaki durumlar göz önüne alınarak hesaplanmalıdır. Mesleki Açık Öğretim Lisesinde mezuniyet şartlarından biri de dönem şartı olması nedeniyle kaç dönem okuduğu ve kaç sınıf geçtiği önem arz etmektedir.

Kaç dönem okuduğu ve kaç sınıf geçtiği girildikten sonra, her türlü durumda devamsızlıklar göz önünde bulundurulur ve tasdikname girişi lise 1. sınıf notlarından başlanarak, sonra lise 2 ve lise 3 diye devam edilerek girilir. Alt sınıfın notu yoksa bir üst sınıfın notu girilemez belge yeniden istenir.
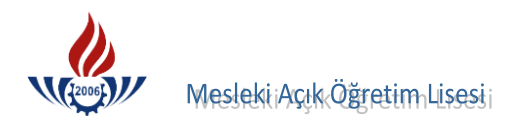

|                                                                                                    |                                                                                            |                                  |                      | Öğrencini         | n Asker                         | lik Belge           | si Bulunması Gere                         | ekiyor!                                     |                                                                                                    |             |                       |                                                                                                    |
|----------------------------------------------------------------------------------------------------|--------------------------------------------------------------------------------------------|----------------------------------|----------------------|-------------------|---------------------------------|---------------------|-------------------------------------------|---------------------------------------------|----------------------------------------------------------------------------------------------------|-------------|-----------------------|----------------------------------------------------------------------------------------------------|
| ărenci Genel Bilgileri                                                                               |                                                                                            |                                  |                      |                   |                                 |                     |                                           |                                             |                                                                                                    |             |                       |                                                                                                    |
| Öărenci No                                                                                           | :                                                                                          | 3333333                          | 333                  |                   |                                 |                     |                                           |                                             |                                                                                                    |             |                       |                                                                                                    |
| Adı                                                                                                  | :                                                                                          | MÜKAİL                           |                      |                   |                                 |                     | Soyadı                                    |                                             | : ATASE                                                                                                    | VER         |                       |                                                                                                    |
| Okul / Alan - Bölüm                                                                                  | :                                                                                          | MESLEKİ                          | AÇIK ÖĞ              | RETIM LISE        | Sİ - 4 Y                        | ILLIK / Ç           | OCUK GELİŞİMİ                             | VE EĞİTİM ALA                               | INI                                                                                                    |             |                       |                                                                                                    |
| Öğrencilik Durumu                                                                                    | : .                                                                                        | AKTİF                            |                      |                   |                                 |                     |                                           |                                             |                                                                                                    |             |                       |                                                                                                    |
| Tasdikname Kredisin<br>Aktif Yap                                                                     | ii Hesapla                                                                                 | Öğrenci                          | nin Tasd             | ikname Kro        | edisini                         | Öğrenn              | ıek İçin Soldak                           | i Butona Tıkla                              | iyiniz                                                                                                    |             |                       |                                                                                                    |
| eldiği Okul Bilgileri                                                                                |                                                                                            |                                  |                      |                   |                                 |                     |                                           |                                             |                                                                                                    |             |                       |                                                                                                    |
| Okul Türü                                                                                            | : )                                                                                        | GENEL L                          | ISE 3 Yıllıl         | <                 |                                 |                     | Öğrenim Sistem                            | ni                                          | : SINIF                                                                                                    | SİSTEMİ     |                       |                                                                                                    |
| Kaç Dönem Okuduğu                                                                                    | :                                                                                          | 4                                |                      |                   |                                 |                     | Dışardan Bitirm                           | e                                           | :                                                                                                    |             |                       |                                                                                                    |
|                                                                                                    |                                                                                            | 🗌 Kalfa                          | alık Belgo           | esi Var Mı ?      |                                 |                     | 🗌 TAMEM Öğı                               | rencisi                                     | Us                                                                                                    | talık Belge | si Var Mi             | ?                                                                                                    |
|                                                                                                    |                                                                                            | Ta                               | asdikname D          | erslerinin Tam    | amını Sil                       |                     |                                           |                                             | ĸ                                                                                                    | aydet       |                       |                                                                                                    |
| Kodu                                                                                                 | De                                                                                         | Ta<br>ers Adı                    | asdikname E          | Derslerinin Tam   | amını Sil<br>Sınıf              |                     | Notu K                                    | redi Ka                                     | ç Kez ÖKł                                                                                                    | Caydet      | rumlu<br>Ekle         | Dönemi<br>2                                                                                                    |
| Kodu           Öğrencinin Örgün Eği                                                                  | Densieri                                                                                   | ers Adı                          | kocni                | KAC KEZ           | Sinif                           |                     | Notu K                                    |                                             |                                                                                                    | Caydet      | E OKU                 | Dönemi<br>2                                                                                                    |
| Kodu           Öğrencinin Örgün Eği           DERS KODU                                              | Dersleri<br>DERS ADI                                                                       | Tr<br>ers Adı<br>SINIF           | KREDİ                | KAÇ KEZ           | Sinif                           | NOTU                | Notu K                                    | redi Ka<br>1<br>SORUMLU                     | Kez ÖKP                                                                                                    | Caydet      | E-OKUL                | Dönemi<br>2                                                                                                    |
| Kodu       Öğrencinin Örgün Eği       DERS KODU       9038                                           | tim Dersleri<br>DERS ADI<br>BEDEN EĞITIMİ                                                  | Ta<br>ers Adı<br>SINIF<br>1      | KREDI<br>2           | KAÇ KEZ           | Sinif                           | NOTU<br>2           | Notu K<br>BAŞARILI MI<br>E                | redi Ka<br>1<br>SORUMLU<br>H                | Kez ÖKH                                                                                                    | So O        | E-OKUL                | Dönemi<br>2                                                                                                    |
| Öğrencinin Örgün Eği<br>DERS KODU<br>9038<br>1501                                                    | Dr<br>tim Dersleri<br>DERS ADI<br>BEDEN EĞITİMİ<br>COĞRAFYA                                | Ta<br>ers Adı<br>SINIF<br>1<br>1 | KREDI<br>2<br>2      | KAÇ KEZ           | Sinif<br>Sinif<br>ÖKK<br>H<br>H | NOTU<br>2<br>2      | Notu K<br>BAŞARILI MI<br>E<br>E           | redi Ka<br>1<br>SORUMLU<br>H<br>H           | Kez         ÖKH           0         0           KAÇ DÖNEM         2           2         2                                             | So O        | E-OKUL<br>H           | Dönemi<br>2                                                                                                    |
| Kodu           Öğrencinin Örgün Eği           DERS KODU           9038           1501           1601 | Dr<br>tim Dersleri<br>DERS ADI<br>BEDEN EĞITIMI<br>COĞRAFYA<br>MATEMATİK                   | SINIF<br>1<br>1                  | KREDI<br>2<br>2<br>4 | KAÇ KEZ<br>1<br>1 | ÖKK<br>H<br>H                   | NOTU<br>2<br>2<br>3 | Notu K<br>BAŞARILI MI<br>E<br>E<br>E      | redi Ka<br>I<br>SORUMLU<br>H<br>H<br>H      | Kez         ÖKH           0         0           KAÇ DÖNEM         2           2         2           2         2           2         2 | So<br>DÖNEM | E-OKUL<br>H<br>H      | Dönemi<br>2<br>S<br>S<br>S                                                                                                    |
| Kodu                                                                                                 | Dr<br>tim Dersleri<br>DERS ADI<br>BEDEN EĞITIMI<br>COĞRAFYA<br>MATEMATİK<br>DİL ve ANLATIM | SINIF<br>1<br>1<br>1             | KREDI<br>2<br>4<br>2 | KAÇ KEZ           | ÖKK<br>H<br>H                   | NOTU<br>2<br>3<br>1 | Notu K<br>BAŞARILI MI<br>E<br>E<br>E<br>H | redi Ka<br>1<br>SORUMLU<br>H<br>H<br>H<br>H | Kez         ÖKH           0         0           KAÇ DÖNEM         2           2         2           2         1                       | So DÖNEM    | E-OKUL<br>H<br>H<br>H | Dönemi           2           3           3           3           3           3           3           3           3           3           3           3           3           3 |

Tasdiknamelerdeki ders girişleri tek tek yapılmalıdır.

|                                                                                      |                                                         |                                         |                 | Öğrencir                 | nin Aske              | rlik Belge          | si Bulunması Ger                | ekiyor!                        |                                                                                           |             |               |              |
|--------------------------------------------------------------------------------------|---------------------------------------------------------|-----------------------------------------|-----------------|--------------------------|-----------------------|---------------------|---------------------------------|--------------------------------|-------------------------------------------------------------------------------------------|-------------|---------------|--------------|
| İğrenci Genel Bilgileri                                                              |                                                         |                                         | onnatonnatonna. |                          | ninanainana.          |                     |                                 |                                |                                                                                           |             |               |              |
| Öğrenci No                                                                           | :                                                       | 333333                                  | 3333            |                          |                       |                     |                                 |                                |                                                                                           |             |               |              |
| Adı                                                                                  | :                                                       | MÜKAİL                                  |                 |                          |                       |                     | Soyadı                          |                                | : ATASE                                                                                   | VER         |               |              |
| Okul / Alan - Bölüm                                                                  | :                                                       | MESLEK                                  | İ AÇIK Ö        | ĞRETİM LİS               | ESİ - 4               | YILLIK / 🤇          | OCUK GELİŞİMİ                   | VE EĞİTİM ALA                  | NI                                                                                        |             |               |              |
| Öğrencilik Durumu                                                                    | :                                                       | AKTİF                                   |                 |                          |                       |                     |                                 |                                |                                                                                           |             |               |              |
| Tasdikname Kredisir                                                                  | ni Hesapla                                              | Öğrenc                                  | inin Tas        | dikname K                | redisin               | i Öğrenn            | nek İçin Soldak                 | i Butona Tıkla                 | iyiniz                                                                                    |             |               |              |
| Aktif Yap                                                                            |                                                         |                                         |                 |                          |                       |                     |                                 |                                |                                                                                           |             |               |              |
| Geldiği Okul Bilgileri                                                               |                                                         | annan ann an an an an an an an an an an | omonomonom.     | nuna nuna nuna nun       |                       |                     |                                 |                                |                                                                                           |             |               |              |
| Okul Türü                                                                            | :                                                       | GENEL I                                 | LİSE 3 Yıll     | lik                      |                       |                     | Öğrenim Sisten                  | ni                             | : SINIF                                                                                   | SİSTEMİ     |               |              |
| Kaç Dönem Okuduğu                                                                    | :                                                       | 4                                       |                 |                          |                       |                     | Dışardan Bitirm                 | e                              | :                                                                                         |             |               |              |
|                                                                                      |                                                         | 🗌 Kalf                                  | falık Belg      | jesi Var Mı              | ?                     |                     | 🗌 ТАМЕМ Öğ                      | rencisi                        | Us                                                                                        | talık Belge | si Var Mi     | 2            |
| Yüzlük Sistem                                                                        | :                                                       | Not                                     | lar Yüzlü       | ik Sistemd               | e Girile              | cek                 |                                 |                                |                                                                                           |             |               |              |
| Tasdikname Giren                                                                     | Kişi : MÜKAİL AT                                        | ASEVER                                  | 04/03/2         | 2009                     |                       |                     |                                 |                                |                                                                                           |             |               |              |
|                                                                                      |                                                         | 1                                       | Fasdikname      | Derslerinin Ta           | mamını Si             | l i i               |                                 |                                | K                                                                                         | aydet       |               |              |
|                                                                                      |                                                         |                                         |                 |                          |                       |                     |                                 |                                |                                                                                           |             |               |              |
|                                                                                      |                                                         |                                         |                 |                          |                       |                     |                                 |                                |                                                                                           |             |               |              |
| Kodu                                                                                 |                                                         | )ers Adı                                |                 | nananananananana         | Sini                  |                     | Notu K                          | iredi Ka                       | : Kez ÖKł                                                                                 | ( Soi       | rumlu         | Dönemi       |
| Kodu                                                                                 |                                                         | )ers Adı                                |                 |                          | Sini                  | f                   | Notu K                          | redi Ka                        | ; Kez ÖKł                                                                                 | C Soi       | rumlu         | Dönemi<br>2  |
| Kodu                                                                                 |                                                         | Ders Adı                                |                 |                          | Sini                  | f                   | Notu K                          | iredi Ka                       | ; Kez ÖKł                                                                                 | K Sor       | rumlu<br>Ekle | Dönemi<br>2  |
| Kodu                                                                                 |                                                         | Ders Adı                                |                 |                          | Sini                  |                     | Notu K                          | redi Kao                       | ; Kez ÖKł                                                                                 | <u>( So</u> | rumlu<br>Ekle | Dönemi<br>2  |
| Öğrencinin Örgün Eğ                                                                  | itim Dersleri                                           | Ders Adı                                |                 |                          | Sini                  | f                   | Notu K                          | redi Ka                        | ; Kez ÖKł                                                                                 | Sol         | rumlu<br>Ekle | Dönemi<br>2  |
| Kodu       Öğrencinin Örgün Eğ       DERS KODU                                       | itim Dersleri<br>DERS ADI                               | Ders Adı                                | KREDİ           | KAÇ KEZ                  | ÖKK                   | f                   | Notu K                          | SORUMLU                        | Kez ÖKP                                                                                   | C Sor       | E-OKUL        | Dönemi<br>2  |
| Kodu       Öğrencinin Örgün Eği       DERS KODU       9038                           | itim Dersleri<br>DERS ADI<br>BEDEN EĞITİMİ              | Ders Adı<br>SINIF<br>1                  | KREDİ<br>2      | <b>КАÇ КЕ</b><br>1       | Sini<br>ÖKK<br>H      | f<br>NOTU<br>2      | Notu K<br>BAŞARILI MI<br>E      | SORUMLU                        | Kez         ÖKH           0         0           KAÇ DÖNEM         2                       | Sor         | E-OKUL        | Dönemi<br>2  |
| Kodu           Öğrencinin Örgün Eğ           DERS KODU           9038           1601 | itim Dersleri<br>DERS ADI<br>BEDEN EĞITİMİ<br>MATEMATİK | SINIF<br>1                              | KREDİ<br>2<br>4 | КАÇ КЕZ<br>1<br>1        | Simi<br>ÖKK<br>H<br>H | F<br>NOTU<br>2<br>2 | Notu K<br>BAŞARILI MI<br>E<br>E | Iredi Kau<br>SORUMLU<br>H<br>H | Kez         ÖKH           0         0           KAÇ DÖNEM         2           2         2 | Sor         | Ekle          | Dönemi<br>2  |
| Kodu       Öğrencinin Örgün Eği       DERS KODU       9038       1601                | itim Dersleri<br>DERS ADI<br>BEDEN EĞITİMİ<br>MATEMATİK | SINIF<br>1<br>1                         | KREDİ<br>2<br>4 | КАÇ КЕZ<br>1<br>1        | Sini<br>ÖKK<br>H<br>H | F<br>NOTU<br>2<br>2 | Notu K<br>BAŞARILI M<br>E<br>E  | sorumLu<br>H<br>H              | Kez         ÖKH           0         0           KAÇ DÖNEM         2           2         2 | C Sol       | Ekle          | Dönemi<br>2  |
| Kodu       Öğrencinin Örgün Eğ       DERS KODU       9038       1601                 | itim Dersleri<br>DERS ADI<br>BEDEN EĞITİMİ<br>MATEMATİK | SINIF                                   | KREDİ<br>2<br>4 | <b>KAÇ KEZ</b><br>1<br>1 | Sini<br>ÖKK<br>H<br>H | NOTU<br>2<br>2      | Notu K<br>BAŞARILI MI<br>E<br>E | SORUMLU<br>H                   | Kez         ÖKH           0         0           KAÇ DÖNEM         2           2         2 | C Sol       | E-OKUL<br>H   | Dönemi<br>[2 |
| Kodu<br>Öğrencinin Örgün Eğ<br>DERS KODU<br>9038<br>1601                             | itim Dersleri<br>DERS ADI<br>BEDEN EĞITIMI<br>MATEMATİK | SINIF                                   | KREDİ<br>2<br>4 | КАҪ КЕZ<br>1<br>1        | Sini<br>ÖКК<br>H<br>H | NOTU<br>2<br>2      | Notu K                          | SORUMLU<br>H<br>H              | Kez     ÖKH       0     0       KAÇ DÖNEM     2       2     2                             | C Sol       | E-OKUL<br>H   | Dönemi<br>2  |
| Kodu           Öğrencinin Örgün Eğ           DERS KODU           9038           1601 | Itim Dersleri<br>DERS ADI<br>BEDEN EĞITIMI<br>MATEMATİK | SINIF<br>1                              | KREDİ<br>2<br>4 | КАҪ КЕZ<br>1<br>1        | Sini<br>ÖKK<br>H<br>H | notu<br>2<br>2      | Notu K                          | sorumLU<br>H                   | Kez OKH<br>KAÇ DÖNEM<br>2<br>2                                                            | Soi         | E-OKUL<br>H   | Dönemi<br>2  |

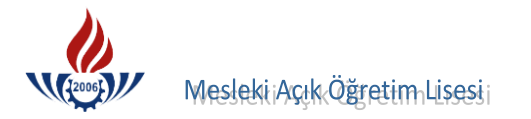

Kodu alanına hangi dersi gireceksek o dersin kodu yazılır, ENTER a basılır, ders adı ders havuzundan geldikten sonra, bu dersin kaçıncı sınıf olduğu sınıf kısmına yazılır. 1. sınıfın dersi ise 1, 2. sınıfın dersi ise 2, 3. sınıfın dersi ise 3 yazılıp, ENTER a basılır ve geçilir.

Notu alanına dersin yılsonu notu yazılır, ENTER a basılır ve geçilir.

Kredi alanına öğrencinin girilecek dersinin haftalık ders saati yazılır, ENTER a basılır ve geçilir.

**Kaç Kez** alanı görünürde hep 1 dir. Öğrenci bu dersi bir kez almış ise (okumuş olduğu sınıfı 2. kez okumamış ise başka bir değişle sınıf tekrarı yapmamış ise) **ENTER** a basılır ve geçilir.

ÖKK (Öğretmenler Kurul Kararı) alanı her zaman 0 (sıfır) olarak gelir. Özel durumu yoksa ENTER a basılıp geçilir.

Sorumluluk alanı hep 0 (sıfır) görünür. Özel durumlar yoksa ENTER a basılır ve geçilir.

**Dönem** alanı ise hep 2 olarak gelir. Bu 1. dönem ve 2. dönem den dolayı 2 dir. Özel durumlar haricinde **ENTER** a basılır ve dersin girişi yapılmış olur.

|                                                                                                    |                                                                                                    |                                                                                                    | Öğ                                            | rencinin Asl                                                             | kerlik B                             | elgesi Bu                  | lunması Gereki                       | /or!                         |                                                                                                    |             |                                       |              |
|----------------------------------------------------------------------------------------------------|----------------------------------------------------------------------------------------------------|----------------------------------------------------------------------------------------------------|-----------------------------------------------|--------------------------------------------------------------------------|--------------------------------------|----------------------------|--------------------------------------|------------------------------|----------------------------------------------------------------------------------------------------|-------------|---------------------------------------|--------------|
| ğrenci Genel Bilgileri                                                                                |                                                                                                    | n nanan na na na na na na na na na na na                                                                                                    | aaaaaaaaaaaaaaaaaaaaaaaaaaaaaaaaaaaaaaa       | unun mun mun m                                                           |                                      |                            |                                      |                              |                                                                                                    |             |                                       |              |
| Öğrenci No                                                                                            | : 33333                                                                                                    | 33333                                                                                                    |                                               |                                                                          |                                      |                            |                                      |                              |                                                                                                    |             |                                       |              |
| Adı                                                                                                   | : MÜKA                                                                                                    | άL                                                                                                    |                                               |                                                                          |                                      | Soy                        | yadı                                 |                              | : ATASEV                                                                                                    | ER          |                                       |              |
| Okul / Alan - Bölüm                                                                                   | : MESL                                                                                                    | EKİ AÇIK                                                                                                    | ÖĞRETİ                                        | M LÍSESÍ - 4                                                             | 4 YILLI                              | ( / çocu                   | JK GELİŞİMİ VE                       | EĞİTİM ALANI                 | I                                                                                                    |             |                                       |              |
| Öğrencilik Durumu                                                                                     | : AKTİ                                                                                                    |                                                                                                    |                                               |                                                                          |                                      |                            |                                      |                              |                                                                                                    |             |                                       |              |
| Tasdikname Kredis                                                                                     | sini Hesapla Öğre                                                                                                    | ncinin T                                                                                                    | asdikna                                       | me Kredisi                                                               | ini Öğr                              | enmek i                    | İçin Soldaki B                       | utona Tiklayi                | nız                                                                                                    |             |                                       |              |
| Aktif Yap                                                                                             | 2                                                                                                    |                                                                                                    |                                               |                                                                          |                                      |                            |                                      |                              |                                                                                                    |             |                                       |              |
| Okul Türü                                                                                             | : GENE                                                                                                    | L LİSE 3                                                                                                    | Yillik                                        |                                                                          |                                      | Öğı                        | renim Sistemi                        |                              | : SINIF S                                                                                                    | İSTEMİ      |                                       |              |
| Kaç Dönem Okuduğı                                                                                     | u : 4                                                                                                    | 1                                                                                                    |                                               |                                                                          |                                      | Diş                        | ardan Bitirme                        |                              | :                                                                                                    |             |                                       |              |
|                                                                                                    |                                                                                                    |                                                                                                    |                                               |                                                                          |                                      |                            |                                      | e le l                       |                                                                                                    | Juk Bolgo   | ci Var Miž                            |              |
|                                                                                                    | Ka                                                                                                    | alfalik B                                                                                                    | elgesi V                                      | ar Mi ?                                                                  |                                      |                            | TAMEM Ogren                          | CISI                         |                                                                                                    | ilik beige: | si vai rii:                           |              |
| Yüzlük Sistem<br>Tasdikname Giren                                                                     | Kişi : MÜKAİL ATASEVE                                                                                                    | ntalik B<br>otlar Yü<br>R 04/03                                                                                                    | elgesi V<br>zlük Sist<br>3/2009<br>ma Dardar  | ar Mı ?<br>temde Giril                                                   | lecek                                |                            | TAMEM Ogren                          | CISI                         |                                                                                                    | wdet        | si vai mi                             |              |
| Yüzlük Sistem<br>Tasdikname Giren<br>Kodu                                                             | L Ki<br>: N<br>Kişi : MÜKAİL ATASEVE                                                                                           | alfalik B<br>otlar Yü<br>R 04/03<br>Tasdikna                                                                                                    | eigesi V<br>zlük Sist<br>3/2009<br>me Dersler | ar Mı ?<br>temde Giril<br>inin Tamamını<br>Sı                            | lecek<br>Sil                         | Not                        | u Kred                               | i Kac K                      | Kan Kan Kan Kan Kan Kan Kan Kan Kan Kan                                                                                                    | ydet Son    | umlu                                  | Dönemi       |
| Yüzlük Sistem<br>Tasdikname Giren<br>Kodu                                                             | ∟ K<br>: □ N<br>Kişi: MÜKAİL ATASEVE<br>Ders A                                                                                 | alfalik B<br>otlar Yü:<br>R 04/03<br>Tasdikna                                                                                                    | eigesi V<br>zlük Sist<br>3/2009<br>me Dersler | ar Mı ?<br>temde Giril<br>inin Tamamını                                  | lecek<br>Sil                         | Not                        | u Kred                               | i Kaç K                      | Ez ÖKK                                                                                                    | ydetSon     |                                       | Dönemi<br>2  |
| Yüzlük Sistem<br>Tasdikname Giren<br>Kodu                                                             | L Kişi : MÜKAİL ATASEVE                                                                                                    | alfalik B<br>otlar Yü:<br>R 04/03<br>Tasdikna                                                                                                    | elgesi V<br>zlük Sist<br>3/2009<br>me Dersler | ar Mı ?<br>temde Giril<br>inin Tamamını<br>Sı                            | lecek<br>Sil<br>nıf                  | Not                        | u Kred                               | іі <u>Ка</u> ç К             | еz <u>ÖКК</u>                                                                                                    | ydet        |                                       | Dönemi<br>2  |
| Yüzlük Sistem<br>Tasdikname Giren<br>Kodu<br>Öğrencinin Örgün Ej                                      | L K<br>÷ □ N<br>Kişi : MÜKAİL ATASEVI<br>Ders A<br>Ders A                                                                      | alfalik B<br>otlar Yü:<br>R 04/03<br>Tasdikna<br>dı                                                                                                    | zlük Sist<br>3/2009<br>me Dersler             | ar Mi ?<br>temde Giril<br>inin Tamamını<br>Sı                            | lecek<br>Sil                         | Not                        |                                      | ii <u>Kaç K</u>              | еz <u>ÖКК</u>                                                                                                    | ydet Son    | umluEkle                              | Dönemi<br>2  |
| Yüzlük Sistem<br>Tasdikname Giren<br>Kodu<br>Öğrencinin Örgün E                                       | L K<br>: □ N<br>Kişi : MÜKAİL ATASE<br>Ders A<br>Ders A<br>jitim Dersleri<br>DERS ADI                                          | SINIF                                                                                                    | KREDİ                                         | ar Mi ?<br>temde Giril<br>inin Tamamını<br>Sı                            | lecek<br>Sil<br>nıf                  | Not                        | u Krec                               | ii Kaç K<br>1<br>SORUMLU     | ez ÖKK                                                                                                    | ydet Son    | umlu<br>Ekle                          | Dönemi<br>2  |
| Yüzlük Sistem<br>Tasdikname Giren<br>Kodu<br>Öğrencinin Örgün Ej<br>DERS KODU<br>1501                 | L K<br>i S<br>Kişi : MÜKAİL ATASEVI<br>Ders Ar<br>Ders Ar<br>ğitim Dersleri<br>DERS ADI<br>COĞRAFYA                            | sinifank B<br>botlar Yü:<br>R 04/03<br>Tasdikna<br>dı<br>SINIF<br>1                                                                                                    | kREDi<br>2                                    | temde Giril inin Tamamını Sı KAÇ KEZ                                     | lecek<br>Sil<br>nıf<br>ÖKK           | Not<br>NOTU<br>3           | U Krec<br>BAŞARILI MI<br>E           | ii Kaç K<br>I<br>SORUMLU     | Kay           Image: Control of the second second s | ydet Son    | Umlu<br>Ekle<br>E-OKUL<br>H           | Dönemi<br>[2 |
| Yüzlük Sistem<br>Tasdikname Giren<br>Kodu<br>Öğrencinin Örgün Ej<br>DERS KODU<br>1501<br>1005         | L Kişi : MÜKAİL ATASEVI<br>Ders Ar<br>Öjtim Dersleri<br>DERS ADI<br>COĞRAFYA<br>TÜRK DİLİ VE EDEBİYATI                         | sinific barren and an and a sinification of the sinification of the sinification of th | KREDÍ<br>2<br>4                               | temde Giril inin Tamamını SI KAÇ KEZ 1 1                                 | lecek<br>Sil<br>nif<br>ÖKK<br>H<br>H | Not<br>NOTU<br>3<br>4      | U Krec<br>BAŞARILI MI<br>E<br>E      | i Kaç K<br>SORUMLU<br>H<br>H | Kay           ÖKK           Ø           KAÇ DÖNEM           1           2                                                                                                    | ydet Son    | umlu<br>Ekle<br>E-OKUL<br>H<br>H      | Dönemi<br>2  |
| Yüzlük Sistem<br>Tasdikname Giren<br>Kodu<br>Öğrencinin Örgün Ed<br>DERS KODU<br>1501<br>1005<br>9038 | L K<br>i C N<br>Kişi : MÜKAİL ATASEVI<br>Ders Ad<br>Ders Ad<br>Ders ADI<br>COĞRAFYA<br>TÜRK DİLİ VE EDEBİYATI<br>BEDEN EĞITIMİ | sinific B<br>solar Yü:<br>rasdikna<br>dı<br>sinific<br>sinific<br>1<br>1                                                                                                    | KREDÌ<br>2<br>4<br>2                          | Ar Mi ?<br>teemde Giril<br>inin Tamamını<br>Si<br>KAÇ KEZ<br>1<br>1<br>1 | iecek<br>Sil<br>nıf<br>ÖKK<br>H<br>H | Not<br>NOTU<br>3<br>4<br>2 | U Krec<br>BAŞARILI MI<br>E<br>E<br>E | i Kaç K<br>Sorumlu<br>H<br>H | Kay           ÖKK           ÖKK                                                                                                    | ydet Son    | umlu<br>Ekle<br>E-OKUL<br>H<br>H<br>H | Dönemi<br>2  |

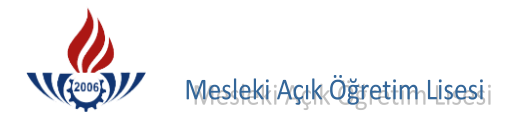

## **BIR DERSIN SILINMESI**

Bir dersin yanlış girildiğine karar verilmişse, 🕺 a basılarak bu dersin silinmesi sağlanabilir. Dersi sildiğimizde yeniden ders kodundan başlayarak yukarıdaki aşamaların tamamının yeniden yapılması sağlanır.

|                  |               |        |                   |         |                    |              |             |          | L         |       |        |                  |
|------------------|---------------|--------|-------------------|---------|--------------------|--------------|-------------|----------|-----------|-------|--------|------------------|
| Kodu             |               | Ders A | di                |         | Si                 | nıf          | Notu        | Kredi Ka | aç Kez ÖK | K So  | rumlu  | Dönem            |
|                  |               |        |                   |         |                    |              |             | 1        | 0         | 0     |        | 2                |
|                  |               |        |                   |         |                    |              |             |          |           |       | Ekle   |                  |
| roncinin Örgün E | itim Dorelori |        | 10500000500000500 |         | 01000000000        |              |             |          |           |       |        |                  |
| renomin Orgun Ly | Juin Dersien  |        |                   |         |                    |              |             |          |           |       |        |                  |
|                  |               |        |                   |         | 400 <u></u> 000000 | iana ana ana |             | 00010010 |           | DÖUEN |        | n ponterioren en |
| DERS KODU        | DERS ADI      | SINIF  | KREDİ             | KAÇ KEZ | OKK                | NOTU         | BAŞARILI MI | SORUMLU  | KAÇ DONEM | DONEM | E-OKUL |                  |

#### KAÇ KEZ KISMI ÖZEL DURUMU

Tasdikname girişi yapılırken Kaç Kez alanı her zaman 1 olarak gelmektedir. Ancak öğrenci sınıf tekrar yapmış ise öğrencinin dersi sınıfı kredisi ve başarılı mı durumu girildikten sonra kaç kez kısmına 2 yazılması gerekmektedir.

| Vğrenci Genel Bilgileri<br>Oğrenci No : 3333333333<br>Adı : MÜKAİL Soyadı : ATASEVE<br>Okul / Alan - Bolüm : MESLEKİ AÇIK ÖĞRETİM LİSESİ - 4 YILLIK / ÇOCUK GELİŞİMİ VE EĞİTİM ALANI<br>Öğrencilik Durumu : AKTIF<br>Tasdikname Kredisini Öğrenmek İçin Soldaki Butona Tıklayınız<br>Aktif Yap<br>Öğrenci Mükalı : GENEL LİSE 3 Yıllık Öğrenim Sistemi : SINIF SİS<br>Kaç Dönem Okuduğu : 2 Dişardan Bitirme : □ | ER        |            |                                         |
|----------------------------------------------------------------------------------------------------|-----------|------------|-----------------------------------------|
| Öğrenci No       : 333333333333333333333333333333333333                                                                                                    | ER        |            |                                         |
| Adi     : MÜKAİL     Soyadi     : ATASEVE       Okul / Alan - Bolüm     : MESLEKİ AÇIK ÖĞRETİM LİSESİ - 4 YILLIK / ÇOCUK GELİŞİMİ VE EĞITİM ALANI     : ATASEVE       Öğrenclik Durumu     : AKTİF     : Genecinin Tasdikname Kredisini Öğrenmek İçin Soldaki Butona Tıklayınız     :       Tasdiname Kredisini Hesapla                                                                                          | ER        |            |                                         |
| Okul / Alan - Bolum       : MESLEKI AÇIK ÖĞRETIM LISESI - 4 YILLIK / ÇOCUK GELIŞIMI VE EĞITIM ALANI         Öğrenclik Durumu       : AKTIF         Tasdkname Kredisini Öğrenmek İçin Soldaki Butona Tıklayınız         Aktif Yap         Beldiği Okul Bilgileri         Okul Türü       : GENEL LİSE 3 Yıllık         Öğrenim Sistemi       : SINIF SİS         Kaç Dönem Okuduğu       : [2]                    |           |            |                                         |
| Öğrencilik Durumu       : AKTIF         Tasdikname Kredisini Hesapla       Öğrencinin Tasdikname Kredisini Öğrenmek İçin Soldaki Butona Tıklayınız         Aktif Yap       İseldiği Okul Bilgileri         Okul Türü       : GENEL LİSE 3 Yıllık       Öğrenim Sistemi       : SINIF SİS         Kaç Dönem Okuduğu       : [a]       Dışardan Bitirme       :                                                    |           |            |                                         |
| Tasdikname Kredisini Hesapla       Öğrencinin Tasdikname Kredisini Öğrenmek İçin Soldaki Butona Tıklayınız         Aktif Yap                                                                                                    |           |            |                                         |
| Aktif Yap           ieldiği Okul Bilgileri           Okul Türü         : GENEL LİSE 3 Yıllık         Öğrenim Sistemi         : SINIF SİS           Kaç Dönem Okuduğu         : [a]         Dışardan Bitirme         : []                                                                                                    |           |            |                                         |
| ieldiği Okul Bilgileri<br>Okul Türü : GENEL LİSE 3 Yıllık Öğrenim Sistemi : SINIF SİS<br>Kaç Dönem Okuduğu : [2] Dışardan Bitirme : □                                                                                                    |           |            |                                         |
| Okul Türü : GENEL LİSE 3 Yıllık Öğrenim Sistemi : SINIF SİS<br>Kaç Dönem Okuduğu : 2 Dışardan Bitirme :                                                                                                    |           |            | 100000000000000000000000000000000000000 |
| Kaç Dönem Okuduğu : 2 Dışardan Bitirme :                                                                                                    | STEMİ     |            |                                         |
|                                                                                                    |           |            |                                         |
| 🗌 Kalfalık Belgesi Var Mı ? 👘 TAMEM Öğrencisi 👘 🗍 Ustal                                                                                                    | lık Belge | si Var Mı? | 1                                       |
| Yüzlük Sistem : Notlar Yüzlük Sistemde Girilecek                                                                                                    |           |            |                                         |
| Kodu         Ders Adı         Sınıf         Notu         Kredi         Kaç Kez         ÖKK                                                                                                    | Son       | Ekle       | Dönemi<br>2                             |
| Öğrencinin Örgün Eğitim Dersleri                                                                                                    |           |            | ananananan<br>apamanan                  |
| DERS KODU DERS ADI SINIF KREDI KAÇ KEZ OKK NOTU BAŞARILI MI SORUMLU KAÇ DONEM E                                                                                                    | DONEM     | E-OKUL     |                                         |
|                                                                                                    |           | н          | •                                       |
| 9038 BEDEN EĞİTİMİ 1 2 1 H 4 E H 2                                                                                                    |           |            | 0                                       |
| 9038         BEDEN EĞITIMI         1         2         1         H         4         E         H         2           1301         TARİH         1         2         1         H         3         E         H         2                                                                                                    |           | н          | <b>6</b>                                |

Bütünleme sınavları kezden sayılır ancak dönemden sayılmaz.

Bekleme sınavları hem kezden sayılacak hem de dönemden sayılacaktır.

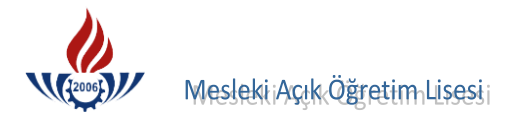

## "ÖKK" Alanı İÇİN ÖZEL DURUMLAR

Öğrenci bir dersi ÖKK ile geçmiş ise bu dersin kodu, sınıfı girildikten sonra notu girilir, ÖKK hücresine de 1 girilmesi ile öğrencinin bu dersten başarılı olması sağlanır.

| Kodu               |               | Ders / | Adı   |         | S          |            | Notu               | Kredi K | aç Kez Ok |       | orumlu | Dönem                   |
|--------------------|---------------|--------|-------|---------|------------|------------|--------------------|---------|-----------|-------|--------|-------------------------|
|                    |               |        |       |         |            |            |                    | 1       |           |       | Ekle   | 2                       |
|                    |               |        |       |         |            |            |                    |         |           |       |        |                         |
| grencinin Orgun Eg | itim Dersieri |        |       |         |            | $\frown$   |                    |         |           |       |        |                         |
| DERS KODU          | DERS ADI      | SINIF  | KREDİ | KAÇ KEZ | ÖKK        | NOTU       | <b>BAŞARILI MI</b> | SORUMLU | KAÇ DÖNEM | DÖNEM | E-OKUL |                         |
| 1301               | TARİH         | 1      | 2     | 1       | Е          | 1)         | E                  | н       | 2         |       | н      | $\mathbf{\overline{O}}$ |
|                    |               |        |       |         | $\bigcirc$ | $\bigcirc$ |                    |         |           |       |        |                         |
|                    |               |        |       |         |            |            |                    |         |           |       |        |                         |
|                    |               |        |       |         |            |            |                    |         |           |       |        |                         |

### SORUMLULUK KISMI ÖZEL DURUMU

|                                                                                       |                                                                                                    |                                  | Öğ                                                | jrencinin Asl                                           | kerlik B                              | elgesi Bu            | ulunması Gereki                  | yor!                             |                                            |              |                                  |              |
|---------------------------------------------------------------------------------------|----------------------------------------------------------------------------------------------------|----------------------------------|---------------------------------------------------|---------------------------------------------------------|---------------------------------------|----------------------|----------------------------------|----------------------------------|--------------------------------------------|--------------|----------------------------------|--------------|
| ğrenci Genel Bilgileri                                                                |                                                                                                    |                                  |                                                   |                                                         |                                       |                      |                                  |                                  | osmoosmoosmoosmoosmoosmoos                 |              |                                  |              |
| Öğrenci No                                                                            | : 33333                                                                                                    | 33333                            | -                                                 |                                                         |                                       |                      |                                  |                                  |                                            |              |                                  |              |
| Adı                                                                                   | : MÜKA                                                                                                    | İL                               |                                                   |                                                         |                                       | So                   | yadı                             |                                  | : ATASEV                                   | 'ER          |                                  |              |
| Okul / Alan - Bölüm                                                                   | : MESLE                                                                                                    | Kİ AÇIK                          | ÖĞRETİ                                            | ÍM LÍSESÍ - (                                           | 4 YILLI                               | к / çoci             | UK GELİŞİMİ VE                   | EĞİTİM ALA                       | NI                                         |              |                                  |              |
| Öğrencilik Durumu                                                                     | : AKTİF                                                                                                    |                                  |                                                   |                                                         |                                       |                      |                                  |                                  |                                            |              |                                  |              |
| Tasdikname Kredis                                                                     | ini Hesapla Öğrer                                                                                                    | icinin T                         | asdikna                                           | ime Kredis                                              | ini Öğı                               | enmek                | İçin Soldaki B                   | utona Tikla                      | yınız                                      |              |                                  |              |
| Aktif Yap                                                                             | þ                                                                                                    |                                  |                                                   |                                                         |                                       |                      |                                  |                                  |                                            |              |                                  |              |
| eldiği Okul Bilgileri                                                                 |                                                                                                    |                                  |                                                   |                                                         |                                       |                      |                                  |                                  |                                            |              |                                  |              |
| Okul Türü                                                                             | : GENE                                                                                                    | LÍSE 3                           | Yillik                                            |                                                         |                                       | Öğ                   | irenim Sistemi                   |                                  | : SINIF S                                  | İSTEMİ       |                                  |              |
| Kaç Dönem Okuduğı                                                                     | . : 2                                                                                                    |                                  |                                                   |                                                         |                                       | Diş                  | şardan Bitirme                   |                                  | :                                          |              |                                  |              |
|                                                                                       | Ka                                                                                                    | lfalık B                         | elgesi V                                          | ar Mi ?                                                 |                                       |                      | TAMEM Öğren                      | icisi                            | Usta                                       | alık Belge   | si Var Mı?                       |              |
| Yüzlük Sistem<br>T <mark>asdikname Giren</mark>                                       | : 🗌 No<br>Kişi : ŞENAY SARIHAN :                                                                                          | otlar Yü:<br>15/03/2             | zlük Sis<br>2011                                  | temde Giri                                              | lecek                                 |                      |                                  |                                  |                                            |              |                                  |              |
| Yüzlük Sistem<br>Tasdikname Giren                                                     | : 🗌 NG<br>Kişi : ŞENAY SARIHAN :                                                                                          | otlar Yü:<br>L5/03/2<br>Tasdikna | zlük Sis<br>2011<br>me Dersler                    | temde Giri<br>rinin Tamamını                            | lecek<br>Sil                          |                      |                                  |                                  | Kay                                        | ydet         | ncu, combinan                    | n            |
| Yüzlük Sistem<br>Tasdikname Giren                                                     | : Doc<br>Kişi : ŞENAY SARIHAN<br>Ders Ad                                                                                  | otlar Yü:<br>15/03/2<br>Tasdikna | zlük Sis<br>2011<br>me Dersler                    | temde Giri<br>rinin Tamamını                            | lecek<br>Sil                          | Not                  | tu Kred                          | li Kaç                           | Kez ÖKK                                    | ydet Sor     | umlu                             | Dönemi       |
| Yüzlük Sistem<br>Tasdikname Giren<br>Kodu<br>Öğrencinin Örgün Ei                      | : No<br>Kişi : ŞENAY SARIHAN<br>Ders Ad                                                                                   | otlar Yü:<br>15/03/:<br>Tasdikna | zlük Sis<br>2011<br>me Dersler                    | temde Giri<br>rinin Tamamını<br>Sı                      | lecek<br>Sil                          | Not                  | tu Kred                          | li Kaç                           | Кез <u>ÖКК</u><br>0                        | ydet Sor     | umlu<br>Ekle                     | Dönemi<br>2  |
| Yüzlük Sistem Tasdikname Giren Kodu Öğrencinin Örgün Ei                               | : No<br>Kişi : ŞENAY SARIHAN<br>Ders Ad                                                                                   | otlar Yü:<br>15/03/:<br>Tasdikna | zlük Sis<br>2011<br>me Dersler                    | temde Giri<br>rinin Tamamını                            | lecek<br>Sil                          | Not                  | tu Kred                          | li Kaç                           | Kez ÖKK                                    | ydetSor<br>0 | umlu<br>Ekle                     | Dönemi<br>2  |
| Yüzlük Sistem<br>Tasdikname Giren<br>Kodu<br>Öğrencinin Örgün Ej<br>DERS KODU         | : OK                                                                                                    | otlar Yü:<br>15/03/:<br>Tasdikna | zlük Sis<br>2011<br>me Dersler                    | temde Giri<br>rinin Tamamını<br>Sı                      | lecek<br>Sil<br>Inif                  | Not                  | tu Krec                          | li Kaç<br>1<br>SORUMLU           | Kez ÖKK                                    | ydet Sor     | umlu<br>Ekle<br>E-OKUL           | Dönemi<br>2  |
| Vüzlük Sistem Tasdikname Giren Kodu Öğrencinin Örgün Ei DERS KODU 1402                | : Nr<br>Kişi : SENAY SARIHAN<br>Ders Ad<br>jitim Dersleri<br>DERS ADI<br>T.C. INK. TAR. VE ATA.                           | otlar Yü:<br>15/03/:<br>Tasdikna | zlük Sis<br>2011<br>me Dersler<br>KREDİ<br>2      | temde Giri<br>rinin Tamamını<br>Sı<br>KAÇ KEZ<br>1      | lecek<br>Sil<br>Inif<br>ÖKK           | Not<br>Notu<br>2     | tu Krec                          | li Kaç<br>1<br>SORUMLU<br>H      | Kez ÖKK<br>0<br>KAÇ DÖNEM<br>2             | vdet         | Ekle                             | Dönemi<br>[2 |
| Vüzlük Sistem<br>Tasdikname Giren<br>Öğrencinin Örgün Ei<br>DERS KODU<br>1402<br>1402 | : NC<br>Kişi : SENAY SARIHAN<br>Ders Ad<br>jitim Dersleri<br>DERS ADI<br>T.C. İNK. TAR. VE ATA.<br>T.C. İNK. TAR. VE ATA. | otlar Yü:<br>15/03/:<br>Tasdikna | zlük Sis<br>2011<br>me Derslei<br>KREDİ<br>2<br>2 | temde Giri<br>rinin Tamamını<br>Sı<br>KAÇ KEZ<br>1<br>1 | lecek<br>Sil<br>inif<br>ÖКК<br>H<br>H | Not<br>Not<br>2<br>1 | tu Krec<br>BAŞARILI MI<br>E<br>H | li Kaç<br>1<br>SORUMLU<br>H<br>E | Кеz <u>ÖКК</u><br>0<br>КАÇ DÖNEM<br>2<br>2 | ydet Sor     | umlu<br>Ekle<br>E-OKUL<br>H<br>H | Dönemi<br>2  |

Öğrenci herhangi bir dersten sorumlu geçti ise bu dersin kodu, sınıfı girildikten sonra notu girilir, **Sorumlu** alanı 1 yapılır.

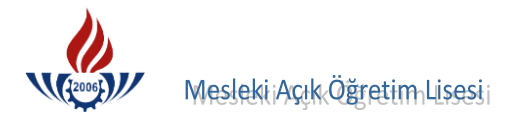

## DÖNEM HÜCRESININ ÖZEL DURUMU

Öğrenci sınıfını geçse de kalsa da, dönemi kısmı hep 2 olarak gelmektedir. Öğrencinin 1. dönem ve 2. dönem notları oluşmuş, ancak tasdikname belgesinde devamsızlıktan kaldığı belirlenmiş ise yılsonu notu değil de 1. dönemin notu girilmesi zorunludur ve 2. dönem devamsız olması nedeniyle dönemi alanı 1 yapılmalıdır.

|                         |                        |          | Öğ          | rencinin Asl  | kerlik B   | elgesi Bu | llunması Gerekiy | /or!          |           |              |                   |                   |
|-------------------------|------------------------|----------|-------------|---------------|------------|-----------|------------------|---------------|-----------|--------------|-------------------|-------------------|
| ğrenci Genel Bilgileri  |                        |          |             |               |            |           |                  |               |           |              | semensemenseme    | asaana amaanaana  |
| Öğrenci No              | : 33333                | 33333    |             |               |            |           |                  |               |           |              |                   |                   |
| Adı                     | : MÜKA                 | L        |             |               |            | So        | yadı             |               | : ATASEV  | 'ER          |                   |                   |
| Okul / Alan - Bölüm     | : MESLE                | Kİ AÇIK  | ÖĞRETİ      | M LÍSESÍ - (  | 4 YILLI    | K / ÇOCI  | JK GELİŞİMİ VE   | EĞİTİM ALANI  |           |              |                   |                   |
| Öğrencilik Durumu       | : AKTİF                |          |             |               |            |           |                  |               |           |              |                   |                   |
| Tasdikname Kredisini H  | lesapla Öğrer          | cinin T  | asdikna     | me Kredis     | ini Öğr    | enmek     | İçin Soldaki B   | utona Tiklayi | nız       |              |                   |                   |
| Aktif Yap               |                        |          |             |               |            |           |                  |               |           |              |                   |                   |
| əldiği Okul Bilgileri   |                        |          |             |               | nasaanasaa |           |                  |               |           |              | communitation and |                   |
| Okul Türü               | : GENEL                | LİSE 3   | Yillik      |               |            | Öğ        | renim Sistemi    |               | : SINIF S | İSTEMİ       |                   |                   |
| Kaç Dönem Okuduğu       | : 2                    |          |             |               |            | Dış       | ardan Bitirme    |               | :         |              |                   |                   |
|                         | 🗌 Ka                   | lfalık B | elgesi V    | ar Mi ?       |            |           | TAMEM Öğren      | cisi          | Usta      | alık Belgesi | Var Mi?           |                   |
| Yüzlük Sistem           | : 🗌 No                 | tlar Yü: | zlük Sist   | temde Giri    | lecek      |           |                  |               |           |              |                   |                   |
| Tasdikname Giren Kiş    | și : ȘENAY SARIHAN 1   | 5/03/2   | 2011        |               |            |           |                  |               |           |              |                   |                   |
|                         |                        | Tasdikna | me Dersler  | inin Tamamını | Sil        |           |                  |               | Ka        | ydet         |                   |                   |
|                         |                        |          |             |               |            |           |                  |               |           |              |                   |                   |
| Kodu                    | Ders Ad                |          | ommonini om | SI            | nıf        | Not       | u Kred           | i Kaç K       | ez ÖKK    | Sorun        | nlu 🛃             | <del>)önemi</del> |
|                         |                        |          |             |               |            |           |                  | 1             | 0         | 0            | _ ( 2             | <u> </u>          |
|                         |                        |          |             |               |            |           |                  |               |           |              | ENe               |                   |
| Öğrencinin Örgün Eğitir | n Dersleri             |          |             |               | unununun   |           |                  |               |           | /            | ~                 |                   |
|                         |                        |          |             |               |            |           |                  |               |           |              |                   |                   |
| DERS KODU               | DERS ADI               | SINIF    | KREDİ       | KAÇ KEZ       | ÖKK        | NOTU      | BAŞARILI MI      | SORUMLU       | KAÇ DÖNEM | DÖNEM        | E-OKUL            |                   |
| 1005                    | TÜRK DİLİ VE EDERİVATI |          | 2           |               |            | 2         | -                |               |           |              |                   |                   |

### DEVAMSIZLIK DURUMLARI

Sınıf sisteminde okuyan tüm öğrencilerde devamsızlık 20 gündür.

### DERS GİRİŞLERİNDEKİ ÖZEL DURUMLAR

- Sınıf sisteminin 1. sınıfında Türk Dili Edebiyatı, Kompozisyon ve Edebiyat derslerinin başarılı başarısız durumları yazılmış ise sadece Türk Dili Edebiyatı (1005) girilecektir.
- Sadece Türkçe dersi varsa Türk Dili ve Edebiyatı dersi girilecektir.
- Türk Dili Edebiyatı ve Kompozisyon dersleri var ise her iki ders de girilecektir.
- Hukuk, İnsan İlişkileri ve Beşeri Münasebetler, Sağlık Bilgisi, Turizm, İşletme, İş Güvenliği, İstatistik, Bilgisayar, Ekonomi, Girişimcilik/Müteşebbislik dersleri girilecektir.
- Sadece Ahlak dersi var ise Din Kültürü olarak girilecektir.
- Sadece Cebir dersi varsa Matematik girilecektir.
- Sadece Tabiat Bilgisi varsa Fen Bilimleri olarak girilecektir.
- Fizik, Kimya ve Tabiat Bilgisi varsa, Tabiat Bilgisi, Biyoloji olarak girilecek, sadece
   Fiziksel Bilimler dersi var ise Fen Bilimleri dersi girilecektir.

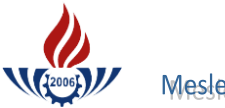

MeslekiiAçık Öğretim Lisesii

- Askerlik, Milli Savunma dersleri Milli Güvenlik olarak girilecektir.
- Bunun dışında tasdiknamede ve öğrenim belgesinde muaf olarak belirtilen derslerin kez hanesi 3 yapılarak muaf edilir.
- Genel lisede okuyan öğrencilerin okuduğu Tarım, Muhasebe Teknik vb. dersler seçmeli ders olarak girilecektir.
- Sağlık Meslek Lisesinden gelen tasdiknamelerde İlk Yardım dersi girilecektir.
- İmam Hatip Lisesinden gelen tasdiknamelerde İslam Tarihi dersi alınacaktır.
- Ticaret Meslek Liselerinden gelen tasdiknamelerde Daktilografi ve Bilgisayar dersleri sadece 1 kez girilecektir. Yani hem lise 1 hem de lise 2 de bu dersler görülmüş ise sadece lise 1 deki notu girilecektir.
- Endüstri Meslek ve Kız Meslek Liselerinden gelen tasdiknamelerde Bilgisayar dersleri sadece 1 kez girilecektir. Yani hem lise 1 hem de lise 2 de bu ders görülmüş ise sadece lise 1 deki not girilecektir.
- Bu ekrana meslek dersleri girilmeyecektir. Sadece İmam Hatip Lisesinden MAÖL İmam Hatip Lisesine başvuran öğrencilerin Siyer, Fıkıh, Kelam, Dinler Tarihi, Akaid dersleri girilecektir.

#### DERS HAVUZU

Tasdikname ders girişi yapılırken, dersler aşağıdaki şekilde ders havuzundan aranarak seçilir.

| Kodu                                           |                                                               | Ders A     | dı               |              | SI                            | nıf                         | Notu        | Kredi B | aşarılı Kaç | Kez Sc | orumlu                                     | Dönemi |
|------------------------------------------------|---------------------------------------------------------------|------------|------------------|--------------|-------------------------------|-----------------------------|-------------|---------|-------------|--------|--------------------------------------------|--------|
|                                                |                                                               |            |                  |              |                               |                             |             | 1       | 1           | 0      |                                            | 2      |
| 22                                             | 161                                                           |            |                  | 200          | 385<br>                       | 22                          |             | 200 GB  |             | 20 10  | Ekle                                       | · ·    |
| cinin Örgün Eği                                | itim Dersleri                                                 |            |                  |              |                               | and manual and              |             | *****   |             |        | and an an an an an an an an an an an an an |        |
| DERS KODU                                      | DERS ADI                                                      | SINIF      | KREDİ            | KAÇ KEZ      | ÖKK                           | NOTU                        | BAŞARILI MI | SORUMLU | KAÇ DÖNEM   | DÖNEM  | E-OKUL                                     |        |
| 1601                                           | MATEMATİK                                                     | 1          | 4                | 1            |                               | 2                           | Е           | н       | 2           |        | н                                          | •      |
|                                                |                                                               |            |                  |              |                               |                             |             |         |             |        |                                            |        |
|                                                | Ĩ                                                             |            |                  |              |                               |                             |             |         |             |        |                                            |        |
|                                                | Sadece                                                        | Girilen Ko | elime İle B      | aşlayanlarda | Ara                           |                             |             |         |             |        |                                            |        |
| Ara                                            | Sadece<br>Aranayı İptal Et                                    | Girilen Kı | elime İle B      | aşlayanlarda | Ara                           |                             |             |         |             |        |                                            |        |
| Ara                                            | V Sadece<br>Aranayi Iptal Et<br>:ek O gün Eğitim              | Girilen Kr | elime İle B      | aşlayanlarda | Ara                           |                             |             |         |             |        |                                            |        |
| Ara iye Eklenebilec                            | Z Sadece<br>Aranavi Iptal Et<br>sek O gún Eğitim              | Girilen Kı | elime lie B      | aşlayanlarda | Ara                           |                             |             |         |             |        |                                            |        |
| Ara   <br>iye Eklenebilec<br>Ö.E.              | Z Sadece<br>Aranavi Iptal Et<br>zek Ö gün Eğitim<br>DERS KODU | Girilen Kr | elime lle B      | aşlayanlarda | Āra                           | JN EĞITİM                   | DERS ADI    |         |             |        |                                            |        |
| Ara<br>iye Eklenebilec<br>Ö.E.<br>1103         | E Sadece<br>Aranavi Iptal Et<br>zek O gún Eğitim<br>DERS KODU | Girilen Kr | elime İle B      | aşlayanlarda | Ara<br>ÖRG(<br>AHLAH          | ĴN EĜITIM                   | DERS ADI    |         |             |        |                                            |        |
| Ara<br>iye Eklenebilec<br>Ö.E.<br>1103<br>1104 | E Sadece<br>Aranavi İptal Et<br>zek Öğün Eğitim<br>DERS KODU  | Girllen Kr | elime ile B<br>1 | aşlayanlarda | Ara<br>ÖRGI<br>AHLAF<br>AHLAF | ĴN EĞITİM<br><<br>< Bilgişt | DERS ADI    |         |             |        |                                            | ~      |

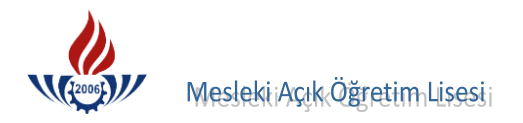

## Örnek Tasdikname

| Seçm        | Yabar   | Q        | Yillik       | Sorun           | Ağırlık          | YI So          | Bütün           | Ok.Dışı                |         | Öğ         | ğrer          | ncin | in<br>öne | me            | YIL S     | II. Y        | I. YA       |                                                                  | Haft               |                    |                    | TASD             | TASD      | TASD         | Ö             | ĞREN            | CININ | 1            |
|-------------|---------|----------|--------------|-----------------|------------------|----------------|-----------------|------------------------|---------|------------|---------------|------|-----------|---------------|-----------|--------------|-------------|------------------------------------------------------------------|--------------------|--------------------|--------------------|------------------|-----------|--------------|---------------|-----------------|-------|--------------|
| eli Dersler | 1ci Dil | talaması | Genel Başarı | nlu Olduğu Ders | Ii Yil Sonu Notu | nu Başarı Notu | leme Sinav Notu | Bit.Bek.Sor.Sinav Notu | Ödev I. | lişki<br>E | in Yazılı II. | va i | Not       | ları<br>Sözlü | SONU NOTU | ARI YIL NOTU | RI YIL NOTU | DERSLER                                                          | alık Ders Saatleri | Okuldan Ayr        | granciya Varilecek | K. VERILME NEDER | KNAME NO. | KNAME TARİHİ | OKUL NUMARASI | SINIF VE ŞUBESİ |       | ADI - SOYADI |
| JH L'M      | Fronsia | 1        | I. SINIF     |                 | 20710 7/4        | ttS 19         |                 |                        |         |            |               |      |           |               | 67577     | 8 t S 7 5    | 799595      | T.Diliveed.<br>Dinkul.Abbl<br>Tarlb<br>Tarlb<br>Tarlb<br>Complya | 2112112            | ılan Öğrencinin    | 2 - Öğreni         | VI KENDI         | 7720      | 12.03        | 3060          | Lise            |       | BERR         |
|             | FG .    | /.       | II. SINIF    |                 | estist of of the | 250008         | 00              | 0 0 (Jol               |         |            |               |      |           |               | 5533-8    | 5533-7       | 4535-8      | Konge<br>Byolojir<br>Histe<br>Khnye<br>YDI/Cfroj<br>Balestofmi   | 232252             | 19 / 19 Öğ         | ti Dosyasına Kon   | UNIN YAZ         |           | 2005         |               | 1: (4-E         |       | IN KAR       |
|             |         | 1.       | III. SINIF   |                 |                  | CI             |                 | was footines           |         |            |               |      |           |               | 10        | 0            | 10          | Seq (Uü+1k)                                                      | 2                  | retim Yılındaki No | ulacak 3 - O       | ILI ISTEBI       |           |              |               |                 |       | AHAN         |
|             |         | )        | IV, SINIF    |                 |                  |                |                 | 5                      |         |            |               |      |           |               |           |              |             |                                                                  |                    | otlar              | Kulda Kalacak      | Iteline          |           |              |               |                 |       |              |

| Allensia Orthe I. Statifie durp, Fifte Ve Kinge Levilense<br>Schennege Lalminiter 2. Butineme Semine eyril devi<br>lerden basierist olennigter 3. Opremi Like Statifier eyril devi<br>Stiskinstan 5. Jakani Statifier yn Sjerman not far Onluk<br>Stiskinstan 5. Jakani Statifier<br>Eigen yl anni sinitta okudumu? s<br>eigen yl anni sinitta okudumu? s<br>bevam etmediği günler a) özüntü b) Atelyeye devamsızlığı<br>helye dersleri için a) Atelyeye devamsızlığı<br>anzıl narrasız varlık veva cündüzlü olduğu | Hophin COMUR<br>Mador Parsymesis<br>Much Yardimesis<br>Much Yardimesis<br>Much Yardimesis<br>Much Yardimesis<br>Much Yardimesis<br>Internet Pasal Isses Mudari<br>Regulatesis<br>Much Yardimesis<br>Internet Pasal Isses Mudari<br>Regulatesis<br>Much Yardimesis<br>Internet Pasal Isses Mudari | AC OKU Vigmin Tet 241 30.30 - Sink Nor IST 24/08/2010<br>Not: Okumus bulushig y oku 12 Dosyas bulus and Ander                                                                                             |
|----------------------------------------------------------------------------------------------------|----------------------------------------------------------------------------------------------------|----------------------------------------------------------------------------------------------------|
| Paralı narasız vatılı veva gündüzlü olduğu :                                                                                                    | tar <del>thinde velisina</del> ./kendisine verilmiş, okulumuzla ilişiği kesilmiştir.                                                                                                    | larihinde veilisine, /kendisine verilmiş, okulumuzla ilişiği kesilmiştir.<br>librehin KOMÜR<br>Müdun Yardımcısı<br>Müdun Yardımcısı<br>Müdun Yardımcısı<br>Mür Gu Good CEAK<br>I İmme Paşa Lissei Nicquei |

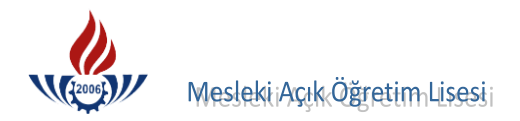

| 21                 | 2        | ž                                                      |                        |       |      |       | Mit     |                | či-        | T.C      | 2             |                                                                                                    |          | ¥ .       | 8     |         |             |           | < .   | ×      |       |               | EK        | -2       |
|--------------------|----------|--------------------------------------------------------|------------------------|-------|------|-------|---------|----------------|------------|----------|---------------|----------------------------------------------------------------------------------------------------|----------|-----------|-------|---------|-------------|-----------|-------|--------|-------|---------------|-----------|----------|
|                    |          | 570/411                                                |                        |       |      |       | WITE    |                | ise        | si L     | BA            | KA                                                                                                    | NLIC     | GI        |       |         |             |           |       |        |       |               |           |          |
|                    |          | Say1 : 11.107.04                                       |                        |       | (    | "2e   | 1 7     | rak            | 20         |          | A             | ta                                                                                                    | A        | ne<br>06  | sk    | slu     | 6           |           |       |        | 13.   | 091           | 201       | 5        |
|                    |          |                                                        |                        |       |      | В     | ASA     |                | שם         | RIII     |               | FLO                                                                                                    | -        | ſ         |       |         |             |           |       |        |       |               |           | E        |
|                    |          | ÖÖDENOMUN                                              |                        |       |      |       | •       |                |            |          |               |                                                                                                    | 123      | •         |       |         |             |           |       |        |       |               |           |          |
|                    |          | OGRENCININ                                             |                        |       |      |       |         |                |            |          |               |                                                                                                    |          |           |       |         |             |           |       |        |       |               |           |          |
|                    |          | Adı Soyadı                                             |                        |       |      |       |         |                |            | Ŧ.       | ote           | mé                                                                                                    | 2        | G         | .41   | 10      | 1.0         | $\sim$    |       |        |       |               | 3         | 5        |
|                    |          | Baba adı                                               |                        |       |      |       |         |                | :          | CI.      | 201           | 1et                                                                                                    | -        |           | ·     | .1.5    |             | ·         | ••••• | •••••  |       |               |           | n:       |
|                    |          | Kac Dönem (Variati                                     | hi                     |       | ×    |       |         |                | :.         |          | a             | -k                                                                                                    | <b>a</b> |           | 01    | Ob      | .19         | 161       | 1     | ······ |       |               |           |          |
|                    |          | Ayrılma belgesinin                                     | , 04                   | uau   | gu   |       |         |                | :.         | <u>c</u> | <b>-</b>      | Dör                                                                                                    | nen      | n         |       | a.      | i'HI        | 1         |       | å      |       |               |           |          |
|                    |          | (Tastiknamenin) Ta                                     | rih v                  | e S   | ayıs | 1     |         |                |            | 0        | 8.9           | 09                                                                                                    | 10       | 81        | _     | _ : •   | 7-          | t         |       | `      | · ·   |               |           |          |
|                    |          | Düzenleyen Okulun                                      | Bul                    | und   | uğı  | 1 İI- | İlçə    |                | :          |          | (na           | .b.:                                                                                                    | Le.      | 7         | n     | )e      | -1          | e 2       |       |        |       |               |           |          |
|                    |          | Yukarıdaki kimliği belirt                              | lon                    |       |      |       |         |                | ~          |          |               |                                                                                                    | •        |           |       | 6       |             |           | •     |        |       |               |           |          |
| 6                  | Г        |                                                        |                        | ogn   | auc  | neri  |         | udu            | ığu        | de       | sle           | er ile                                                                                                    | e ba     | şar       | du    | run     | iu a        | şağ       | ıda   | gö     | ster  | ilmi          | ştir.     |          |
|                    |          | 8                                                      | -                      | -     | -    |       | -       |                |            |          | D             | E                                                                                                    | RS       | S L       | EF    | र       |             | 1         |       |        |       |               |           |          |
| ~ ~                | L        | L .                                                    | .   .                  | +     | 1    |       |         | 4              | 1          |          |               |                                                                                                    | T        | 1         | 1     |         |             | T         | T     | T      | T     | T             | T         |          |
|                    |          | DÖNEM                                                  | 1+                     | :     |      |       | 12      | 1.F            | ·          |          |               |                                                                                                    | 14       | 11-       | 17    | 5       |             |           |       |        |       |               | 1         | 2        |
|                    | 10       | 5                                                      | 14                     | 9 0   | 1    |       | 14      | fE             | 1:1        | 1.       | 1             |                                                                                                    | 1        |           | 0     | 1       | _           | Ľ         | ŀ     | ſ      |       |               |           |          |
|                    |          | 1979-1980                                              | 9                      | Z     | 1    | 15    | 10      | He             | 90         | 1        | 5             | 1=                                                                                                    | 0        | -         | i de  |         |             |           |       |        |       |               |           |          |
|                    |          | Opretim till                                           | 13                     | 100   | 17   | 10    | ů       | Ĉ              | 5.T        | 19       | 13            | 10                                                                                                    |          |           | Ċ     | 1       | 1           |           |       |        |       |               |           |          |
| *                  |          | 1. Dönem Notu                                          | 13                     | 1     | 1    | 1-    | 7       | 2              | (4)<br>(4) | (+       | 4             |                                                                                                    | (q)      | 15        | A     | q       | 1           |           |       |        |       |               |           |          |
|                    |          | 2. Dönem Notu                                          | 3                      | 14    | 3    | 4     | T       | 3              | 2          | 4        | 4             | 3                                                                                                    | 16       | 12        | 15    | 14      | 1           |           |       | 1      | 1     |               |           |          |
|                    | _        | Yil sonu notu                                          | 3                      | 4     | 4    | 5     | 7       | 2              | 3          | 3        | 3             | 2                                                                                                    | 13       | 12        | 2     | 6       | -           |           | L_    | 1      | -     |               | $\square$ | · `      |
|                    | Ľ        | 5'lik düzende                                          |                        |       |      | -     | -1      | 9              | 7          | 7        | 7             | 2                                                                                                    | 6        | 6         | 2     | 2       |             |           | -     |        |       |               |           |          |
|                    |          | Haftalık ders saati                                    | 4                      | 2     | 1    | 2     | 2       | 5              | 2          | 3        | 3             | Y                                                                                                    | 1        | 1         | 1     | 0       |             |           |       | -      | -     | $\square$     |           |          |
|                    | $\vdash$ | Açıklama                                               | Ľ                      |       |      |       |         | 1              | -          | -        | -             | -4                                                                                                    | -        | -         | -     | 2       | -           |           |       | -      |       |               | -         |          |
|                    | 1        | 1. Dönem Notu                                          |                        | _     |      |       |         |                |            |          | 1             |                                                                                                    |          |           |       |         |             |           |       |        |       |               | -         |          |
|                    | ŀ        | 2. Donem Notu                                          |                        |       | _    | -     | $\perp$ |                |            |          |               |                                                                                                    |          |           |       |         | -           |           |       |        |       | $\rightarrow$ | -         |          |
|                    | 3        | 5'lik düranda                                          |                        |       | -    | _     | -       | 1              | $\perp$    | _        |               |                                                                                                    |          |           | •     |         | 1           |           |       |        |       | -             |           |          |
| · · · ·            |          | Haffalik dom opeti                                     | -+                     |       | +    | +     | _       | 1              | $\perp$    | _        | 1             |                                                                                                    |          |           |       |         |             |           |       |        |       | -             |           | 3<br>200 |
|                    |          | Aciklama                                               | +                      |       | -    | -     | +       | -              | ÷          | -        | 1             | 1                                                                                                    |          |           |       |         |             |           |       |        |       | 1             | -         |          |
| t                  |          | 1. Dönem Notu                                          | +                      | +     | +    | -     | +       |                | +          | +        | +             | -                                                                                                    | _        | $\perp$   |       |         |             |           |       |        |       |               |           |          |
|                    |          | 2. Dönem Notu                                          | +                      | +     | +    | +     | +       | +              | +          | -        | +             | +                                                                                                    | +        | _         | 1     | _       |             | $\square$ | I     | 1      | T     |               |           | 5        |
| 1                  | ~        | Yil sonu notu                                          | -                      |       | +    | +     | +       | +              | +          | +        | +             | -                                                                                                    |          | +         | +     | -       | _           | 1         |       |        |       |               |           |          |
| . 1                |          | 5'lik düzende                                          | 1                      | +     | +    | +     | +       | +              | +          | +        | +             |                                                                                                    | +        | +         | +     | +       |             | -         | +     |        | -     | $\perp$       | _         |          |
| с.<br>1            |          | Haftalık ders saati                                    | 1                      | +     | +    | +     | +       | +              | +          | +        | +             | +                                                                                                    | +        | +         | +     | +       | +           | +         | +     | +      | +     | +             | _         |          |
| ·L                 |          | Açıklama                                               |                        |       | 1    | 1     | 1       | $\top$         | 1          | 1        | +             | +-                                                                                                    | +        | +         | +     | +       | +           | +         | +     | +      |       | -             | 4         |          |
| N                  | ot:      | 1. Tastiknameyi düzenleyen<br>Bu belge üzerinde bichir | kuru                   | m tai | afin | dan,  | kayıt   | lara           | uyg        | un o     | aral          | k do                                                                                                    | lduru    | lup       | tast  | k ec    | llece       | ktir.     |       |        |       |               | <b>_</b>  |          |
|                    |          | 2. Ö.K.K. İle geçilen yada sor                         | umlu                   | luğı  | kall | kan d | ers     | yapıl<br>/arsa | тау<br>асі | klar     | ttr.<br>Ia si | itür                                                                                                    | und-     |           | tlab- |         | [1          |           |       |        |       |               |           |          |
|                    |          | 3. Yil sonu notu olanların 1.                          | ve 2.                  | Dõn   | em n | otlar | ı yaz   | Ilaca          | ktır.      |          |               | -curi                                                                                                    | unua     | mu        | uaka  | De      | indle       | cekt      | Ir.   |        |       |               |           | -        |
|                    |          | <ol> <li>Boş kalan sütünlar kapatı</li> </ol>          | lacak                  | tır.  |      |       |         |                |            |          |               |                                                                                                    |          |           | 13    | 4 J     | *1          | .1        | 1     | 1      |       |               | *         |          |
|                    | M        | üdür Yardımcısı                                        | ;                      |       |      |       |         |                |            |          |               | j.                                                                                                    |          | é         | O     | aw      | una.        | No.       | 5°L   | 010    | 0.    |               | 8         |          |
| ile nat            |          | Adi Soyadi                                             | 14                     |       | •    |       |         |                |            |          |               |                                                                                                    |          |           | A     | als     | Soya        | đi)       | 1987  | F.     |       |               |           |          |
|                    | 2.       |                                                        | 1947 - 13<br>1947 - 13 |       | -    | 19:00 |         | بر میں         |            |          | , d           |                                                                                                    | •        |           | M     | 160     | <b>4</b> 10 | za        |       |        | , - T |               | - 8-51    | r.+ 753  |
|                    |          |                                                        | 1                      |       | 5.0  |       |         | Sec            |            |          |               |                                                                                                    | dir.     | 7         | 25    | -       | <b>1</b> 01 | A.,       | 1     | Tt     | 35    | 0             | 扫         |          |
| Contraction of the | 2014     |                                                        |                        |       | 30   | Serie |         |                | C.FAR      |          | C A           |                                                                                                    |          | H.        |       | No.     |             |           |       | 224    | 大学を   |               |           |          |
| ÷.,                |          |                                                        |                        |       |      |       |         |                |            |          |               | 1. 1. a. C. a. C. a. C. a. C. a. C. a. C. a. C. a. C. a. C. a. C. a. C. a. C. a. C. a. C. a. C. a. C. a. C. a. C | 68452    | Section 2 | 2222  | 1215-15 | en de       |           | 之公    | Ly all |       |               |           |          |

# Örnek Öğrenim Belgesi (10 luk sisteme göre)

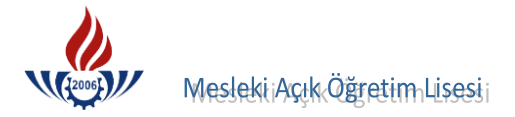

## Örnek Öğrenim Belgesi ( 5 lik sisteme göre )

|                |                                                                                                    |                                          |                             |                                               |                                |                    |                      | -                   |                                           |                                         |                |                                         |                           |      |      |        |                   |          |       |              |       |           |
|----------------|----------------------------------------------------------------------------------------------------|------------------------------------------|-----------------------------|-----------------------------------------------|--------------------------------|--------------------|----------------------|---------------------|-------------------------------------------|-----------------------------------------|----------------|-----------------------------------------|---------------------------|------|------|--------|-------------------|----------|-------|--------------|-------|-----------|
| 10             | Oltinger                                                                                                    | . 0                                      | 6                           | M                                             |                                | lî E               | cğt                  | T.C<br>FIM          | BA                                        | KA                                      | NL             | IĞI                                     | [                         |      |      |        |                   |          |       |              |       | <u>EK</u> |
| yı: <u>510</u> | 1759 Tubey                                                                                                    | 11 154                                   | 2110                        |                                               | 444                            | gai                | 64 p                 | . <b>.</b> Li       | isesi                                     | MU                                      | IGU            | rluş                                    | gu                        |      |      |        |                   |          |       | 1            | 15.1  |           |
|                |                                                                                                    |                                          |                             |                                               |                                |                    |                      |                     |                                           |                                         |                |                                         |                           |      |      |        |                   |          |       |              |       |           |
|                |                                                                                                    |                                          |                             |                                               | BA                             | ŞAI                | RI D                 | UR                  | UM                                        | BE                                      | LG             | ES                                      | t                         |      |      |        |                   |          |       |              |       |           |
|                | <u>ÖĞRENCİNİN</u>                                                                                                    |                                          |                             |                                               |                                |                    |                      |                     | ,                                         |                                         |                |                                         |                           |      |      |        |                   |          |       |              |       |           |
|                | Adı Soyadı                                                                                                    |                                          |                             |                                               |                                | :                  | Si                   | ilk                 | in                                        | 2.2                                     | DU             | RM                                      | 11.                       | 5    |      |        |                   |          |       |              |       |           |
|                | Baba Adı                                                                                                    |                                          |                             |                                               |                                | :                  | E                    | y                   | ru,                                       |                                         |                |                                         |                           |      |      |        |                   |          |       |              |       |           |
|                | Doğum Yeri ve Tarihi                                                                                                    |                                          |                             |                                               |                                | :                  | R                    | se                  |                                           | 4.                                      | 11.            | 19                                      | 72                        |      |      |        |                   |          |       |              |       |           |
|                | Kaç Dönem (Yarıyıl)                                                                                                    | Okuc                                     | luğı                        | 1                                             |                                | :                  | 2                    |                     | las                                       | M                                       | ul             |                                         |                           |      |      |        |                   |          |       |              |       |           |
|                | Ayrılma Belgesinin                                                                                                    |                                          |                             |                                               |                                |                    |                      | v                   |                                           | 0                                       |                |                                         |                           |      |      |        |                   |          |       |              |       |           |
|                | (Tasdiknamenin) Taril                                                                                                    | h va                                     | Sau                         | 101                                           |                                |                    | 11                   | 5 0                 | a l                                       | 00                                      | 1              | 1                                       | 12                        | 18   |      |        |                   |          |       |              |       |           |
|                | Okulun Bulunduğu İl-                                                                                                    | tiçe                                     | Say                         | 151                                           |                                | :                  | 1                    | TA                  | 1<br>1                                    | 7.7.<br>B.L.                            | 4.1            | A                                       | D.A                       | LA   | R.   | •••••  |                   |          |       |              |       |           |
|                | Yukarıda kimliği b                                                                                                    | elirti                                   | ilen                        | öğr                                           | enci                           | nin                | oku                  | luğu                | des                                       | ler i                                   | ile l          | basa                                    | rı dı                     | ırur | nu a | sağı   | da s              | öste     | erilm | isti         | г.    |           |
|                | all the second                                                                                                    |                                          |                             | -                                             |                                |                    |                      | U                   |                                           |                                         |                |                                         |                           |      |      | 3-0-   | $\cap$            | de la    | NI.   | ISS          | an    | ALC: NO   |
|                | Miseyin UST                                                                                                    | UN                                       |                             |                                               |                                |                    |                      |                     |                                           |                                         |                |                                         |                           | A    | sh   | an     | $\langle \rangle$ | PACE -   | UZ.   | an star      | 100   | 16        |
|                | dimza)                                                                                                    |                                          |                             |                                               |                                |                    |                      |                     |                                           |                                         |                |                                         |                           |      | Ok   | NY     | 1àd               | uru,     | 1 fr  | 1            | 3)    |           |
|                | 1 That                                                                                                    | No.                                      |                             |                                               |                                |                    |                      |                     |                                           |                                         |                |                                         |                           |      | (M   | Mo     |                   | ₽¥9      | M     | · ·          | a/    | *1        |
|                | ~                                                                                                    |                                          |                             |                                               |                                |                    |                      |                     |                                           |                                         |                |                                         |                           |      | 1    | VN     | 1m                | IX.      | 1. 30 | - 2.         | als.  |           |
|                |                                                                                                    |                                          |                             |                                               |                                |                    |                      |                     |                                           |                                         |                |                                         |                           |      | 1    | N      | 4                 | 11       | a.    | and A        | 2.4   | 1         |
|                |                                                                                                    |                                          |                             |                                               |                                |                    |                      |                     |                                           |                                         |                |                                         |                           |      | /    | J      |                   | U        | 212   | Liss         | SI SI |           |
| Г              | T                                                                                                    | Γ                                        |                             |                                               |                                | I                  | )                    | E                   | R                                         | 5                                       | 5              | L                                       | E                         |      | R    | J      |                   | <b>N</b> | 5/2   | 15           | SI    | ]         |
|                |                                                                                                    |                                          | -                           |                                               |                                | I                  | >                    | E                   | R                                         | 5                                       | 5              | L                                       | E                         |      | R    | J<br>T |                   |          | 1     | 15           | SIV   | ]         |
| L F            |                                                                                                    | Ed.                                      | 1.8.                        |                                               | Ata.                           | I                  |                      | E                   | R                                         | 2                                       | 5              | L                                       | E                         |      | R    |        |                   |          | 15    | 135          |       |           |
| NIF            | DÖNEM                                                                                                    | we Ed.                                   | Ahl.B.                      |                                               | al. Ata.                       | I                  | tik                  | E                   | R                                         | 5                                       | ig. ) 2        | r with                                  | E                         |      | R    | 5<br>  |                   |          | 15    | List<br>List |       |           |
| INIF           | DÖNEM                                                                                                    | Bilive Ed.                               | ilt. Ahl. B.                |                                               | k. Tal. Ata.                   | ufra _             | natik                | E                   | R                                         | 5                                       | (ing.)         | Egithme T                               | E                         |      | R    |        |                   |          | 15    |              |       |           |
| SINIF          | DÖNEM                                                                                                    | k Dilive Ed.                             | Kült. Ahl. B.               | ih                                            | . Ink. Tac. Ata.               | grafya             | tematik              | E Moloi             | R                                         | wa.                                     | if (ing.)      | len Egitime T                           | Resim H                   |      | R    |        |                   |          |       |              |       |           |
| SINIF          | DÖNEM                                                                                                    | Turk Dilive Ed.                          | Din Kült. Ahl. B.           | Tarih                                         | T.C. Ink. Tac. Ata.            | Cografiya -        | Matematik            | E Holoth            | R                                         | si miya                                 | Y.Die (ing.)   | Beden Egitime T                         | Sec Resim                 |      | R    | 5<br>  |                   |          |       |              |       |           |
| SINIF          | DÖNEM<br>1. Dönem Notu                                                                                                    | n Turk Dili ve Ed.                       | Din Kult. Ahl. B.           | r Tarih                                       | \$ 7.C. Ink. Tal. Ata.         | r Cografija        | > Matematik          | E Holoji            | R Will R                                  | ~ Kimya                                 | Y.Die (ing.)   | & Beden Egitime T                       | Sec. Resim                |      | R    |        |                   |          |       |              |       |           |
| SINIF          | DÖNEM<br>1. Dönem Notu<br>2. Dönem Notu                                                                                                    | a in Tink Dilive Ed.                     | o o Din Kult. Ahl. B.       | 4 or Tarih                                    | 20 0 T.C. Ink. Tal. Ata.       | A + Cografya       | " Natematik          | E Moloji A          | R Hitis 3                                 | M KIMHO                                 | Y.Die (ing.)   | 5 00 Beden Egitime T                    | a a sec kenim             |      | R    |        |                   |          |       |              |       |           |
| 1 SINIF        | DÖNEM<br>1. Dönem Notu<br>2. Dönem Notu<br>Yıl Sonu Notu                                                                                                    | in in Tink Dillive Ed.                   | r o o Din Kult. Ahl. B.     | 41 4 0 Caris                                  | 0 00 0 T.C. Ink. Tar. Ata.     | N N + Cografya     | V V Natematik        | E Moloting 455      | R 71113 3                                 | S a standa                              | Y.Dil (ing.)   | o o o Beden Egitime T                   | a a sec kerim             |      | R    |        |                   |          |       |              |       |           |
| 1 SINIF        | DÖNEM<br>1. Dönem Notu<br>2. Dönem Notu<br>Yıl Sonu Notu<br>5'lik Düzende Karşılığı                                                                                                    | N V V V V TINK Dilive Ed.                | wo o o Din Kult. Ahl. B.    | 4 14 9 Tarih                                  | 5 6 00 6 T.C. 10k. Tal. Ata.   | 2444 Cogratua      | - N & Natematik      | E Holding 4552      | R<br>7013 3 2 -                           | while a a 2                             | Y.Die (ing.)   | 2 6 5 8 Beden Egitime 7                 | A a a sec kenin H         |      | R    |        |                   |          |       |              |       |           |
| I SINIF        | DÖNEM<br>1. Dönem Notu<br>2. Dönem Notu<br>Yıl Sonu Notu<br>5'lik Düzende Karşılığı<br>Haftalık Ders Saati Sayısı                                                                                                    | on Non a nation bill we Ed.              | - 60 0 0 Din Kult. Ahl. 8.  | 1 + + + 9 Caril                               | 1 5 6 00 6 T.C. 10k. Tar. Ata. | NNNN COGIAGHA      | 3 - N W Natematik    | E 10000 45523       | R<br>71013 32 -                           | Bhur 3 3 2 2                            | Y.Dil (ing.)   | N V 6 5 8 Beden Egitim 7                | 1 4 00 00 00 Sec. Realm H |      | R    |        |                   |          |       |              |       |           |
| I SINIF        | DÖNEM<br>1. Dönem Notu<br>2. Dönem Notu<br>Yıl Sonu Notu<br>5'lik Düzende Karşılığı<br>Haftalık Ders Saati Sayısı<br>1. Dönem Notu                                                                                                    | 5 2 2 2 2 2 2 2 2 2 2 2 2 2 2 2 2 2 2 2  | - wo o Din Kult. Ahl. B.    | N + + + 0 Tanih                               | 1 5 6 00 6 T.C. Mk. Tal. Ata.  | N N N N COGIAFHA   | 4 - N W N Matematik  | E Moral 45523       | R<br>71113<br>324-<br>13                  | Binut 3 3 2 1 2                         | Y.Dill (ing.)  | NUN 6 5 8 Beden Egitinn 7               | NA to a sec lesim H       |      | R    |        |                   |          |       |              |       |           |
| 1 SINIF        | DÖNEM<br>1. Dönem Notu<br>2. Dönem Notu<br>Yıl Sonu Notu<br>5'lik Düzende Karşılığı<br>Haftalık Ders Saati Sayısı<br>1. Dönem Notu<br>2. Dönem Notu                                                                                                    | 4 N. W. W. W. Tink Dillive Ed.           | - 60 0 0 Din Kult. Ah. B.   | 1 + + + 0 Caril                               | 1 5 6 8 6 7.C. 11k. Tal. Ata.  | NNN+ COGIAGUA      | 4 - NEN Matematik    | E 100011 45523      | R<br>70013<br>3<br>2<br>                  | BRWH 3 3 2 1 2                          | Y.Dil (ing.)   | N V 6 8 8 Beden Egitime 7               | N th as as sec. lesim H   |      | R    |        |                   |          |       |              |       |           |
| 2 I SINIF      | DÖNEM<br>1. Dönem Notu<br>2. Dönem Notu<br>Yıl Sonu Notu<br>5'lik Düzende Karşılığı<br>Haftalık Ders Saati Sayısı<br>1. Dönem Notu<br>2. Dönem Notu<br>Yıl Sonu Notu                                                                                                    | wow and time bill we Ed.                 | - WO O O Din Kill. Ah. B.   | NAM 4 9 Caril                                 | 1 9 6 8 6 T.C. 11k. Tar. Ata.  | 2 2 4 4 4 Cografia | Un - N & N Matematik | E 10000 45523       | R<br>7113<br>3<br>2<br>1-<br>1<br>3       | BRW13 3 3 2 1 2                         | Y.Dil (ing.)   | N V & Beden Egitime 7                   | N + 8 20 30 Sec. Resim    |      | R    |        |                   |          |       |              |       |           |
| 2 I SINIF      | DÖNEM<br>1. Dönem Notu<br>2. Dönem Notu<br>Yıl Sonu Notu<br>5'lik Düzende Karşılığı<br>Haftalık Ders Saati Sayısı<br>1. Dönem Notu<br>2. Dönem Notu<br>Yıl Sonu Notu<br>Yıl Sonu Notu<br>S'lik Düzende Karşılığı                                                                                                    | 4 12 4 14 1 Tink Dilline Ed.             | - 60 0 0 Din Kill. Ah. B.   | 4102 6774 4 W                                 | 1 5 6 2 6 T.C. Ink. Tac. Ata.  | N N N N CO Fragua  | 4 - N & N Matematik  | E Mojott 45523      | R<br>71013<br>3<br>2<br>-<br>1-<br>1<br>3 | Bhut 3 3 2 2                            | Y.Dil (ing.)   | Nov So So Bealen Egitime T              | NA A a a sec. Resim       |      | R    |        |                   |          |       |              |       |           |
| 2 I SINIF      | DÖNEM<br>1. Dönem Notu<br>2. Dönem Notu<br>Yıl Sonu Notu<br>5'lik Düzende Karşılığı<br>Haftalık Ders Saati Sayısı<br>1. Dönem Notu<br>2. Dönem Notu<br>Yıl Sonu Notu<br>Yıl Sonu Notu<br>S'lik Düzende Karşılığı<br>Haftalık Ders Saati Sayısı                                                                                                    | 4 N N V V V V V V V V V V V V V V V V V  | - wo o o Din Kult. Ahl. 8.  | 14 4 4 0 Lavis                                | 1 9 6 8 6 7.C. 10k. Tal. Ata.  | NNN + Cografya     | W - N & N Matematik  | E Hojoh 8 4 5 2 3   | R 7003 3 2 1-1 3                          | 2 Binuts 3 3 2 2                        | Y.Dil (ing.)   | N V V & B & Beden Egitime T             | A A as as sec. lesim      |      | R    |        |                   |          |       |              |       |           |
| 2 I SINIF      | DÖNEM<br>1. Dönem Notu<br>2. Dönem Notu<br>Yıl Sonu Notu<br>5'lik Düzende Karşılığı<br>Haftalık Ders Saati Sayısı<br>1. Dönem Notu<br>2. Dönem Notu<br>Yıl Sonu Notu<br>5'lik Düzende Karşılığı<br>Haftalık Ders Saati Sayısı<br>1. Dönem Notu                                                                                                    | 5 12 2 2 2 2 2 2 2 2 2 2 2 2 2 2 2 2 2 2 | - 1 20 0 0 0 10 Kill Ah. 8. | 4142 6 7 7 4 2                                | 1 9 6 8 6 7.C. 10k. Tal. Ata.  |                    | VI-NWN Matematik     | E 10000 45523       | R                                         | Bhur 3 3 2 2                            | v.Dil (ing.)   | Nov 20 20 8 Beden Egiting 7             | H 4 8 8 8 8 6 . Lesin H   |      | R    |        |                   |          |       |              |       |           |
| 2 I SINIF      | DÖNEM<br>1. Dönem Notu<br>2. Dönem Notu<br>Yıl Sonu Notu<br>5'lik Düzende Karşılığı<br>Haftalık Ders Saati Sayısı<br>1. Dönem Notu<br>2. Dönem Notu<br>Yıl Sonu Notu<br>5'lik Düzende Karşılığı<br>Haftalık Ders Saati Sayısı<br>1. Dönem Notu<br>2. Dönem Notu<br>2. Dönem Notu                                                                                     | N N N N N N N N N N N N N N N N N N N    | - 60 0 0 0 10 Kult. Ahl. 8. | Att to Caril                                  | 1 5 6 20 5 T.C. 11k. Tal. Ata. | RNNN COGIACHA      | VI-NEN Matematik     | E 19011 45523       | R                                         | 2 1 2 1 2 1 2 1 2 1 2 1 2 1 2 1 2 1 2 1 | Y.Dil (ing.)   | N V V V V V V V V V V V V V V V V V V V | H H & w w sec. Resim      |      | R    |        |                   |          |       |              |       |           |
| 3 2 1 I SINIF  | DÖNEM<br>1. Dönem Notu<br>2. Dönem Notu<br>Yıl Sonu Notu<br>5'lik Düzende Karşılığı<br>Haftalık Ders Saati Sayısı<br>1. Dönem Notu<br>2. Dönem Notu<br>Yıl Sonu Notu<br>5'lik Düzende Karşılığı<br>Haftalık Ders Saati Sayısı<br>1. Dönem Notu<br>Yıl Sonu Notu<br>2. Dönem Notu<br>Yıl Sonu Notu                                                                    | 4 Norway Tink Dilline Ed.                | - 60 0 0 Din Kill. Ahl. 8.  | 100 10 10 10 10 10 10 10 10 10 10 10 10       | 1 5 6 8 6 T.C. Ink. Tal. Ata.  | N N N N K Cografya | VI-NEN Matematik     | E 100118 4 5 2 3    | R                                         | 8 mm/s 3 3 2 / 2                        | S (mg.)        | N N S & Beden Egitmy 7                  | NA 20 20 Sec. Resim       |      | R    |        |                   |          |       |              |       |           |
| 3 2 1 SINIF    | DÖNEM<br>1. Dönem Notu<br>2. Dönem Notu<br>Yıl Sonu Notu<br>5'lik Düzende Karşılığı<br>Haftalık Ders Saati Sayısı<br>1. Dönem Notu<br>2. Dönem Notu<br>Yıl Sonu Notu<br>5'lik Düzende Karşılığı<br>Haftalık Ders Saati Sayısı<br>1. Dönem Notu<br>Yıl Sonu Notu<br>5'lik Düzende Karşılığı<br>Haftalık Ders Saati Sayısı<br>1. Dönem Notu<br>5'lik Düzende Karşılığı | VN VN VA VN TITAL Dilli ve Ed.           | - 60 0 0 0 10 Kult. Ah. 8.  | 4747 6 14 14 14 14 14 14 14 14 14 14 14 14 14 | 1 5 6 2 6 T.C. 11k. Tac. Ata.  | NNNN COGialya      | 4-NWN Matematik      | E Holding 4 5 5 2 3 | R<br>13320                                | BANK 3 3 2 2                            | 2 Y. Die (mg.) | N V V & Bealen Egitting 7               | HA A a a sec. lesin       |      | R    |        |                   |          |       |              |       |           |
| 3 2 1 SINIF    | D Ö N E M<br>1. Dönem Notu<br>2. Dönem Notu<br>Yıl Sonu Notu<br>5'lik Düzende Karşılığı<br>Haftalık Ders Saati Sayısı<br>1. Dönem Notu<br>2. Dönem Notu<br>Yıl Sonu Notu<br>5'lik Düzende Karşılığı<br>Haftalık Ders Saati Sayısı<br>1. Dönem Notu<br>Yıl Sonu Notu<br>5'lik Düzende Karşılığı<br>Haftalık Düzende Karşılığı<br>Haftalık Düzende Karşılığı           | No No was a fight Billine Ed.            | - (20 0 0 Din Kill. Ah. B.  | 4702 67742                                    | 1 5 6 2 1. C. Ink. Tal. Ata.   | NNN + Cogiatha     | A - N W Natematik    | E Hogohis 45523     | R<br>7013 3 2 3<br>1 1<br>3               | 8 0 mult 3 3 2 / 2                      | - Anil (ing.)  | T No o o s Beden Egiting T              | A A a a sec. lesin        |      | R    |        |                   |          |       |              |       |           |

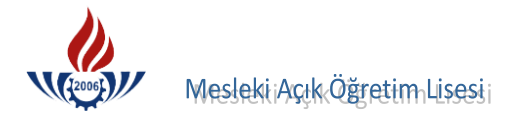

|                        |                                                                                                    | 1                                                         |                                           | M                                            | ILL                                     | îÈ                                                                       | ĞĦ                                      | M                          | BA                           | KA                                         | NL                                    | IĞI                                       |                                           |                                          |                                                                           |                                                                                                    |         |          |          |       |        |
|------------------------|----------------------------------------------------------------------------------------------------|-----------------------------------------------------------|-------------------------------------------|----------------------------------------------|-----------------------------------------|--------------------------------------------------------------------------|-----------------------------------------|----------------------------|------------------------------|--------------------------------------------|---------------------------------------|-------------------------------------------|-------------------------------------------|------------------------------------------|---------------------------------------------------------------------------|----------------------------------------------------------------------------------------------------|---------|----------|----------|-------|--------|
|                        |                                                                                                    | Ub,                                                       | t.B.                                      | 45.1                                         | ar                                      | 1 <i>t</i> .                                                             | 2.K.L                                   | e Li                       | sesi                         | Mi                                         | üdü                                   | rlüğ                                      | ÿÜ                                        |                                          |                                                                           |                                                                                                    |         |          |          | 4     | ,      |
|                        |                                                                                                    |                                                           |                                           |                                              |                                         |                                                                          |                                         |                            |                              |                                            |                                       |                                           |                                           |                                          |                                                                           |                                                                                                    |         |          |          | 14    |        |
|                        |                                                                                                    |                                                           |                                           |                                              |                                         |                                                                          |                                         |                            |                              |                                            |                                       |                                           |                                           |                                          |                                                                           |                                                                                                    |         |          |          |       |        |
|                        |                                                                                                    |                                                           |                                           |                                              | BA                                      | ŞAF                                                                      | RI D                                    | UR                         | UM                           | BE                                         | LG                                    | ESI                                       | t                                         |                                          |                                                                           |                                                                                                    |         |          |          |       |        |
|                        |                                                                                                    |                                                           |                                           |                                              |                                         |                                                                          |                                         |                            |                              |                                            |                                       |                                           |                                           |                                          |                                                                           |                                                                                                    |         |          |          |       |        |
|                        | <u>ÖĞRENCİNİN</u>                                                                                                    |                                                           |                                           |                                              |                                         |                                                                          |                                         |                            |                              |                                            |                                       | ,                                         |                                           |                                          |                                                                           |                                                                                                    |         |          |          |       |        |
|                        | Adı Soyadı                                                                                                    |                                                           |                                           |                                              |                                         | :                                                                        |                                         |                            | N                            | a                                          | 21                                    |                                           | A                                         | <b>d</b>                                 |                                                                           |                                                                                                    |         |          |          |       |        |
|                        | Baba Adı                                                                                                    |                                                           |                                           |                                              |                                         | :                                                                        |                                         |                            | 16                           | nd                                         | h                                     | m                                         |                                           | la                                       | kk                                                                        | 1                                                                                                    |         |          |          |       |        |
|                        | Doğum Yeri ve Tarihi                                                                                                    |                                                           |                                           |                                              |                                         | :                                                                        |                                         |                            | las                          | a                                          | ba                                    | ha                                        | e                                         |                                          | l.L                                                                       | 2.                                                                                                    | 15      | 75       | 9        |       |        |
|                        | Kaç Dönem (Yarıyıl) C                                                                                                    | kuc                                                       | luğı                                      | 1                                            |                                         | :                                                                        |                                         |                            |                              |                                            |                                       |                                           | ·                                         |                                          |                                                                           |                                                                                                    |         |          |          |       |        |
|                        | Ayrılma Belgesinin                                                                                                    |                                                           |                                           |                                              |                                         |                                                                          |                                         |                            |                              |                                            |                                       |                                           |                                           |                                          |                                                                           |                                                                                                    |         |          |          |       |        |
|                        | (Tasdiknamenin) Tarih                                                                                                    | Ve                                                        | Sav                                       | 161                                          |                                         |                                                                          |                                         |                            | 29                           | 2.1                                        | 07                                    | . 1                                       | 98                                        | 5                                        |                                                                           | 8                                                                                                    | 41      | 4        |          |       |        |
|                        | Okulun Bulunduğu İl-İ                                                                                                    | lce                                                       | Say                                       | 131                                          |                                         | ÷                                                                        |                                         | ist                        | an                           | b                                          | 1                                     | - 1                                       | 4.81                                      | L'àc                                     | la                                                                        | -                                                                                                    | 1.1.    | <b>.</b> |          |       |        |
|                        | onunun Dunundugu II I                                                                                                    | ·şe                                                       |                                           |                                              |                                         |                                                                          |                                         |                            |                              |                                            |                                       |                                           |                                           |                                          | -                                                                         | AL SU                                                                                                    | ALC: NO |          |          |       |        |
|                        | Yukarıda kimliği be                                                                                                    | elirti                                                    | ilen                                      | öğre                                         | enci                                    | nin                                                                      | okud                                    | luğu                       | des                          | sler                                       | ile                                   | başa                                      | rı dı                                     | urun                                     | iu a                                                                      | ağı                                                                                                    | da g    | 1        | iln      | lişti | 5      |
|                        | -                                                                                                    | -                                                         | )                                         | *                                            |                                         |                                                                          |                                         |                            |                              |                                            |                                       |                                           |                                           | C.                                       |                                                                           | 2/(                                                                                                    | 2       | Y        | K        | 1     |        |
|                        | Lifat Gençal                                                                                                    | Q-                                                        |                                           |                                              |                                         |                                                                          |                                         |                            |                              |                                            |                                       |                                           |                                           |                                          | FI                                                                        | kn                                                                                                    | 7       | 32       | 19       | 1/2   |        |
|                        | (İmza)                                                                                                    |                                                           |                                           |                                              |                                         |                                                                          |                                         |                            |                              |                                            |                                       |                                           |                                           | April and                                | Ok                                                                        | ul N                                                                                                    | füd     | üfü      |          | T     |        |
|                        |                                                                                                    |                                                           |                                           |                                              |                                         |                                                                          |                                         |                            |                              |                                            |                                       |                                           |                                           |                                          | fixi                                                                      |                                                                                                    | A A     | IIIZa    | New John |       |        |
|                        |                                                                                                    |                                                           |                                           |                                              |                                         |                                                                          |                                         |                            |                              |                                            |                                       |                                           |                                           |                                          |                                                                           | Contraction of the local distribution of the local distribution of the |         | 15.0     |          |       |        |
|                        |                                                                                                    |                                                           |                                           |                                              |                                         |                                                                          |                                         |                            |                              |                                            |                                       |                                           |                                           |                                          |                                                                           |                                                                                                    |         |          |          |       |        |
|                        |                                                                                                    |                                                           |                                           |                                              |                                         |                                                                          |                                         |                            |                              |                                            |                                       |                                           |                                           |                                          |                                                                           |                                                                                                    |         |          |          |       |        |
|                        |                                                                                                    |                                                           |                                           |                                              | -                                       |                                                                          | D                                       | Е                          | R                            |                                            | s                                     | L                                         | F                                         | ;                                        | R                                                                         |                                                                                                    |         | -        |          | 1213  | (Inc.) |
|                        |                                                                                                    |                                                           |                                           |                                              |                                         | 1                                                                        | D                                       | Е                          | R                            |                                            | s                                     | L                                         | E                                         | 2                                        | R                                                                         |                                                                                                    | -       |          |          |       |        |
| Н                      |                                                                                                    |                                                           |                                           |                                              |                                         | 1                                                                        |                                         | E                          | R                            |                                            | s                                     | L                                         | E                                         |                                          | R                                                                         |                                                                                                    |         |          |          |       |        |
| NIF                    | DÖNEM                                                                                                    | 2                                                         |                                           |                                              |                                         |                                                                          | D                                       | E                          | R                            |                                            | S                                     | L /:0                                     | E .2                                      | 41.                                      | R                                                                         |                                                                                                    |         |          |          |       | -      |
| INIF                   | DÖNEM                                                                                                    | novi                                                      | jat                                       |                                              |                                         | fya                                                                      |                                         | etri' H                    | R , ifo                      |                                            | s<br>o                                | 1 Ji/ 1                                   | Е . 263                                   | 18141.                                   | R                                                                         | 50"V .                                                                                                    |         |          |          |       |        |
| SINIF                  | DÖNEM                                                                                                    | u ofirizad                                                | biyat                                     | lak                                          | 4.4                                     | ertyde -                                                                 | bir                                     | emetri' A                  | R , Holox                    | <i>vik</i>                                 | s wya                                 | bance Dil T                               | en E97. H                                 | Silg 141 .                               | releji z                                                                  | l' 6"v.                                                                                                    |         |          |          |       |        |
| SINIF                  | DÖNEM                                                                                                    | Komperisyon                                               | Edebiyat                                  | Aklak                                        | Tanih                                   | Cognatya                                                                 | Cebir                                   | Geometri' A                | Biyolofi B                   | Fizik                                      | kimya s                               | Yabana Dil T                              | Reden Egt. H                              | 1:n Bilg 141.                            | osikalaji' z                                                              | Mill' 6"                                                                                                    |         |          |          |       |        |
| SINIF                  | DÖNEM                                                                                                    | Komposilyon                                               | Edebiyat                                  | Aklak                                        | Tarih                                   | Cografya                                                                 | Cebir                                   | Geometri' A                | Birolofi B                   | Fizik                                      | kimya s                               | Yabana Dil T                              | Beden Egt. H                              | Din Bilg 141.                            | Psikaloji R                                                               | Mill' 6"v.                                                                                                    |         |          |          |       |        |
| SINIF                  | DÖNEM<br>1. Dönem Notu<br>2. Dönem Notu                                                                                                    | Kompos isyon                                              | Edebiyat                                  | Aklak                                        | Tarih                                   | Cografya                                                                 | Cebir                                   | Geometri' A                | Biyoloji B                   | Fizik                                      | kimya s                               | Yabana Dil T                              | Beden Egt. H                              | Din Bilgisi.                             | Psiteleji a                                                               | Mill' 6" v.                                                                                                    |         |          |          |       |        |
| 1 SINIF                | D Ö N E M<br>1. Dönem Notu<br>2. Dönem Notu<br>Yıl Sonu Notu                                                                                                    | u ofiji zaolmozy                                          | to Edebigat                               | o Aklak                                      | to Tanih                                | N Cografya                                                               | E Cebir                                 | R Geometri A               | R Biyoloji H                 | E Fizik                                    | s kinya s                             | E Yabana Dil T                            | A Beden Egt. H                            | A Din Silgiui.                           | Psite/pii a                                                               | Mill' 600.                                                                                                    |         |          |          |       |        |
| I SINIF                | DÖNEM<br>1. Dönem Notu<br>2. Dönem Notu<br>Yıl Sonu Notu<br>5'lik Düzende Karşılığı                                                                                                    | r of komperizien                                          | t the Edebigat                            | w o Aklak                                    | E to Tanih                              | E th Cogratya                                                            | - + Cebir                               | - 1 Geometri' A            | E 1 Birolofi &               | - A Fizik                                  | 2 C Kinya s                           | - E Yabana Dil T                          | NUS BROKEN EST. H                         | E & Din Silgisi.                         | Bitelpi'                                                                  | Mill' 6"v.                                                                                                    |         |          |          |       |        |
| I SINIF                | D Ö N E M<br>1. Dönem Notu<br>2. Dönem Notu<br>Yıl Sonu Notu<br>5'lik Düzende Karşılığı<br>Haftalık Ders Saati Sayısı                                                                                                    | v 2 00 Kompositiyon                                       | w + + Edebiyat                            | - 6 9 Ahlak                                  | Tarih Tarih                             | 2 + + Cografya                                                           | N - A Cebir                             | w - N Geometri             | R + 1912/0/14 N              | w - k Fizik                                | s simpa s                             | + - + Yabana Dil T                        | - NUS Beden Egt. H                        | - + 8 Din Bilg 141.                      | 11 Psikoloji B                                                            | 0 Mill' 6"v.                                                                                                    |         |          |          |       |        |
| I SINIF                | D Ö N E M<br>1. Dönem Notu<br>2. Dönem Notu<br>Yıl Sonu Notu<br>5'lik Düzende Karşılığı<br>Haftalık Ders Saati Sayısı<br>1. Dönem Notu                                                                                                    | vi ofiji zoolmay 00 7 2 00                                | 2 w + + Edebiyat                          | e- e o Aklak                                 | 8 7 7 1 Tanih                           | 8 N H 4 N 80                                                             | 2 2 1 4 Cebir                           | ww - N Geometri            | 2 14 1 13 140/0jr B          | u - h Fizik                                | 9 c 2 c Kinya s                       | T + + + + + + + + + + + + + + + + + + +   | N - N 49 Beden Egt.                       | 4-+ 8 Din Silg 141.                      | 11 11 P3ika/pji 2                                                         | At 10 Mill' 60%                                                                                                    |         |          |          |       |        |
| I SINIF                | DÖNEM<br>1. Dönem Notu<br>2. Dönem Notu<br>Yıl Sonu Notu<br>5'lik Düzende Karşılığı<br>Haftalık Ders Saati Sayısı<br>1. Dönem Notu<br>2. Dönem Notu                                                                                                    | ushin zeology 00 7 2 00                                   | 2 w + +  Edebiyat                         | 2-20 Ahlak                                   | 8 2 4 4 Tanh                            | 00 N T T 1 Cogratya                                                      | 2 2 1 A Cebir                           | www.                       | R 7 10 12 13 13 10/0/12      | uu + h Fizik                               | 9 2 2 4 Kinya                         | 1 /apana gil                              | N - N 49 Beden Egt. H                     | 4-+8 Din Bilg 141.                       | 11 11 PSite/Pji 2                                                         | 410 Mill' 60'v.                                                                                                    |         |          |          | þ     |        |
| 2 I SINIF              | DÖNEM<br>1. Dönem Notu<br>2. Dönem Notu<br>Yıl Sonu Notu<br>5'lik Düzende Karşılığı<br>Haftalık Ders Saati Sayısı<br>1. Dönem Notu<br>2. Dönem Notu<br>Yıl Sonu Notu                                                                                                    | 50 20 2 2 00 Keenloos 1/2 00 2 2                          | D 21 (2 + + + Edebiyat                    | D W- WO Aklak                                | 4 I I I I I I I I I I I I I I I I I I I | + 8 2 4 4 Cegratya                                                       | 2 2 2 1 4 Cebir                         | I www.                     | 4 2 4 4 Biyologi             | 4 1 m 3 4                                  | 2 9 2 2 4 Kinya s                     | 7 7 4 4 - F 7 4 band Dil                  | 5 N - N 4 Beder Egt.                      | 1 + + + 8 Din Silg 121.                  | × 11 11 P3:40/01' N                                                       | A 52 00 Mill' 6"V.                                                                                                    |         | = 2      | 2.5      | D     |        |
| 2 1 SINIF              | D Ö N E M<br>1. Dönem Notu<br>2. Dönem Notu<br>Yıl Sonu Notu<br>5'lik Düzende Karşılığı<br>Haftalık Ders Saati Sayısı<br>1. Dönem Notu<br>2. Dönem Notu<br>Yıl Sonu Notu<br>5'lik Düzende Karşılığı                                                                                                    | 50 0 00 2 00 x 000 x 000 x 000 x 00 x 00                  | 20 21 w to the Edebiyat                   | 2 10 2 - 10 Ahlak                            | 4ina 1728 50                            | 66/100 T 4 2 8 T 4                                                       | - Cebir                                 | T T W W - N Geometri A     | R 1 2 2 4 4 Biyologi         | 7:2:5 41 33 41                             | s 5236 31                             | L /19 Japana 91. 44 52                    | 20 N - N V Beden Egt.                     | 73 4-+ 8 Din Bilg 141.                   | E 00 11 11 P3ika/bji R                                                    | Mill' 60'V.                                                                                                    |         |          | .5       | 0     |        |
| 2 I SINIF              | D Ö N E M<br>1. Dönem Notu<br>2. Dönem Notu<br>Yıl Sonu Notu<br>5'lik Düzende Karşılığı<br>Haftalık Ders Saati Sayısı<br>1. Dönem Notu<br>2. Dönem Notu<br>Yıl Sonu Notu<br>Yıl Sonu Notu<br>S'lik Düzende Karşılığı<br>Haftalık Ders Saati Sayısı                                                                                                    | 40677200 mgx 00 7 2 00 00 00 00 00 00 00 00 00 00 00 00 0 | 2 C O N W + + C Edebigat                  | 44/ak                                        | 4x42 7 428 5 22                         | 663 4 4 2 8 7 4 2 00 7 4 2 2                                             | 2 - 5 - + - Cebir                       | NII WWINGE                 | R                            | 214 21 21 21 21 21 21 21 21 21 21 21 21 21 | 215 95 25 Kinya S                     | L / 10 2000 11 - 4 4 4 5 2 4              | 2 6 9 2 - 10 4 Beden Egt.                 | - 4 3 4 2 3 1 8 1 8 101 .                | 11 11 b2: Fa/bj; R                                                        | - 411, 80 A                                                                                                    |         | = 2      | 2.5      | 0     |        |
| 2 I SINIF              | D Ö N E M<br>1. Dönem Notu<br>2. Dönem Notu<br>Yıl Sonu Notu<br>5'lik Düzende Karşılığı<br>Haftalık Ders Saati Sayısı<br>1. Dönem Notu<br>2. Dönem Notu<br>Yıl Sonu Notu<br>5'lik Düzende Karşılığı<br>Haftalık Ders Saati Sayısı<br>1. Dönem Notu                                                                                                    | 40m/ 100 x 20 x 20 x 10 x 20 x 20 x 20 x 20               | D (2 (2 ) 2 (2 + + 1 ) Edebigat           | 7 12 12 12 12 12 12 12 12 12 12 12 12 12     | 1 2 2 2 2 4 4 Tanih                     | 66 2 7 4 2 8 7 4 2 8 2 4 4 2 8 2 4 4 2 8 2 4 4 2 8 4 4 4 8 4 4 8 4 4 4 4 | 2 2 1 2 1 4 1 2 6 6 1 r                 | E NII WWING Geometri       | R                            | 7:2:4 41 73 4132                           | 2 1 1 2 2 2 2 2 X MYA S               | L /10 Japana Japana 19:1                  | a 2 6 0 2 - 10 4 Beden Egt.               | 7-612 X-F 8 Din Bilg 101.                | R 2 (a/e / b); (a) (b); (b); (b); (c) (c) (c) (c) (c) (c) (c) (c) (c) (c) | - 1 4 7 7 7 7 1 Will. 60n                                                                                                    |         | 32       | 2.5      | 0     |        |
| 2 I SINIF              | D Ö N E M<br>1. Dönem Notu<br>2. Dönem Notu<br>Yıl Sonu Notu<br>5'lik Düzende Karşılığı<br>Haftalık Ders Saati Sayısı<br>1. Dönem Notu<br>2. Dönem Notu<br>Yıl Sonu Notu<br>5'lik Düzende Karşılığı<br>Haftalık Ders Saati Sayısı<br>1. Dönem Notu<br>2. Dönem Notu<br>2. Dönem Notu                                                                                     | 40 1-2 (3 (2 ) + (2 ) (2 ) + (2 ) (2 ) (2 ) (2 )          | 10 6 6 0 2 6 7 4 2 Edebiyat               | 4 4 1 9 5 1 9 4 1 9 5 1 4 1 9 5 1 5          | 4 2 2 2 2 4 1 Tanih                     | 6 2 4 4 2 8 2 4 4 2 6 8 2 4 4 2 8                                        | 2 2 2 1 4 Cebir                         | E 2 2 1 1 2 2 600001       | R 2 4 4 21 6 4 4 Biyeleji    | 7:2:4 41 73 3 7 2:5:4                      | s 5236 3133 4                         | L (1) (1) (1) (1) (1) (1) (1) (1) (1) (1) | R 2 2 0 0 2 - 10 4 200 Beden Egt.         | - 1- 1- 1- 1- 1- 1- 1- 1- 1- 1- 1- 1- 1- | 0 21 6 4 80 11 11 P3ika/eji B                                             | · 14 1 4 1 4 1 4 1 4 1 4 1 4 1 4 1 4 1 4                                                                                                    |         | 32       | 2.5      | D     | 50     |
| 3 2 <sup>1</sup> SINIF | D Ö N E M<br>1. Dönem Notu<br>2. Dönem Notu<br>Yıl Sonu Notu<br>5'lik Düzende Karşılığı<br>Haftalık Ders Saati Sayısı<br>1. Dönem Notu<br>2. Dönem Notu<br>Yıl Sonu Notu<br>5'lik Düzende Karşılığı<br>Haftalık Ders Saati Sayısı<br>1. Dönem Notu<br>Yıl Sonu Notu<br>2. Dönem Notu<br>Yıl Sonu Notu<br>2. Dönem Notu                                                   | 40hin 200 max 20 7 2 20 20 3 21 0                         | 10 (2 (2 (2 ) (2 ) (2 ) (2 ) (2 ) (2 ) (2 | 5 15 10 1 10 10 10 10 10 10 10 10 10 10 10 1 | 4.428 5224                              | 8 12 4 4 1 1 1 1 1 1 1 1 1 1 1 1 1 1 1 1                                 | 100 1 1 1 1 1 1 1 1 1 1 1 1 1 1 1 1 1 1 | E C C I I W W I C Geometri | R .Holoxig R 4 3 2 7 4 2 8 0 | Part Alward Alward                         | s s s s s s s s s s s s s s s s s s s | L /19 Jagana Jil 4 4 4 5 2 4 8 5          | Per R R R R R R R R R R R R R R R R R R R | - 41-19-13 A- + 8 Din Sila 141.          | B 2 2 2 4 8 11 11 P3: 40(p); B                                            | · 14 4 30 75 7 4 1 4 6                                                                                                    |         | 32       | 2.5      | 0     |        |
| 3 2 1 SINIF            | D Ö N E M<br>1. Dönem Notu<br>2. Dönem Notu<br>Yıl Sonu Notu<br>5'lik Düzende Karşılığı<br>Haftalık Ders Saati Sayısı<br>1. Dönem Notu<br>2. Dönem Notu<br>Yıl Sonu Notu<br>5'lik Düzende Karşılığı<br>Haftalık Ders Saati Sayısı<br>1. Dönem Notu<br>Yıl Sonu Notu<br>5'lik Düzende Karşılığı<br>Haftalık Ders Saati Sayısı<br>1. Dönem Notu<br>5'lik Düzende Karşılığı | 40 m m m m m m m m m m m m m m m m m m m                  | 6 6 8 9 2 6 7 4 4 6 6 6 6 6 1 yat         | 2015 10 10 10 10 10 10 10 10 10 10 10 10 10  | 4142 7 4 28 5 2 2 4                     | 663 7 4 2 8 7 4 2 8 4                                                    | 1 1 1 1 1 1 1 1 1 1 1 1 1 1 1 1 1 1 1   | E C N I I W W I N Geometri | R                            | 71212 413341332                            | s blury 5236 3133 F                   | L / 19 / 2000 / 2 / 4 / 4 / 5 / 2 / 8 / 2 | 2 2 2 2 0 2 1 2 4 Beden Egt.              | - 21-12-12 A- A- A Din Sila 141.         | B 2 2 2 4 8 11 11 P3: 40/6/1, R                                           | · 14 4 4 1 4 4                                                                                                    |         | 32       | 2.5      | 0     | 50     |

## Örnek Öğrenim Belgesi ( Dışarıdan Bitirme )

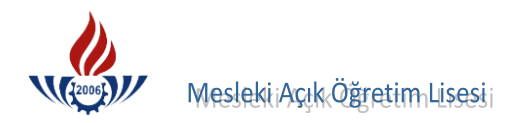

# C) KREDİLİ SİSTEMİ TASDİKNAME GİRİŞİ

Öğrenci numarası girildikten sonra Listele butonuna basılır.

| ama Kriterleri |             |                |         |
|----------------|-------------|----------------|---------|
| Öğrenci No     | : 333333333 | T.C. Kimlik No | :       |
| Adı            | :           | Soyadı         | :       |
| Baba Adı       | :           | Anne Adı       | :       |
|                |             |                | Listele |
|                |             |                |         |

Öğrenci numarası, adı soyadı ve dosya bilgileri kontrol edilecek, eğer öğrenci no ve dosyadaki no da tutarsızlık var ise, öğrencinin TC kimlik numarasından öğrencinin numarası bulunup dosyada düzeltme yapılmalıdır.

| ba Adı      | : [                               |                              |        | Soya<br>Anne | dı<br>Adı | :       | Listele      |            |
|-------------|-----------------------------------|------------------------------|--------|--------------|-----------|---------|--------------|------------|
| na Sonuçlaı | rınız (1 Adet Kayıt<br>ÖĞRENCİ NO | Bulunmuştur)<br>TC KİMLİK NO | ADI    | SOYADI       | BABA ADI  | ANA ADI | DOĞUM TARİHİ | DOĞUM YERİ |
| **          | 333333333                         |                              | MÜKAİL | ATASEVER     | MUZAFFER  | HANİFE  | 29.05.1977   | ŞENKAYA    |

Kredili sistemde tasdikname girişi yapılabilmesi için öğrencinin **Geldiği Okul Sistemi** düzelterek tasdikname girişine başlanır.

Kredili sisteme tabi öğrencilerin tamamı 3 yıllıktır.

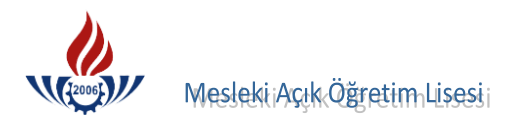

Öğrencinin geldiği okul ve geldiği öğrenim sistem bilgisini sistemden düzeltebilmek ve sağlıklı tasdikname girişi yapabilmek için tasdikname ve sistem bilgileri kontrol edilmeli, belge ve sistemdeki bilgi farklı ise; **BİLGİ DÜZENLEME** menüsü altındaki **GELDİĞİ OKUL SİSTEM** ekranından (EKRAN KODU 2005) bu bilgilerin düzeltilmesi gerekmektedir.

| İŞLEMLER                              | Ö   | ĞRENCİ GELDİĞİ OKUL, SİSTEM BİLG | ILERI EKRANI                        | ****                |                             |                                                | AOL02005    |
|---------------------------------------|-----|----------------------------------|-------------------------------------|---------------------|-----------------------------|------------------------------------------------|-------------|
| 🜉 Güvenli Çıkış                       | 1   |                                  |                                     |                     |                             |                                                |             |
| Öğrenci Arama                         | 11  | Öğrenci Genel Bilgileri          |                                     |                     |                             |                                                | mennennenne |
|                                       | 11  | Öğrenci No                       | : 333333333                         |                     |                             |                                                |             |
| Hizli Ogrenci Arama                   |     | Adı                              | : MÜKAİL                            |                     | Soyadı                      | : ATASEVER                                     |             |
|                                       |     | Okul / Alan - Bölüm              | : MESLEKİ AÇIK ÖĞRETİM              | LÍSESÍ - 4 YILLIK / | ÇOCUK GELİŞİMİ VE EÒ        | ŚİTİM ALANI                                    |             |
| 3 ÖĞRENCİ GENEL BİLGİLER              | 11  | Öğrencilik Durumu                | : AKTİF                             |                     |                             |                                                |             |
| BİLGİ DÜZENLEME                       |     | Geldiği Okul, Sistem Bilgileri   |                                     |                     |                             |                                                |             |
| Adres Bilgileri                       | ┿-  | Andriana Alan Camali antari      | terri ve 2010/2011 Ežilim Öžetim    | ulundan keni keden  | ali alavalı asailas Alasav  |                                                | CICTEMI     |
| Başvurduğu Okul Alan                  |     | Seçeneği Seçilmelidir .          | terni ve 2010/2011 Egitini Ogretini | yiindan ben kadem   | en olarak geçileri Alarısı. | 2 SINE SISTENI GILADAN TOK 7 ADAM SEGNELI SINI | 51510/01    |
| Belge Ekleme                          |     | Oğrenim sistemini                | i değiştirdiğiniz öğre              | ncilerin tas        | dikname bilgi               | leri e-okul sisteminden çekild                 | i ise       |
| Belge İptali                          |     | Tasdikname Girişi                | (E-okul) ekranında                  | n yeniden k         | aydediniz.                  |                                                |             |
| Çift Numaralı Öğrenci<br>Birlestirme  |     | Geldiği Öğrenim Sistemi          | : KREDĪLĪ                           |                     |                             |                                                |             |
| Ders Ekleme - Silme                   |     | Geldiği Okul                     | : GENEL LÍSE - 3 YILLIK             |                     |                             | <u> </u>                                       | _           |
| Dönem Değiştirme-Silme                |     | Oğrenci Tipi                     | : LISE ARASINIF, TASDIKNAME         |                     |                             | × .                                            |             |
| Geldiği Okul Sistem                   |     |                                  |                                     |                     | 1 11 1                      |                                                |             |
| Getirdiği Belge Bilgileri             | Υ.  |                                  |                                     |                     | Kaydet                      |                                                |             |
| İade İşlemleri                        | 11  |                                  |                                     |                     |                             |                                                |             |
| Kimlik Bilgileri                      | - 1 |                                  |                                     |                     |                             |                                                |             |
| Kimlik Bilgileri Güncelleme           |     |                                  |                                     |                     |                             |                                                |             |
| Kimlik Bilgileri (Yabanci<br>Uyruklu) |     |                                  |                                     |                     |                             |                                                |             |
| Kimlik ve Bandrol Bilgileri           |     |                                  |                                     |                     |                             |                                                |             |
| Kitap Bilgileri                       |     |                                  |                                     |                     |                             |                                                |             |
| Lise Mezunu Mezuniyet Alanı           |     |                                  |                                     |                     |                             |                                                |             |
| Lise Ortalaması Giriş                 |     |                                  |                                     |                     |                             |                                                |             |

## KREDILI SISTEM ÖĞRENCILERINI BELIRLEME KRITERLERI

- A) 1991 1992 Eğitim-Öğretim yılında kredili sisteme geçilmiştir.
- B) 1994 1995 Eğitim-Öğretim yılına kadar kredili sistem devam etmiştir.
- C) Ek-2 belgesi dönem olarak hazırlanmaktadır. (1.dönem, 2.dönem... )
- D) Döneme göre öğrencinin aldığı toplam kredi, dönemin altında belirtilir.

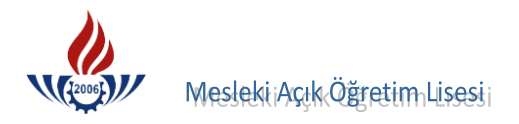

## TASDİKNAME GİRİŞİ ( EKRAN KODU 2013 )

Öğrenci numarası sisteme girilir ve BİLGİ DÜZENLEME menüsü altındaki TASDİKNAME GİRİŞİ seçeneğine basılır.

| Öğrenci Arama                         | Öğrenci Genel Bilgileri          |                                         |                                     |                         |
|---------------------------------------|----------------------------------|-----------------------------------------|-------------------------------------|-------------------------|
|                                       | Öğrenci No                       | : 3333333333                            |                                     |                         |
| Hizli Ogrenci Arama                   | Adı                              | : MÜKAİL                                | Soyadı                              | ATASEVER                |
|                                       | Okul / Alan - Bölüm              | : MESLEKİ AÇIK ÖĞRETİM LİSESİ - 4 YILLI | ( / ÇOCUK GELİŞİMİ VE EĞİTİM ALANI  | ( )                     |
|                                       | Öğrencilik Durumu                | : AKTİF                                 |                                     |                         |
| OGRENCI GENEL BILGILER                | Tasdikname Kredisini Hesapla     | Öğrencinin Tasdikname Kredisini Öğr     | enmek İçin Soldaki Butona Tıklayını | z                       |
| BİLGİ DÜZENLEME                       | Aktif Yap                        |                                         |                                     |                         |
| Adres Bilgileri                       | Galdiči Okul Pilgilori           |                                         |                                     |                         |
| Başvurduğu Okul Alan                  |                                  | CENEL LICE 2 VILL                       | Öğranim Sistemi                     | . KREDILİ               |
| Belge Ekleme                          | Kas Dänem Okudužu                | : GENEL LISE 5 HINK                     | Ogrenim Sistem                      | : KREDILI               |
| Belge İptali                          | Kaç Dönem Öküdüğü                |                                         |                                     |                         |
| Çift Numaralı Öğrenci                 | Models Cisters                   | Kalfalik Belgesi Var Mi ?               | I AMEM Ogrencisi                    | Ustalik Belgesi Var Mi? |
| Birleştirme                           | Tuziuk Sistem                    | Notlar Yüzlük Sistemde Girilecek        |                                     |                         |
| Ders Ekleme - Silme                   | Tasdikname Giren Kişi : ŞENAY    | SARIHAN 15/03/2011                      |                                     | <b>W</b> 11             |
| Dönem Değiştirme-Silme                |                                  | Tasdikname Dersierinin Tamamini. Sil    |                                     | Kaydet                  |
| Geldiği Okul Sistem                   |                                  |                                         |                                     |                         |
| Getirdiği Belge Bilgileri             | Kodu                             | Ders Adı                                | Kredi                               | Notu Dönemi             |
| İade İşlemleri                        |                                  |                                         |                                     | Ella                    |
| Kimlik Bilgileri                      |                                  |                                         |                                     | LNC                     |
| Kimlik Bilgileri Güncelleme           | Öğrencinin Örgün Eğitim Dersleri |                                         |                                     |                         |
| Kimlik Bilgileri (Yabanci<br>Uyruklu) |                                  |                                         |                                     |                         |
| Kimlik ve Bandrol Bilgileri           |                                  |                                         |                                     |                         |
| Kitap Bilgileri                       |                                  |                                         |                                     |                         |
| Lise Mezunu Mezuniyet Alanı           |                                  |                                         |                                     |                         |
| Lise Ortalaması Giriş                 |                                  |                                         |                                     |                         |
| Mezuniyet İptali                      |                                  |                                         |                                     |                         |
| Muaf Ders Ekleme                      |                                  |                                         |                                     |                         |
| Okul / Alan Değiştirme (AOL-<br>MAOL) |                                  |                                         |                                     |                         |
| Öğrenci Numara Değiştirme             |                                  |                                         |                                     |                         |
| Öğrenci Sil                           |                                  |                                         |                                     |                         |
| Öğrencilik Durum Değiştirme           |                                  |                                         |                                     |                         |
| Resim Ekle                            |                                  |                                         |                                     |                         |
| Sınav Bölgesi İrtibat Merkezi         |                                  |                                         |                                     |                         |
| Tasdikname Girişi 🖌                   |                                  |                                         |                                     |                         |
| Tasdikname Girişi (E-Okul)            | Sadec                            | e Girilen Kelime İle Baslavanlarda Ara  |                                     |                         |
| Yedek Salon İşlemleri                 |                                  | E+                                      |                                     |                         |
| was was a star club.                  | Ara Aramayi iptar                | Li .                                    |                                     |                         |

Kredili sistemde de alan ve sınıf sisteminde olduğu gibi tasdikname girişi yapılmadan önce öğrencinin **Kaç Dönem Okuduğu** alanına veri girilir ve **Kaydet** butonuna basılır.

| Öğrenci No                     | : 333333333                              |                                                                         |                         |
|--------------------------------|------------------------------------------|-------------------------------------------------------------------------|-------------------------|
| Adı                            | : MÜKAİL                                 | Soyadı                                                                  | : ATASEVER              |
| Okul / Alan - Bölüm            | : MESLEKİ AÇIK ÖĞRETİM LİSESİ - 4 YILLIK | / ÇOCUK GELİŞİMİ VE EĞİTİM ALANI                                        | I                       |
| Öğrencilik Durumu              | : AKTÍF                                  |                                                                         |                         |
| Tasdikname Kredisini Hesapla   | Öğrencinin Tasdikname Kredisini Öğre     | nmek İçin Soldaki Butona Tıklayı                                        | iniz                    |
| Aktif Yap                      |                                          |                                                                         |                         |
| eldiği Okul Bilgileri          |                                          | aaa xaan xaan maa aan xaan xaan ahaa ahaa xaa xaa xaa xaa xaa xaa xaa x |                         |
| Okul Türü                      | : GENEL LÍSE 3 Yıllık                    | Öğrenim Sistemi                                                         | : KREDĪLĪ               |
| Kaç Dönem Okuduğu              | : 2                                      |                                                                         |                         |
|                                | Kalfalık Belgesi Var Mı ?                | TAMEM Öğrencisi                                                         | Ustalık Belgesi Var Mı? |
| Yüzlük Sistem                  | : 🗌 Notlar Yüzlük Sistemde Girilecek     |                                                                         |                         |
| Tasdikname Giren Kişi : ŞEN/   | AY SARIHAN 15/03/2011                    |                                                                         |                         |
|                                | Tasdikname Derslerinin Tamamını Sil      |                                                                         | Kaydet                  |
|                                |                                          |                                                                         |                         |
| Kodu                           | Ders Adı                                 | Kredi                                                                   | Notu Dönemi             |
|                                |                                          |                                                                         | 2                       |
|                                |                                          |                                                                         | Ekle                    |
|                                |                                          |                                                                         |                         |
| Ogrencinin Orgun Egitim Dersie | n                                        |                                                                         |                         |
|                                |                                          |                                                                         |                         |
|                                |                                          |                                                                         |                         |
|                                |                                          |                                                                         |                         |

Kaç dönem okuduğu alanına öğrencinin devam sağladığı dönemler girilir ve KAYDET butonuna basılır.

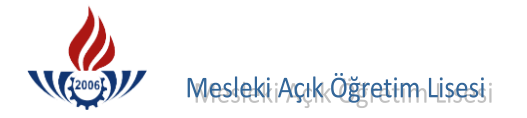

### "Kaç Dönem Okuduğu" ALANINA AİT BİLGİLER

- A) Öğrenci sadece 2 dönem okumuş ise Kaç Dönem Okuduğu alanına 2 girilir.
- B) Öğrenci 3 dönem okumuş Kaç Dönem Okuduğu alanına 3 girilir.
- C) Öğrenci 4 dönem okumuş diğer dönemler devamsız diye belirtiliyorsa Kaç Dönem Okuduğu alanına 4 girilir.
- D) Öğrenci 6 dönem okumuş ve son 2 dönem de devamsız yazıyor ise Kaç Dönem Okuduğu alanına 4 girilir.

Öğrencinin kredili sistemde öğrenim belgesi girişleri yapılırken kodu, kredisi, notu ve dönemi bölümleri vardır. Kredili sistem derslerinin kodları hem alan seçmeli sınıf sisteminden hem de sınıf sisteminden farklıdır. Derslerin kodunun, ders havuzundan bulunması gerekir.

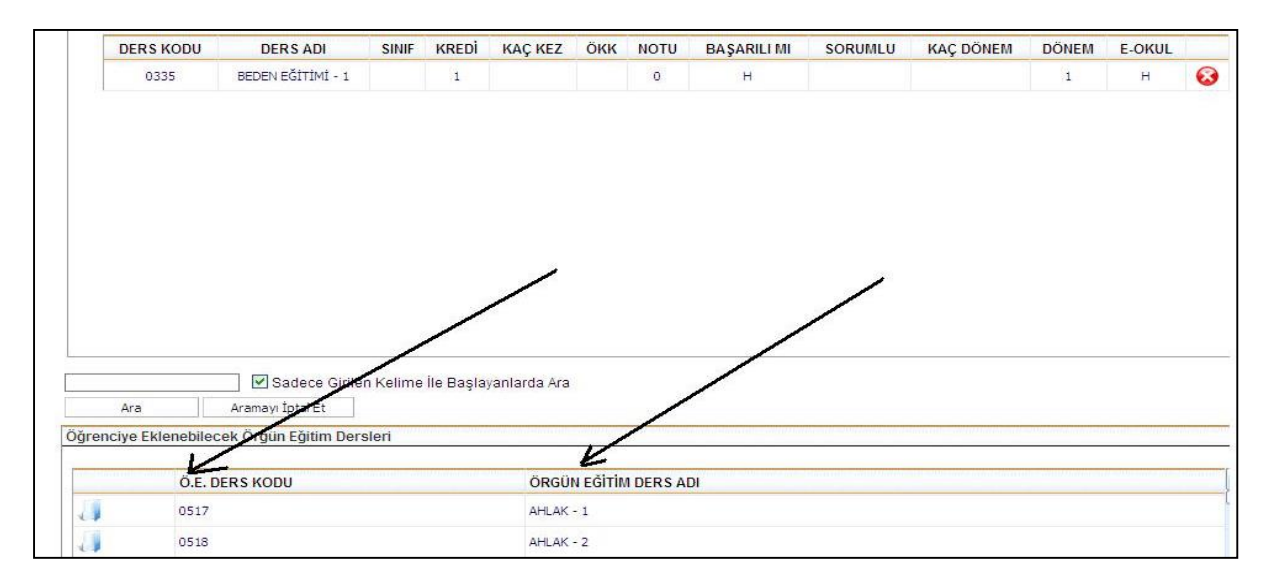

Kodu alanına hangi dersi gireceksek o dersin kodu yazılır ve ENTER a basılıp, ders adının gelmesi beklenir.

Kredi alanına öğrencinin girilecek dersinin haftalık ders saati yazılır, ENTER a basılır ve geçilir.

Notu alanına öğrencinin girilecek dersin dönem sonu notu yazılır, ENTER a basılır ve geçilir.

**Dönem** alanına ise öğrencinin o dersi hangi dönem almış ise o dönem yazılır ve **ENTER** a basılır.

Böylelikle bir ders için giriş tamamlanmış olur.

Kredili sistemdeki tüm dönemlerde tüm derslerin alınabilme durumları söz konusudur. Örneğin; Matematik 1 dersi hem 1. dönem hem 2. dönem hem de 3. dönemde alınmış olabilir. Bu nedenle ders havuzunda diğer sistemlerden daha fazla ders bulunmaktadır.

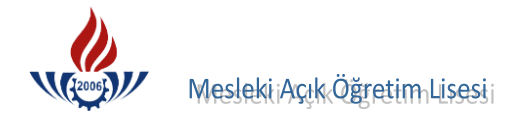

## **BIR DERSIN SILINMESI**

Bir dersin yanlış girildiğine karar verilmişse, 😟 a basılarak silinebilir.

| ENCİ ÖRGÜN EĞİTİM DI    | ERS GİRİŞİ EKRANI     |               | anni anni anni anni<br>Anni anni anni anni anni anni anni anni | ansonansonansonan      | annaannaa   | manananan                               |                                         |                   |                         | anstaan saan saan b | annannannanna                            | AOLO                                    |
|-------------------------|-----------------------|---------------|----------------------------------------------------------------|------------------------|-------------|-----------------------------------------|-----------------------------------------|-------------------|-------------------------|---------------------|------------------------------------------|-----------------------------------------|
|                         |                       |               | Öğre                                                           | ncinin Aske            | rlik Bel    | gesi Bulı                               | ınması Gerekiye                         | or!               |                         |                     |                                          |                                         |
| Öğrenci Genel Bilgileri |                       |               |                                                                |                        | annananan s |                                         |                                         | aansaannaaanaanaa | ensaurasaurasaurasauras |                     |                                          |                                         |
| Öğrenci No              | : 333                 | 3333333       |                                                                |                        |             |                                         |                                         |                   |                         |                     |                                          |                                         |
| Adı                     | : MÜ                  | KAİL          |                                                                |                        |             | Soya                                    | adı                                     |                   | : ATASEVE               | ER                  |                                          |                                         |
| Okul / Alan - Bölüm     | : MES                 | SLEKİ AÇIK Ö  | ĞRETİM                                                         | LÍSESÍ - 4             | YILLIK      | / ÇOCUł                                 | CGELİŞİMİ VE I                          | EĞİTİM ALANI      |                         |                     |                                          |                                         |
| Öğrencilik Durumu       | : AK                  | TÎF           |                                                                |                        |             |                                         |                                         |                   |                         |                     |                                          |                                         |
| Tasdikname Kredisir     | ni Hesapla Öğ         | rencinin Tas  | diknam                                                         | e Kredisin             | i Öğre      | nmek İ                                  | ;in Soldaki Bu                          | tona Tiklayır     | liz                     |                     |                                          |                                         |
| Aktif Yap               |                       |               |                                                                |                        |             |                                         |                                         |                   |                         |                     |                                          |                                         |
| ieldiği Okul Bilgileri  |                       |               |                                                                |                        |             |                                         | nonnannannanna anna a                   |                   |                         |                     |                                          | unanananananananananananananananananana |
| Okul Türü               | : GEI                 | NEL LÍSE 3 YI | lik                                                            |                        |             | Öğre                                    | nim Sistemi                             |                   | : KREDİLİ               |                     |                                          |                                         |
| Kaç Dönem Okuduğu       | : 4                   |               |                                                                |                        |             |                                         |                                         |                   |                         |                     |                                          |                                         |
|                         |                       | Kalfalık Bel  | gesi Var                                                       | Mi ?                   |             | - I I                                   | AMEM Öğrend                             | isi               | 🗌 Usta                  | lık Belges          | i Var Mı?                                |                                         |
| Yüzlük Sistem           | : 🗖                   | Notlar Yüzli  | ik Siste                                                       | mde Girile             | cek         |                                         |                                         |                   |                         |                     |                                          |                                         |
| Kodu                    |                       | rasukranie    | Ders                                                           | Adı                    | •           |                                         |                                         | Kredi             | Not                     | u                   | Dön                                      | emi                                     |
|                         |                       |               |                                                                |                        |             |                                         |                                         |                   |                         | Ekle                | 2                                        |                                         |
| Öğrencinin Örgün Eğ     | itim Dersleri         |               | miniominiomi                                                   | nanunanana anna anna a | mmmmm       | ana ana ana ana ana ana ana ana ana ana | nana ana ana ana ana ana ana ana ana an |                   |                         |                     | an an an an an an an an an an an an an a | mananananananananananananananananananan |
| DERS KODU               | DERS ADI              | SINIF         | KREDİ                                                          | KAÇ KEZ                | ÖKK         | NOTU                                    | BAŞARILI MI                             | SORUMLU           | KAÇ DÖNEM               | DÖNEM               | E-OKUL                                   |                                         |
| 0101                    | TÜRK DİLİ VE EDEBİYAT | [-1           | 4                                                              |                        |             | 3                                       | E                                       |                   |                         | 1                   | н                                        | 8                                       |
|                         |                       |               |                                                                |                        |             |                                         |                                         |                   |                         |                     |                                          |                                         |

## "Dönem" ALANINA AİT ÖZEL DURUMLAR

Öğrenci bir dersi birden fazla dönemde okumuş olabilir. Örneğin söz konusu ders 2. dönemdeki ders havuzunda olup 3. dönem ders havuzunda olmayabilir. Bu durumda ders girildiğinde "**BELİRTİLEN KRİTERLERE UYGUN DERS BULUNAMADI**" şeklinde bir uyarı gelebilir. Bu duruma örnek aşağıdaki gibidir.

| RENCI ORGUN EGITIM DER'S GIRIŞI EKI       | RANI              |               |                | 01110-01110-0 |           | aannannaannaanna         | ana ana ana ana ana ana ana ana ana ana |                                          | annan an an an an an an an an an an an a |                   | AOL020                                 |
|-------------------------------------------|-------------------|---------------|----------------|---------------|-----------|--------------------------|-----------------------------------------|------------------------------------------|------------------------------------------|-------------------|----------------------------------------|
|                                           |                   | Öğre          | ncinin Aske    | rlik Belç     | jesi Bulu | ınması Gerekiyo          | or!                                     |                                          |                                          |                   |                                        |
| Öğrenci Genel Bilgileri                   |                   |               | *******        |               |           |                          |                                         |                                          |                                          | en men men men me |                                        |
| Öğrenci No                                | : 3333333333      |               |                |               |           |                          |                                         |                                          |                                          |                   |                                        |
| Adı                                       | : MÜKAİL          |               |                |               | Soya      | adı.                     |                                         | : ATASEVE                                | ER                                       |                   |                                        |
| Okul / Alan - Bölüm                       | : MESLEKİ AÇIK Ö  | ÖĞRETİM       | LÍSESÍ - 4 Y   | rillik /      | ÇOCUK     | GELİŞİMİ VE B            | EĞİTİM ALANI                            |                                          |                                          |                   |                                        |
| Öğrencilik Durumu                         | : AKTÍF           |               |                |               |           |                          |                                         |                                          |                                          |                   |                                        |
| Tasdikname Kredisini Hesapla<br>Aktif Yap | Oğrencinin Ta     | sdiknam       | e Kredisini    | i Oğrer       | ımek Iç   | in Soldaki Bu;           | tona Tiklayıı                           | 1IZ                                      |                                          |                   |                                        |
| Geldiği Okul Bilgileri                    |                   |               |                |               |           | asanan anan anan anan an |                                         | an an an an an an an an an an an an an a | anan sanan sanan san                     | ansanansanansan   | ananananananananananananananananananan |
| Okul Türü                                 | : GENEL LİSE 3 Yı | llık          |                |               | Öğre      | nim Sistemi              |                                         | : KREDÍLÍ                                |                                          |                   |                                        |
| Kaç Dönem Okuduğu                         | : 2               |               |                |               | _         |                          |                                         | _                                        |                                          |                   |                                        |
| vertet else                               | Kalfalık Bel      | gesi Var      | Mi ?           |               |           | AMEM Öğrenc              | isi                                     | Usta                                     | lık Belges                               | i Var Mı?         |                                        |
| Taadilaama Ciran Kiri - CÖNÜL             | Notlar Yüzi       | ük Siste      | mde Girile     | cek           |           |                          |                                         |                                          |                                          |                   |                                        |
| Tasdikname Gren Kişi : GONOL              | Tacdiknam         | o Derelerini  | n Tamamini Sil |               |           |                          |                                         | Kaw                                      | det                                      |                   |                                        |
|                                           | Tusukium          | e Der sier in |                |               |           |                          |                                         | Nuy                                      | uct                                      |                   |                                        |
| Kodu                                      |                   | Ders          | Adı            |               |           |                          | Kredi                                   | Not                                      | u                                        | Dön               | emi                                    |
| 0101                                      | TÜRK DİLİ         | VE EDEBİY     | ATI - 1        |               |           |                          | 4                                       | 2                                        |                                          | 1                 |                                        |
|                                           |                   |               |                |               |           |                          |                                         |                                          | Ekle                                     |                   |                                        |
| Öğrencinin Örgün Fğitim Dersleri          |                   |               |                |               |           |                          |                                         |                                          |                                          | (                 |                                        |
|                                           |                   |               |                |               |           |                          |                                         |                                          |                                          |                   |                                        |
| DERS KODU DER                             | S ADI SINIF       | KREDİ         | KAÇ KEZ        | ÖKK           | ΝΟΤυ      | BAŞARILI MI              | SORUMLU                                 | KAÇ DÖNEM                                | DÖNEM                                    | E-ORUL            |                                        |
| 0101 TÜRK DİLİ VE                         | EDEBİYATI - 1     | 4             |                |               | 3         | E                        |                                         |                                          | 1                                        | н                 | <b>©</b>                               |
| 0161 MATEM                                | ATİK - 1          | 4             |                |               | 2         | E                        |                                         |                                          |                                          | н                 | 8                                      |
| ()                                        |                   |               |                |               |           |                          |                                         |                                          | (                                        | )                 |                                        |
|                                           |                   |               |                |               |           |                          |                                         |                                          | $\langle \rangle$                        | /                 |                                        |
| $\bigcirc$                                |                   |               |                |               |           |                          |                                         |                                          | $\smile$                                 |                   |                                        |

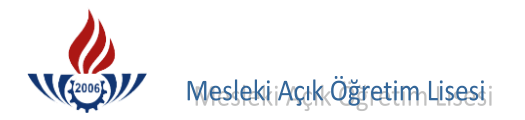

Yukarıdaki örneğe göre (kodu 0101) Türk Dili ve Edebiyatı 1 dersi 1. döneme girilmiş ve bu dersi öğrenci 5. dönemde yeniden görmüş olabilir. Ancak bu dersi 5. döneme girmeye çalıştığımızda "**BELİRTİLEN KRİTERLERE UYGUN DERS BULUNAMADI**" şeklinde bir uyarı geliyorsa, bu dersin dönemini yeniden 1 yazıp, girilmesinde hiçbir sakınca yoktur.

#### DEVAMSIZLIK DURUMLARI

1991-1995 Eğitim-Öğretim yılları arası kredili sistem uygulandığından öğrencinin devamsızlık durumu kendi döneminde belirtildiğinden o dönemdeki dersler girilmeyecektir. Ayrıca devamsızlık durumundan dönem verilmeyecektir. Zaten ders girişinde dönem kriteri sadece o dersin hangi döneme ait olduğunu göstermektedir

## DERS GİRİŞLERİNDEKİ ÖZEL DURUMLAR

- Hukuk, İnsan İlişkileri Beşeri Münasebetler, Sağlık Bilgisi, Turizm, İşletme, İş Güvenliği, İstatistik, Bilgisayar, Ekonomi, Girişimcilik/Müteşebbislik derslerinin girişi yapılır.
- 1.dönemde Coğrafya dersinin kredisi 6 ise; Türkiye Coğrafyası girilmesi gerekir.
- Yoğunlaştırılmış kredi tamamlama programları dönemden sayılmaz; bir önceki döneme girilir.
- Sağlık Meslek Lisesinden gelen tasdiknamelerde Trafik ve İlk Yardım girilecektir.
- İmam Hatip Lisesinden gelen tasdiknamelerde İslam Tarihi dersi alınacaktır.
- Ticaret Meslek Liselerinden gelen tasdiknamelerde Daktilografi ve Bilgisayar dersleri sadece 1 kez girilecektir. Yani hem lise 1 hem de lise 2 de bu dersler görülmüş ise sadece lise 1 deki notu girilecektir.
- Endüstri Meslek ve Kız Meslek Liselerinden gelen tasdiknamelerde Bilgisayar dersleri sadece 1 kez girilecektir. Yani hem lise 1 hem de lise 2 de bu ders görülmüş ise sadece lise 1 deki not girilecektir.
- Bu ekrana meslek dersleri girilmeyecektir. Sadece İmam Hatip Lisesinden MAÖL İmam Hatip Lisesine başvuran öğrencilerin Siyer, Fıkıh, Kelam, Dinler Tarihi, Akaid dersleri girilecektir.

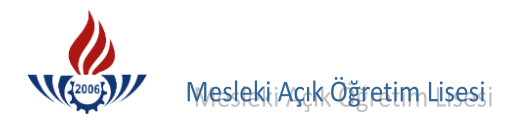

## DERS HAVUZU

Tasdikname ders girişi yapılırken, dersler aşağıdaki şekilde ders havuzundan aranarak seçilir.

| Bit       Bit         Bit       Bit         Bit       B                                                                                                    |                                                              |                                                                                    |            |                 |                                                                             |        |                  |                    | nicui                          |                                | 100 million (100 million (100 m | 1.                       |    |
|----------------------------------------------------------------------------------------------------|--------------------------------------------------------------|------------------------------------------------------------------------------------|------------|-----------------|-----------------------------------------------------------------------------|--------|------------------|--------------------|--------------------------------|--------------------------------|----------------------------------------------------------------------------------------------------|--------------------------|----|
| Lote         Lote         ERS KODU       DERS ADI       SINF       KREDI       KAÇ KEZ       OKK       NOTU       DAGE         0101       TÜRK DİLİ VE EDEBİYATI - 1       2       1       H       I       H       Colspan="2">Colspan="2">Colspan="2"Colspan="2"Co                                                                                                    |                                                              |                                                                                    |            |                 |                                                                             |        |                  |                    |                                |                                |                                                                                                    | 2                        |    |
| Nin Orgun Eğitim Dersleri         ERS KODU       DERS ADI       SINIF       KREDİ       KAÇ KEZ       OKK       NOTU       BAŞARILI MI       SORUMLU       KAÇ DÖNEM       DÖNEM       E.OKUL         0101       TÜRK DİLİ VE EDBBİYATI - 1       2       1       H       1       H       ©         0101       TÜRK DİLİ VE EDBBİYATI - 1       2       1       H       1       H        •       •         V       Sadece Girilen Kelime İle Beşlayanlarda Ara                                                                                                    |                                                              |                                                                                    |            |                 |                                                                             |        |                  |                    |                                |                                | EKI                                                                                                    | e                        |    |
| ERS KODU         DERS ADI         SINIF         KREDI         KAÇ KEZ         OKK         NOTU         BAŞARILI MI         SORUMLU         KAÇ DÖNEM         DÖNEM         E-OKUL           0101         TÜRK DİLİ VE EDEBİYATI - 1         2         1         H         1         H         Î         H         I         H         I         H         I         I         H         I         I         H         I         I         H         I         I         H         I         I         H         I         I         H         I         I         H         I         I                                                                                                    | inin Örgün Eğ                                                | jitim Dersleri                                                                     |            |                 |                                                                             |        |                  | - m - 94 - 93m - 9 |                                | a on our and                   |                                                                                                    | 10 - 01 - 010<br>10 - 01 |    |
| RS KODU       DERS ADI       SINIF       KREDI       KAÇ KEZ       OKK       NOTU       BAŞARILI MI       SORUMLU       KAÇ DÖNEM       DÖNEM       E-OKUL         0101       TÜRK DÜLİ VE EDEBİYATI - 1       2       1       H       1       H       I       H       I       H       I       H       I       H       I       H       I       H       I       H       I       H       I       I       H       I       I       H       I       I       H       I       H       I       H       I       H       I       H       I       H       I       H       I       H       I       I       H       I       I       H       I       I       H       I       I       H       I       I       H       I       I       H       I       I       H       I       I       H       I       I       I       I       I       I       I       I       I       I       I       I       I       I       I       I       I       I       I       I       I       I       I       I       I       I       I       I       I       I <td< th=""><th></th><th>2007-00-2010-01</th><th>1000000000</th><th>1.555</th><th>-<br/>1 19 19 19 19 19 19 19 19 19</th><th>THEORY</th><th>Tanàn amin'ny fi</th><th></th><th>In record of the second second</th><th></th><th></th><th>TIC PARTY STAT</th><th></th></td<>                                                                                                    |                                                              | 2007-00-2010-01                                                                    | 1000000000 | 1.555           | -<br>1 19 19 19 19 19 19 19 19 19                                           | THEORY | Tanàn amin'ny fi |                    | In record of the second second |                                |                                                                                                    | TIC PARTY STAT           |    |
| 0101     TÜRK DİLİ VE EDEBİYATI - 1     2     1     H     1     H     I       Image: Sadece Girilen Keilme İle Beşlayanlarda Ara       Badece Girilen Keilme İle Beşlayanlarda Ara       Aramayı İptal Et       DEKlenebilecek Örgün Eğitim Dersen       ÖLE. DERS KODU       ÖS13       AHLAK - 1       OS19       AHLAK - 3       1008       ALMAN DİLİ VE EDEBİYATI - 2                                                                                                    | ERS KODU                                                     | DERS ADI                                                                           | SINIF      | KREDİ           | KAÇ KEZ                                                                     | ÖKK    | NOTU             | BAŞARILI MI        | SORUMLU                        | KAÇ DÖNEM                      | DÖNEM                                                                                                    | E-OKUL                   |    |
| Sadece Girlen Kellme lie Beşlayanlarda Ara   a   Arameyr İptal Et   5 Eklenebilecek Örgün Eğitim Dersen     Ö.E. DERS KODU   0517   AHLAK - 1   0518   AHLAK - 2   0519   AHLAK - 3   1009   AMAN DİLİ VE EDETIYATI - 2                                                                                                    | 0101                                                         | TÜRK DİLİ VE EDEBİYATI - 1                                                         |            | 2               |                                                                             |        | 1                | н                  |                                |                                | 1                                                                                                    | н                        | 0  |
| Sadece Girilen Kelime IIe Beşlayanlarda Ara   a   Aramayı İptal Et   a Eklemebilecek Örgün Eğitim Derreri   Ö.E. DERS KODU   ÖS17   AHLAK - 1   0518   AHLAK - 2   0519   AHLAK - 3   1008   ALMAN DİLİ VE EDEBİYATI - 1   1009                                                                                                    |                                                              |                                                                                    |            |                 |                                                                             |        |                  |                    |                                |                                |                                                                                                    |                          |    |
| Sadece Girlen Kelime lie Dişlayanlarda Ara   a Aramayı İptal Et   a Eklenebilecek Örgün Eğitim Derseni   Ö.E. DERS KODU   ÖRGÜN EĞİTİM DERSEDI   0517   AHLAK - 1   0518   AHLAK - 2   0519   AHLAK - 3   1008   ALMAN DİLİ VE EDEBİYATI - 1   1009                                                                                                    |                                                              |                                                                                    |            |                 |                                                                             |        |                  |                    |                                |                                |                                                                                                    |                          |    |
| Sadece Girlen Kellme lie Beşlayanlarda Ara   a   Aramayı İptal Et   a Eklenebilecek Örgün Eğitim Derman   ÖE. DERS KODU   ÖS17   AHLAK - 1   OS18   AHLAK - 2   OS19   AHLAK - 3   1008   ALMAN DİLİ VE EDEBİYATI - 1   1009                                                                                                    |                                                              |                                                                                    |            |                 |                                                                             |        |                  |                    |                                |                                |                                                                                                    |                          |    |
| Sadece Girllen Kelime lie Beşlayanlarda Ara   'a   'a   Aramayı İptal Et   9 Eklenebilecek Örgün Eğirtim Dersendi   ÖLE, DERS KODU   ÖRGÜN EĞİTİM DERSENDI   0517   AHLAK - 1   0518   AHLAK - 2   0519   AHLAK - 3   1008   ALMAN DİLİ VE EDEBİYATI - 1   1009                                                                                                    |                                                              |                                                                                    |            |                 |                                                                             |        |                  |                    |                                |                                |                                                                                                    |                          |    |
| Sadece Girilen Kelime Ile Beşlayanlarda Ara   a   Aramayı İptal Et   a Eklenebilecek Örgün Eğitim Derreri     Ö.E. DERS KODU   ÖRGÜN EĞİTİM DERS KOI   0517   AHLAK - 1   0518   AHLAK - 2   0519   AHLAK - 3   1008   ALMAN DİLİ VE EDEBİYATI - 1   1009                                                                                                    |                                                              |                                                                                    |            |                 |                                                                             |        |                  |                    |                                |                                |                                                                                                    |                          |    |
| Sadece Girilen Kelime lie Beşlayanlarda Ara    a Aramayı İptal Et   a Aramayı İptal Et   b EKlemebilecek Örgün Eğitim Dersen     Ö.E. DERS KOD ÖRGÜN EĞİTİM DERSEDİ   0517 AHLAK - 1   0518 AHLAK - 2   0519 AHLAK - 3   1008 ALMAN DİLİ VE EDEBİYATI - 1   1009 AIMAN DİLİ VE EDEBİYATI - 2                                                                                                    |                                                              |                                                                                    |            |                 |                                                                             |        |                  |                    |                                |                                |                                                                                                    |                          |    |
| ORGUN EĞİTİM DERKDİ       ÖRGÜN EĞİTİM DERKDİ       ÖRGÜN EĞİTİM DERKDİ       ÖLE DERS KODU     ÖRGÜN EĞİTİM DERKDİ       ÖS17     AHLAK - 1       ÖS18     AHLAK - 2       ÖS19     AHLAK - 3       1008     ALMAN DİLİ VE EDEBİYATI - 1       1009     AIMAN DİLİ VE EDEBİYATI - 2                                                                                                    |                                                              |                                                                                    |            |                 |                                                                             |        |                  |                    |                                |                                |                                                                                                    |                          |    |
| Sadece Girilen Kelime İle Beşlayanlarda Ara   a   Aramayı İptal Et   a EKlenebilecek Örgün Eğitim Derefri   Ö.E. DERS KODI   ÖS17   AHLAK - 1   O518   AHLAK - 2   O519   AHLAK - 3   1008   ALMAN DİLİ VE EDEBİYATI - 1   1009                                                                                                    |                                                              |                                                                                    |            |                 |                                                                             |        |                  |                    |                                |                                |                                                                                                    |                          |    |
| OEL DERS KODI     ORGÜN EĞİTİM DERSADI       0517     AHLAK - 1       0518     AHLAK - 2       0519     AHLAK - 3       1008     ALMAN DİLİ VE EDEBİYATI - 1       1009     AIMAN DİLİ VE EDEBİYATI - 2                                                                                                    |                                                              |                                                                                    |            |                 |                                                                             |        |                  |                    |                                |                                |                                                                                                    |                          |    |
| Sadece Girilen Kelime İle Beşlayanlarda Ara         'a       Aramayı İptal Et         2 EKlenebilecek Örgün Eğitim Depreri         Ö.E. DERS KODI       ÖRGÜN EĞİTİM DER ADI         0517       AHLAK - 1         0518       AHLAK - 2         0519       AHLAK - 3         1008       ALMAN DİLİ VE EDEBİYATI - 1         1009       AIMAN DİLİ VE EDEBİYATI - 2                                                                                                    |                                                              |                                                                                    |            |                 |                                                                             |        |                  |                    |                                |                                |                                                                                                    |                          |    |
| Sadece Girilen Kelime lie Beşlayanlarda Ara   a   Aramayı İptal Et   BEKlenebilecek Örgün Eğitim Derreri   ÖE. DERS KODI   Ö517   AHLAK - 1   O518   AHLAK - 2   O519   AHLAK - 3   1008   ALMAN DİLİ VE EDEBİYATI - 1   1009                                                                                                    |                                                              |                                                                                    |            |                 |                                                                             |        |                  |                    |                                |                                |                                                                                                    |                          |    |
| O.E. DERS KODU     ORGÜN EĞITIM DERS KOL       0517     AHLAK - 1       0518     AHLAK - 2       0519     AHLAK - 3       1008     ALMAN DİLİ VE EDEBİYATI - 1       1009     AIMAN DİLİ VE EDEBİYATI - 2                                                                                                    |                                                              |                                                                                    |            |                 |                                                                             |        |                  |                    |                                |                                |                                                                                                    |                          |    |
| Sadece Girilen Kelime lie Beşlayanlarda Ara   Aramayı İptal Et   Eklenebilecek Örgün Eğitim Derneri   Ö.E. DERS KODU   Ö517   AHLAK - 1   O518   AHLAK - 2   O519   AHLAK - 3   1008   ALMAN DİLİ VE EDEBİYATI - 2                                                                                                    |                                                              |                                                                                    |            |                 |                                                                             |        |                  |                    |                                |                                |                                                                                                    |                          |    |
| Sadece Girilen Kelime lie Beşlayanlarda Ara         Aramayı İptal Et         klenebilecek Örgün Eğitim Depreni         Ö.E. DERS KODU       ÖRGÜN EĞITİM DERSADI         0517       AHLAK - 1         0518       AHLAK - 2         0519       AHLAK - 3         1008       ALMAN DİLİ VE EDEBİYATI - 1         1009       AIMAN DİLİ VE EDEBİYATI - 2                                                                                                    |                                                              |                                                                                    |            |                 |                                                                             |        |                  |                    |                                |                                |                                                                                                    |                          |    |
| Ø Sadece Girilen Kelime lle Beşlayanlarda Ara          Aramayı İptal Et         Klenebilecek Örgün Eğitim Depreri            Ö.E. DERS KODL             ÖS17          AHLAK - 1            OS18          AHLAK - 2            OS19          AHLAK - 3            1008          ALMAN DİLİ VE EDEBİYATI - 1            1009                                                                                                    |                                                              |                                                                                    |            |                 |                                                                             |        |                  |                    |                                |                                |                                                                                                    |                          |    |
| Ø Sadece Girilen Kelime İle Beşlayanlarda Ara         Aramayı İptal Et         Klenebilecek Örgün Eğitim Derefini         Ö.E. DERS KODL       ÖRGÜN EĞİTİM DERSADI         0517       AHLAK - 1         0518       AHLAK - 2         0519       AHLAK - 3         1008       ALMAN DİLİ VE EDEBİYATI - 1         1009       AHMAN DİLİ VE EDEBİYATI - 2                                                                                                    |                                                              |                                                                                    |            |                 |                                                                             |        |                  |                    |                                |                                |                                                                                                    |                          |    |
| Ø Sadece Girilen Kelime lie Beşlayanlarda Ara       Aramayı İptal Et       Klenebilecek Örgün Eğitim Depren       ÖRGÜN Eğitim Depren       Ö17     AHLAK - 1       0517     AHLAK - 2       0518     AHLAK - 2       0519     AHLAK - 3       1008     ALMAN DİLİ VE EDEBİYATI - 1       1009     Alman DİLİ VE EDEBİYATI - 2                                                                                                    |                                                              |                                                                                    |            |                 |                                                                             |        |                  |                    |                                |                                |                                                                                                    |                          |    |
| Ø Sadece Girilen Kelime İle Deşlayanlarda Ara       Aramayı İptal Et       İklenebilecek Örgün Eğitim Derseni       Ö.E. DERS KOD       ÖS17       AHLAK - 1       OS18       AHLAK - 2       OS19       I008       ALMAN DİLİ VE EDEBİYATI - 1       I009                                                                                                    |                                                              |                                                                                    |            |                 |                                                                             |        |                  |                    |                                |                                |                                                                                                    |                          |    |
| Ø Sadece Girilen Kelime İle Deşlayanlarda Ara         Aramayı İptal Et         klenebilecek Örgün Eğitim Depreni         Ö.E. DERS KODU       ÖRGÜN EĞİTİM DERSADI         0517       AHLAK - 1         0518       AHLAK - 2         0519       AHLAK - 3         1008       ALMAN DİLİ VE EDEBİYATI - 1         1009       AIMAN DİLİ VE EDEBİYATI - 2                                                                                                    |                                                              |                                                                                    |            |                 |                                                                             |        |                  |                    |                                |                                |                                                                                                    |                          |    |
| Sadece Girilen Kelime İle Beşilayanlarda Ara         Aramayı İptal Et         Tenebilecek Örgün Eğitim Dersen         ÖE. DERS KODU       ÖRGÜN EĞİTİM DERS KDI         0517       AHLAK - 1         0518       AHLAK - 2         0519       AHLAK - 3         1008       ALMAN DİLİ VE EDEBİYATI - 1         1009       AIMAN DİLİ VE EDEBİYATI - 2                                                                                                    |                                                              | 1                                                                                  |            |                 |                                                                             |        |                  |                    |                                |                                |                                                                                                    |                          |    |
| Osadece Girllen Kellme İle Beşlayanlarda Ara         Aramayı İptal Et         anebilecek Örgün Eğitim Derneri         Ö.E. DERS KODU       ÖRGÜN EĞİTİM DERSADI         0517       AHLAK - 1         0518       AHLAK - 2         0519       AHLAK - 3         1008       ALMAN DİLİ VE EDEBİYATI - 1         1009       AHMAN DİLİ VE EDEBİYATI - 2                                                                                                    |                                                              | 1                                                                                  |            |                 |                                                                             |        |                  |                    |                                |                                |                                                                                                    |                          |    |
| Ø Sadece Girilen Kelime İle Deşlayanlarda Ara         Arameyi İptal Et         klenebilecek Örgün Eğitim Derneri         Ö.E. DERS KODI       ÖRGÜN EĞİTİM DERS ADI         0517       AHLAK - 1         0518       AHLAK - 2         0519       AHLAK - 3         1008       ALMAN DİLİ VE EDEBİYATI - 1         1009       AIMAN DİLİ VE EDEBİYATI - 2                                                                                                    |                                                              | 1                                                                                  |            |                 |                                                                             |        |                  |                    |                                |                                |                                                                                                    |                          |    |
| Sadece Girilen Kelime lie Beşlayanlarda Ara         Aramayi İptal Et         Eklenebilecek Örgün Eğitim Derveri         Ö.E. DERS KODI       ÖRGÜN EĞİTİM DERSADI         0517       AHLAK - 1         0518       AHLAK - 2         0519       AHLAK - 3         1008       ALMAN DİLİ VE EDEBİYATI - 1         1009       AIMAN DİLİ VE EDEBİYATI - 2                                                                                                    |                                                              | /                                                                                  |            |                 |                                                                             |        |                  |                    |                                |                                |                                                                                                    |                          |    |
| Orgun Eğirilen Kelime İle Beşlayanlarda Ara       Aramayı İptal Et       Eklenebilecek Örgün Eğirim Derreri       Ö.E. DERS KODU     ÖRGÜN Eğirim DERSADI       0517     AHLAK - 1       0518     AHLAK - 2       0519     AHLAK - 3       1008     ALMAN DİLİ VE EDEBİYATI - 1       1009     Alman DİLİ VE EDEBİYATI - 2                                                                                                    |                                                              | /                                                                                  |            |                 |                                                                             |        |                  |                    |                                |                                |                                                                                                    |                          |    |
| Sadece Girilen Kelime lie Beşlayanlarda Ara         Aramayı İptal Et         Eklenebilecek Örgün Eğitim Derren         Ö.E. DERS KODU       ÖRGÜN EĞİTİM DERSADI         0517       AHLAK - 1         0518       AHLAK - 2         0519       AHLAK - 3         1008       ALMAN DİLİ VE EDEBİYATI - 1         1009       AIMAN DİLİ VE EDEBİYATI - 2                                                                                                    |                                                              |                                                                                    |            |                 | /                                                                           |        |                  |                    |                                |                                |                                                                                                    |                          |    |
| Sadece Girilen Kellme lie Beşlayanlarda Ara         a       Aramayı İptal Et         b Eklenebilecek Örgün Eğitim Depreri         Ö.E. DERS KODU       ÖRGÜN EĞİTİM DERSADI         0517       AHLAK - 1         0518       AHLAK - 2         0519       AHLAK - 3         1008       ALMAN DİLİ VE EDEBİYATI - 1         1009       AIMAN DİLİ VE EDEBİYATI - 2                                                                                                    |                                                              |                                                                                    |            | /               | /                                                                           |        |                  |                    |                                |                                |                                                                                                    |                          |    |
| Sadece Girilen Kelime lie Beştayanlarda Ara         a       Aramayı İptal Et         e Eklenebilecek Örgün Eğitim Derreri         Ö.E. DERS KODU       ÖRGÜN EĞİTİM DER ADI         0517       AHLAK - 1         0518       AHLAK - 2         0519       AHLAK - 3         1008       ALMAN DİLİ VE EDEBİYATI - 1         1009       AIMAN DİLİ VE EDEBİYATI - 2                                                                                                    |                                                              |                                                                                    |            | /               | /                                                                           |        |                  |                    | /                              |                                |                                                                                                    |                          |    |
| Aramayı İptal Et       B Eklenebilecek Örgün Eğitim Depreri       Ö.E. DERS KODU     ÖRGÜN EĞİTİM DERSADI       0517     AHLAK - 1       0518     AHLAK - 2       0519     AHLAK - 3       1008     ALMAN DİLİ VE EDEBİYATI - 1       1009     AIMAN DİLİ VE EDEBİYATI - 2                                                                                                    | V                                                            |                                                                                    |            | /               | /                                                                           |        |                  |                    | /                              |                                |                                                                                                    |                          |    |
| Aramayı İptal Et       a Eklenebilecek Örgün Eğitim Derreri       Ö.E. DERS KODU     ÖRGÜN EĞİTİM DER ADI       0517     AHLAK - 1       0518     AHLAK - 2       0519     AHLAK - 3       1008     ALMAN DİLİ VE EDEBİYATI - 1       1009     ALMAN DİLİ VE EDEBİYATI - 2                                                                                                    | Ľ                                                            | Sadece Girilen Kelim                                                               | e ile Bas  | lavanlard       | da Ara                                                                      |        |                  |                    | /                              |                                |                                                                                                    |                          |    |
| Ö.E. DERS KODU         ÖRGÜN EĞİTİM DERSEDI           0517         AHLAK - 1           0518         AHLAK - 2           0519         AHLAK - 3           1008         ALMAN DİLİ VE EDEBİYATI - 1           1009         ALMAN DİLİ VE EDEBİYATI - 2                                                                                                    | Ľ                                                            | Sadece Girilen Kelim                                                               | e Île Baş  | layanlard       | da Ara                                                                      |        |                  |                    | /                              |                                |                                                                                                    |                          |    |
| Ö.E. DERS KODU         ÖRGÜN EĞİTİM DER KDU           0517         AHLAK - 1           0518         AHLAK - 2           0519         AHLAK - 3           1008         ALMAN DİLİ VE EDEBİYATI - 1           1009         ALMAN DİLİ VE EDEBİYATI - 2                                                                                                    | Ľ                                                            | Sadece Girilen Kelim                                                               | e Île Baş  | layanlaro       | da Ara                                                                      |        |                  |                    | /                              |                                |                                                                                                    |                          |    |
| Ö.E. DERS KODU         ÖRGÜN EĞİTİM DERSADI           0517         AHLAK - 1           0518         AHLAK - 2           0519         AHLAK - 3           1008         ALMAN DİLİ VE EDEBİYATI - 1           1009         ALMAN DİLİ VE EDEBİYATI - 2                                                                                                    | ra                                                           | ☑ Sadece Girilen Kelim<br>Aramayı İptal Et                                         | e Île Baş  | layanlard       | da Ara                                                                      |        |                  | /                  | /                              |                                |                                                                                                    |                          |    |
| Ö.E. DERS KODU         ÖRGÜN EĞİTİM DERSADI           0517         AHLAK - 1           0518         AHLAK - 2           0519         AHLAK - 3           1008         ALMAN DİLİ VE EDEBİYATI - 1           1009         ALMAN DİLİ VE EDEBİYATI - 2                                                                                                    | ra<br>e Eklenebile                                           | Sadece Girilen Kelim<br>Aramayı İptal Et                                           | e Île Baş  | layanlard       | da Ara                                                                      |        |                  | /                  | /                              | 11.11 10.11 = 10.11 10.11 10.1 |                                                                                                    | under zyy in seri        |    |
| Ö.E. DERS KODU         ÖRGÜN EĞİTİM DERSADI           0517         AHLAK - 1           0518         AHLAK - 2           0519         AHLAK - 3           1008         ALMAN DİLİ VE EDEBİYATI - 1           1009         ALMAN DİLİ VE EDEBİYATI - 2                                                                                                    | ra<br>e Eklenebile                                           | Sadece Girilen Kelim<br>Aramayı İptal Et<br>cek Örgün Eğitim Dergeri               | e İle Baş  | layanlard       | da Ara                                                                      |        |                  | /                  | /                              |                                |                                                                                                    |                          |    |
| OKE DERS KOLL         ORGUN EGITIM DERVADI           0517         AHLAK - 1           0518         AHLAK - 2           0519         AHLAK - 3           1008         ALMAN DILI VE EDEBIYATI - 1           1009         ALMAN DILI VE EDEBIYATI - 2                                                                                                    | ra Eklenebile                                                | Sadece Girilen Kelim<br>Aramayı İptal Et<br>cek Örgün Eğitim Dereferi              | e Île Paş  | layanlard       | da Ara                                                                      | 11     |                  | /                  | /                              |                                |                                                                                                    | standel in egy to wrote  | 1  |
| 0517         AHLAK - 1        >           0518         AHLAK - 2        >           0519         AHLAK - 3        >           1008         ALMAN DLLI VE EDEBIYATI - 1        >           1009         ALMAN DLI VE EDEBIYATI - 2        >                                                                                                    | ra<br>e Eklenebile                                           | Sadece Girilen Kelim<br>Aramayı İptal Et<br>cek Örgün Eğitim Dereferi              | e İle Baş  | layanlaro       | da Ara                                                                      |        |                  | _                  | /                              |                                |                                                                                                    |                          |    |
| 0517         AHLAK - 1           0518         AHLAK - 2           0519         AHLAK - 3           1008         ALMAN DILI VE EDEBIYATI - 1           1009         AI MAN DILI VE EDEBIYATI - 2                                                                                                    | ra<br>e Eklenebile<br>Ö.E. I                                 | Sadece Girilen Kelim<br>Aramayı İptal Et<br>cek Örgün Eğitim Deceferi<br>DERS KODU | e lle Baş  | layanlard       | da Ara<br>ÖRGÜN EĞİ1                                                        | İM DER | SADI             | _                  | /                              |                                |                                                                                                    |                          |    |
| 0518         AHLAK - 2           0519         AHLAK - 3           1008         ALMAN DLLI VE EDEBIYATI - 1           1009         ALMAN DLI VE EDEBIYATI - 2                                                                                                    | ra<br>e Eklenebile<br>Ö.E. I                                 | Sadece Girilen Kelim<br>Aramayı İptal Et<br>cek Örgün Eğitim Dersteri<br>DERS KODU | e lle Baş  | layanlard       | da Ara<br>ÖRGÜN EĞİT                                                        | im der | SADI             | /                  | /                              |                                |                                                                                                    |                          |    |
| 0518         AHLAK - 2           0519         AHLAK - 3           1008         ALMAN DILI VE EDEBIYATI - 1           1009         ALMAN DILI VE EDEBIYATI - 2                                                                                                    | ra<br>e Eklenebile<br>Ö.E. I<br>0517                         | Sadece Girilen Kelim<br>Aramayı İptal Et<br>cek Örgün Eğitim Dereferi<br>DERS KODU | e ile Brş  | layanlard       | da Ara<br>ÖRGÜN EĞİT                                                        | im der | SADI             | _                  | /                              |                                |                                                                                                    |                          | >  |
| OS18         AHLAK - 2           OS19         AHLAK - 3           1008         ALMAN DLLÍ VE EDEBÍYATI - 1           1009         ALMAN DLÍ VE EDEBÍYATI - 2                                                                                                    | ra<br>e Eklenebile<br>Ö.E. I<br>0517                         | Sadece Girilen Kelim<br>Aramayı İptal Et<br>cek Örgün Eğitim Dersteri<br>DERS KODU | e lle Baş  | layanlard       | da Ara<br>ÖRGÜN EĞİT<br>AHLAK - 1                                           | İM DER | SADI             | /                  | /                              |                                |                                                                                                    |                          | -> |
| 0519         AHLAK - 3           1008         ALMAN DİLİ VE EDEBİYATI - 1           1009         ALMAN DİLİ VE EDEBİYATI - 2                                                                                                    | ra<br>e Eklenebile<br>Ö.E. I<br>0517                         | Sadece Girilen Kelim<br>Aramayı İptal Et<br>cek Örgün Eğitim Dereferi<br>DERS KODU | e lie Beş  | layanlaro       | da Ara<br>ÖRGÜN EĞİT<br>AHLAK - 1                                           | im der | SADI             | _                  | /                              |                                |                                                                                                    |                          | >  |
| 0519         AHLAK - 3           1008         ALMAN DILİ VE EDEBİYATI - 1           1009         ALMAN DİLİ VE EDEBİYATI - 2                                                                                                    | ra<br>e Eklenebile<br>Ö.E. I<br>0517<br>0518                 | Sadece Girilen Kelim<br>Aramayı İptal Et<br>cek Örgün Eğitim Derrefri<br>DERS KODU |            | layanlaro       | da Ara<br>ÖRGÜN EĞİT<br>AHLAK - 1<br>AHLAK - 2                              | im der | SADI             | /                  | /                              |                                |                                                                                                    |                          | >  |
| 1008         ALMAN DÌLÌ VE EDEBÎYATI - 1           1009         ALMAN DÌLÌ VE EDEBÎYATI - 2                                                                                                    | ra<br>e Eklenebile<br>0517<br>0518                           | Sadece Girilen Kellm<br>Aramayı İptal Et<br>cek Örgün Eğitim Dereferi<br>DERS KODU | e ile Baş  | ilayantaro<br>, | ÖRGÜN EĞİT<br>AHLAK - 1<br>AHLAK - 2                                        | İM DER | S ADI            | _                  | /                              |                                | 12 10 1 1 10 2 2 10 1<br>2 2 3 7 1 1 10 2 2 10 1                                                                                                    |                          | -> |
| 1008 ALMAN DILÌ VE EDEBIYATI - 1                                                                                                    | ra                                                           | Sadece Girilen Kelim<br>Aramayı İptal Et<br>cek Örgün Eğitim Depreri<br>DERS KODU  | e ile Đđộ  | layanlard       | da Ara<br>ÖRGÜN EĞİT<br>AHLAK - 1<br>AHLAK - 2<br>AHLAK - 3                 | im der | SADI             | /                  | /                              |                                |                                                                                                    |                          | >  |
| 1009 ALMAN DILI VE EDEBLITATI - 1                                                                                                    | ra<br>e Eklenebile<br>0517<br>0518<br>0519                   | Sadece Girilen Kelim<br>Aramayı İptal Et<br>Cek Örgün Eğitim Dereferi<br>DERS KODU | e lie Baş  | layanlard       | da Ara<br>ÖRGÜN EĞİT<br>AHLAK - 1<br>AHLAK - 2<br>AHLAK - 3                 | im der | SADI             | _                  | /                              |                                |                                                                                                    |                          | -> |
| 1009 AI MAN DÌLT VE EDERTYATT - 2                                                                                                    | ra                                                           | Sadece Girilen Kelim<br>Aramayı İptal Et<br>cek Örgün Eğitim Depreri<br>DERS KODU  | e ile Baş  | layanlard       | ÖRGÜN EĞİT<br>AHLAK - 1<br>AHLAK - 2<br>AHLAK - 3                           |        | SADI             |                    |                                |                                |                                                                                                    |                          | -> |
| ALMAN DŤI Í VE EDEBÍYATI - 2                                                                                                    | ra<br>e Eklenebile<br>Ö.E. (<br>0517<br>0518<br>0519<br>1008 | Sadece Girilen Kelim<br>Aramayı İptal Et<br>Cek Örgün Eğitim Dereferi<br>DERS KODU | e ile Daş  |                 | da Ara<br>ÖRGÜN EĞİT<br>AHLAK - 1<br>AHLAK - 2<br>AHLAK - 3<br>ALMAN DİLİ V |        | S ADI            | _                  | /                              |                                |                                                                                                    |                          | -> |
| Children water the bellevel of the bellevel of | ra<br>e Eklenebile<br>0517<br>0518<br>0519<br>1008           | Sadece Girilen Kelim<br>Aramayı İptal Et<br>cek Örgün Eğitim Depreri<br>DERS KODU  |            |                 | ÖRGÜN EĞİT<br>AHLAK - 1<br>AHLAK - 2<br>AHLAK - 3<br>ALMAN DİLİ V           | ÎM DER | SADI             |                    |                                |                                |                                                                                                    |                          | >  |

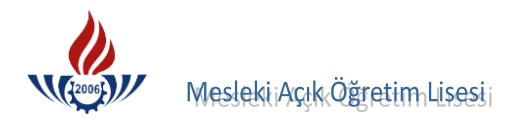

|                | ~                                                                 |                                                           | -,                                     |                                                 |                                                   |           | П                  | IED      |         | IA         | SD          | IKN     |       | IE     |       |         |         |       |       |                    |
|----------------|-------------------------------------------------------------------|-----------------------------------------------------------|----------------------------------------|-------------------------------------------------|---------------------------------------------------|-----------|--------------------|----------|---------|------------|-------------|---------|-------|--------|-------|---------|---------|-------|-------|--------------------|
|                | Kod Nr                                                            | ~                                                         |                                        | 1.                                              |                                                   | Okuld     | an ayı             | rılan öğ | grencir | in (       | )           | döne    | m ara | notlar | ıdır. |         |         |       | 1     |                    |
|                | KOS NO.                                                           |                                                           |                                        | 1                                               | -                                                 | -         | -                  |          | -       |            | -           | 1 1     | 1     |        |       |         |         |       | -     | -                  |
| DE             | 1. A.                                                             |                                                           |                                        |                                                 |                                                   |           |                    |          |         |            | 1           | 1       |       |        |       |         |         | 1-1   |       | 1                  |
| R<br>S         |                                                                   |                                                           |                                        | -                                               | 1                                                 | 1         |                    |          | -       |            |             |         |       |        |       | 1       | 1       |       |       |                    |
| i<br>N         | ADI                                                               |                                                           |                                        |                                                 |                                                   | 1 20      | t.                 | 10       | 1.      |            |             |         | 1.    |        |       |         |         | -     |       |                    |
|                | . *                                                               | 1-                                                        | - 19                                   | 992                                             | 2-1                                               | 893       | 3                  | Øg       | reti    | m          | Xi          | In      | a     | 2.     | be    | 1       | in      | pé    | 3     |                    |
|                | Kredisi                                                           | 5                                                         | Sin                                    | PO                                              |                                                   | trai      | and                | 0        | In      | 1.12       | 0           | 215     |       | 15     | 1e~   | -       | 1       | 0.    |       | -                  |
| S              | özlü                                                              |                                                           | 2 + a                                  | hi                                              | tir                                               | . (       | )                  |          |         | 1          | 1           |         |       |        | n.    |         | 1       | 20    | an    |                    |
| Si             | özlü                                                              | 21                                                        | _                                      | 45                                              | ba                                                | ha        | 6                  | JH:      | F       | noi        | 200         | ola     | r.    |        |       | 1       |         |       |       | -                  |
| Si             | özlü                                                              | 2                                                         | )                                      | K                                               | 5.                                                | at.       |                    | De       |         | J-1-       | Li          |         | 10    | 11.    |       |         |         |       |       | -                  |
| Ya             | azılı                                                             |                                                           |                                        |                                                 |                                                   |           |                    |          | -       | <u>siu</u> | H1          | <       | 3     | 40     | -     | -       |         |       |       | -                  |
| Ya             | azılı                                                             | N                                                         |                                        |                                                 |                                                   |           |                    |          |         |            |             |         |       |        |       | -       |         | -     | -     | -                  |
| Ya             | ızılı                                                             |                                                           |                                        |                                                 |                                                   |           |                    |          |         |            |             |         | p.    |        |       | -       | -       |       |       |                    |
| Ö              | dev                                                               | 1                                                         | × .                                    |                                                 | -                                                 |           |                    |          |         |            |             |         | -     | -      | -     |         | 1       |       | -     | -                  |
| Ö              | zürlü                                                             |                                                           |                                        |                                                 |                                                   |           |                    |          |         |            | /           | /       |       |        | 1     |         |         |       |       |                    |
| Ö              | zürsüz                                                            |                                                           |                                        |                                                 | · · ·                                             |           |                    |          | -       |            |             |         |       |        |       | 1       | -       | -     |       |                    |
| T              | oplam                                                             |                                                           |                                        |                                                 |                                                   |           | -                  |          |         |            |             |         |       |        |       |         | -       |       |       | -                  |
| So             | nuç                                                               | 1                                                         | -                                      | 1                                               | /                                                 | (1        | 992                | 19       | 83.0    | Ders Yı    | 1           | / .     |       | . Dön  | em öð | arencia | sidir.) | 1     |       |                    |
| Ta<br>Da<br>Va | ha Önce M<br>rsa Mecbu<br>Açıklama<br>1)<br>2) Almas<br>3) İkinci | Iz Yatı<br>Iezun<br>Iri Hiz<br>lar :<br>Sı gere<br>defa a | n vey<br>Oldu<br><u>met S</u><br>ken c | a Gü<br>ğu O<br><u>Süres</u><br>lers y<br>ortak | ndüz<br>kul<br>si<br>yılı , .<br>ders<br><br>meli | sler : .  | duğu<br><br>er : . | dö       | nem     | notlar     | :<br>:<br>: | arıda   | dır.  | ·····  | ••••• |         | ·····   | ····· | ····· | · · · ·<br>· · · · |
|                | 4 ) Öğre                                                          | nim be                                                    | elges                                  | i taso                                          | dikna                                             | <br>Ime e | kinde              | edir.    |         | •••••      |             | • • • • |       | ••••   |       | ····    | •••••   |       | ••••  |                    |
|                |                                                                   |                                                           |                                        |                                                 |                                                   |           |                    |          |         |            |             |         |       |        |       |         |         |       |       |                    |

# Kredili Sistem Tasdikname Örneği

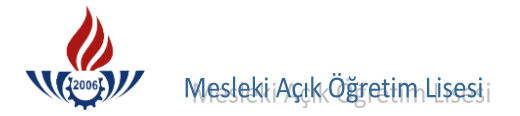

## Kredili Sistem Öğrenim Belgesi

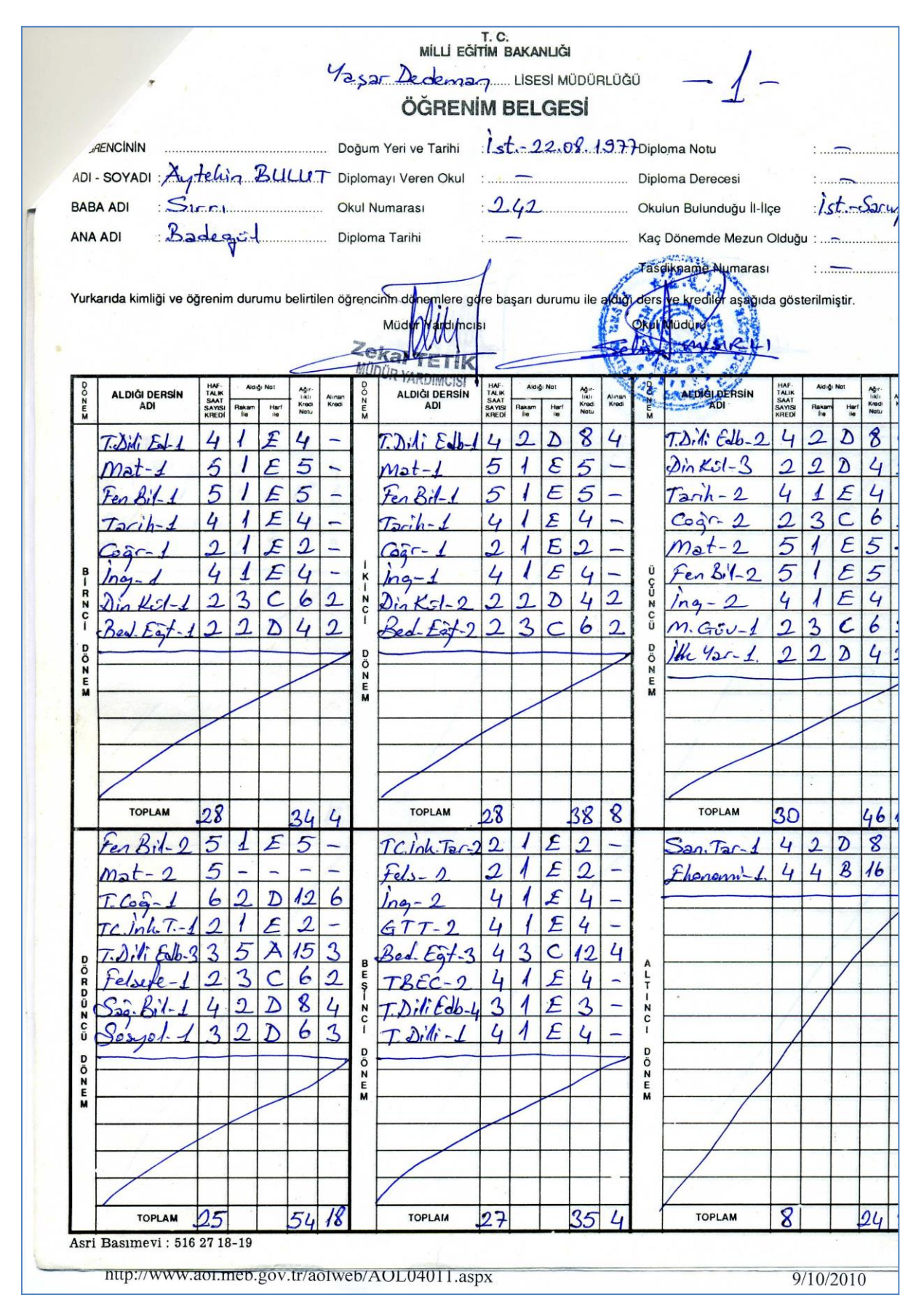

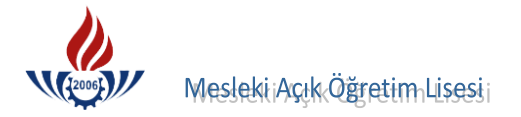

#### Kredili Sistem Öğrenim Belgesi

MILLI EGITIM BAKANLIGI Lisesi Müdürlüğü Sayı: 54 15.103 **BAŞARI DURUM BELGESİ ÖĞRENCİNİN** lehmet Avcu Adı Soyadı Baba Adı Bayrum Doğum Yeri ve Tarihi Pali 1979 10 Kaç Dönem (Yarıyıl) Okuduğu doren Ayrılma Belgesinin 8/9/1984 5079 Istonbul - 5122 (Tasdiknamenin) Tarih ve Sayısı Okulun Bulunduğu İl-İlçe Yukarıda kimliği belirtilen öğrencinin okuduğu desler ile başarı durumu aşağıda gösterilmiştir. Müdür Yard NTUR D E R S L E R EL. z DÖNEM T -S á 1. Dönem Notu 2. Dönem Notu Yıl Sonu Notu 5'lik Düzende Karşılığı Haftalık Ders Saati Sayısı F 1. Dönem Notu 2. Dönem Notu Yıl Sonu Notu 2 5'lik Düzende Karşılığı Haftalık Ders Saati Sayış 1. Dönem Notu 2. Dönem Notu Yıl Sonu Notu 14 5'lik Düzende Karşılığı Haftalık Ders Saati Sayısı Not: 1. Tasdiknameyi düzenleyen kurum tarafından, kayıtlara uygun olarak doldurulup, tasdik edilecektir. 2. Bu belge üzerinde hiçbir surette silinti ve kazıntı yapılmayacaktır.

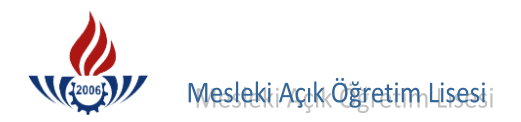

# D) YURTDIŞI DENKLİK TASDİKNAME GİRİŞİ

Öğrenci numarası girildikten sonra Listele butonuna basılır.

| ÓĞRENCİ SORGULAMA E   | KRANI                                                                          |                                                                                                    | AOL010                                                                                                    |
|-----------------------|--------------------------------------------------------------------------------|----------------------------------------------------------------------------------------------------|----------------------------------------------------------------------------------------------------|
| İnternet Explorer 7.0 | ve ya Firefox gibi, bir pencere içerisinde bi<br>bilgilerinin karışmasına ve l | rden çok sekme ile çalışılabilen tarayıcılar da a<br>natalara yol açmaktadır. Bu yüzden yaptığınız işi         | ynı pencere içerisinde birden fazla sekme açarak çalışmak oturum<br>lemlerde <u>tek sekmede</u> çalışınız. |
| Arama Kriterleri      | אינט באינט אינט אינט אינט אינט אינט אינט אינט                                  | איז הברוחה בברוחה באינה איז היותר ואיז איז היותר היותר ביותר ביותר ביותר ביותר בברוחה באינה איז היותר היותר בי |                                                                                                    |
| Öğrenci No            | : 333333333                                                                    | T.C. Kimlik No                                                                                                 | :                                                                                                    |
| Adı                   | :                                                                              | Soyadı                                                                                                    | :                                                                                                    |
| Baba Adı              | :                                                                              | Anne Adı                                                                                                    | :                                                                                                    |
|                       |                                                                                |                                                                                                    | 💑 Listele                                                                                                  |
|                       |                                                                                |                                                                                                    |                                                                                                    |
|                       |                                                                                |                                                                                                    |                                                                                                    |
|                       |                                                                                |                                                                                                    |                                                                                                    |
|                       |                                                                                |                                                                                                    |                                                                                                    |

Öğrenci numarası, ad soyadı ve dosya bilgileri kontrol edilmeli, eğer öğrenci no ve dosyadaki no da tutarsızlık var ise, öğrencinin TC kimlik numarasından öğrencinin numarası bulunup dosyada düzeltme yapılmalıdır.

| dı<br>aba Adı | : 33<br>:<br>:          | 3333333      |        | T.C. I<br>Soya<br>Anne | Kimlik No<br>dı<br>Adı | :;;;;;;;;;;;;;;;;;;;;;;;;;;;;;;;;;;;;;;;;;;;;;;;;;;;;;;;;;;;;;;;;;;;;;;;;;;;;;;;;;;;;;;;;;;;;;;;;;;;;;;;;;;;;;;;;;;;;;;;;;;;;;;;;;;;;;;;;;;;;;;;;;;;;;;;;;;;;;;;;;;;;;;;;;;;;;;;;;;;;;;;;;;;;;;;;;;;;;;;;;;;;;;;;;;;;;;;;;;;;;;;;;;;;;;;;;;;;;;;;;;;;;;;;;;;;;;;;;;;;;;;;;;;;;;;;;;;;;;;;;;;;;;;;;;;;;;;;;;;;;;;;;;;;;;;;;;;;;;; ;; ;; ;; ;; ;; ;; ;; ;; ;; ;; ;; ;; ;; ;; ;; ;; ;; ;; ;; ;; ;; ;; ;; ;; ;; ;; ;; ;; ;; ;; ;; ;; ;; ;; ;; ;; ;; ;; ;; ;; ;; ;; ;; ;; ; ;; ; ;; ; ;; ; ;; ; ;; ; ; ; ; ; ; ; ; ; ; ; ; ; ; ; ; ; ; ; |               |            |
|---------------|-------------------------|--------------|--------|------------------------|------------------------|----------------------------------------------------------------------------------------------------|---------------|------------|
|               |                         |              |        |                        |                        |                                                                                                    | 🦲 Listele     |            |
| ma Sonuç      | iarınız (1 Adet Kayıt E | Bulunmuştur) | ADI    | SOYADI                 |                        |                                                                                                    | ροζιμι ταρίμι | DOČUM VEDI |
| 22            | 333333333               | 39517271498  | MÜKAİL | ATASEVER               | MUZAFFER               | HANÍFE                                                                                                    | 29.05.1977    | ŞENKAYA    |

Yurtdışı denklikle gelen öğrencilerin geldiği okul sisteminin **YURTDIŞI DENKLİK** olması gerekmektedir. Yurtdışı denklik belgesi girişi derslerle değil dönem ve kredi hesabına göre giriş yapılmaktadır.

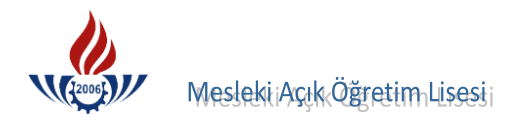

Öğrencinin geldiği öğrenim sistemi ve geldiği okul bilgisini sistemden düzeltebilmek ve sağlıklı tasdikname girişi yapabilmek için denklik belgesi kontrol edilmeli, belge ve sistemdeki bilgi farklı ise; **BİLGİ DÜZENLEME** menüsü altındaki **GELDİĞİ OKUL SİSTEM** ekranından (EKRAN KODU 2005) öğrenci tipi bölümünü **YURTDIŞI DENKLİK** haline getirilmesi yeterli olacaktır. Aksi takdirde denklik girişi mümkün olmayacaktır.

| İŞLEMLER                              | ÖĞRENCİ GELDİĞİ OKUL,SİSTEM BİLGİLERİ EKRANI AOL02005                                                                                                    |
|---------------------------------------|----------------------------------------------------------------------------------------------------|
| 🜉 Güvenli Çıkış                       |                                                                                                    |
| Öğrenci Arama                         | Ogrenci Genel Bilgileri                                                                                                    |
| Hızlı Öğrenci Arama                   | Ogrenci No : 333333333                                                                                                    |
| 32                                    | AUI : MUNALL SUYAUL SUYAUL SUYAUL SUYAUL SUYAUL SUYAUL SUYAUL ALASEVER                                                                                                    |
|                                       |                                                                                                    |
| ÖĞRENCİ GENEL BİLGİLER                |                                                                                                    |
| BİLGİ DÜZENLEME                       | Geldigi Okul, Sistem Bilgilen                                                                                                    |
| Adres Bilgileri                       | Arcklama: Alan Secmeli sunf sistemi ve 2010/2011 Eðitim Öðretim vilndan heri kademeli olarak gecilen Alansız sunf sistemi irjn ALAN YOK / ALAN SECMELÍ SINIE SÍSTEMÍ                 |
| Alan Bölüm Değiştirme                 | Applanta: Audi Seçinen anni aachin ve 2019/2011 Eginn Ogream yinnan ben kademen olarak geçiren Alarazzanın aachin yin Abik FOK / Abik Seçinen Santa Sistema<br>Seçeneği Seçimelidir. |
| Başvurduğu Okul Alan                  | Öğrenim sistemini değiştirdiğiniz öğrencilerin tasdikname bilgileri e-okul sisteminden çekildi ise                                                                                   |
| Belge Ekleme                          | Tasdikname Girisi (F-okul) ekranından veniden kavdediniz                                                                                                    |
| Ders Ekleme - Silme                   | Geldiù ôfrenin Sitemi :                                                                                                    |
| Dönem Değiştirme-Silme                |                                                                                                    |
| Geldiği Okul Sistem                   |                                                                                                    |
| Getirdiği Belge Bilgileri             |                                                                                                    |
| İade İşlemleri                        |                                                                                                    |
| Kimlik Bilgileri                      | Kaydet                                                                                                    |
| Kimlik Bilgileri Güncelleme           |                                                                                                    |
| Kimlik Bilgileri (Yabanci<br>Uyruklu) |                                                                                                    |
| Kitap Bilgileri                       |                                                                                                    |
| Lise Mezunu Mezuniyet Alanı           |                                                                                                    |
| Lise Ortalaması Giriş                 |                                                                                                    |
| Mezuniyet İptali                      |                                                                                                    |
| Muaf Ders Ekleme                      |                                                                                                    |
| Okul / Alan Değiştirme (AOL-<br>MAOL) |                                                                                                    |
| Öğrenci Numara Değiştirme             | ``````````````````````````````````````                                                                                                    |
| Öğrenci Sil                           |                                                                                                    |
| Öğrencilik Durum Değiştirme           |                                                                                                    |
| Resim Ekle                            |                                                                                                    |
| Sınav Bölgesi İrtibat Merkezi         |                                                                                                    |
| Tasdikname Girişi                     |                                                                                                    |
| Tasdikname Girişi (E-Okul)            |                                                                                                    |
| Yedek Salon İşlemleri                 |                                                                                                    |
| Yüz Yüze Belge Girişi                 |                                                                                                    |

Yurtdışı denklik ile Mesleki Açık Öğretim Lisesine gelen öğrencilerin 3 yıllık yada 4 yıllık sistemi yoktur. Sadece belgeye göre giriş yapılacaktır. Geldiği öğrenim sistemi ve geldiği okulun boş olması gerekmektedir. Bu nedenle sadece **ÖĞRENCİ TİPİ** yurtdışı denklik yapılır ve **Kaydet** butonuna basılır.

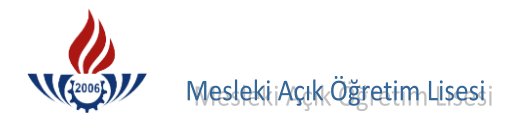

## TASDİKNAME GİRİŞİ ( EKRAN KODU 2013 )

Öğrenci numarası girilir ve **BİLGİ DÜZENLEME** altındaki **TASDİKNAME GİRİŞİ** seçeneğine tıklanır.

Yurtdışı denklik belgesi yurtdışındaki eğitim ataşeliklerince ya da il milli eğitim müdürlüklerince yapılır.

| Čěrenci Arama                         | Öğrenci Genel Bilgileri             |                                                                                                    | toor that control attact they they control of the sale of the transformer that they are the sale of the sale of |            |           |
|---------------------------------------|-------------------------------------|----------------------------------------------------------------------------------------------------|----------------------------------------------------------------------------------------------------|------------|-----------|
|                                       | Öğrenci No                          | : 333333333                                                                                                    |                                                                                                    |            |           |
| Hizii Ogrenci Arama                   | Adı                                 | : MÜKAİL                                                                                                    | Soyadı                                                                                                    | : ATASEVER |           |
|                                       | Okul / Alan - Bölüm                 | : MESLEKİ AÇIK ÖĞRETİM LİSESİ - 4 YILLIK .                                                                           | / ÇOCUK GELİŞİMİ VE EĞİTİM ALANI                                                                                |            |           |
| B ÖĞRENCİ GENEL BİLGİLER              | Öğrencilik Durumu                   | : AKTİF                                                                                                    |                                                                                                    |            |           |
| BİLGİ DÜZENLEME                       | Tasdikname Kredisini Hesapla        | Oğrencinin Tasdikname Kredisini Oğren                                                                                | nmek İçin Soldaki Butona Tıklayın                                                                               | IIZ        |           |
| Adres Bilgileri                       | Акції Уар                           |                                                                                                    |                                                                                                    |            |           |
| Alan Bölüm Değiştirme                 |                                     |                                                                                                    |                                                                                                    |            |           |
| Başvurduğu Okul Alan                  | Yabanci Ogrenci Tasdikname Bilgiler | y na manana manana manana manana manana manana manana manana manana manana manana manana manana manana manana m<br>M |                                                                                                    |            |           |
| Belge Ekleme                          | Belge No                            | : 2874                                                                                                    | Toplam Kredi                                                                                                    | : 96       |           |
| Ders Ekleme - Silme                   | Belge Tarihi                        | : 10/04/2010                                                                                                    | Ağırlıklı Toplam Kredi                                                                                          | :          |           |
| Dönem Değiştirme-Silme                | Belge Türü                          | : YURT DIŞI DENKLİK                                                                                                  | Kaç Dönem                                                                                                    | : 2        |           |
| Geldiği Okul Sistem                   | Belgeyi Düzenliyen Kurum            | : YURT DIŞI DENKLİK                                                                                                  |                                                                                                    |            |           |
| Getirdiği Belge Bilgileri             |                                     |                                                                                                    | Kaydet                                                                                                    |            |           |
| İade İşlemleri                        | Catindiži Alan Kradilari            |                                                                                                    |                                                                                                    |            |           |
| Kimlik Bilgileri                      | Türkce Matematik                    |                                                                                                    | Sosyal Bilgiler                                                                                                 |            |           |
| Kimlik Bilgileri Güncelleme           | Fen Bilimleri                       |                                                                                                    | Yabancı Dil                                                                                                    |            |           |
| Kimlik Bilgileri (Yabanci<br>Uyruklu) | Ortak Kredi                         | :                                                                                                    |                                                                                                    |            |           |
| Kitap Bilgileri                       |                                     |                                                                                                    | Kaydet                                                                                                    |            |           |
| Lise Mezunu Mezuniyet Alanı           |                                     |                                                                                                    |                                                                                                    |            |           |
| Lise Ortalaması Giriş                 |                                     |                                                                                                    |                                                                                                    |            |           |
| Mezuniyet İptali                      |                                     |                                                                                                    |                                                                                                    |            |           |
| Muaf Ders Ekleme                      |                                     |                                                                                                    |                                                                                                    |            |           |
| Okul / Alan Değiştirme (AOL-<br>MAOL) |                                     |                                                                                                    |                                                                                                    |            |           |
| Öğrenci Numara Değiştirme             |                                     |                                                                                                    |                                                                                                    |            |           |
| Öğrenci Sil                           |                                     |                                                                                                    |                                                                                                    |            |           |
| Öğrencilik Durum Değiştirme           |                                     |                                                                                                    |                                                                                                    |            |           |
| Resim Ekle                            |                                     |                                                                                                    |                                                                                                    |            |           |
| Sınav Bölgesi İrtibat Merkezi         |                                     |                                                                                                    |                                                                                                    |            |           |
| Tasdikname Girişi                     | -                                   |                                                                                                    |                                                                                                    |            |           |
| ti                                    |                                     |                                                                                                    |                                                                                                    | 😜 Internet | ۹، %100 - |
|                                       |                                     | in the second second second second second second second second second second second second second second second      |                                                                                                    |            |           |

Yurtdışı Denklik ile gelen öğrencilerin tasdikname giriş ekranında belge bilgileri (belge no, belge tarihi, belgeyi düzenleyen kurum) kontrol edildikten sonra sadece toplam kredi ve kaç dönem okuduğu girilerek **KAYDET** butonuna basılır.

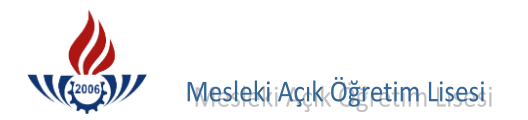

## ÖRNEK DENKLİKLER

|                                                                                                    | T.C.<br>İSTANBUL VA                                                                 | ALILIĞİ                                                                              |
|----------------------------------------------------------------------------------------------------|-------------------------------------------------------------------------------------|--------------------------------------------------------------------------------------|
|                                                                                                    | İl Milli Eğitim M                                                                   | üdürlüğü                                                                             |
|                                                                                                    | DENKLİK I                                                                           | BELGESI                                                                              |
| SAYI:B.08.4.MEM.4.3                                                                                                    | 4.00.26.358/ 4629                                                                   | 2 3 Eylül 2010                                                                       |
| KONU: Faruk TEKEL                                                                                                    | İ'nin                                                                               |                                                                                      |
| öğrenim durun                                                                                                    | nu                                                                                  | Sayın: Faruk TEKELİ                                                                  |
|                                                                                                    | 4.000                                                                               | Kirazlı Mah.                                                                         |
|                                                                                                    |                                                                                     | Ahmet Kabaklı Cad.                                                                   |
|                                                                                                    |                                                                                     | Güvenli Sok. A.Blok No:14                                                            |
|                                                                                                    |                                                                                     | Bagchar / ISTANBUL                                                                   |
| İLGİ: 21.09.2010 taril                                                                                                    | n ve 101722 dilekçeniz.                                                             |                                                                                      |
| T C Kimlik No                                                                                                    | 19934373098                                                                         |                                                                                      |
| Adı Sovadı:                                                                                                    | Faruk TEKELİ                                                                        |                                                                                      |
| Raha Adı:                                                                                                    | Asır                                                                                |                                                                                      |
| Anne Adı:                                                                                                    | Eșe                                                                                 |                                                                                      |
| Doğum Yeri-Tarihi:                                                                                                    | Almanya 10.11.1991                                                                  |                                                                                      |
| division and a dore Hur                                                                                                    | UK IERELI, IISCICI IIIIZIII                                                         | 10.(onuneu) similar similar                                                          |
| öğrenim görmüş sayı<br>Ayrıca, Kredil<br>ve 4x24= 96 (doksana                                                                      | <b>lır.</b><br>i Sistem Yönetmeliğine gör<br>ltı) kredi kazanmıştır.                | e 4 (dört) dönem okuma hakkını kul                                                   |
| <b>öğrenim görmüş sayı</b><br>Ayrıca, Kredil<br>ve 4x24= 96 (doksana<br>Bilgilerinizi ri                                           | lır.<br>i Sistem Yönetmeliğine gör<br>ltı) kredi kazanmıştır.<br>ca ederim.         | e 4 (dört) dönem okuma hakkını kul                                                   |
| <b>öğrenim göre Fai</b><br>Öğrenim görmüş sayı<br>Ayrıca, Kredil<br>ve 4x24= 96 (doksana<br>Bilgilerinizi ri                       | lır.<br>i Sistem Yönetmeliğine gör<br>ltı) kredi kazanmıştır.<br>ca ederim.         | e 4 (dört) dönem okuma hakkını kul                                                   |
| <b>öğrenim görmüş sayı</b><br>Ayrıca, Kredil<br>ve 4x24= 96 (doksana<br>Bilgilerinizi ri                                           | <b>lır.</b><br>i Sistem Yönetmeliğine gör<br>ltı) kredi kazanmıştır.<br>ca ederim.  | e 4 (dört) dönem okuma hakkını kul<br>Süleyman A2KAC<br>Müdür a<br>Müdür Yaranıncısı |
| <b>öğrenim görmüş sayı</b><br>Ayrıca, Kredil<br>ve 4x24= 96 (doksana<br>Bilgilerinizi ri                                           | lır.<br>i Sistem Yönetmeliğine gör<br>ltı) kredi kazanmıştır.<br>ca ederim.         | e 4 (dört) dönem okuma hakkını kul<br>Süleyman AQKAC<br>Müdür a<br>Müdür Yardınıcısı |
| <b>öğrenim görmüş sayı</b><br>Ayrıca, Kredil<br>ve 4x24= 96 (doksana<br>Bilgilerinizi ri                                           | lır.<br>i Sistem Yönetmeliğine gör<br>ltı) kredi kazanmıştır.<br>ca ederim.         | e 4 (dört) dönem okuma hakkını kul<br>Süleyman AYKAÇ<br>Müdür Yarahmersı             |
| <b>öğrenim göre Fai</b><br><b>öğrenim görmüş sayı</b><br>Ayrıca, Kredil<br>ve 4x24= 96 (doksana<br>Bilgilerinizi ri                | l <b>ır.</b><br>i Sistem Yönetmeliğine gör<br>ltı) kredi kazanmıştır.<br>ca ederim. | e 4 (dört) dönem okuma hakkını kul<br>Süleyman AYKAC<br>Müdür a<br>Müdür Yaranmeısı  |
| <b>öğrenim göre Fal</b><br><b>öğrenim görmüş sayı</b><br>Ayrıca, Kredil<br>ve 4x24= 96 (doksana<br>Bilgilerinizi ri                | <b>lır.</b><br>i Sistem Yönetmeliğine gör<br>ltı) kredi kazanmıştır.<br>ca ederim.  | e 4 (dört) dönem okuma hakkını kul<br>Süleyman A2 KAC<br>Müdür a<br>Müdür Yaratmetsı |
| <b>öğrenim göre Fal</b><br><b>öğrenim görmüş sayı</b><br>Ayrıca, Kredil<br>ve 4x24= 96 (doksana<br>Bilgilerinizi ri                | lır.<br>i Sistem Yönetmeliğine gör<br>ltı) kredi kazanmıştır.<br>ca ederim.         | e 4 (dört) dönem okuma hakkını kul<br>Süleyman AYKAÇ<br>Müdür a<br>Müdür Yardımcısı  |
| öğrenim göre Fai<br>öğrenim görmüş sayı<br>Ayrıca, Kredil<br>ve 4x24= 96 (doksana<br>Bilgilerinizi ri                              | lır.<br>i Sistem Yönetmeliğine gör<br>ltı) kredi kazanmıştır.<br>ica ederim.        | e 4 (dört) dönem okuma hakkını kul<br>Süleyman AYKAÇ<br>Müdür a<br>Müdür Yaranıncısı |
| <b>öğrenim göre Far</b><br><b>öğrenim görmüş sayı</b><br>Ayrıca, Kredil<br>ve 4x24= 96 (doksana<br>Bilgilerinizi ri                | l <b>ır.</b><br>i Sistem Yönetmeliğine gör<br>ltı) kredi kazanmıştır.<br>ca ederim. | e 4 (dört) dönem okuma hakkını kul<br>Süleyman AQKAQ<br>Müdür a<br>Müdür Yaranıncısı |
| oğrenim görmüş sayı<br>Ayrıca, Kredil<br>ve 4x24= 96 (doksana<br>Bilgilerinizi ri                                                  | lır.<br>i Sistem Yönetmeliğine gör<br>ltı) kredi kazanmıştır.<br>ica ederim.        | e 4 (dört) dönem okuma hakkını kul<br>Süleyman A2KAC<br>Müdür a<br>Müdür Yardımcısı  |
| öğrenim göre Fai<br>öğrenim görmüş sayı<br>Ayrıca, Kredil<br>ve 4x24= 96 (doksana<br>Bilgilerinizi ri<br>Not:Verilecek cevap tarih | lır.<br>i Sistem Yönetmeliğine gör<br>ltı) kredi kazanmıştır.<br>ica ederim.        | e 4 (dört) dönem okuma hakkını kul<br>Süleyman AYKAC<br>Müdür a<br>Müdür Yardımcısı  |

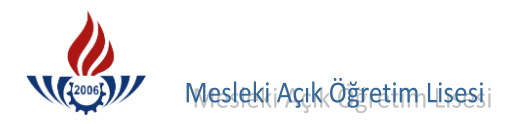

| BUKUK                                                                          |                             |
|--------------------------------------------------------------------------------|-----------------------------|
| in subaryonan interest in ( )                                                  |                             |
| A Second contraction                                                           | 194<br>177 - 194            |
|                                                                                |                             |
|                                                                                | -                           |
| · T. C.                                                                        |                             |
| NURNBERG BAŞKONSOLOSLUGU                                                       |                             |
| EĞİTİM ATAŞELİĞİ                                                               |                             |
|                                                                                |                             |
|                                                                                |                             |
| Sayı : B.08.3.YEM.3.02.13/502.96                                               |                             |
| Konu: Timur DAL'ın Öğrenim Durumu                                              |                             |
|                                                                                |                             |
|                                                                                |                             |
|                                                                                | 16.00.2010                  |
|                                                                                | 10.09.2010                  |
|                                                                                |                             |
|                                                                                |                             |
| Sayin Timur DAL                                                                |                             |
| Siegelsdorterstr. /1                                                           |                             |
| 90431 Nürnberg / Almanya                                                       |                             |
|                                                                                |                             |
|                                                                                |                             |
|                                                                                |                             |
| Ilgi : a) 16.09.2010 tarihli ve 179 sayılı dilekçeniz.                         |                             |
|                                                                                |                             |
|                                                                                | - · · · · P                 |
| 11.10.1982 Nürnberg doğumlu Timur DAL'ın Federal Alma                          | anya Cumhuriyeti Bavyera    |
| Eyaleti'ndeki Volksschule Nürnberg Scharrerstr. 33'de (Ilköğre                 | tim Okulu):                 |
|                                                                                |                             |
| <ul> <li>1996/97 Öğretim Yılında sekizinci (8.) sınıfı okuduğunu ve</li> </ul> | başarılı olduğunu gösteren  |
| 30.07.1997 tarihli yılsonu karnesine;                                          |                             |
| <ul> <li>1997/98 Öğretim Yılında dokuzuncu (9.) sınıfı okuduğu</li> </ul>      | unu ve başarılı olduğunu    |
| gösteren 22.07.1998 tarihli bitirme belgesine göre                             |                             |
|                                                                                |                             |
| Türkiye'de Liselerimizin dokuzuncu (9.) sınıfına                               | doğrudan alınacaklar        |
| seviyesinde öğrenim gördüğü anlaşılmıştır.                                     | Stan Bar St.                |
|                                                                                | for the second              |
|                                                                                | i inc                       |
|                                                                                |                             |
|                                                                                | Nr V                        |
| Bilgi edinmenizi rica ederim.                                                  | 16.80                       |
|                                                                                | Abdullah TUWLU 🇅            |
|                                                                                | Muavin Konsolos             |
|                                                                                | Eğitim Ataşesi V.           |
|                                                                                |                             |
|                                                                                |                             |
| EKLER:                                                                         |                             |
| Ek-1. Yilsonu karnesi (1 Adet)                                                 |                             |
| Ek-2. Bitirme Belgesi (1 Adet)                                                 |                             |
|                                                                                |                             |
|                                                                                | 5                           |
|                                                                                |                             |
|                                                                                |                             |
|                                                                                |                             |
|                                                                                |                             |
| T. C. NÜRNBERG BAŞKONSOLOSLUĞU – Eğitim Ataşeliği – Regensburgerstr. 69.       | 90478 Nürnberg, Deutschland |
| Tal - 0011 /046 76 36 Eaks 0011 / 46 51 59                                     |                             |

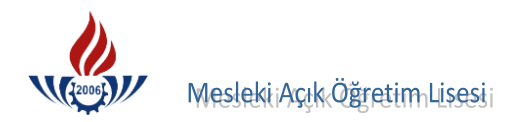

## E) E-Okul TASDİKNAME GİRİŞİ

Öğrenci numarası girildikten sonra listele butonuna basılır.

| ÖĞRENCİ SORGULAMA     | EKRANI                                                                        |                                                                                                    | AOL0100                                                                                                  |
|-----------------------|-------------------------------------------------------------------------------|----------------------------------------------------------------------------------------------------|----------------------------------------------------------------------------------------------------|
| İnternet Explorer 7.0 | D ve ya Firefox gibi, bir pencere içerisinde b<br>bilgilerinin karışmasına ve | irden çok sekme ile çalışılabilen tarayıcılar da ay<br>hatalara yol açmaktadır. Bu yüzden yaptığınız işle | nı pencere içerisinde birden fazla sekme açarak çalışmak oturum<br>emlerde <u>tek sekmede</u> çalışınız. |
| Arama Kriterleri      |                                                                               |                                                                                                    |                                                                                                    |
| Öğrenci No            | : 333333333                                                                   | T.C. Kimlik No                                                                                            | :                                                                                                    |
| Adı                   | :                                                                             | Soyadı                                                                                                    | :                                                                                                    |
| Baba Adı              | :                                                                             | Anne Adı                                                                                                  | :                                                                                                    |
|                       |                                                                               |                                                                                                    | Listele                                                                                                  |
|                       |                                                                               |                                                                                                    |                                                                                                    |
|                       |                                                                               |                                                                                                    |                                                                                                    |
|                       |                                                                               |                                                                                                    |                                                                                                    |
|                       |                                                                               |                                                                                                    |                                                                                                    |

Öğrenci numarası, ad soyadı ve dosya bilgileri kontrol edilecek, eğer öğrenci no ve dosyadaki numarada tutarsızlık var ise, öğrencinin TC kimlik numarasından öğrencinin numarası bulunup dosyada düzeltme yapılır.

| Öğrenci No<br>Adı | :                                              | 333333333                       |               | T.C. H<br>Soyar    | Kimlik No<br>di      | :                 |                            |                       |
|-------------------|------------------------------------------------|---------------------------------|---------------|--------------------|----------------------|-------------------|----------------------------|-----------------------|
| aba Adı           | :                                              |                                 |               | Anne               | Adı                  | :                 | Listele                    |                       |
|                   |                                                |                                 |               |                    |                      |                   |                            |                       |
| ama Sonuçi        | arınız (1 Adet Kay<br>ÖĞRENCİ NO               | ıt Bulunmuştur)<br>TC KİMLİK NO | ADI           | SOYADI             | BABA ADI             | ANA ADI           | DOĞUM TARİHİ               | DOĞUM YERİ            |
| rama Sonuçi       | arınız (1 Adet Kay<br>ÖĞRENCİ NO<br>3333333333 | It Bulunmuştur)<br>TC KİMLİK NO | ADI<br>MÜKAİL | SOYADI<br>ATASEVER | BABA ADI<br>MUZAFFER | ANA ADI<br>HANIFE | DOĞUM TARİHİ<br>29.05.1977 | DOĞUM YERİ<br>ŞENKAYA |

Öğrencilerin tasdikname ve öğrenim belgelerinin sol alt köşesinde e-okul logosu var ise bu durumdaki öğrencilerin tasdikname ve öğrenim belgesi girişlerini yapabilmek için geldiği okul sistemi kontrol edilmeli, geldiği öğrenim sistemi **ALAN SEÇMELİ SINIF SİSTEMİ**, geldiği okul **GENEL LİSE 4 Yıllık** yapılmalıdır. Aksi taktirde öğrencinin e-okul verileri olsa dahi onu sistemde görmemiz mümkün değildir.

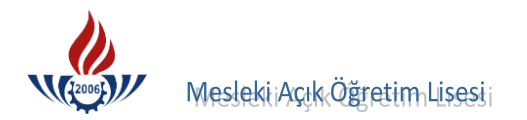

Öğrencinin geldiği okul ve sistem bilgisinin **BİLGİ DÜZENLEME** menüsü altındaki **GELDİĞİ OKUL SİSTEM** ekranından ( EKRAN KODU 2005 ) düzeltilmesi gerekmektedir.

| 🜉 Güvenli Çıkış                       |                                                                                                    |
|---------------------------------------|----------------------------------------------------------------------------------------------------|
| Öğremci Arama                         | Öğrenci Genel Bilgileri                                                                                                    |
| See Ogrener Prana                     | Öğrenci No : 3333333333                                                                                                    |
| Hızlı Oğrenci Arama                   | Adı : MÜKAİL Soyadı : ATASEVER                                                                                                    |
|                                       | Okul / Alan - Bölüm : MESLEKİ AÇIK ÖĞRETİM LİSESİ - 4 YILLIK / ÇOCUK GELİŞİMİ VE EĞİTİM ALANI                                                                           |
|                                       | Öğrencilik Durumu : AKTİF                                                                                                    |
| OGRENCI GENEL BILGILER                | Geldiği Okul, Sistem Bilgileri                                                                                                    |
| BILGI DUZENLEME                       |                                                                                                    |
| Adres Bilgileri                       | Açıklama: Alan Seçmeli sınıf sistemi ve 2010/2011 Eğitim Öğretim yılından beri kademeli olarak geçilen Alansız sınıf sistemi için ALAN YOK / ALAN SEÇMELİ SINIF SİSTEMİ |
| Alan Bölüm Değiştirme                 | Seçenegi Seçimeldir.<br>Öğyunun sinterarini de Yintindi Yinte "Yana silarin terdilmenene bilailari a alanla sinterarindan aslalıdı ina                                  |
| Başvurduğu Okul Alan                  | Ogrenim sistemini degiştirdiğiniz öğrencilerin tasdıkname bilgileri e-okul sisteminden çekildi ise                                                                      |
| Belge Ekleme                          | Tasdikname Girişi (E-o <u>kul) ekranından yen</u> iden kaydediniz.                                                                                                    |
| Ders Ekleme - Silme                   | Geldiği Öğrenim Sistemi CALAN YOK / ALAN SEÇMELİ SINIF SİSTEMİ C                                                                                                    |
| Dönem Değiştirme-Silme                | Geldiği Okul ( : GENEL LİSE - 4 YILLIK )                                                                                                    |
| Geldiği Okul Sistem 👞                 | Oğrenci Tipi : LISE ARASINIF, TASDIKNAME                                                                                                    |
| Getirdiği Belge Bilgileri             |                                                                                                    |
| İade İşlemleri                        | Kaydet                                                                                                    |
| Kimlik Bilgileri                      |                                                                                                    |
| Kimlik Bilgileri Güncelleme           |                                                                                                    |
| Kimlik Bilgileri (Yabanci<br>Uyruklu) |                                                                                                    |
| Kitap Bilgileri                       |                                                                                                    |
| Lise Mezunu Mezuniyet Alanı           |                                                                                                    |
| Lise Ortalaması Giriş                 |                                                                                                    |
| Mezuniyet İptali                      |                                                                                                    |
| Muaf Ders Ekleme                      |                                                                                                    |
| Okul / Alan Değiştirme (AOL-<br>MAOL) |                                                                                                    |
| Öğrenci Numara Değiştirme             |                                                                                                    |
| Öğrenci Sil                           |                                                                                                    |
| Öğrencilik Durum Değiştirme           |                                                                                                    |
| Resim Ekle                            |                                                                                                    |
| Sınav Bölgesi İrtibat Merkezi         |                                                                                                    |

## TASDİKNAME GİRİŞİ ( EKRAN KODU 2032 )

Sağlıklı bir tasdikname girişi yapılabilmesi için öğrencinin geldiği okul ve geldiği öğrenim sistemi iyi incelenmeli, sistemdeki bilgi ile tasdiknamedeki bilgilerin aynı olup olmadığı kontrol edilmelidir.

| Geldiği Okul Sistem                   |         |                          |           |            |                              |          |       |          |          |     | 33      | K    |
|---------------------------------------|---------|--------------------------|-----------|------------|------------------------------|----------|-------|----------|----------|-----|---------|------|
| Getirdiği Belge Bilgileri             |         |                          |           |            |                              |          |       |          |          |     |         |      |
| İade İşlemleri                        | SIRA NO | OF DEPS DETAX            | OE DERS   | EOKUL DERS | FOKUL DERS ADI               | SIMI     | DUAN  |          |          | KAÇ | SOBIIMU | KAÇ  |
| Kimlik Bilgileri                      | SIRA NO | UE DERS DETAT            | KODU      | KODU       | EOROL DERS ADI               | - 511411 | PUANI | AREUL    | DAŞARILI | KEZ | SOROMEO | DÖNE |
| Kimlik Bilgileri Güncelleme           | 1       | OE Ders Detay<br>Bulundu | 4401      | 1010       | DİL VE ANLATIM               | 2        | 59,04 | 5        | E        | 1   | н       | 2    |
| Kimlik Bilgileri (Yabanci<br>Uyruklu) | 2       | OE Ders Detay<br>Bulundu | 4411      | 1015       | TÜRK EDEBİYATI               | 2        | 40,78 | 3        | E        | 1   | E       | 2    |
| Kimlik ve Bandrol Bilgileri           | 3       | OE Ders Detay            | 1105      | 1020       | DİN KÜLTÜRÜ VE AHLÂK BİLGİSİ | 2        | 42,94 | 1        | н        | 1   | E       | 2    |
| Kitap Bilgileri                       |         | OF Ders Detay            |           |            |                              |          |       |          |          |     |         |      |
| Lise Mezunu Mezuniyet Alanı           | 4       | Bulundu                  | 1301      | 1025       | TARÍH                        | 2        | 47,50 | 2        | E        | 1   | Н       | 2    |
| Lise Ortalaması Giriş                 | 5       | OE Ders Detay<br>Bulundu | 1501      | 1035       | COĞRAFYA                     | 2        | 36,38 | 2        | н        | 1   | E       | 2    |
| Mezuniyet İptali                      | 6       | OE Ders Detay            | 2601      | 1060       | SAĞLIK BİLGİSİ               | 2        | 56,92 | 2        | E        | 1   | H       | 2    |
| Muaf Ders Ekleme                      |         | Bulundu<br>OF Dors Datau |           |            |                              |          |       |          |          |     |         |      |
| Okul / Alan Değiştirme                | 7       | Bulundu                  | 1801      | 1070       | YABANCI DİL                  | 2        | 83,84 | 13       | E        | 1   | н       | 2    |
| Öğrenci Numara Değiştirme             | 8       | OE Ders Detay<br>Bulundu | 1903      | 1080       | MİLLÎ GÜVENLİK BİLGİSİ       | 2        | 63,21 | 1        | E        | 1   | н       | 2    |
| Öğrenci Sil                           | 9       | OE Ders Detay            | 9033      | 3320       | İKİNCİ YABANCI DİL           | 2        | 71    | 2        | E        | 1   | н       | 2    |
| Öğrencilik Durum Değiştirme           | 124     | OF Ders Detay            | No page 1 | 1214/02/2  |                              |          |       |          |          | _   |         | -    |
| Resim Ekle                            | 10      | Bulundu                  | 9039      | 24170      | SEÇMELI MUZIK                | 2        | 91,67 | 2        | E        | 1   | н       | 2    |
| Sınav Bölgesi İrtibat Merkezi         | 11      | OE Ders Detay<br>Bulundu | 9065      | 24630      | SEÇMELİ PROJE HAZIRLAMA      | 2        | 77,50 | 1        | E        | 1   | н       | 2    |
| Tasdikname Girişi                     | 12      | OE Ders Detay<br>Bulundu | 4401      | 1010       | DİL VE ANLATIM               | 3        | 48,50 | 4        | E        | 1   | н       | 1    |
| Tasdikname Girişi (E-Okul)            | 13      | OE Ders Detay            | 4411      | 1015       | TÜRK EDEBİYATI               | 3        | 53    | 3        | E        | 1   | H       | 1    |
| Yedek Salon İşlemleri                 |         | OF Ders Detay            |           |            |                              |          | _     |          |          |     |         | _    |
| Yüz Yüze Belge Girişi                 | 14      | Bulundu                  | 1105      | 1020       | DIN KULTURU VE AHLAK BILGISI | 3        | 58    | 1        | E        | 1   | н       | 1    |
| Yüz Yüze Ders Girişi (Merkez)         | 15      | OE Ders Detay            | 1402      | 1030       | T.C. İNKILÂP TARİHİ VE       | 3        | 38,50 | 2        | н        | 1   | E       | 1    |
| Yüz Yüze Ders Girişi (Okul)           | 16      | OE Ders Detay            | 1201      | 1065       | EELSEEE                      | 2        | 75    | 2        | E        | 1   | 6       | 1    |
| Yüz Yüze Ders Not Girişi              | 10      | Bulundu                  | 1201      | 1005       | FELSERE                      | 2        | /5    | 2        | E        | 1   |         | 1    |
| Yüz Yüze Ders Seçme                   | 17      | OE Ders Detay<br>Bulundu | 1801      | 1070       | YABANCI DİL                  | 3        | 82,50 | 12       | E        | 1   | н       | 1    |
| Yüz Yüze Kurum                        | 18      | OE Ders Detay<br>Bulundu | 9060      | 1085       | TRAFİK VE İLK YARDIM         | 3        | 72    | 1        | E        | 1   | H       | 1    |
| ÖĞRENCİ İŞLERİ                        | 19      | OE Ders Detay            | 9033      | 3320       | TRINCT VABANCE DI            | 3        | 0     | 2        | H        | 1   | E       | 1    |
| MESAJLAR                              | 13      | Bulundu                  | 5000      | 5520       | INTRO TABANCI DIL            | 0        |       | <u> </u> |          | Ľ.  |         | 1    |
| MEZUNİYET İŞLEMLERİ                   | 20      | Bulundu                  | 1801      | 21070      | SEÇMELİ YABANCI DİL          | 3        | 43,75 | 2        | н        | 1   | E       | 1    |

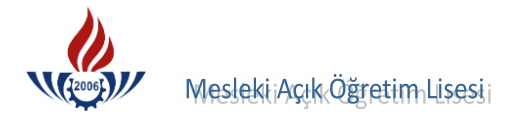

Öğrencinin **Kaç Dönem Okuduğu** ve **Kaç Sınıf Geçtiği** alanlarına giriş yapılır ve **Kaydet** butonuna basılır.

Öğrencinin kaç dönem okuduğu ve kaç sınıf geçtiği belirtilip kaydedilmediği takdirde, tasdikname verileri Mesleki Açık Öğretim Lisesi sistemine aktarılamaz.

| diği Okul B                                         | ilgileri                 |                 |                          |                                    |                                               |                |            |            |         |              |
|-----------------------------------------------------|--------------------------|-----------------|--------------------------|------------------------------------|-----------------------------------------------|----------------|------------|------------|---------|--------------|
| ul Türü : GENEL LİSE 4 YILLIK<br>Iç Dönem Okuduğu ; |                          |                 |                          | Öğrenim Sistemi<br>Kaç Sınıf Geçti | : ALAN SEÇMELİ SINIF SİSTEMİ<br>: 2<br>Kaydet |                |            |            |         |              |
| kul Tasdik                                          | name Dersleri            |                 | i - illin Kerik illenset |                                    |                                               | -10 <u>1</u> 0 |            |            |         | Kaw          |
| SIRA NO                                             | OE DERS DETAY            | OE DERS<br>KODU | EOKUL DERS<br>KODU       | EOKUL DERS ADI                     | SINIF PUANI                                   | KRED           | İ BAŞARILI | KAÇ<br>KEZ | SORUMLU | KAÇ<br>DÖNEM |
| 1                                                   | OE Ders Detay<br>Bulundu | 4401            | 1010                     | DİL VE ANLATIM                     | 2 59,04                                       | 5              | E          | 1          | н       | 2            |
| 2                                                   | OE Ders Detay<br>Bulundu | 4411            | 1015                     | TÜRK EDEBİYATI                     | 2 40,78                                       | 3              | E          | 1          | E       | 2            |
| 3                                                   | OE Ders Detay<br>Bulundu | 1105            | 1020                     | DİN KÜLTÜRÜ VE AHLÂK BİLGİSİ       | 2 42,94                                       | 1              | Н          | 1          | E       | 2            |
| 4                                                   | OE Ders Detay<br>Bulundu | 1301            | 1025                     | TARİH                              | 2 47,50                                       | 2              | E          | 1          | н       | 2            |
| 5                                                   | OE Ders Detay<br>Bulundu | 1501            | 1035                     | COĞRAFYA                           | 2 36,38                                       | 2              | H          | 1          | E       | 2            |
| 6                                                   | OE Ders Detay<br>Bulundu | 2601            | 1060                     | SAĞLIK BİLGİSİ                     | 2 56,92                                       | 2              | E          | 1          | н       | 2            |
| 7                                                   | OE Ders Detay<br>Bulundu | 1801            | 1070                     | YABANCI DİL                        | 2 83,84                                       | 13             | E          | 1          | H       | 2            |
| 8                                                   | OE Ders Detay<br>Bulundu | 1903            | 1080                     | MİLLÎ GÜVENLİK BİLGİSİ             | 2 63,21                                       | 1              | E          | 1          | н       | 2            |
| 9                                                   | OE Ders Detay<br>Bulundu | 9033            | 3320                     | İKİNCİ YABANCI DİL                 | 2 71                                          | 2              | E          | 1          | н       | 2            |
| 10                                                  | OE Ders Detay<br>Bulundu | 9039            | 24170                    | SEÇMELÎ MÜZÎK                      | 2 91,67                                       | 2              | E          | 1          | н       | 2            |
|                                                     | OE Ders Detay            | 0065            | 24620                    | SECMEL DROJE HAZIRI AMA            | 2 77 50                                       |                | E          | 1          |         |              |

## GELDİĞİ OKUL BİLGİLERİ DÖNEM VE KAÇ SINIF GEÇTİĞİ DURUMLARI.

- Öğrenci 1. sınıfı 1 kez okumuşsa ve sonuç sınıf tekrarı ise **Kaç Dönem Okuduğu 2, Kaç Sınıf Geçtiği** alanına **0** girilmelidir.
- Öğrenci 1. sınıfı 1 kez okumuşsa ve sonuç devamsız ise Kaç Dönem Okuduğu alanına
   1, Kaç Sınıf Geçtiği alanına 0 girilmelidir.
- Öğrenci 1. sınıfı 2 kez okumuşsa ve her ikisinde de sonuç sınıf tekrarı ise Kaç Dönem
   Okuduğu alanına 4, Kaç Sınıf Geçtiği alanına 0 girilmelidir.
- Öğrenci 1. sınıfı 2 kez okumuşsa ve her iki sınıfta da sonuç devamsız ise Kaç Dönem
   Okuduğu alanına 2, Kaç Sınıf Geçtiği alanına 0 girilmelidir.

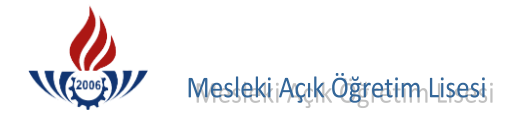

- Öğrenci 1. sınıfı 2 kez okumuşsa ve ilk yıl sınıf tekrarı ikinci yıl devamsız ise Kaç
   Dönem Okuduğu alanına 3, Kaç Sınıf Geçtiği alanına 0 girilmelidir.
- Öğrenci 1. sınıfı 2 kez okumuşsa ve ilk yıl devamsız ikinci yıl sınıf tekrarı ise **Kaç Dönem Okuduğu** alanına **3, Kaç Sınıf Geçtiği** alanına **0** girilmelidir.
- Öğrenci 1. ve 2. Sınıfı okumuş ise 1. Sınıf not ortalaması ile geçti/geçti 2. Sınıfta sonuç sınıf tekrarı ise Kaç Dönem Okuduğu alanına 4, Kaç Sınıf Geçtiği alanına 1 girilmelidir.
- Öğrenci 1. ve 2. Sınıfı okumuş ise 1. Sınıf not ortalaması ile geçti/geçti 2. Sınıfta sonuç devamsız ise **Kaç Dönem Okuduğu** alanına **3, Kaç Sınıf Geçtiği** alanına **1** girilmelidir.
- Öğrenci 1. sınıfı 2 kez okumuş ise ve 2. Kez okuduğu lise 1. Sınıf sonucu not ortalaması ile geçti/geçti ve 2. Sınıfta sonuç sınıf tekrarı ise Kaç Dönem Okuduğu alanına 6, Kaç Sınıf Geçtiği alanına 1 girilmelidir.
- Öğrenci 1. sınıfı 2 kez okumuş ise ve 2. Kez okuduğu lise 1. Sınıf sonucu not ortalaması ile geçti/geçti ve 2. Sınıfta sonuç devamsız ise Kaç Dönem Okuduğu alanına 5, Kaç Sınıf Geçtiği alanına 1 girilmelidir.
- Öğrenci 1. 2. ve 3. sınıfı okumuş ise 1. ve 2. sınıf not ortalaması ile geçti/geçti 3. sınıfta sonuç devamsız ise Kaç Dönem Okuduğu alanına 5, Kaç Sınıf Geçtiği alanına 2 girilmelidir.

Bu mantıkla öğrencinin kaç dönem okuduğu ve kaç sınıf geçtiği girişleri yapılmalıdır.

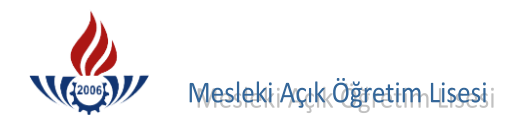

## TASDİKNAME VERİLERİNİN ÇEKİLMESİ

Tasdikname verileri **bir seferde** kaydedilir. Dersler, puanlar, sınıflar, başarılı ve başarısızlık durumları, kez durumları, sorumluluk durumları, kaç dönem durumları hepsi hazır bir şekilde gelmektedir. **Kaydet** butonuna basılarak ekranda görülen derslerin tamamı sisteme aktarılmış olur.

|                   | 1                        |              |                     |                                                             |                                              |       |       |            |            |                         |       |  |  |
|-------------------|--------------------------|--------------|---------------------|-------------------------------------------------------------|----------------------------------------------|-------|-------|------------|------------|-------------------------|-------|--|--|
| cul Tür<br>iç Dön | rü<br>nem Okuduğu        | : GEN<br>: 2 | IEL LÍSE 4 YILL     | IK Öğrenin<br>Kaç Sın                                       | Öğrenim Sistemi : ALA<br>Kaç Sınıf Geçti : 0 |       |       |            |            | N SEÇMELİ SINIF SİSTEMİ |       |  |  |
| isdiki            | name Giren Kişi          | •            | 24/12/2             | 010                                                         |                                              |       |       |            | Kayde      | t                       |       |  |  |
| kul Ta            | sdikname Dersler         | i            | nesser direction in | an an a thu a church an an an an an an an an an an an an an | - 11                                         |       | i i i |            | 1-2700     | - maxi es silita        | in an |  |  |
|                   |                          |              |                     |                                                             |                                              |       | -     |            |            | -> b                    | Kay   |  |  |
| SIRA              | OE DERS DETAY            | OE DERS      | EOKUL DERS          | EOKUL DERS ADI                                              | SINIF                                        | PUANI | KRED  | İ BAŞARILI | KAÇ<br>KEZ | SORUMLU                 | KAÇ   |  |  |
| 1                 | OE Ders Detay<br>Bulundu | 4401         | 1010                | DÎL VE ANLATIM                                              | 1                                            | 19,17 | 2     | H          | 1          | E                       | 2     |  |  |
| 2                 | OE Ders Detay<br>Bulundu | 4411         | 1015                | TÜRK EDEBİYATI                                              | 1                                            | 14,70 | 3     | Н          | 1          | E                       | 2     |  |  |
| 3                 | OE Ders Detay<br>Bulundu | 1105         | 1020                | DİN KÜLTÜRÜ VE AHLÂK<br>BİLGİSİ                             | 1                                            | 28,25 | 1     | Н          | 1          | E                       | 2     |  |  |
| 4                 | OE Ders Detay<br>Bulundu | 1301         | 1025                | TARİH                                                       | 1                                            | 12,50 | 2     | Н          | 1          | E                       | 2     |  |  |
| 5                 | OE Ders Detay<br>Bulundu | 1501         | 1035                | COĞRAFYA                                                    | 1                                            | 15,25 | 2     | H          | 1          | E                       | 2     |  |  |
| 6                 | OE Ders Detay<br>Bulundu | 1601         | 1040                | MATEMATİK                                                   | 1                                            | 14,25 | 4     | н          | 1          | E                       | 2     |  |  |
| 7                 | OE Ders Detay<br>Bulundu | 4421         | 1045                | FİZİK                                                       | 1                                            | 16,17 | 2     | H          | 1          | E                       | 2     |  |  |
| 8                 | OE Ders Detay<br>Bulundu | 4431         | 1050                | KİMYA                                                       | 1                                            | 17,63 | 2     | Н          | 1          | E                       | 2     |  |  |
| 9                 | OE Ders Detay<br>Bulundu | 4441         | 1055                | BİYOLOJİ                                                    | 1                                            | 23,13 | 2     | H          | 1          | E                       | 2     |  |  |
| 10                | OE Ders Detay<br>Bulundu | 2601         | 1060                | SAĞLIK BİLGİSİ                                              | 1                                            | 22,50 | 2     | Н          | 1          | E                       | 2     |  |  |
| 11                | OE Ders Detay<br>Bulundu | 1801         | 1070                | YABANCI DİL                                                 | 1                                            | 10,70 | 3     | H          | 1          | E                       | 2     |  |  |
| 12                | OE Ders Detay<br>Bulundu | 9023         | 2935                | GEOMETRI                                                    | 1                                            | 12,50 | 2     | Н          | 1          | E                       | 2     |  |  |
|                   | OF Date Dates            |              |                     | RESÍM/MÜZÍK/BEDEN                                           |                                              | 42.75 | 5     |            |            | E                       |       |  |  |

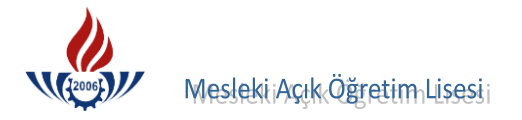

#### LİSE 1 NOTLARININ 5 LİK SİSTEM ÖZEL DURUMU

2005 - 2006 Eğitim-Öğretim yılından itibaren Türkiye' deki tüm ortaöğretim kurumları 4 yıllık sisteme geçmiş olup, notlar puana dönüşmüş ve bu nedenden dolayı 100 lük puanlara göre yılsonu puanları oluşmuştur. Ancak bazı okulların bu sistemin uygulamasını farklı nedenlerden dolayı özellikle 2005 - 2006 ve 2006 - 2007 Eğitim Öğretim yılında 100 lük sisteme göre değil de sehven 5'lik sisteme göre verileri girildiğinden dolayı farklılıklar bulunmaktadır. Öğrenci bir üst sınıfa 5'lik sistemden geçmiş olabilir. Bunu e-okul tasdikname girişi ekranı 100 üzerinden algıladığından dolayı başka bir deyişle 5'lik sistemde 2,3,4 ve 5 gibi başarılı yılsonu notları, 100 lük sistemde her zaman başarısız görünmektedir. Bu durumda öğrencilerin verilerini değiştirmemiz gerekir.

| ade İşlemleri                                          | SIRA   | OE DERS                  | OE DERS | EOKUL     |                                          |                     | DACADILL | KAÇ | CODUM      | KAÇ  |
|--------------------------------------------------------|--------|--------------------------|---------|-----------|------------------------------------------|---------------------|----------|-----|------------|------|
| Cimlik Bilgileri                                       | NO     | DETAY                    | KODU    | DERS KODU | EOKUL DERS ADI                           | SINIF PUANI KREDI I | BAŞARILI | KEZ | SORUMLU    | DÖNE |
| Kimlik Bilgileri Güncelleme                            | 1      | OE Ders Detay<br>Bulundu | 4401    | 1010      | DİL VE ANLATIM                           | 1 4 2               | Н        | 1   | E          | 2    |
| imlik Bilgileri (Yabanci<br>yruklu)                    | 2      | OE Ders Detay<br>Bulundu | 4411    | 1015      | TÜRK EDEBİYATI                           | 1 4 3               | н        | 1   | E          | 2    |
| imlik ve Bandrol Bilgileri                             | 3      | OE Ders Detay<br>Bulundu | 1105    | 1020      | DİN KÜLTÜRÜ VE AHLÂK<br>BİLGİSİ          | 1 5 1               | Н        | 1   | E          | 2    |
| se Mezunu Mezuniyet Alanı                              | 4      | OE Ders Detay<br>Bulundu | 1301    | 1025      | TARİH                                    | 1 3 2               | Н        | 1   | E          | 2    |
| se Ortalaması Giriş                                    | 5      | OE Ders Detay            | 1501    | 1035      | COĞRAFYA                                 | 1 4 2               | H        | 1   | E          | 2    |
| ezuniyet İptali                                        | 6      | OE Ders Detay            | 1601    | 1040      | MATEMATİK                                | 1 2 4               | н        | 1   | E          | 2    |
| uaf Ders Ekleme                                        | 7      | OE Ders Detay            | 4421    | 1045      | FTTV                                     |                     |          |     | E          | 2    |
| kul / Alan Değiştirme                                  | /      | Bulundu                  | 4421    | 1045      | FIZIK                                    |                     |          | Ľ   | E          | 2    |
| ýrenci Numara Değiştirme                               | 8      | OE Ders Detay<br>Bulundu | 4431    | 1050      | KİMYA                                    | 1 1 2               | Н        | 1   | E          | 2    |
| jrenci Sil                                             | 9      | OE Ders Detay<br>Bulundu | 4441    | 1055      | BİYOLOJİ                                 | 1 2 2               | н        | 1   | E          | 2    |
| rencilik Durum Değiştirme                              | 10     | OE Ders Detay            | 1801    | 1070      | YABANCI DİL                              | 1 5 10              | н        | 1   | E          | 2    |
| sim Ekle<br>Nav Bölges <mark>i Írt</mark> ibat Merkezi | 11     | OE Ders Detay            | 9038    | 1075      | BEDEN EĞİTİMİ                            | 1 5 2               | H        | 1   | E          | 2    |
| sdikname Girişi                                        | 12     | OE Ders Detay            | 0040    | 24730     | SECMELT DESTM                            |                     |          | •   | E          | 2    |
| sdikname Girişi (E-Okul) 👅                             |        | Bulundu                  | 5040    | 24700     |                                          |                     |          | Ŀ   |            | 2    |
| dek Salon İşlemleri                                    | 13     | OE Ders Detay<br>Bulundu | 4401    | 1010      | DİL VE ANLATIM                           | 2 83,21 5           | E        | 1   | н          | 2    |
| z Yüze Belge Girişi                                    | 14     | OE Ders Detay<br>Bulundu | 4411    | 1015      | TÜRK EDEBİYATI                           | 2 74,21 3           | E        | 1   | н          | 2    |
| iz Yüze Ders Girişi (Merkez)                           | 15     | OE Ders Detay            | 1105    | 1020      | DİN KÜLTÜRÜ VE AHLÂK                     | 2 95,62 1           | E        | 1   | н          | 2    |
| iz Yüze Ders Girişi (Okul)                             | 16     | OE Ders Detay            | 1201    | 1025      | TADÍH                                    | 2 69 16 2           | F        | •   |            | 2    |
| iz Yüze Ders Not Girişi                                | 10     | Bulundu                  | 1301    | 1025      | TANIT                                    | 2 00,10 2           | Ŀ        | 1   | <u>[1]</u> | 2    |
| z Yüze Ders Seçme                                      | 17     | OE Ders Detay<br>Bulundu | 1501    | 1035      | COĞRAFYA                                 | 2 76,87 2           | E        | 1   | н          | 2    |
| iz Yüze Kurum                                          | 18     | OE Ders Detay<br>Bulundu | 2601    | 1060      | SAĞLIK BİLGİSİ                           | 2 67,99 2           | E        | 1   | Н          | 2    |
| ŚRENCI IŞLERI                                          | 19     | OE Ders Detay            | 1801    | 1070      | YABANCI DİL                              | 2 74,33 13          | E        | 1   | н          | 2    |
| SAJLAR                                                 | 100000 | OF Ders Detay            | 10000   | 5 2 2 2 1 |                                          |                     |          |     |            |      |
| ZUNİYET İŞLEMLERİ                                      | 20     | Bulundu                  | 1903    | 1080      | MILLI GUVENLIK BILGISI                   | [2] [94,66] [1]     | E        | 1   | H          | 2    |
| ŞİV İŞLEMLERİ                                          | 21     | OE Ders Detay<br>Bulundu | 9033    | 3320      | İKİNCİ YABANCI DİL                       | 2 78,25 2           | E        | 1   | н          | 2    |
|                                                        | 22     | OE Ders Detay<br>Bulundu | 4453    | 21600     | SEÇMELİ BİLGİ VE İLETİŞİM<br>TEKNOLOJİSİ | 2 85,49 2           | E        | 1   | н          | 2    |
| NÎLEME ÎŞLEMLERÎ                                       | 23     | OE Ders Detay            | 9065    | 24630     | SEÇMELİ PROJE HAZIRLAMA                  | 2 93,33 1           | E        | 1   | н          | 2    |
| INI KAVIT İŞLEMLERİ                                    |        | OF Ders Detay            |         |           |                                          |                     |          |     |            | -    |

Yukarıda görüldüğü gibi öğrencinin notları puana çevrilmeden işlem yapılırsa; lise 1 derslerinin tamamından başarısız olacak kredi alamayacak ve bu dersler karşısına **zorunlu alması gereken ders** olarak gelecektir. Lise 1 ya da lise 2. sınıfta olan öğrencilerin 5'lik not sistemine göre 2,3,4 ve 5 olan notların **Başarılı** alanı "**H**", **Sorumlu** alanı ise "**E**" şeklindedir. 100'lük puan sisteminin uygulanması sonucu bu derslerin **Başarılı** alanı "**H**" girilerek **KAYDET** butonuna basılması gerekmektedir. Bu işlem yapılmazsa bu derslerin verileri hatalı kaydedilmiş olur.

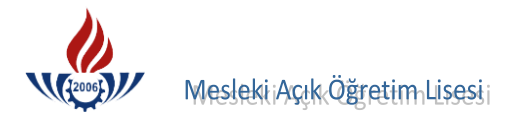

## E-Okul İÇİN ÖZEL DURUMLAR

1- E-Okul tasdikname derslerinin verilerinin çekilmesi durumlarında da özel durumlar söz konusudur. E-okul tasdikname dersleri çekildikten sonra düzeltme yapılarak kaydedilmiş ise ve sonrasında 2. bir değişiklik yapılması gerekli görülürse, tüm değişiklikler yeniden yapılmak zorundadır.

2- Meslek Lisesinden tasdiknameyle gelen öğrencilerin e-Okul tasdikname derslerinin verilerini çekerken mutlaka geldiği öğrenim sistemi **ALAN SEÇMELİ SINIF SİSTEMİ**, geldiği okul **GENEL LİSE 4 Yıllık** yapılmalıdır. Aksi takdirde Lise 2. 3. ve 4. Sınıflarda okutulan Dil ve Anlatım dersleri, Türk Edebiyatı dersleri ve bazı seçmeli dersler e-okul ekranından MAÖL sistemine aktarılamamaktadır. Bu durumda öğrenci söz konusu derslerden başarılı olsa dahi kredilerini alamayacak ve bu dersler karşısına zorunlu alması gereken ders olarak gelecektir.

3- Uzaktan eğitimle alınan alan dersleri (Temel Dini Bilgiler 1-2, Siyer 1-2, Fıkıh 1-2, Kelam 1-2, Dinler Tarihi 1-2) e-okul ekranından MAÖL sistemine aktarılamamaktadır.

Eğer öğrenci, İmam Hatip Lisesinden tasdikname ile MAÖL İmam Hatip Lisesine kayıt yaptırmışsa, e-okuldan verileri aktarıldıktan sonra, BİLGİ DÜZENLEME menüsü altındaki GELDİĞİ OKUL SİSTEM ekranından (EKRAN KODU 2005) geldiği öğrenim sistemi **ALAN SEÇMELİ SINIF SİSTEMİ**, geldiği okul **İMAM HATİP LİSESİ 4 Yıllık** yapılmalıdır. Daha sonra BİLGİ DÜZENLEME menüsü altındaki TASDİKNAME GİRİŞ ekranından (EKRAN KODU 2013) yukarıda adı geçen alan derslerinin girişi yapılmalıdır.

### E-Okul VERİLERİNİN SİLİNMESİ ÖZEL DURUMU

E-Okul tasdikname girişinde bir dersin hatalı olması ve silinmesi gerektiğinde öncelikle verilerin e-okuldan çekilmesi gerekir. Ders silme işlemi Tasdikname Girişi E-okul ekranından değil, Tasdikname Girişi ekranından yapılır. Eğer dersin yanlış girildiğine karar verilmişse, 2020 a basılarak bu dersin silinmesi sağlanabilir.

|                                                            |                                                  |            |            | Öğrencini           | n Asker   | lik Belges | si Bulunması Gere         | ekiyor!        |                     |                  |                          |        |
|------------------------------------------------------------|--------------------------------------------------|------------|------------|---------------------|-----------|------------|---------------------------|----------------|---------------------|------------------|--------------------------|--------|
| ărenci Genel Bilgileri                                     |                                                  |            |            |                     |           |            |                           |                |                     |                  |                          |        |
| Öğrenci No                                                 | :                                                | 333333333  | 33         |                     |           |            |                           |                |                     |                  |                          |        |
| Adı                                                        | :                                                | MÜKAİL     |            |                     |           |            |                           | : ATASE        | VER                 |                  |                          |        |
| Okul / Alan - Bölüm                                        | :                                                | MESLEKÎ A  | ÇIK ÖĞ     | RETIM LISE          | SÎ - 4 Y  | ILLIK / Ç  | OCUK GELİŞİMİ             | VE EĞİTİM ALA  | NI                  |                  |                          |        |
| Öğrencilik Durumu                                          |                                                  | AKTİF      |            |                     |           |            |                           |                |                     |                  |                          |        |
| Tasdikname Kredisin<br>Aktif Yap                           | i Hesapla                                        | Öğrencini  | in Tasdi   | ikname Kr           | edisini   | Öğrenm     | ek İçin Soldaki           | i Butona Tıkla | yınız               |                  |                          |        |
| əldiği Okul Bilgileri                                      | aanaamaaamaamaamaan                              |            |            |                     |           |            | ann ann ann ann ann ann a |                |                     |                  | consecutore consecutores |        |
| Okul Türü                                                  | :                                                | GENEL LÍS  | E 4 Yillik | :                   |           |            | Öğrenim Sistem            | i i            | : ALAN SISTE        | YOK / ALAN<br>Mİ | SEÇMELI SIN              | IF     |
| Kaç Dönem Okuduğu                                          | :                                                | 4          |            |                     |           |            | Kaç Sınıf Geçti           |                | : 1                 |                  |                          |        |
|                                                            |                                                  | 🗌 Kalfalı  | k Belge    | si Var Mi i         | ,         |            | 🔲 TAMEM Öğr               | encisi         | Us                  | talık Belge      | esi Var Mı?              |        |
| Yüzlük Sistem                                              | :                                                | 🗌 Notlar   | Yüzlük     | Sistemde            | Girilec   | ek         |                           |                |                     |                  |                          |        |
|                                                            |                                                  | Tase       | dikname D  | erslerinin Tam      | amını Sil |            |                           |                | к                   | aydet            |                          |        |
|                                                            |                                                  | oro Adı    |            |                     | Sinif     |            | Notu Ki                   | redi Baş       | şarılı Kaç K        | ez So            | rumlu De                 | önemi  |
| Kodu<br>Öğrencinin Örgün Eği                               | tim Dersleri                                     |            |            |                     |           |            |                           | 1              | 1                   |                  | Ekle                     |        |
| Kodu<br>Öğrencinin Örgün Eği                               | tim Dersleri                                     | CINIE      | KBEDI      | KAC KEZ             | ÖKK       | NOTU       |                           | SOPUMUU        |                     | DÖNEM            | Ekle                     |        |
| Kodu     Öğrencinin Örgün Eği     DERS KODU     4101       | tim Dersleri<br>DERS ADI                         | SINIF      | KREDİ      | KAÇ KEZ             | ÖKK       | NOTU       | BAŞARILI MI               | SORUMLU        | KAÇ DÖNEM           | DÖNEM            | E-OKUL                   |        |
| Kodu       Öğrencinin Örgün Eği       DERS KODU       4401 | itim Dersleri<br>DERS ADI<br>DİL ve ANLATIM      | SINIF<br>1 | KREDİ<br>2 | <b>КАÇ КЕZ</b><br>1 | ÖKK       | NOTU<br>2  | BAŞARILI MI<br>E          | SORUMLU<br>H   | L<br>KAÇ DÖNEM<br>2 | DÖNEM            | E-OKUL                   | 8      |
| Kodu<br>Öğrencinin Örgün Eği<br>DERS KODU<br>4401          | D<br>itim Dersleri<br>DERS ADI<br>DİL ve ANLATIM | SINIF<br>1 | KREDİ<br>2 | KAÇ KEZ             | ÖKK       | NOTU<br>2  | BAŞARILI MI<br>E          | SORUMLU<br>H   | L<br>KAÇ DÖNEM<br>2 | DÖNEM            | E-OKUL<br>H              | 3<br>3 |

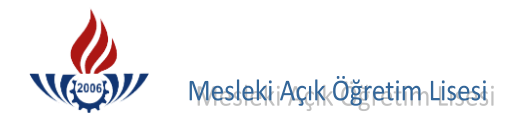

#### DEVAMSIZLIK DURUMLARI

Devamsızlıktan kalan bir öğrencinin dönem derslerinde düzeltme yapılması gerekmektedir. Örneğin; öğrenci lise 1. sınıfı okumuş ancak lise 2. sınıfta devamsızlıktan kalmış ise e-okul verilerini çekerken lise 2. sınıf derslerinin 1. Dönem puanları dikkate alınacağından Puanı, Başarılı, Sorumlu ve Kaç Dönem alanlarında değişiklik yapılması gerekir.

Buna göre, sınıf kısmında değişiklik yapılmamalı, **Puan** alanına 1. dönem puanı girilmeli, **Kredi** alanında bir değişiklik yapılmamalı, **Başarılı** alanı 1. Dönem puanına göre başarılı ise "**E**", başarısız ise "**H**" girilmelidir. Kaç Kez alanında bir değişiklik yapılmamalı, **Kaç Dönem** alanına ise 1 (bir) girilmelidir.

Yukarıda anlatıldığı gibi bu değişiklikler bir seferde yapılmalı ve veri bir kez çekilmelidir. Eğer bir değişiklik yapılıp veri çekildikten sonra başka bir değişiklik yapılırsa ilk değişikliği yeniden yapmak gerekir.

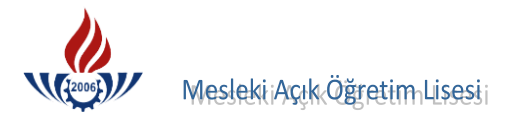

# E-Okul Örnek Tasdikname Örneği

|                                                                                                    |          |                    | *     | Ö'Ğ R                                     | NC              | İNİ                                         | N                                         | 14.                      |                      |                      |                          |                                                              |                              |         |                      |         |      |  |  |  |  |  |  |  |  |
|----------------------------------------------------------------------------------------------------|----------|--------------------|-------|-------------------------------------------|-----------------|---------------------------------------------|-------------------------------------------|--------------------------|----------------------|----------------------|--------------------------|--------------------------------------------------------------|------------------------------|---------|----------------------|---------|------|--|--|--|--|--|--|--|--|
| T.C. Kimlik No :<br>di Soyadi :<br>Jaba Adi : RECEP<br>Vana Adi : MERAL<br>Doğum Yeri ve Tarihi : KONAK - 29/06/1992<br>Vani / Dali : FEN BİLİMLERİ ALANI - Di<br>Veri Adı : TZMİ / BODWAVA / STINİ                                                                                                    |          | DP L İS            | FSİ   |                                           |                 | Sınıfı-Şu<br>Okul No<br>Tasdikni<br>Öğretim | ubesi<br>o<br>name <sup>-</sup><br>n Yılı | Tarihi                   | ve Nu                | maras                | : G<br>: 3<br>: 1<br>: 2 | iL - 11<br>485<br>5.05.2<br>009-2                            | . Sınıf /<br>2010/796<br>010 | C Şubes | 51                   |         |      |  |  |  |  |  |  |  |  |
| Jkul Adı : IZMIR / BORNOVA / SIDIK                                                                                                    | A RODO   | JP LIS             | ESI   |                                           |                 |                                             |                                           | 1                        |                      | <u>.</u>             |                          |                                                              | _                            |         |                      |         |      |  |  |  |  |  |  |  |  |
|                                                                                                    | ati      |                    |       |                                           |                 |                                             | SI                                        | NAV                      | VLAR                 | 2                    |                          |                                                              |                              |         |                      | DÖNEM   | SON  |  |  |  |  |  |  |  |  |
| DEPSIER                                                                                                    | s Sa     |                    |       | YAZIL                                     |                 |                                             |                                           |                          | SÖZ                  | LÜ                   |                          |                                                              | (*)                          |         |                      |         | -    |  |  |  |  |  |  |  |  |
| DERGEER                                                                                                    | Der      | Y1                 | Y2    | Y3 Y4                                     | Y5              | Y6 :                                        | S1                                        | S2                       | <b>S</b> 3           | S4                   | S5                       | S6                                                           | T/P/U                        | Ödev    | Muaf                 | PUANI   | NOT  |  |  |  |  |  |  |  |  |
| 2009-2010 I. Dönem                                                                                                    |          |                    |       |                                           |                 |                                             |                                           |                          |                      |                      |                          |                                                              |                              |         | 1                    |         |      |  |  |  |  |  |  |  |  |
| DİL VE ANLATIM                                                                                                    | 2        | - 57               | 43    | 63                                        | +               | _                                           | 45                                        | 50                       |                      |                      |                          |                                                              | -                            |         | -                    | 51,60   |      |  |  |  |  |  |  |  |  |
| TÜRK EDEBİYATI                                                                                                    | 3        | 38                 | 30    | 67                                        |                 | -                                           | 45                                        | 45                       |                      | -                    |                          |                                                              |                              | -       | -                    | 78.00   | -    |  |  |  |  |  |  |  |  |
| DIN KULTURU VE AHLAK BILGISI                                                                                                    | 2        | 42                 | 64    |                                           |                 | -                                           | 65                                        |                          |                      |                      |                          |                                                              |                              |         | -                    | 57,00   | 1    |  |  |  |  |  |  |  |  |
|                                                                                                    | 4        | 16                 | 25    | 15                                        |                 | -                                           | 40                                        | 40                       |                      |                      |                          |                                                              |                              |         | -                    | 27,20   | 3    |  |  |  |  |  |  |  |  |
| FIZIK                                                                                                    | 3        | 19                 | 26    | 30                                        |                 |                                             | 30                                        | 30                       |                      |                      |                          |                                                              |                              |         | -                    | 27,00   |      |  |  |  |  |  |  |  |  |
| KİMYA                                                                                                    | 3        | 20                 | 28    | 50                                        |                 |                                             | 30                                        | 45                       |                      |                      | -                        |                                                              |                              |         | -                    | 34,60   | 1    |  |  |  |  |  |  |  |  |
| BİYOLOJİ                                                                                                    | 3        | 37                 | 18    | 20                                        |                 |                                             | 30                                        | 30                       |                      | -                    |                          |                                                              |                              | -       | -                    | 27,00   |      |  |  |  |  |  |  |  |  |
| FELSEFE                                                                                                    | 2        | 25                 | 40    |                                           | -               |                                             | 40                                        | 50                       |                      | -                    |                          |                                                              |                              | -       | -                    | 65.33   |      |  |  |  |  |  |  |  |  |
| TRAFIK VE ILK YARDIM                                                                                                    | 1        | 10                 | 46    |                                           |                 |                                             | 80                                        | -                        |                      |                      |                          |                                                              |                              |         | -                    | 70,33   |      |  |  |  |  |  |  |  |  |
| GEOMETRI                                                                                                    | 1        | 01                 | 1 10  |                                           |                 |                                             | 90                                        | 85                       | 90                   |                      |                          |                                                              |                              | 1       | -                    | 88,33   |      |  |  |  |  |  |  |  |  |
| SECMELI COČRAEVA                                                                                                    | 2        | 45                 | 52    |                                           |                 |                                             | 60                                        | 50                       |                      |                      |                          |                                                              |                              |         | -                    | 51,75   |      |  |  |  |  |  |  |  |  |
| Teedileemerie Verilie Nedeni                                                                                                    | 2        |                    |       | Örgün e                                   | hitim dis       | ina cikti                                   | i (Oku                                    | ıma h                    | akkı bi              | ittiăi id            | in ilisi                 | ăi kes                                                       | ilen)                        |         | Territe.             | _       | 3    |  |  |  |  |  |  |  |  |
| Tasdiknamenin veniiş Nedeni                                                                                                    |          |                    |       | organic                                   | giann aig       | ind girte                                   |                                           |                          |                      |                      |                          | 9                                                            |                              |         |                      |         | 1    |  |  |  |  |  |  |  |  |
| Paralı-Parasız Yatılı, Burslu veya Gündüzlü Olduğu                                                                                                    |          |                    |       |                                           |                 |                                             | _                                         | 15                       |                      |                      |                          |                                                              | 1                            | 1.      |                      | 1       | 1 12 |  |  |  |  |  |  |  |  |
| Daha Önce Mezun Olduğu veya Geldiği Okul/Kurur                                                                                                    | n        |                    |       | Also                                      | ncal            | LC M                                        | elit                                      | 5                        | 2at                  | at                   | 10                       | 0                                                            | M                            | Mill    | 1                    |         | 1.1  |  |  |  |  |  |  |  |  |
| Hazırlık Sınıfı Okuyup Okumadığı                                                                                                    |          |                    |       |                                           |                 |                                             |                                           |                          |                      |                      |                          | P.                                                           | ~                            | 13      |                      | -       | 1.4  |  |  |  |  |  |  |  |  |
| Devamsızlık Durumu                                                                                                    |          |                    |       | Özürlü                                    | 10,0            |                                             | _                                         |                          |                      |                      | Öz                       |                                                              |                              |         |                      |         |      |  |  |  |  |  |  |  |  |
|                                                                                                    | -        | Devamsızlık Durumu |       |                                           |                 |                                             |                                           | Ozürlü 10,0 Ozursuz 19,0 |                      |                      |                          |                                                              |                              |         |                      |         |      |  |  |  |  |  |  |  |  |
| Staj Beceri Eğitim Çalışması Yapıp Yapmadığı, Yap<br>Staj Beceri Eğitim Çalışması Yapıp Yapmadığı, Yap<br>Sorumiu Olduğu Dersler                                                                                                    | tiysa Sü | resi               |       | 2006-20                                   | 07 Öğre         | tim Yılı                                    | 9. Sin                                    | nıf                      |                      | -                    |                          |                                                              |                              |         |                      |         |      |  |  |  |  |  |  |  |  |
| Salılır rekları tapıp tapınadığı<br>Staj Beceri Eğitim Çalışması Yapıp Yapınadığı, Yap<br>Sorumiu Olduğu Dersler                                                                                                    | tiysa Sü | resi               |       | 2006-20                                   | 07 Öğre         | tim Yılı                                    | 9. Sin                                    | Sinif                    | 54                   | .42                  | 111.                     | . Sınıf                                                      | 40,2                         | 20      | 12. Sini             | f       |      |  |  |  |  |  |  |  |  |
| Salii Yexari Yapin Yapinadigi<br>Staj Beceri Eğitim Çalışması Yapıp Yapmadığı, Yap<br>Sorumiu Olduğu Dersler<br>Sınıflara Göre Yıl Sonu Başarı Puanı/Notu                                                                                                    | tiysa Sü | resi               |       | 2006-20<br>9. Sinif                       | 07 Öğre<br>58,5 | tim Yılı                                    | 9. Sin                                    | Sinif                    | 54<br>50             | ,42<br>ORUM          | 11.                      | . Sinif                                                      | 40,2                         | 20      | 12. Sini             | f       |      |  |  |  |  |  |  |  |  |
| Sanif Yexan Yapıp Yapınadığı<br>Staj Beceri Eğitim Çalışması Yapıp Yapmadığı, Yap<br>Sorumiu Olduğu Dersler<br>Sınıflara Göre Yıl Sonu Başarı Puanı/Notu<br>OYS ve Sorumluluk Sınavına Girip Girmediği                                                                                                    | tiysa Sü | resi               |       | 2006-20<br>9. Sinif<br>OYS:               | 07 Öğre<br>58,5 | tim Yılı                                    | 9. Sin                                    | Sinif                    | 54<br>S0             | ,42<br>ORUM          | 111.<br>LULUI            | . Sinif                                                      | 40,2                         | 20      | 12. Sini             | f       |      |  |  |  |  |  |  |  |  |
| Salii Yexlari Yapıp Yapınadığı<br>Staj Beceri Eğitim Çalışması Yapıp Yapmadığı, Yap<br>Sorumiu Olduğu Dersler<br>Sınıflara Göre Yıl Sonu Başarı Puanı/Notu<br>OYS ve Sorumluluk Sınavına Girip Girmediği<br>Yabancı Dili                                                                                                    | tıysa Sü | resi               |       | 2006-20<br>9. Sinif<br>OYS:<br>İngilizce  | 07 Öğre         | tim Yılı 1                                  | 9. Sin                                    | Sinif                    | 54<br>S0             | ,42<br>DRUM          | 111.                     | . Sınıf                                                      | 40,2                         | 20      | 12. Sini             | f       |      |  |  |  |  |  |  |  |  |
| Salii Yeksar Yapıp Yapınduğı<br>Staj Beceri Eğitim Çalışması Yapıp Yapmadığı, Yap<br>Sorumiu Oiduğu Dersler<br>Sınıflara Göre Yıl Sonu Başarı Puanı/Notu<br>OYS ve Sorumluluk Sınavına Girip Girmediği<br>Yabancı Dili<br>2. Yabancı Dili<br>Yukarıdaki kimlik bilgileri bel                                                                     | tiysa Sü | resi<br>okul/ł     | kurum | 9. Sinif<br>OYS:<br>İngilizce<br>umuz öğr | 58,5            | 58<br>in tasd                               | 9. Sin                                    | Sınıf                    | 54,<br>SC<br>kayıtla | ,42<br>ORUM<br>arımı | 11.<br>LULUH             | Sinif<br>(:                                                  | 40,2<br>blarak d             | 20      | 12. Sını<br>enmiştir | f       |      |  |  |  |  |  |  |  |  |
| Saliin Teksan Tapip Tapinadigi<br>Staj Beceri Eğitim Çalışması Yapıp Yapmadığı, Yap<br>Sorumlu Olduğu Dersler<br>Siniflara Göre Yil Sonu Başarı Puanı/Notu<br>OYS ve Sorumluluk Sınavına Girip Girmediği<br>Yabancı Dili<br>2. Yabancı Dili<br>Yukarıdaki kimlik bilgileri bel<br>Yukarıdaki kimlik bilgileri bel<br>Seviye İPEI<br>MÜDÜR YARDIM | aysa Sü  | resi               | curum | 9. Sinif<br>OYS:<br>İngilizce             | 58,5            | tim Yili 1                                  | 9. Sin                                    | Sinif                    | 54<br>Sc<br>kayıtlı  | ,42<br>DRUM          |                          | Sinf<br>Sinf<br>Sinf<br>Sinf<br>Sinf<br>Sinf<br>Sinf<br>Sinf | 40,2                         |         | 12. Sini             | f<br>r. |      |  |  |  |  |  |  |  |  |
| Salii Teksin Tapip Tapinadgi<br>Staj Beceri Eğitim Çalışması Yapıp Yapmadığı, Yap<br>Sorumiu Olduğu Dersler<br>Siniflara Göre Yıl Sonu Başarı Puanı/Notu<br>OYS ve Sorumluluk Sinavına Girip Girmediği<br>Yabancı Dili<br>2. Yabancı Dili<br>Yukarıdaki kimlik bilgileri bel<br>SEVİYE İPEI<br>MÜDÜR YARDIM                                      | uysa Sü  | resi<br>bkul/ł     | curum | 9. Sinf<br>OYS:<br>İngilizce<br>umuz öğr  | 58,s            | tim Yılı 1                                  | 9. Sın                                    | Sinif                    | 54<br>Sc<br>kayıtlı  | arimi                |                          | sinf<br>Gun (                                                | 40,2                         |         | 12. Sini<br>enmiştir | f [     |      |  |  |  |  |  |  |  |  |

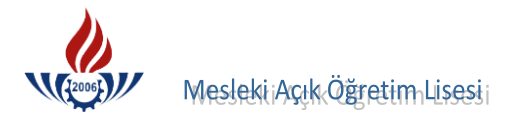

# E–Okul Öğrenim Belgesi Örnekleri

| Adi Soyadi<br>T.C. Kimlik No<br>Baba Adi                      | MEHMET CEM ÇATAL                                                                                               |                           |                      |                           |                      |                           |                      |                                    | TART                  | 1. 11.000                 | 100 |
|---------------------------------------------------------------|----------------------------------------------------------------------------------------------------|---------------------------|----------------------|---------------------------|----------------------|---------------------------|----------------------|------------------------------------|-----------------------|---------------------------|-----|
| T.C. Kimlik No<br>Baba Adı                                    | HEINET CENÇATAL                                                                                                |                           |                      |                           |                      | _                         | _                    |                                    | TARI                  | 4: 15/09/                 | 20  |
| Baba Adı                                                      |                                                                                                    |                           |                      |                           | _                    |                           |                      |                                    |                       | 1.53                      |     |
| Daba Aui                                                      | DECED                                                                                                    | Doğu                      | m Yeri               |                           | KON                  | AK                        | Still Company        |                                    |                       | -                         |     |
| Anno Adu                                                      | RECEP                                                                                                    | Doğu                      | m Tarihi             |                           | 29/00                | 5/1992                    |                      |                                    |                       |                           | _   |
| Okul No                                                       | MERAL 3485                                                                                                    | Cinsiy                    | /eti                 |                           | Erke                 | K                         |                      | _                                  |                       | in the                    |     |
| Alanı                                                         |                                                                                                    | Sillin                    |                      |                           | GL -                 | 11. Sinif /               | C Şubesi             |                                    |                       |                           | _   |
| Dalı                                                          | DALYOK                                                                                                    |                           | -                    | a. 10                     |                      |                           |                      |                                    | 6. Eller              |                           |     |
| Okul Türü                                                     |                                                                                                    |                           |                      |                           |                      |                           |                      |                                    |                       |                           |     |
|                                                               |                                                                                                    | L Has                     | neble                |                           | Curref               | 1 10                      | <b>6</b> • <b>f</b>  |                                    |                       | -                         | _   |
|                                                               | DERSLER                                                                                                    |                           |                      | 9. :                      | Sinir                | 2008                      | -2009                | 11.<br>2009                        | Sinif<br>-2010        | 12.                       | S   |
|                                                               |                                                                                                    | Haftalik<br>Ders<br>Saati | Yıl<br>Sonu<br>Puanı | Haftalık<br>Ders<br>Saati | Yıl<br>Sonu<br>Puanı | Haftalık<br>Ders<br>Saati | Yıl<br>Sonu<br>Puanı | Haftalık<br>Ders<br>Saati          | Yil<br>Sonu<br>Puani  | Haftalık<br>Ders<br>Saati |     |
| BİYOLOJİ                                                      |                                                                                                    | -                         |                      |                           |                      | 2                         | 40.85                | 3                                  | 24.70                 |                           | ╀   |
| COĞRAFYA                                                      |                                                                                                    |                           |                      |                           |                      | 2                         | 58,38                | 3                                  | 24,70                 |                           | t   |
| DIL VE ANLATIM                                                | t                                                                                                    | _                         |                      |                           |                      | 2                         | 52,98                | 2                                  | 39,40                 |                           | T   |
| FIZIK                                                         | 54                                                                                                    | -                         |                      |                           |                      | 1                         | 61,00                | 1                                  | 64,17                 | VEIRE                     | t   |
| GEOMETRÌ                                                      |                                                                                                    |                           |                      |                           | -                    | 2                         | 32,18                | 3                                  | 24,20                 |                           | +   |
| KİMYA                                                         |                                                                                                    |                           |                      |                           |                      | 2                         | 35,40                | 3                                  | 23,75                 |                           | t   |
|                                                               | the second second second second second second second second second second second second second second second s |                           |                      |                           |                      | 4                         | 59,83                | 4                                  | 34,86                 | and a                     | T   |
| REHBERLİK                                                     |                                                                                                    |                           |                      |                           | -                    | 1                         | 69,33                |                                    |                       |                           | ł   |
| SEÇMELİ BEDEN EĞİTİMİ                                         |                                                                                                    |                           |                      |                           |                      | 2                         | 91.67                | 1                                  | 0                     |                           | t   |
| SEÇMELİ PROJE HAZIRLAMA                                       |                                                                                                    |                           |                      |                           |                      | 1                         | 88,17                | 112.45                             |                       | 1.00                      | t   |
|                                                               |                                                                                                    | -                         |                      |                           |                      | 2                         | 47,54                |                                    |                       | - Server                  | F   |
| YABANCI DİL                                                   |                                                                                                    |                           |                      |                           |                      | 3                         | 65,50                | 3                                  | 42,05                 |                           | ┞   |
| FELSEFE                                                       |                                                                                                    |                           |                      |                           | -                    | 5                         | 30,33                | 2                                  | 43,88                 |                           | t   |
| RESIM/MÜZİK/BEDEN EĞİTİMİ                                     |                                                                                                    |                           |                      |                           |                      |                           |                      | 1                                  | 87,50                 |                           | Γ   |
| T.C. İNKILÂP TARİHİ VE ATATI'I                                | RKCÜLÜK                                                                                                    | -                         |                      |                           |                      |                           |                      | 2                                  | 56,50                 |                           | Ļ   |
| RAFİK VE İLK YARDIM                                           | •                                                                                                    |                           |                      |                           |                      |                           | -                    | 1                                  | 36,59<br>64.67        |                           | +   |
|                                                               | TOPLAM                                                                                                    |                           | 12.42                |                           |                      | 30                        |                      | 30                                 |                       | - and -                   | t   |
|                                                               | ORTALAMA                                                                                                    |                           |                      |                           | 58,58                |                           | 54,42                | T.                                 | 40,20                 |                           | f   |
| 55-69 3 0rta<br>45-54 2 Geçe<br>25-44 1 Geçr<br>0-24 0 Etkisi | r<br>iez<br>z                                                                                                  |                           |                      |                           |                      |                           | Si Ken               | CUL MÜD<br>nal Ö<br>a Rodo<br>Müdu | URU<br>ZKA<br>op Lise | NI<br>si                  |     |
|                                                               |                                                                                                    |                           |                      |                           |                      |                           |                      |                                    |                       |                           |     |

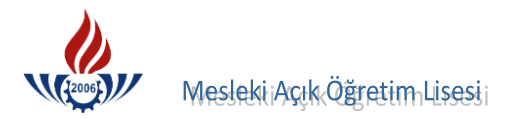

|                                                                                                    | ÖĞ!           | REI          | NİN                     | <u>1 B</u> | EL        | GE         | ESİ  |      |      |      |      |      |      |    |     |        |     |     |          | Say      | /fa : 1      | l    |              |     |          |           |        |
|----------------------------------------------------------------------------------------------------|---------------|--------------|-------------------------|------------|-----------|------------|------|------|------|------|------|------|------|----|-----|--------|-----|-----|----------|----------|--------------|------|--------------|-----|----------|-----------|--------|
| ğrencinin                                                                                                    |               |              |                         |            |           | İli İlçesi |      |      |      |      |      |      |      |    | :   | İZN    | MİR | E/B | OR       | NC       | VA           |      |              |     |          |           |        |
| dı Soyadı : MEHM                                                                                                 | ET C          | EMÇ          | ATA                     | L          |           |            |      |      | Oku  | lun  | Ad   | 1    |      |    |     | :      | 510 | IKA | RU       | DUI      | LI           | 5E91 |              |     |          |           |        |
| aba/Ana Adı : RECEP                                                                                              | / ME          | ERAL         |                         |            |           |            |      |      | Oku  | 1 No | 0    |      |      |    |     |        | 348 | 85  |          |          |              |      |              |     |          |           |        |
| oğum Yeri ve Yılı : KONAI                                                                                        | K/29          | 9.06.1       | 992                     |            |           |            |      |      | Tasc | likn | am   | e Ta | rihi | ve | No  | 'sıı . | 15  | 09  | 201      | 0        | ŝ.           | / 79 | 61           |     |          |           |        |
| C. Kimlik No : 126955                                                                                            | 1647          | 6            |                         |            |           |            |      |      | Dinl | om   | a Pi | iani |      |    | 110 |        |     |     |          |          |              |      |              |     |          |           |        |
| lanı / Dalı : FEN Bİ                                                                                             | LİMI          | LERİ         |                         |            |           |            |      |      | Dipi | om   |      |      |      |    |     |        |     |     |          |          |              | ż    |              |     |          |           |        |
| UE : 0/C (L1) 2006 2007                                                                                          | На            |              |                         |            | 10        |            | 20   | 30   | 40   | 1    | 2    | 3    | 4    | 5  | 6   | 7.     | 8.  | 9.  | 10.      | 11.      | 12.          | 13.  | 14.          | 15. | Yıl      | Yıl       | Is     |
|                                                                                                    | - Ds          | 1.<br>Dn     | 2.<br>Dn                | Bc<br>Nt   | Y         | Yk<br>Nt   | Y    | Y    | Y    | S    | S    | SS   | S    | S  | S   | S      | S   | S   | S        | S        | S            | S    | S            | S   | So<br>Nu | So<br>Ağr | I      |
|                                                                                                    | 2             | 47.25        | 50 50                   |            | 3         | -          | 3    | 5    | 5    | 5    |      | 5    |      |    |     | 5      | 0   |     |          |          | -            |      |              | ~   | 48,87    | 97,74     | +      |
| RK EDEBİYATI                                                                                                    | 3             | 38.20        | 41.20                   |            | 8         |            |      |      |      |      |      |      |      |    |     |        |     |     |          |          |              |      |              |     | 23,85    | 71,55     | $^{+}$ |
| NKÜLTÜRÜ VE AHLÂK BİLGİSİ                                                                                        | 1             | 72.33        | 77.00                   |            |           |            | -    |      |      |      |      |      |      |    |     |        |     |     | 1        |          |              |      |              |     | 74,66    | 74,66     | t      |
| RİH                                                                                                    | 2             | 45,00        | 42,33                   |            | 45        | -          |      |      |      |      |      |      |      |    |     |        |     |     |          |          |              |      |              |     | 44,33    | 88,66     | t      |
| J<br>GRAFYA                                                                                                    | 2             | 48,00        | 27,75                   |            |           |            |      |      |      |      |      |      |      |    |     |        |     |     |          |          |              |      |              |     | 37,87    | 75,74     | T      |
| ATEMATİK                                                                                                    | 4             | 31,50        | 32,75                   |            |           |            |      |      |      |      |      |      | 1    |    |     |        |     |     |          |          |              |      |              |     | 32,12    | 128,48    | T      |
| ίκ                                                                                                    | 2             | 51,25        | 30,75                   |            |           |            |      |      |      |      |      |      |      |    |     |        |     |     |          |          |              |      |              |     | 41,00    | 82,00     | T      |
| MYA                                                                                                    | 2             | 46,00        | 30,20                   |            |           |            |      |      |      |      |      |      |      |    |     |        |     |     |          |          |              |      |              |     | 38,10    | 76,20     |        |
| YOLOJİ                                                                                                    | 2             | 40,00        | 26,75                   |            |           |            |      |      |      |      |      |      |      |    |     | -      |     |     |          |          |              |      |              |     | 33,37    | 66,74     |        |
| ĞLIK BİLGİSİ                                                                                                    | 2             | 47,00        | 46,00                   |            |           |            |      |      |      |      |      |      |      |    |     |        |     |     |          |          |              |      |              |     | 46,50    | 93,00     |        |
| ABANCI DİL                                                                                                    | 3             | 56,33        | 38,83                   |            | 30        |            |      |      |      |      |      |      |      |    |     |        |     |     |          |          |              |      |              |     | 38,79    | 116,37    | 1      |
| EDEN EĞİTİMİ                                                                                                    | 2             | 71,66        | 58,33                   | -          |           |            |      | 1    |      | 1000 | -    |      |      |    |     |        | -   |     |          |          |              |      |              |     | 64,99    | 129,98    | \$     |
| ANITIM VE YÖNLENDİRME                                                                                            | 2             |              |                         |            |           |            |      |      | 1    |      |      |      |      |    | -   |        |     |     |          |          |              |      |              |     |          |           | +      |
| and Street Street                                                                                                |               | 1.5          | 1                       | 100        | -         |            |      |      |      |      |      |      |      |    |     |        |     |     |          |          | -            | -    |              | -   |          |           | +      |
|                                                                                                    |               |              |                         |            |           |            |      |      |      | 1    |      |      |      |    | -   |        |     |     |          |          | -            | -    |              | -   |          |           | +      |
| and the second second                                                                                            |               |              |                         |            |           | -          | -    | -    | 1    |      | -    | -    |      | -  | -   | -      | -   | -   | $\vdash$ | -        | -            | -    | -            | -   |          |           | +      |
|                                                                                                    | -             |              | -                       | -          | -         |            | -    | -    | -    | 1    | -    | -    | -    | -  | -   | -      | -   | -   | -        | -        | -            | -    | -            | -   | -        |           | +      |
|                                                                                                    | -             | -            | -                       | -          | -         | -          | -    | -    | -    | -    | -    | -    | -    | -  | -   | -      | -   | +   | -        | $\vdash$ | -            | -    | $\vdash$     | -   | -        |           | +      |
|                                                                                                    | -             |              | -                       |            | +         | -          | -    | -    | -    | -    | -    | -    | -    | +  | +   | +      | -   | -   | +        | $\vdash$ | -            | +    | -            | +   |          |           | +      |
|                                                                                                    | -             |              |                         | -          | +         | +          | +-   | +-   | -    | -    | +    | -    | -    | -  | +   | ┢      | +   | +   | +        | -        | $\vdash$     | +    | -            | +   | -        |           | +      |
|                                                                                                    | +             | -            |                         | -          | +         | -          | +    | -    | -    | +    | +    | +    | 1    | +  | -   | +      | -   | +   | -        |          | +            | +    | -            | +   | -        |           | +      |
|                                                                                                    | +             |              | -                       | -          | +         | +-         | +-   | -    | -    | +    | +    | +    | -    | +  | +   | +      | +   | +   | +        | -        | +            | -    | +            | +   | -        |           | +      |
| And the second second second second second second second second second second second second second second second | -             | -            | -                       | -          | -         | -          | -    | -    | +    | +    | +    | +    | -    | -  | -   | +      | -   | +   | +        | +        | +            | +    | +            | +   | -        |           | 1      |
|                                                                                                    | -             | -            |                         |            | -         |            | -    | +    | -    | -    | +    | +    |      | +  | +   |        |     | +   | +        |          | $\mathbf{t}$ |      | $\mathbf{T}$ | +   |          | -         | 1      |
|                                                                                                    | 27            | ,            | -                       | 1          | -         | -          |      |      | -    | -    | -    | -    |      | -  | -   | -      |     | -   |          |          | -            | _    | -            | -   |          | 1101,1    | 12     |
|                                                                                                    |               | 1/07         | 1.0                     | 0 1        |           | 0.4        | - 4  | 0 70 |      |      |      |      |      |    |     |        |     |     |          |          | -            |      |              |     |          |           |        |
| Sonu Başarı Ortalaması<br>lan/Bölüm Ortalaması                                                                   | )<br> /<br> S | =<br>inif To | = 1.8<br>Puan<br>ekrarı | Ort.       | ruan<br>= | Ort        | .– 4 | 0.78 |      |      |      |      |      |    |     |        | 15  | i.  |          |          |              |      |              |     |          |           |        |

Yukarıda açık kimliği yazılı MEHMET CEM ÇATAL diploma bilgileri ile öğrenim boyunca aldığı derslef ve notları kayıtlarımıza uygun olarak çıkartılmıştır. 08/11/2010

mi

SEWİYE İPEK Müdür Yardımcısı

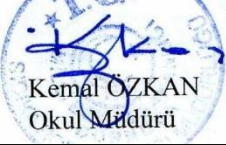